For Customer in China 根据中华人民共和国信息产业部第39号令《电子信息产品污染控制 管理办法》及标准中要求的"有毒有害物质或元素名称及含量"等 信息,本产品相关信息请参考以下链接: http://pro.sony.com.cn

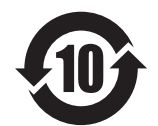

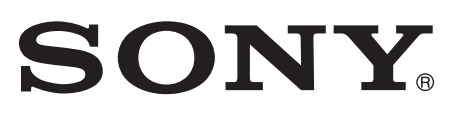

# Multi Format Switcher

出版日期: 2011年1月

Printed on recycled paper.

http://www.sony.net/

**Operating Instructions** 

Software Version 1.5

Before operating the unit, please read this manual thoroughly and retain it for future reference.

**DFS-900M** 

4-192-719-**13** (2)

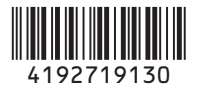

## **Owner's Record**

The model and serial numbers are located on the bottom. Record these numbers in the spaces provided below. Refer to these numbers whenever you call upon your Sony dealer regarding this product.

Model No.\_\_\_\_\_ Serial No.\_\_\_\_\_

## WARNING

To reduce the risk of fire or electric shock, do not expose this apparatus to rain or moisture.

To avoid electrical shock, do not open the cabinet. Refer servicing to qualified personnel only.

#### THIS APPARATUS MUST BE EARTHED.

#### For the customers in the U.S.A.

This equipment has been tested and found to comply with the limits for a Class A digital device, pursuant to Part 15 of the FCC Rules. These limits are designed to provide reasonable protection against harmful interference when the equipment is operated in a commercial environment. This equipment generates, uses, and can radiate radio frequency energy and, if not installed and used in accordance with the instruction manual, may cause harmful interference to radio communications. Operation of this equipment in a residential area is likely to cause harmful interference in which case the user will be required to correct the interference at his own expense.

You are cautioned that any changes or modifications not expressly approved in this manual could void your authority to operate this equipment.

All interface cables used to connect peripherals must be shielded in order to comply with the limits for a digital device pursuant to Subpart B of Part 15 of FCC Rules.

This device complies with Part 15 of the FCC Rules. Operation is subject to the following two conditions: (1) this device may not cause harmful interference, and (2) this device must accept any interference received, including interference that may cause undesired operation.

#### For the customers in Canada

This Class A digital apparatus complies with Canadian ICES-003.

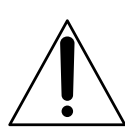

This symbol is intended to alert the user to the presence of important operating and maintenance (servicing) instructions in the literature accompanying the appliance.

**WARNING:** THIS WARNING IS APPLICABLE FOR USA ONLY.

If used in USA, use the UL LISTED power cord specified below.

DO NOT USE ANY OTHER POWER CORD.

| Plug Cap | Parallel blade with ground pin     |
|----------|------------------------------------|
|          | (NEMA 5-15P Configuration)         |
| Cord     | Type SJT, three 16 or 18 AWG wires |
| Length   | Minimum 1.5m (4 ft .11in.),        |
|          | Less than 2.5 m (8 ft .3 in.)      |
| Rating   | Minimum 10A, 125V                  |

Using this unit at a voltage other than 120V may require the use of a different line cord or attachment plug, or both. To reduce the risk of fire or electric shock, refer servicing to qualified service personnel.

# **WARNING:** THIS WARNING IS APPLICABLE FOR OTHER COUNTRIES.

- 1. Use the approved Power Cord (3-core mains lead) / Appliance Connector / Plug with earthing-contacts that conforms to the safety regulations of each country if applicable.
- 2. Use the Power Cord (3-core mains lead) / Appliance Connector / Plug conforming to the proper ratings (Voltage, Ampere).

If you have questions on the use of the above Power Cord / Appliance Connector / Plug, please consult a qualified service personnel.

#### IMPORTANT (For BKDF-901/902)

The nameplate is located on the bottom.

#### For the customers in Europe

This product with the CE marking complies with the EMC Directive issued by the Commission of the European Community.

Compliance with this directive implies conformity to the following European standards:

• EN55103-1 : Electromagnetic Interference(Emission)

• EN55103-2 : Electromagnetic Susceptibility(Immunity) This product is intended for use in the following Electromagnetic Environment: E4 (controlled EMC environment, ex. TV studio).

The manufacturer of this product is Sony Corporation, 1-7-1 Konan, Minato-ku, Tokyo, Japan. The Authorized Representative for EMC and product safety is Sony Deutschland GmbH, Hedelfinger Strasse 61, 70327 Stuttgart, Germany. For any service or guarantee matters please refer to the addresses given in separate service or guarantee documents.

This apparatus shall not be used in the residential area.

# For the customers in Europe, Australia and New Zealand

#### WARNING

This is a Class A product. In a domestic environment, this product may cause radio interference in which case the user may be required to take adequate measures.

#### For kundene i Norge

Dette utstyret kan kobles til et IT-strømfordelingssystem.

#### For the customers in Taiwan only

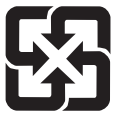

廢電池請回收

#### For the State of California, USA only

Perchlorate Material - special handling may apply, See www.dtsc.ca.gov/hazardouswaste/perchlorate Perchlorate Material : Lithium battery contains perchlorate.

## **AVERTISSEMENT**

Afin de réduire les risques d'incendie ou d'électrocution, ne pas exposer cet appareil à la pluie ou à l'humidité.

Afin d'écarter tout risque d'électrocution, garder le coffret fermé. Ne confier l'entretien de l'appareil qu'à un personnel qualifié.

#### CET APPAREIL DOIT ÊTRE RELIÉ À LA TERRE.

#### **AVERTISSEMENT**

- 1. Utilisez un cordon d'alimentation (câble secteur à 3 fils)/fiche femelle/fiche mâle avec des contacts de mise à la terre conformes à la réglementation de sécurité locale applicable.
- 2. Utilisez un cordon d'alimentation (câble secteur à 3 fils)/fiche femelle/fiche mâle avec des caractéristiques nominales (tension, ampérage) appropriées.

Pour toute question sur l'utilisation du cordon d'alimentation/fiche femelle/fiche mâle ci-dessus, consultez un technicien du service après-vente qualifié.

#### IMPORTANT (Pour BKDF-901/902)

La plaque signalétique se situe sous l'appareil.

#### Pour les clients au Canada

Cet appareil numérique de la classe A est conforme à la norme NMB-003 du Canada.

#### Pour les clients en Europe

Ce produit portant la marque CE est conforme à la Directive sur la compatibilité électromagnétique (EMC) émise par la Commission de la Communauté européenne. La conformité à cette directive implique la conformité aux normes européennes suivantes:

• EN55103-1: Interférences électromagnétiques (émission)

• EN55103-2: Sensibilité électromagnétique (immunité) Ce produit est prévu pour être utilisé dans l'environnement électromagnétique suivant: E4 (environnement EMC contrôlé, ex. studio de télévision).

Le fabricant de ce produit est Sony Corporation, 1-7-1 Konan, Minato-ku, Tokyo, Japon.

Le représentant autorisé pour EMC et la sécurité des produits est Sony Deutschland GmbH, Hedelfinger Strasse 61, 70327 Stuttgart, Allemagne. Pour toute question concernant le service ou la garantie, veuillez consulter les adresses indiquées dans les documents de service ou de garantie séparés.

Ne pas utiliser cet appareil dans une zone résidentielle.

#### Pour les clients en Europe, Australie et Nouvelle-Zélande

#### AVERTISSEMENT

Il s'agit d'un produit de Classe A. Dans un environnement domestique, cet appareil peut provoquer des interférences radio, dans ce cas l'utilisateur peut être amené à prendre des mesures appropriées.

## WARNUNG

Um die Gefahr von Bränden oder elektrischen Schlägen zu verringern, darf dieses Gerät nicht Regen oder Feuchtigkeit ausgesetzt werden.

Um einen elektrischen Schlag zu vermeiden, darf das Gehäuse nicht geöffnet werden. Überlassen Sie

# Wartungsarbeiten stets nur qualifiziertem Fachpersonal.

#### DIESES GERÄT MUSS GEERDET WERDEN.

#### WARNUNG

- 1. Verwenden Sie ein geprüftes Netzkabel (3-adriges Stromkabel)/einen geprüften Geräteanschluss/einen geprüften Stecker mit Schutzkontakten entsprechend den Sicherheitsvorschriften, die im betreffenden Land gelten.
- 2. Verwenden Sie ein Netzkabel (3-adriges Stromkabel)/ einen Geräteanschluss/einen Stecker mit den geeigneten Anschlusswerten (Volt, Ampere).

Wenn Sie Fragen zur Verwendung von Netzkabel/ Geräteanschluss/Stecker haben, wenden Sie sich bitte an qualifiziertes Kundendienstpersonal.

#### WICHTIG (Für BKDF-901/902)

Das Namensschild befindet sich auf der Unterseite des Gerätes.

#### Für Kunden in Europa

Dieses Produkt besitzt die CE-Kennzeichnung und erfüllt die EMV-Richtlinie der EG-Kommission.

Angewandte Normen:

- EN55103-1: Elektromagnetische Verträglichkeit (Störaussendung)
- EN55103-2: Elektromagnetische Verträglichkeit (Störfestigkeit)

Für die folgende elektromagnetische Umgebung: E4 (kontrollierter EMV-Bereich, z.B. Fernsehstudio).

Der Hersteller dieses Produkts ist Sony Corporation, 1-7-1 Konan, Minato-ku, Tokyo, Japan. Der autorisierte Repräsentant für EMV und Produktsicherheit ist Sony Deutschland GmbH, Hedelfinger Strasse 61, 70327 Stuttgart, Deutschland. Bei jeglichen Angelegenheiten in Bezug auf Kundendienst oder Garantie wenden Sie sich bitte an die in den separaten Kundendienst- oder Garantiedokumenten aufgeführten Anschriften.

Dieser Apparat darf nicht im Wohnbereich verwendet werden.

# Für Kunden in Europa, Australien und Neuseeland

#### WARNUNG

Dies ist eine Einrichtung, welche die Funk-Entstörung nach Klasse A besitzt. Diese Einrichtung kann im Wohnbereich Funkstörungen verursachen; in diesem Fall kann vom Betreiber verlangt werden, angemessene Maßnahmen durchzuführen und dafür aufzukommen.

# **Table of Contents**

## Chapter 1 Overview

| Features of This S | System10 |
|--------------------|----------|
|--------------------|----------|

## Chapter 2 Names and Functions of Parts

| BKDF-901 1M/E Control Panel                      | 12 |
|--------------------------------------------------|----|
| BKDF-901 Operating Blocks                        |    |
| 1 External Connections and Power Block           |    |
| 2 KEYER Block                                    |    |
| 3 KEY DELEGATION Block                           |    |
| 4 Cross-Point Bus Block                          | 14 |
| <b>5</b> Transition Block                        | 14 |
| <b>6</b> Joystick Block                          | 15 |
| 7 Numeric Keypad                                 | 16 |
| 8 DME/SETUP Block                                | 17 |
| 9 Display Panel/Menu Control Block               |    |
| BKDF-901 Rear Panel                              |    |
| BKDF-902 1.5M/E Control Panel                    | 20 |
| BKDF-902 Operating Blocks                        |    |
| 1 External Connections and Power Block           |    |
| 2 KEYER Block                                    |    |
| 3 Key/AUX (Auxiliary) Bus Control Block          |    |
| 4 M/E Cross-Point Bus Block                      |    |
| 5 PROGRAM/PRESET Cross-Point Bus Block           |    |
| <b>6</b> PROGRAM/PRESET Transition Block         |    |
| DSK (Downstream Key)/Fade to Black Control Block |    |
| <b>8</b> M/E Transition Block                    |    |
| 9 DME/SETUP Block                                |    |
| 10 Joystick Block                                |    |
| 11 Numeric Keypad                                |    |
| 12 Display Panel/Menu Control Block              |    |
| BKDF-902 Rear Panel                              |    |
| DFS-900M Processor Unit                          | 27 |
| Front Panel                                      |    |
| Rear Panel                                       |    |
| Options                                          |    |
| BKDF-910 4 SDI Input Board                       |    |

| BKDF-960 4 SDI Output Board |  |
|-----------------------------|--|
| BKDF-990 Power Supply Unit  |  |
| Other Options               |  |
|                             |  |

## Chapter 3 Preparations

| Connecting Peripheral Devices                                                    | 31            |
|----------------------------------------------------------------------------------|---------------|
| Connection Example 1: Live Recording / Playout System                            |               |
| Connection Example 2: System with Editor Connected                               | 33            |
| Installing Optional Expansion Boards                                             | 35            |
| Installing I/O Expansion Boards                                                  | 35            |
| Installing Function Expansion Boards                                             | 41            |
| Installing the BKDF-990 Power Supply Unit                                        | 46            |
| Connecting Up the Switcher                                                       | 49            |
| Changing the Internal Switch Setting in the Processor Unit (Whe<br>the BKDF-902) | n Using<br>49 |
| Connecting the Processor Unit and the Control Panel                              | 52            |
| Powering the System On                                                           | 53            |
| Menu Operations                                                                  | 58            |
| Basic Menu Configuration                                                         | 58            |
| Displaying Menus                                                                 | 58            |
| Operating in Menus                                                               | 59            |
| Menu Operations in the GUI Menus                                                 | 59            |
| Basic Switcher Settings                                                          | 66            |
| Setting the Video Format                                                         | 66            |
| Making Input and Output Reference Sync Signal Settings                           | 68            |
| Making Settings Related to Input Signals                                         | 69            |
| Making Settings Related to Output Signals                                        | 79            |
| Making Other Settings                                                            | 90            |
|                                                                                  |               |

# Chapter 4 Basic Operations

| Selecting Backgrounds                                        | 94  |
|--------------------------------------------------------------|-----|
| Switching Backgrounds                                        | 95  |
| Cutting to a New Background                                  | 95  |
| Using Transitions to Switch to the Next Video (Mix and Wipe) | 97  |
| Switching with Mix Transitions                               | 99  |
| Switching with Wipe and DME Wipe Transitions                 | 101 |
| Setting Transition Rates                                     | 102 |
| Using Color Mattes                                           | 103 |
| Assigning Color Mattes to Cross-Point Selection Buttons      | 103 |

| Changing the Colors of Color Mattes                 | 103 |
|-----------------------------------------------------|-----|
| Using Color Mattes in Background Transitions        | 104 |
| Using Internally Stored Still Images                | 104 |
| Acquiring Still Image Files                         | 104 |
| Using Stored Still Images in Background Transitions | 106 |
| Using 32-bit TGA Still Image Files in Keys          | 106 |
| Writing Still Images to USB Flash Drives            | 107 |
| Deleting Still Image Files                          | 107 |
| Using Keys to Compose Video                         | 108 |
| Setting Up Keys                                     | 108 |
| Inserting Keys by a Cut Transition                  | 112 |
| Inserting Keys by a Mix Transition                  | 113 |
| Inserting Keys by a Wipe or DME Wipe Transition     | 113 |
| Changing Key Priorities                             | 114 |
| Applying DME Effects to Keys                        | 115 |
| Inserting Downstream Keys (with a Cut)              | 115 |
| Inserting Downstream Keys (with a Mix)              | 116 |
| Using Fade to Black                                 | 117 |

## Chapter 5 Adjusting Wipes and Keys

| Customizing Wipe Patterns                        | 118 |
|--------------------------------------------------|-----|
| Adding Borders to Wipe Patterns                  |     |
| Modifying Wipe Patterns                          |     |
| Registering User Patterns                        |     |
| Customizing DME Effects                          | 120 |
| Changing the Position, Shape, and Size of Images | 120 |
| Adding Borders to Images                         | 123 |
| Changing the Color Type                          | 125 |
| Adjusting 3D DME Warp Effects                    | 126 |
| Adding Lighting Effects                          |     |
| Registering User Patterns                        |     |
| Applying Masks to Keys                           | 133 |
| Adding Edges to Keys                             | 134 |
| Masking Downstream Keys with Box Masks           | 135 |

## Chapter 6 Registering Operations and Settings

| Event Operations   | 137 |
|--------------------|-----|
| Registering Events |     |
| Recalling Events   |     |

| Deleting Events     |  |
|---------------------|--|
| Sequence Operations |  |
| Creating Sequences  |  |
| Recalling Sequences |  |
| Playing Sequences   |  |
| Editing Sequences   |  |
| Deleting Sequences  |  |
|                     |  |

## Chapter 7 External Control Interface Settings

| Serial Interface Settings        | 147 |
|----------------------------------|-----|
| Communications Protocol Settings |     |
| Baud Rate Settings               |     |
| Parity Bit Settings              |     |
| GPI Input Settings               | 149 |
| Tally Output Settings            | 150 |

## Chapter 8 Other Operations and Settings

| Backing Up Data                                 | 152 |
|-------------------------------------------------|-----|
| Backing Up, Restoring, and Clearing All Data    | 153 |
| Backing Up, Restoring, and Clearing System Data | 153 |
| Backing Up, Restoring, and Clearing File Data   | 153 |
| Updating the System                             | 154 |
| Status Information                              | 155 |
| To display the Status sub menus                 | 155 |
| Option Board Information                        | 156 |
| Software Version Information                    | 156 |
| Alarms                                          | 156 |
|                                                 |     |

## Appendix

| 157 |
|-----|
| 157 |
| 158 |
| 160 |
| 160 |
| 161 |
| 164 |
|     |

| Pattern List                  | 170 |
|-------------------------------|-----|
| Wipe                          |     |
| Mask                          |     |
| DME Wipe                      |     |
| Messages and Actions to Take  | 178 |
| Specifications                |     |
| DFS-900M Processor Unit       |     |
| BKDF-901 1M/E Control Panel   |     |
| BKDF-902 1.5M/E Control Panel |     |
| Optional Products             |     |
| Pin Assignments               |     |
| External Dimensions           |     |
| Glossary                      | 191 |
| Index                         |     |

# **Overview**

# Chapter

1

## **Features of This System**

The DFS-900M Multi Format Video Switcher is a compact switcher incorporating Digital Multi Effects (DME) functionality, and supporting both SD and HD systems.

## Multi-format support The system supports 480i/59.94 and 576i/50 formats for an SD system, and 1080i/59.94, 1080i/50, 720p/59.94, and 720p/50 formats for an HD system. You can change the format selection with a simple menu operation. Extensible inputs and outputs The standard equipment of SDI inputs and outputs (8 inputs, 4 outputs) can be extended with optional interface boards, to a maximum of 24 inputs, and 12 outputs. The option boards provide an up-conversion function (input board) and a down-conversion function (output board), enabling mixed use of a single unit for HD and SD. Advanced special effects As standard features, the system provides two DME channels and six keyers: four full-function keyers and two simple downstream keyers (DSKs). A further maximum of six optional DME channels enables warp and other visual effects. **Multi-view function** The optional multi-view function allows the system to display multiple video images on a single monitor, by splitting the screen into 4, 10, or 16 images. Using the maximum of two multi-view channels, all input video (24 channels) and program/preview output can be viewed simultaneously on just two monitors. Simple operations in GUI menu screens

You can connect a PC monitor and USB mouse to make system settings in GUI menus.

You can also connect a commercially available touch panel monitor. This allows you to select menu items simply by touching the panel, making it much more convenient to change system settings and adjust setting values.

# Chapter 1 Overview

#### Compact and easy-to-use control panels

Two types of highly compact and easy-to-use control panels are available, each one designed to meet the requirements of space-limited applications. Together with the 3RU processor chassis, they are ideal for use in any situation where space is at a premium.

The BKDF-902 1.5 M/E Control Panel has a built-in redundant power supply as a standard feature, and allows you to select AUX outputs with key operations.

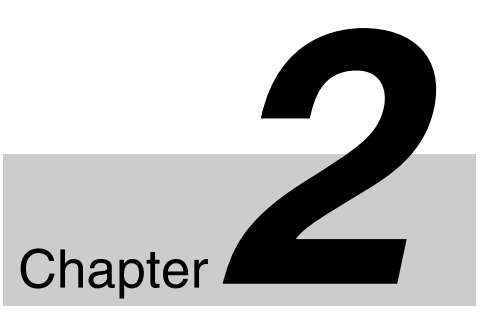

# Names and Functions of Parts

# **BKDF-901 1M/E Control Panel**

## **BKDF-901 Operating Blocks**

This section explains the functions of control panel parts by dividing them into nine blocks, as shown below.

For details, see the pages indicated within parentheses.

For information about the rear panel of the control panel, see "BKDF-901 Rear Panel" (page 18).

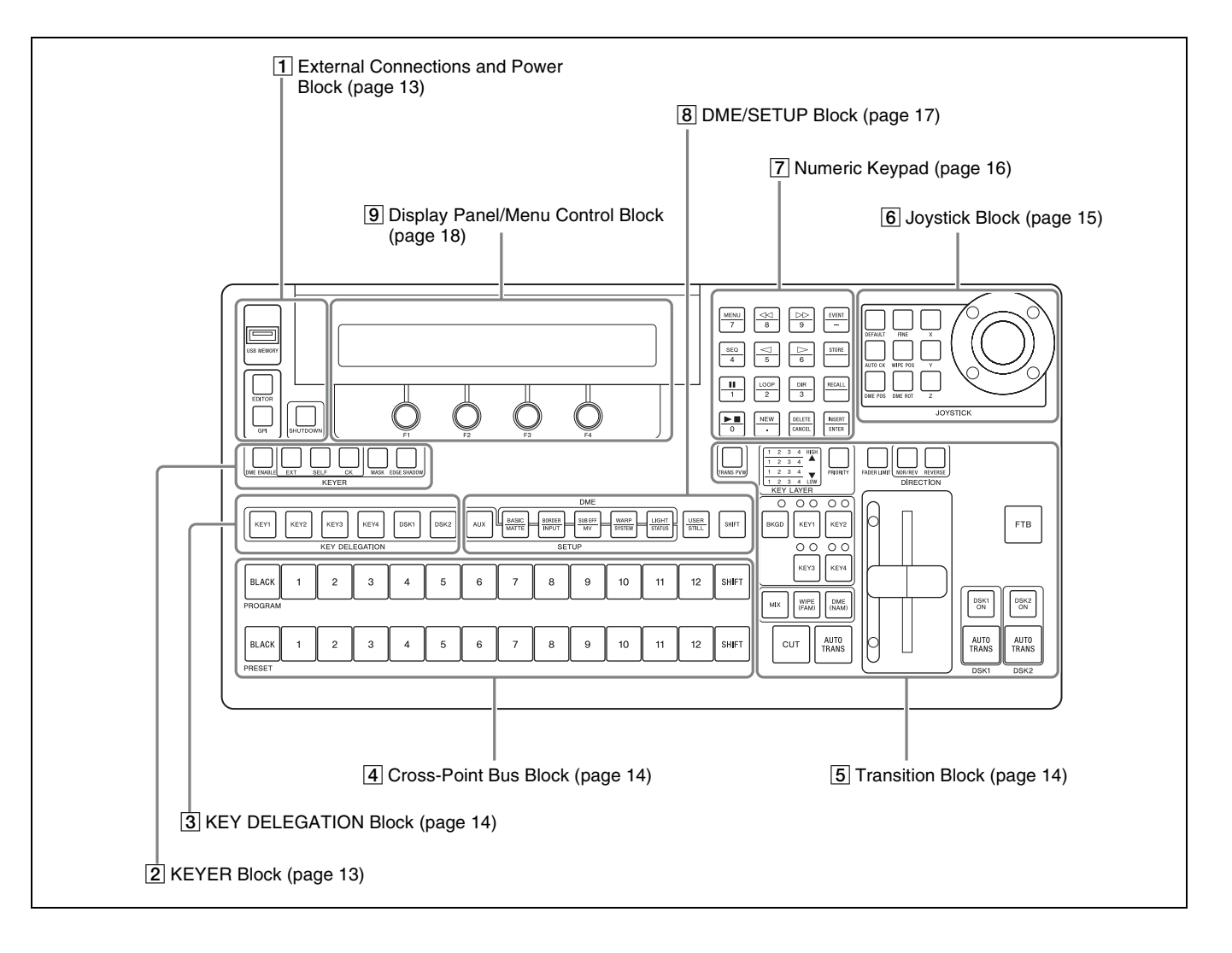

## **1** External Connections and Power **Block**

This block provides a connector for USB flash drives, buttons to turn control by editors and GPI on and off, and a button to start the shutdown process.

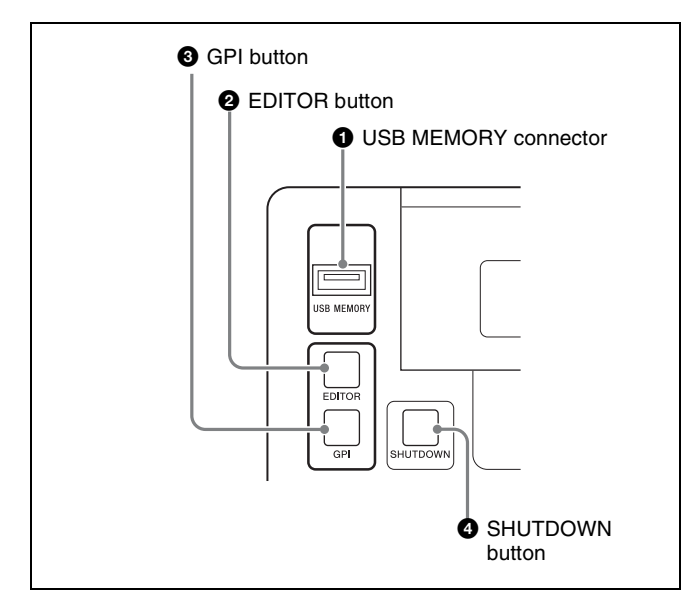

#### **1** USB MEMORY connector (Type-A)

Use to connect a USB flash drive.

#### Note

The USB flash drive must be formatted with the FAT16 or FAT32 file system.

#### **2** EDITOR button

Turns editor control on and off. When this button is on, you can control the switcher from an editor. When you turn this button on by pressing it twice in quick succession, the Serial menu for setup operations appears in the display panel.

#### **3** GPI button

Turns GPI control on and off. When this button is on, you can perform GPI control of the switcher. When you turn this button on by pressing it twice in quick succession, the GPIO Tally menu appears in the display panel.

#### **4** SHUTDOWN (start shutdown process) button

When you press this button, lighting it, the message "Shutdown? F2:OK F3:CANCEL" appears. Press the F2 knob to start data backup. When data backup finishes, you can power the switcher off by using the POWER switch on the rear panel of the control panel.

## 2 KEYER Block

This block allows you to select a key type, to add a mask or edge (shadow) to a key, and to enable or disable DME. The operation target key must be selected in advance (see page 14).

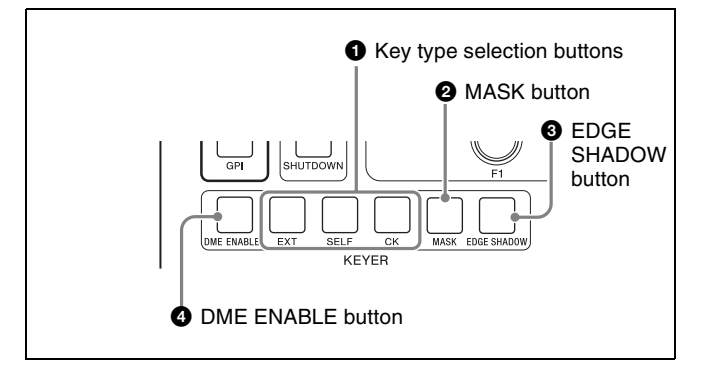

#### • Key type selection buttons

Press one of the following buttons, lighting it, to select a key type.

- EXT (external key) button: Press to create a key by using separate signals for the key fill and key source.
- SELF (self key) button: Press to create a key by using the same signal for the key fill and key source.
- CK (chroma key) button: Press to create a chroma key.

#### **2** MASK button

Press this button, turning it on, to apply a mask to a key. When one of KEY1 to KEY4 is selected as the operation target, the Key Mask sub menu appears when you press this button. This menu allows you to select the mask pattern and to specify the center position and size of the mask.

When DSK1 or DSK2 is selected as the operation target, the Box Mask sub menu appears when you press this button. This menu allows you to specify a box mask position.

#### **3** EDGE SHADOW button

Press this button, turning it on, to add an edge or shadow to the key. When you press this button with one of KEY1 to KEY4 selected, the Edge Type sub menu appears, allowing you to select the edge or shadow type, and to specify the width and the color.

#### **4** DME ENABLE (enable/disable digital multi effects) button

Enables or disables DME for each of the BKGD (background) and KEY1 to KEY4 layers. This button functions as a three-step switch. With each press, the DME enable/disable state changes as follows, starting with the button not lit (DME disabled).

First press: DME is enabled. As the key, use a white signal for the entire screen. Ť

# **Second press:** With DME still enabled, use a key-processed signal as the key.

key-processed signal as the ke

Third press: The button goes out, and DME is disabled again.

## **3 KEY DELEGATION Block**

This block allows you to select KEY1 to KEY4, DSK1, or DSK2 as the target of key, mask, and other operations.

| KEY1 | KEY2 | KEY3    | KEY4    | DSK1 | DSK2 |
|------|------|---------|---------|------|------|
|      |      | KEY DEL | EGATION |      |      |

When you press one of the buttons in this block, it selects the corresponding key as the operation target.

The pressed button lights in green and all of the other buttons go out.

If you press a button while it is lit in green, all of the

buttons go out and key is not selected as the operation target.

The selection made here specifies the target of operations with buttons in the following blocks.

- KEYER block
- DME settings buttons and USER button in the DME/ SETUP block.
- AUTO CK, WIPE POS, DME POS, and DME ROT buttons in the joystick block.

Selections made with these buttons are linked to menu operations. Operations with the buttons may cause a menu to appear, and operations in the menu may cause the buttons to light or go out.

## 4 Cross-Point Bus Block

This block allows you to select material signals to use in creating the video.

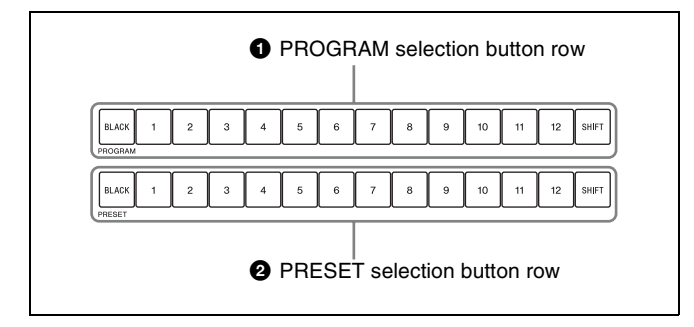

#### **1** PROGRAM selection button row

These buttons select current on-air background video.

For the functions of the various buttons, see "Assigning video input signals to cross-point selection buttons" (page 71).

#### **2 PRESET selection button row**

These buttons select the video that will be the on-air background after a transition.

The signals that are assigned to the buttons in this row are the same as the signals that are assigned to the buttons in the PROGRAM selection button row.

#### About the SHIFT buttons

The SHIFT buttons on the right side of the PROGRAM and PRESET selection button rows allow you to switch between the two signals assigned to each button in the rows.

The SHIFT buttons have two operating modes: one in which the buttons function as shift buttons only while held down, and one in which the shift function is alternately enabled and disabled each time the buttons are pressed.

For details, see "Selecting the operating mode of the SHIFT buttons" (page 91).

## **5** Transition Block

This block allows you to set up and execute transitions.

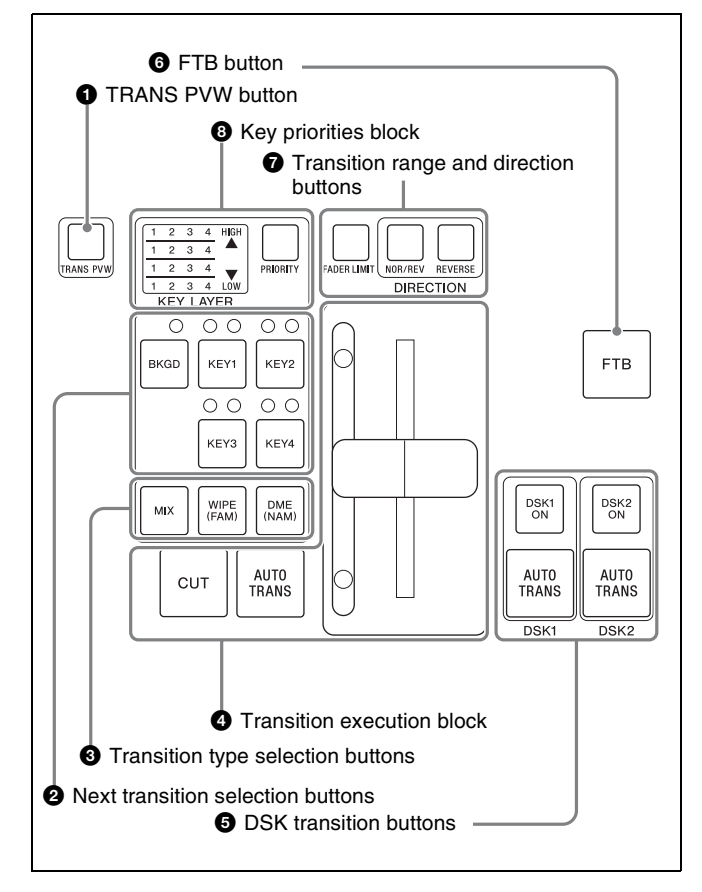

## **1 TRANS PVW (transition preview) button** Allows you to check the video of a transition before carrying out the transition.

When you press this button, lighting it, and then execute a transition with the fader lever, the video of the transition is output to the preview screen.

#### Notes

- A transition preview is not output when you execute the transition by using an AUTO TRANS button.
- A transition preview is not output when you execute a DME wipe.

#### **2** Next transition selection buttons

Select the layer (BKGD, KEY1 to KEY4) to be used in a transition. You can select multiple layers. Pressed buttons light in orange. When a key is turned on, the Key On indicators (red) above the KEY1 to KEY4 buttons light. When DME effects are set for a layer, the DME indicator (green) above that layer lights.

#### **3** Transition type selection buttons

- **MIX button:** Press this button, lighting it, to select a mix transition. The Rate menu appears in the display panel, allowing you to specify the transition rate.
- WIPE (FAM (full additive mix)) button: Press this button, lighting it, to select a wipe transition. The Wipe Pattern menu appears in the display panel, allowing you to select the wipe pattern. To select FAM, press this button while pressing the MIX button. Both buttons light.
- DME (NAM (non-additive mix)) button: Press this button, lighting it, to use DME in a transition. The DME Pattern menu appears in the display panel, allowing you to select a DME wipe pattern. To select NAM, press this button while pressing the MIX button. Both buttons light.

#### **4** Transition execution block

- **CUT button:** Executes a cut transition. The current video changes instantly to the next video.
- AUTO TRANS (auto transition) button: Executes an automatic transition. The video changes according to the currently specified transition rate.
- **Fader lever:** Allows you to control a transition manually. The video changes according to the position of the fader lever as you move it up and down. You can limit the effective range of the fader lever, so that the transition is ended before you move it all the way to the top or bottom.

For information about how to limit the range, see "Limiting the effective range of the fader lever" (page 98).

#### **5** DSK (downstream key) transition buttons

- **DSK1 ON and DSK2 ON buttons:** Instantly inserts or deletes a downstream key. The button is turned on when a downstream key is inserted.
- **AUTO TRANS (auto transition) button:** Executes a transition using a downstream key.

#### **6** FTB (fade to black) button

Executes a transition in which the video changes to black. The transition rate is specified by a special fade-to-black setting.

#### **7** Transition range and direction buttons

- **FADER LIMIT button:** Limits the effective range of the fader lever. The range limitation is enabled when this button is pressed, lighting it. When you press the button twice to turn it on, the Fader Limit menu appears in the display panel. This menu allows you to specify the effective range of the fader lever as a percentage value. When you press the SHIFT button at the right side of the DME/SETUP block, the effective range is limited to the current fader lever position.
- **NOR/REV (normal/reverse) button:** Press this button, lighting it, to reverse the direction of the transition each time a transition is executed.
- **REVERSE button:** Press this button, lighting it, to execute a transition in the reverse direction.

#### **8** Key priorities block

This block allows you to change the priorities of the four keys.

For information about how to change the priorities, see "Changing Key Priorities" (page 114).

## 6 Joystick Block

This block allows you to make settings related to positions on the screen.

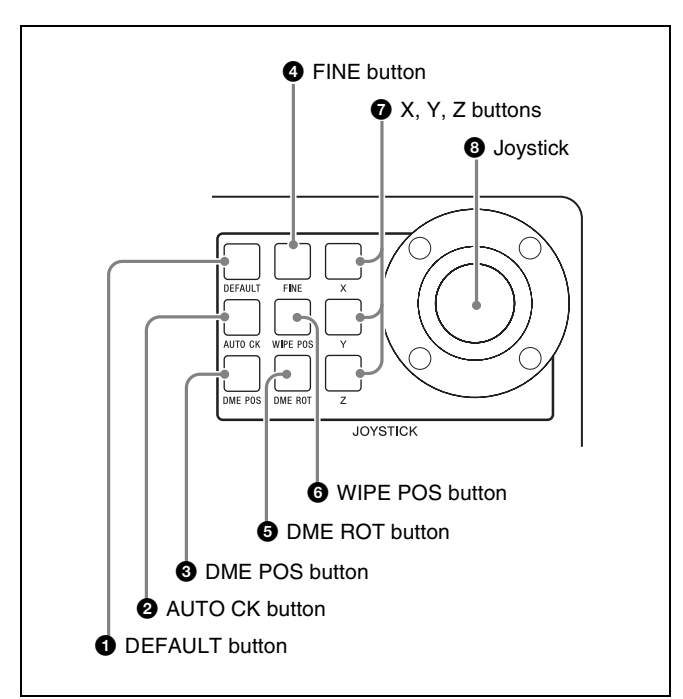

#### **1** DEFAULT button

Returns the setting values of parameters assigned to the joystick to the default values.

#### **2** AUTO CK (auto chroma key) button

Initiates and confirms the creation of an auto chroma key. Pressing this button once selects auto chroma key mode, in which you can select the color you want to use as the key color to cut out the foreground. Pressing it again confirms the creation of the auto chroma key and returns to manual adjustment mode (the CK Manual 1 menu appears in the display panel).

This button is enabled only when one of KEY1 to KEY4 is selected (*see page 14*).

For more information about how to create auto chroma keys, see "To create an auto chroma key" (page 109).

#### **3** DME POS (DME image position) button

Displays the menu that allows you to specify the position of a DME image. To specify the position of a DME image with the joystick, press this button to display the menu and then adjust the position with the joystick.

#### **4** FINE (fine adjustment) button

Selects fine adjustments to setting values when the joystick is moved. Press this button, lighting it, when you want to modify a setting value in small steps.

#### **5** DME ROT (DME rotation angle) button

Displays the menu that allows you to specify the rotation angle of a DME image. You can adjust the angle with the joystick.

#### **6** WIPE POS (wipe center position) button

Displays the menu that allows you to specify the center position of a wipe pattern. To specify the center position with the joystick, press this button to display the menu and then adjust the position with the joystick.

This button is enabled only when key is not selected as the operation target (*see page 14*).

#### **7** X, Y, Z (parameter selection) buttons

Select parameters to adjust with the joystick. You can move the joystick to adjust the parameter selected by the lit button.

#### **8** Joystick

As shown in the figure below, you can change X, Y, and Z coordinate parameters by moving the joystick left, right, up and down, or by rotating it to the left or right.

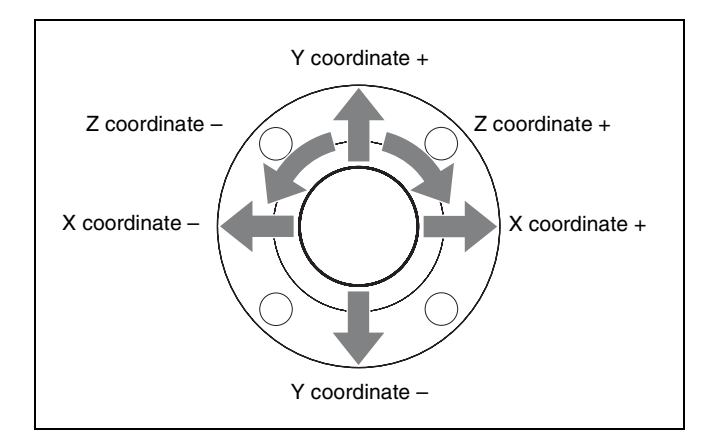

## 7 Numeric Keypad

The numeric keypad allows you to enter parameter values in menu operations.

When the current parameter has a settable value, you can press the corresponding knob F1 to F4 to enable direct input of a numeric value. Enter the value with the numeric buttons (0 to 9) and then press the ENTER button to confirm it. Press the CANCEL button to cancel the entry operation.

The buttons in the numeric keypad can also be used to switch between menu mode, event mode, and sequence mode, and to perform other operations according to the current mode.

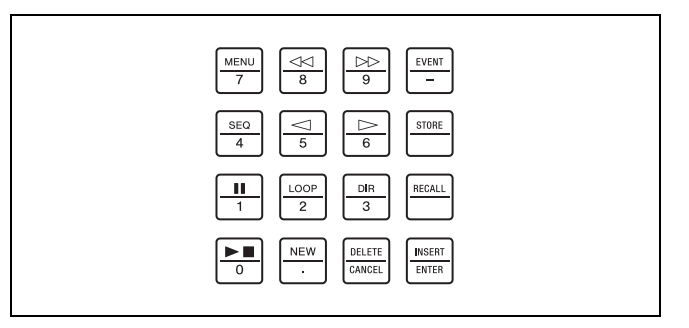

# Buttons used to enter numeric values and symbols

| Button display | Function                    |
|----------------|-----------------------------|
| 0 to 9         | Enter numeric values.       |
|                | Enters a decimal point (.). |
| -              | Enters a minus sign (–).    |
| CANCEL         | Cancels numeric input.      |
| ENTER          | Confirms numeric input.     |

# Buttons used when the MENU button is lit (menu mode)

| Button display | Function                       |
|----------------|--------------------------------|
| 44             | Switches to the previous menu. |

| Button display                | Function                           |  |  |
|-------------------------------|------------------------------------|--|--|
| $\square$                     | Switches to the next menu.         |  |  |
| EVENT Switches to event mode. |                                    |  |  |
| SEQ                           | Switches to sequence mode.         |  |  |
| $\bigtriangledown$            | Switches to the previous sub menu. |  |  |
| $\triangle$                   | Switches to the next sub menu.     |  |  |

# Buttons used when the EVENT button is lit (event mode)

| Button display | Function                                         |
|----------------|--------------------------------------------------|
| EVENT          | Exits event mode and switches to menu mode.      |
| STORE          | Stores an event.                                 |
| RECALL         | Recalls an event.                                |
| INSERT         | Specifies settings to be recalled in event mode. |

# Buttons used when the SEQ button is lit (sequence mode)

| Button display            | Function                                            |
|---------------------------|-----------------------------------------------------|
| SEQ                       | Exits sequence mode and switches to menu mode.      |
| STORE                     | Stores a sequence.                                  |
| 11                        | Pauses play of a sequence, or restarts play.        |
| LOOP                      | Specifies loop play as the play mode of a sequence. |
| DIR                       | Reverses the direction of play.                     |
| RECALL                    | Recalls a sequence.                                 |
| ►■                        | Starts play of a sequence, or stops play.           |
| NEW                       | Clears sequence memory.                             |
| DELETE                    | Deletes a sequence or key frame.                    |
| INSERT                    | Inserts a key frame.                                |
| $\lhd$ , $\triangleright$ | Moves the current key frame.                        |
|                           | Switches the sequence menu.                         |

## 8 DME/SETUP Block

This block provides buttons for use in DME setting and setup operations.

When the SHIFT button on the right side is not lit, the buttons function as DME setting buttons (top-side indications on the buttons). When the SHIFT button is lit, the buttons function as setup buttons (bottom-side indications on the buttons).

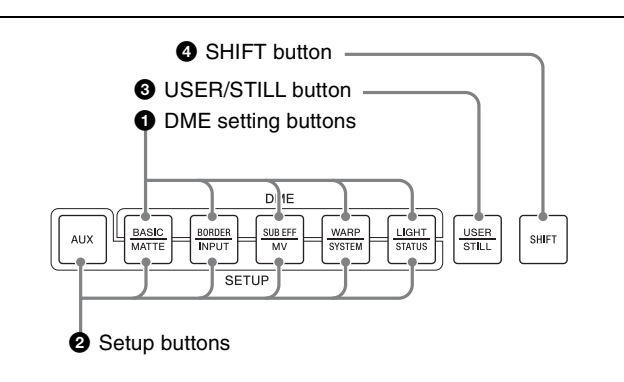

#### **1** DME setting buttons

- **BASIC** (basic DME settings) button: Displays a menu that allows you to make basic settings for DME images, such as position and rotation angle.
- **BORDER button:** Displays a menu that allows you to set the color, width, softness and other attributes of borders added to DME images.
- **SUB EFF (sub effect) button:** Displays a menu that allows you to add a Chroma Control sub effect to a DME image.
- WARP button: Displays a menu that allows you to set up various warp patterns that can be applied by DME. After the menu appears, each press of the WARP button switches to the next pattern that can be set up.
- LIGHT (light source) button: Displays a menu that allows you to specify and adjust light source effects added to 3D effects. (Not supported in this version.)

#### **2** Setup buttons

- **AUX (auxiliary) button:** Displays an AUX bus output menu that allows you to select the source, format, and level of output signals.
- **MATTE button:** When pressed with the SHIFT button lit, displays a menu that allows you to select the luminance, saturation, and hue of internally generated color matte signals.
- **INPUT button:** When pressed with the SHIFT button lit, displays a menu that allows you to make settings related to input signals, for example make settings for assigning input signals to a bus.
- **MV (multi-view) button:** When pressed with the SHIFT button lit, displays a menu that allows you to select the number of child windows in the optional multi-view display and to select the signals to assign to each child window.
- **SYSTEM button:** When pressed with the SHIFT button lit, displays a menu that allows you to make system settings, such as the video format, the system delay, and the date and time.
- **STATUS button:** When pressed with the SHIFT button lit, displays a menu that allows you to check status information such as the installed option boards, the firmware version, and alarms.

#### **3** USER/STILL button

When pressed with the SHIFT button unlit, displays the menu used for management of user specified wipe patterns and DME wipe patterns. When pressed with the SHIFT button lit, displays the menu for still image storage operations, such as download, capture, and export.

#### **4** SHIFT button

Enables the functions of the STILL button and the setup buttons (except for the AUX button).

### 9 Display Panel/Menu Control Block

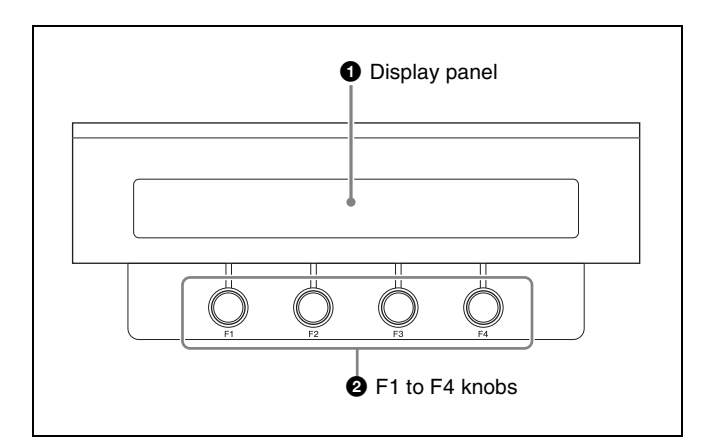

#### **1** Display panel

Displays the operation and setting menus of the switcher. The menu title appears in the upper left. Below it is the

## **BKDF-901 Rear Panel**

 $\odot$ 6 0 . . DEVICE connector **3** MAINTENANCE connector POWER switch PROCESSOR connector  $\mathbf{6} \sim$  AC IN connector EXT DISPLAY connector Ground terminal

display area for four parameters. Useful supporting information for menu operations may appear in the upper right.

#### 2 F1 to F4 knobs

The F1 to F4 adjustment knobs are located beneath the parameter display area. They correspond to up to four parameters per menu. You can set parameter values by rotating the knobs or by pressing a knob and entering the value for the corresponding parameter in the numeric keypad.

Instead of specifying parameter values, some menu items may select actions such as store or delete. To execute an action, press the corresponding knob and hold it down for one second or longer.

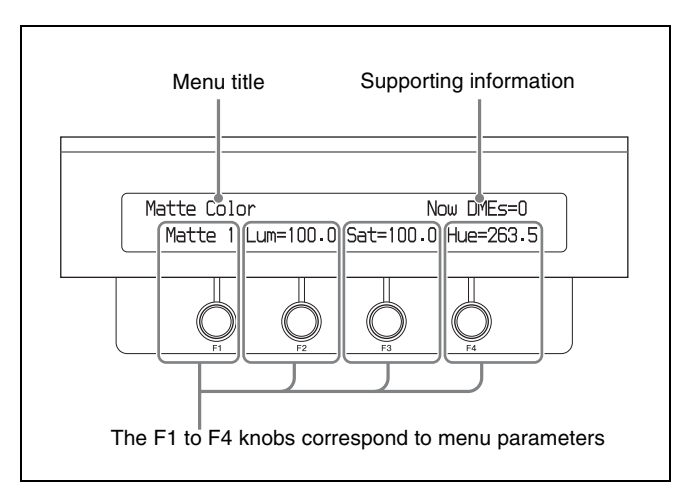

# **1** EXT DISPLAY (external display) connector (high-density D-sub 15-pin)

You can also connect an optional touch panel monitor.

#### **2** PROCESSOR connector (RJ-45)

Use the supplied control cable to connect to the PANEL connector of the processor unit.

#### Note

This connector is for connection to the DFS-900M processor unit only. It cannot be connected to the processor unit of any other system.

#### CAUTION

- When you connect the PROCESSOR connector of the unit to peripheral devices, use a shielded-type cable to prevent malfunction due to radiation noise.
- For safety, do not connect the connector for peripheral device wiring that might have excessive voltage to this port. Follow the instructions for this port.

#### ATTENTION

Par mesure de sécurité, ne raccordez pas le connecteur pour le câblage de périphériques pouvant avoir une tension excessive à ce port. Suivez les instructions pour ce port.

#### VORSICHT

Aus Sicherheitsgründen nicht mit einem Peripheriegerät-Anschluss verbinden, der zu starke Spannung für diese Buchse haben könnte. Folgen Sie den Anweisungen für diese Buchse.

#### **3** MAINTENANCE connector (D-sub 9-pin)

Provided for inspection / maintenance. Not used for operating this system.

#### **4 DEVICE connector (USB Type-A)**

Allows you to connect an optional touch panel monitor or a mouse.

#### **5** Ground terminal

Connect to the system ground wire.

#### **6** $\sim$ AC IN connector

Connect to an AC power with an AC power cord (not supplied).

#### **7** POWER switch

Powers the control panel on and off.

# **BKDF-902 1.5M/E Control Panel**

## **BKDF-902 Operating Blocks**

This section explains the functions of control panel parts by dividing them into twelve blocks, as shown below. For details, see the pages indicated within parentheses. For information about the rear panel of the control panel, see "BKDF-902 Rear Panel" (page 25).

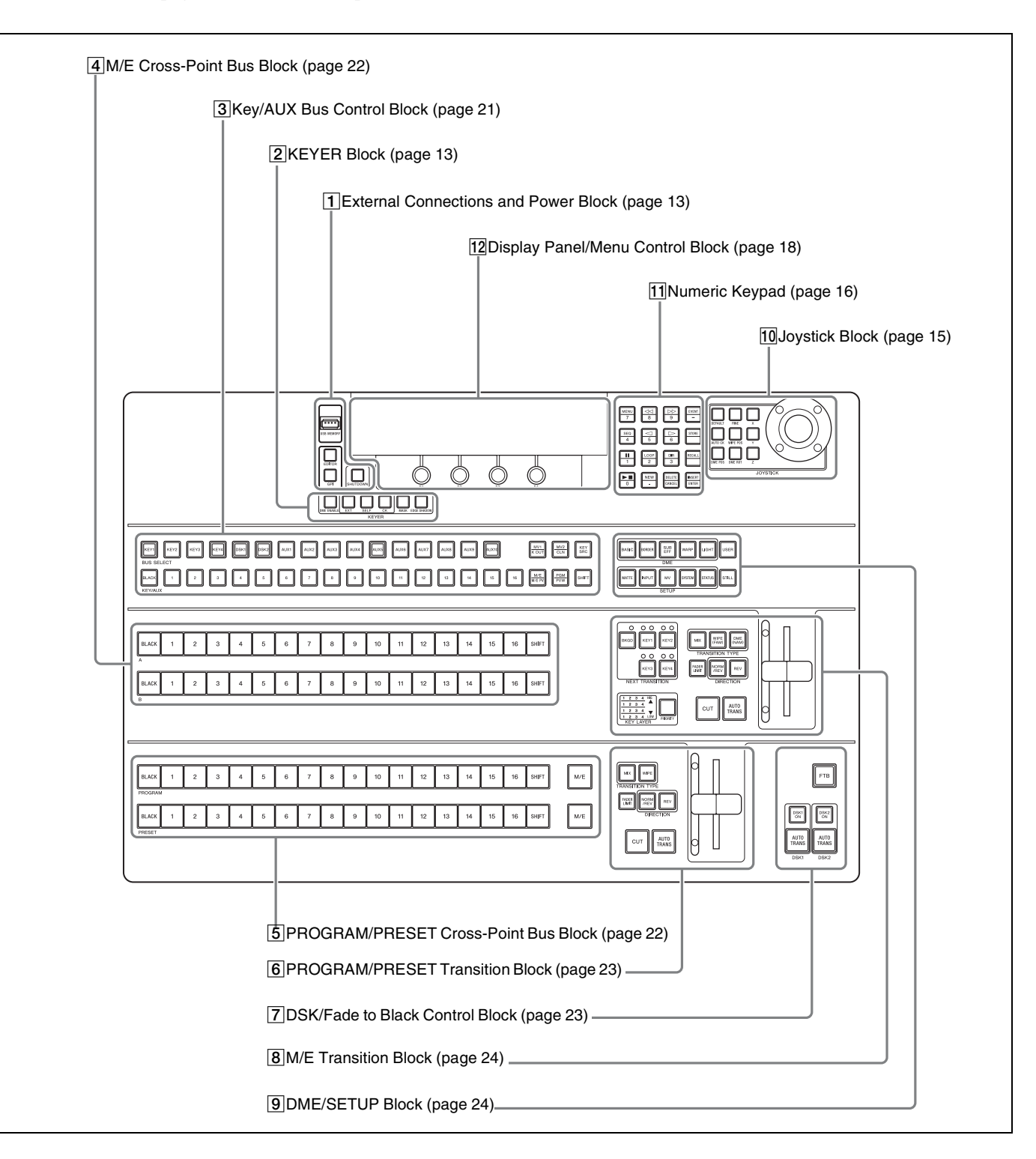

# **1** External Connections and Power Block

See descriptions for the BKDF-901 in " $\boxed{1}$ External Connections and Power Block" (page 13).

## **3** Key/AUX (Auxiliary) Bus Control Block

# 

2 KEYER Block

(page 13).

#### **1** Key delegation buttons

See descriptions for the BKDF-901 in "3/KEY DELEGATION Block" (page 14).

#### **2** AUX (Auxiliary) delegation buttons

Select the AUX bus output (AUX1 to AUX10) to which one of the KEY/AUX bus selection buttons or of the output selection buttons (MV1/K OUT, KEY SRC) is assigned. Signals selected with the KEY/AUX bus selection buttons or the output selection buttons are output to the bus selected here.

Press one of the buttons to display an AUX bus output menu that allows you to select the source, format, and level of AUX output signals.

#### Note

When optional expansion boards are not installed, the AUX3 to AUX10 buttons are disabled.

#### **3** KEY/AUX (auxiliary) bus selection buttons

Select the output of the bus selected with the key delegation buttons or the AUX delegation buttons. The signals which can be selected with each button are the same as the signals selected by the corresponding buttons in the M/E cross-point bus block (*see page 22*).

#### **4** Output selection buttons

Select the output of the bus selected with the key delegation buttons or the AUX delegation buttons.

#### MV1 (multi-view 1)/K OUT (key output) button:

See descriptions for the BKDF-901 in "/2/KEYER Block"

- Selects the multi-view 1 output when pressed with the SHIFT button unlit. Selects the key output of the M/E bus when pressed with the SHIFT button lit.
- MV2 (multi-view 2)/CLN (clean) button: Selects multi-view outputs 2 when pressed with the SHIFT button unlit. Selects clean outputs when pressed with the SHIFT button lit.
- **KEY SRC (key source) button:** Selects key source outputs. This button is also used to restore the default values for all settings (to reset all settings) in a sub menu of the DME menu (*see page 120*), to limit the effective range of the fader lever (*see page 99*), or to recall or delete events (*see page 140 or page 141*).
- M/E / M/E PV (M/E preview) button: Selects the program output of the M/E bus when pressed with the SHIFT button unlit. Selects the preview output of the M/E bus when pressed with the SHIFT button lit.
- **PGM (program)/PVW (preview) button:** Selects the program output when pressed with the SHIFT button unlit. Selects the preview output when pressed with the SHIFT button lit.

#### **5** SHIFT button

Switches the functions of the MV1/K OUT button, MV2/ CLN button, M/E / M/E PV button, and PGM/PVW button.

This button also allows you to switch between the two signals assigned to each KEY/AUX bus selection button.

The SHIFT buttons have two operating modes: one in which the buttons function as shift buttons only while held down, and one in which the shift function is alternately enabled and disabled each time the buttons are pressed. For details, see "Selecting the operating mode of the SHIFT buttons" (page 91).

## 4 M/E Cross-Point Bus Block

This block allows you to select material signals to use in creating the video.

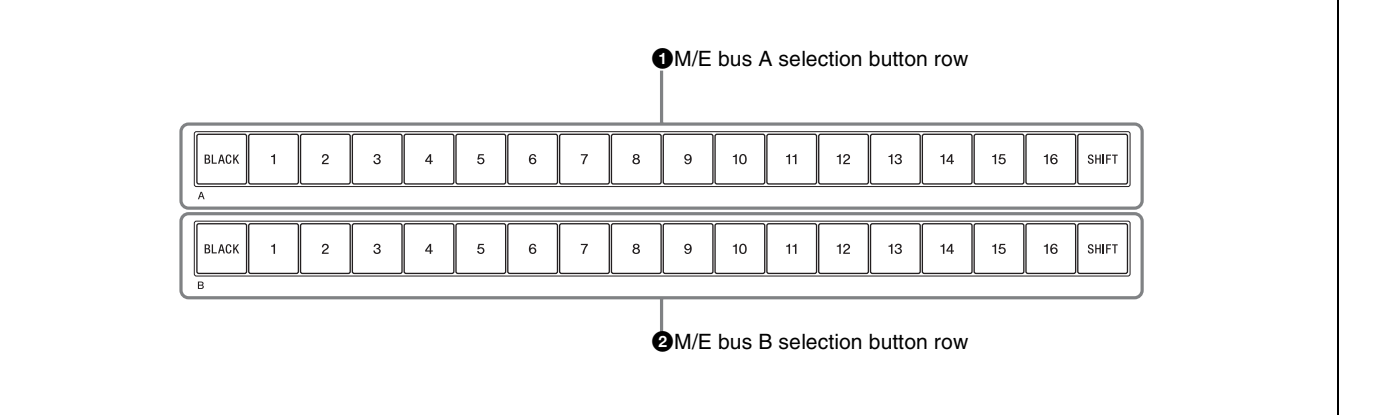

#### **1** M/E bus A selection button row

Select the background A bus video which is output before the start of a transition (video switching).

For the functions of the various buttons, see "Assigning video input signals to cross-point selection buttons" (page 71).

#### **2** M/E bus B selection button row

Select the background B bus video which is output after the start of a transition.

For the functions of the various buttons, see "Assigning video input signals to cross-point selection buttons" (page 71).

#### About the SHIFT buttons

The SHIFT buttons on the right side of each selection button rows allow you to switch between the two signals assigned to each button in the rows.

The SHIFT buttons have two operating modes: one in which the buttons function as shift buttons only while held down, and one in which the shift function is alternately enabled and disabled each time the buttons are pressed.

For details, see "Selecting the operating mode of the SHIFT buttons" (page 91).

## **5 PROGRAM/PRESET Cross-Point Bus Block**

This block allows you to select material signals to use in creating the video.

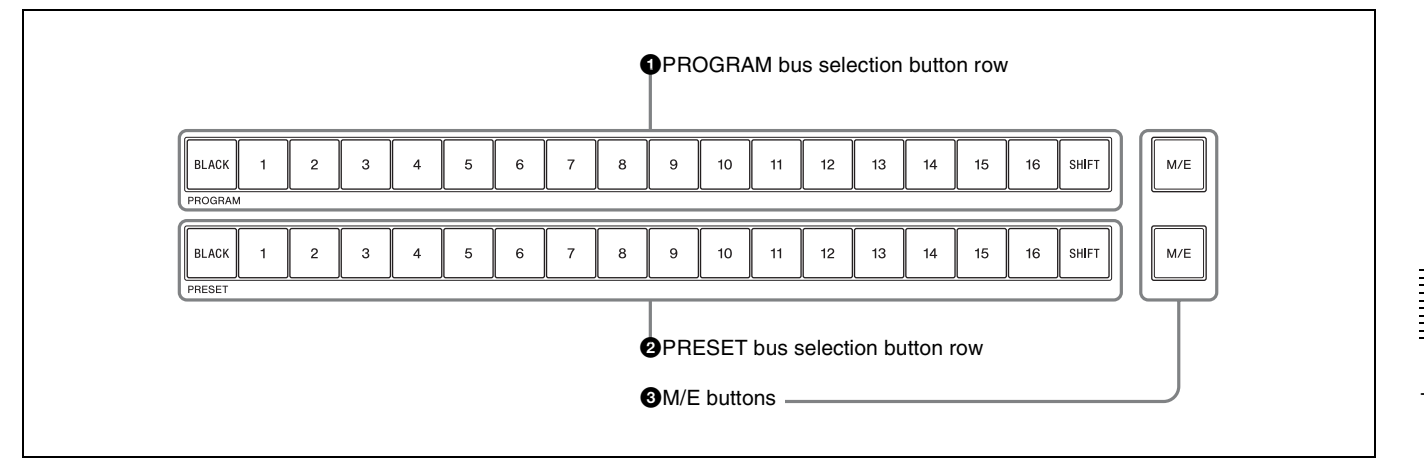

#### **1 PROGRAM bus selection button row**

See descriptions for the BKDF-901 in "PROGRAM selection button row" and "About the SHIFT buttons" (page 14).

#### **2** PRESET bus selection button row

See descriptions for the BKDF-901 in "PRESET selection button row" and "About the SHIFT buttons" (page 14).

#### **3** M/E buttons

Select the M/E program video created with the M/E Cross-Point Bus Block as background video.

#### 6 PROGRAM/PRESET Transition Block

This block allows you to set up and execute transitions of program/preset video.

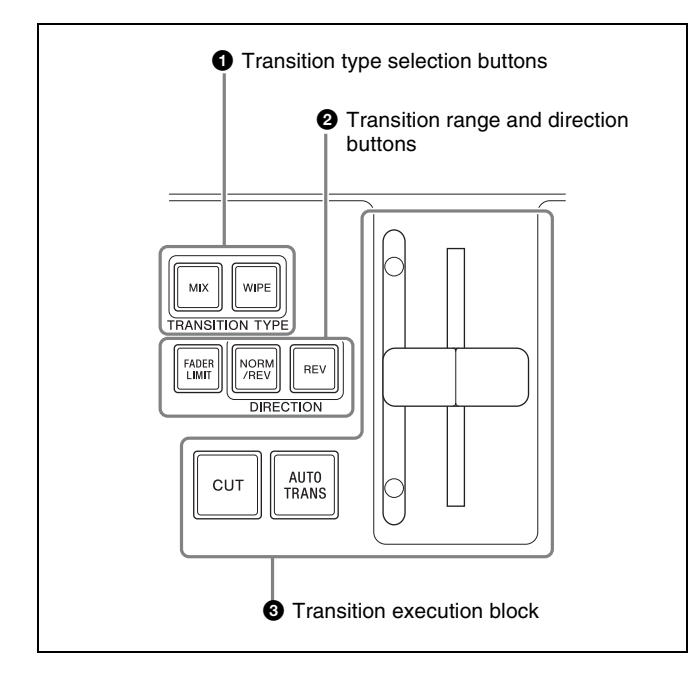

#### **1** Transition type selection buttons

- **MIX button:** Press this button, lighting it, to select a mix transition. The Rate menu appears in the display panel, allowing you to specify the transition rate.
- **WIPE button:** Press this button, lighting it, to select a wipe transition. The P/P Wipe Pattern menu appears in the display panel, allowing you to select the wipe pattern.

#### **2** Transition range and direction buttons

- **FADER LIMIT button:** Limits the effective range of the fader lever. The range limitation is enabled when this button is pressed, lighting it. When you press the button twice to turn it on, the Fader Limit menu appears in the display panel. This menu allows you to specify the effective range of the fader lever as a percentage value.
- **NOR/REV (normal/reverse) button:** Press this button, lighting it, to reverse the direction of the transition each time a transition is executed.
- **REV** (reverse) button: Press this button, lighting it, to execute a transition in the reverse direction.

#### **3** Transition execution block

See descriptions for the BKDF-901 in "Transition execution block" (page 15).

## 7 DSK (Downstream Key)/Fade to Black Control Block

This block allows you to set up and execute downstream keying and fade to black.

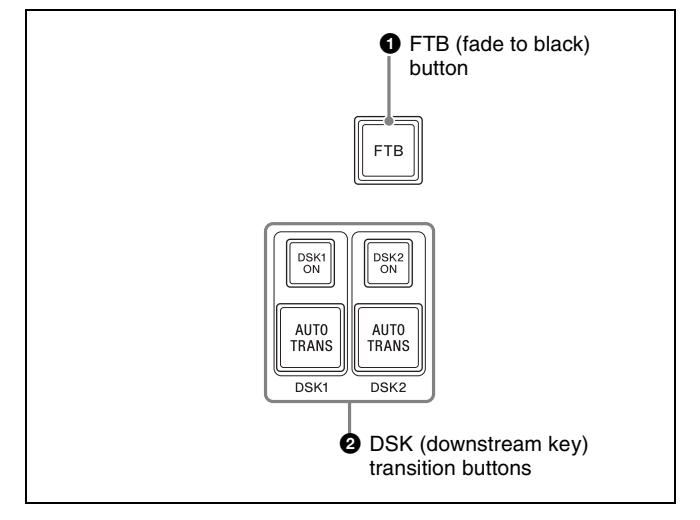

For functions of each button, see descriptions of "FTB (fade to black) button" (page 15) and "DSK (downstream key) transition buttons" (page 15) for the BKDF-901.

## 8 M/E Transition Block

This block allows you to set up and execute transitions of M/E video.

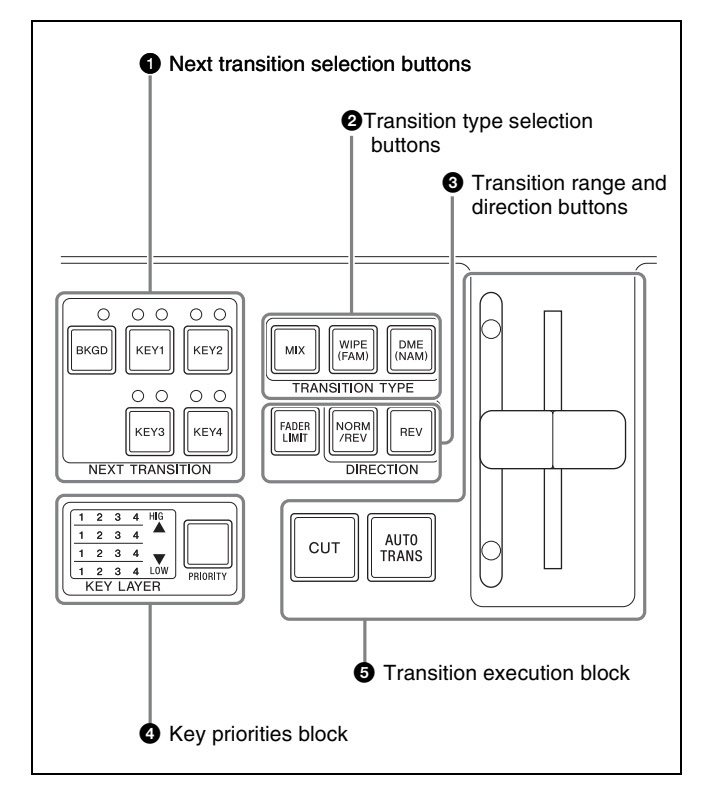

#### **1** Next transition selection buttons

See descriptions of "Next transition selection buttons" (page 15) for the BKDF-901.

#### **2** Transition type selection buttons

- **MIX button:** Press this button, lighting it, to select a mix transition. The Rate menu appears in the display panel, allowing you to specify the transition rate.
- WIPE (FAM (full additive mix)) button: Press this button, lighting it, to select a wipe transition. The M/E Wipe Pattern menu appears in the display panel, allowing you to select the wipe pattern. To select FAM, press this button while pressing the MIX button. Both buttons light.
- DME (NAM (non-additive mix)) button: Press this button, lighting it, to use DME in a transition. The DME Pattern menu appears in the display panel, allowing you to select a DME wipe pattern. To select NAM, press this button while pressing the MIX button. Both buttons light.

#### **3** Transition range and direction buttons

- **FADER LIMIT button:** Limits the effective range of the fader lever. The range limitation is enabled when this button is pressed, lighting it. When you press the button twice to turn it on, the Fader Limit menu appears in the display panel. This menu allows you to specify the effective range of the fader lever as a percentage value.
- **NOR/REV (normal/reverse) button:** Press this button, lighting it, to reverse the direction of the transition each time a transition is executed.
- **REV** (reverse) button: Press this button, lighting it, to execute a transition in the reverse direction.

#### 4 Key priorities block

See descriptions of "Transition execution block" (page 15) for the BKDF-901.

#### **5** Transition execution block

See descriptions of "Key priorities block" (page 15) for the BKDF-901.

## 9 DME/SETUP Block

This block provides buttons for use in DME setting and setup operations.

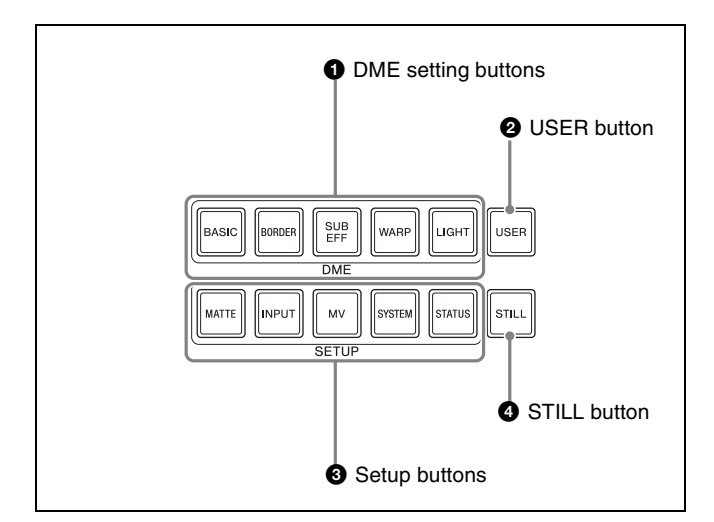

#### **1** DME setting buttons

See descriptions of "DME setting buttons" (page 17) for the BKDF-901.

#### **2** USER button

Displays the menu used for management of user specified wipe patterns and DME wipe patterns.

#### **3** Setup buttons

See descriptions of "Setup buttons" (page 17) for the BKDF-901.

#### **4** STILL button

Displays the menu for still image storage operations, such as download, capture, and export.

## **10 Joystick Block**

See descriptions for the BKDF-901 in "[6] Joystick Block" (page 15).

## **11** Numeric Keypad

See descriptions for the BKDF-901 in " $\overline{Z}$  Numeric Keypad" (page 16).

## **12 Display Panel/Menu Control** Block

See descriptions for the BKDF-901 in "*9* Display Panel/ Menu Control Block" (page 18).

## **BKDF-902 Rear Panel**

Two  $\sim$ AC IN connectors (A and B) and two POWER switches (A and B) are provided with the BKDF-902.

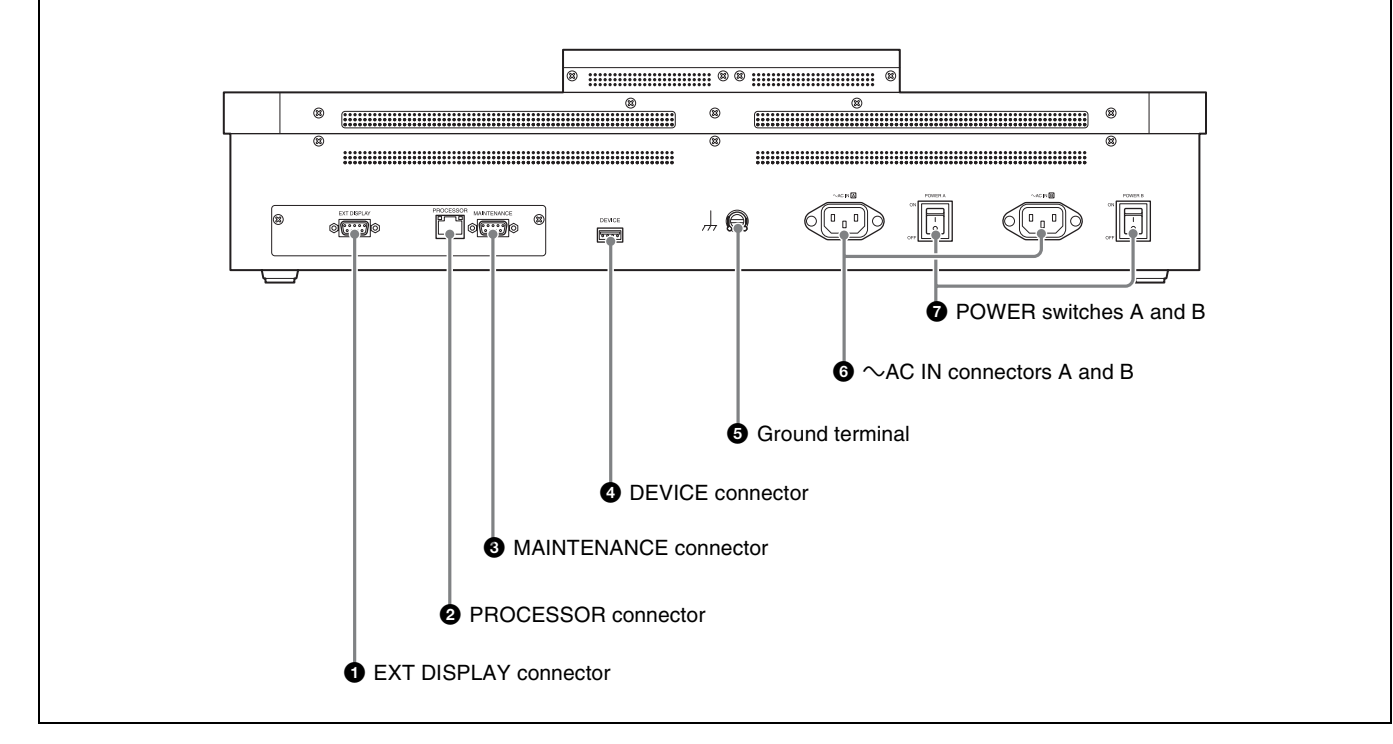

On how to use each connectors and switches, see descriptions in "BKDF-901 Rear Panel" (page 18).

# **DFS-900M Processor Unit**

## **Front Panel**

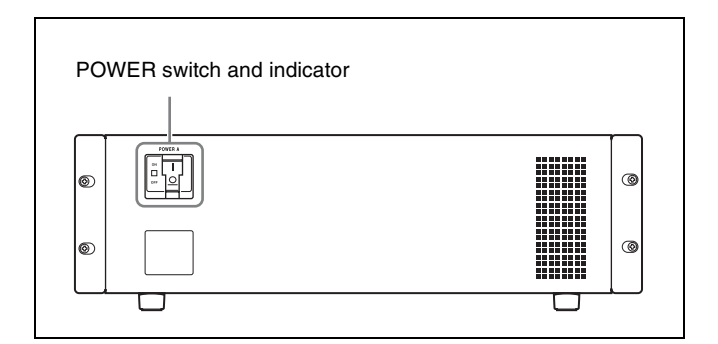

## **Rear Panel**

#### **POWER switch and indicator**

Powers the processor unit on and off. Press the I of the switch to power the unit on. The indicator lights in green when the unit is powered on.

You can install the optional BKDF-990 Power Supply Unit for use as a backup power supply. When installed, the BKDF-990 provides an additional power switch below the power switch of the standard power supply unit.

For details, see "Installing the BKDF-990 Power Supply Unit" (page 46).

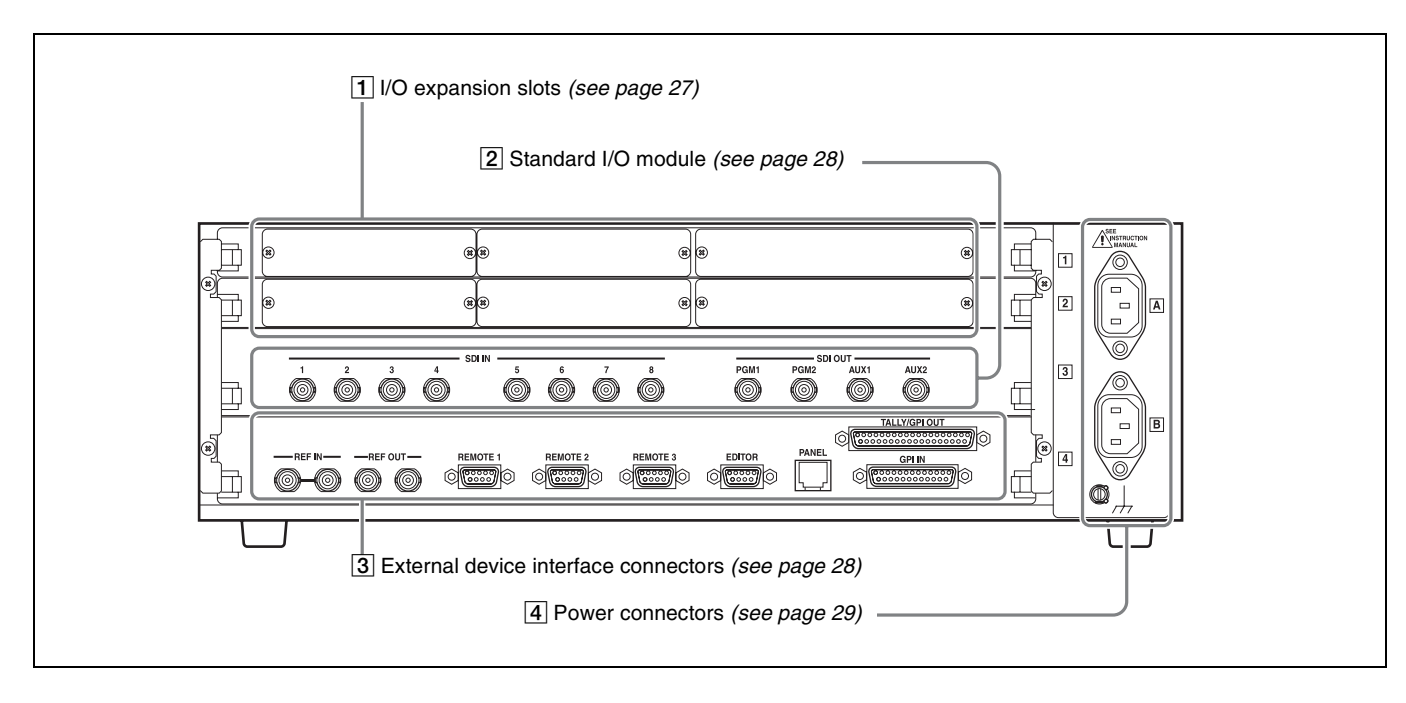

## **1** I/O expansion slots

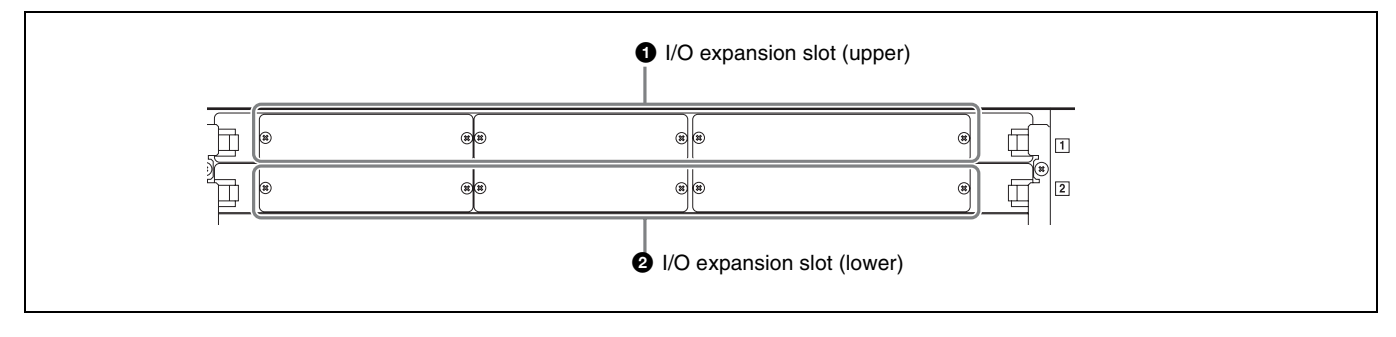

#### **1** I/O expansion slot (upper)

In one slot, you can install two input expansion boards

(third and fourth boards) and one output expansion board (second board).

#### **2** I/O expansion slot (lower)

In one slot you can install two input expansion boards (first and second boards) and one output expansion board (first board). For details, see "Installing I/O Expansion Boards" (page 35).

### 2 Standard I/O module

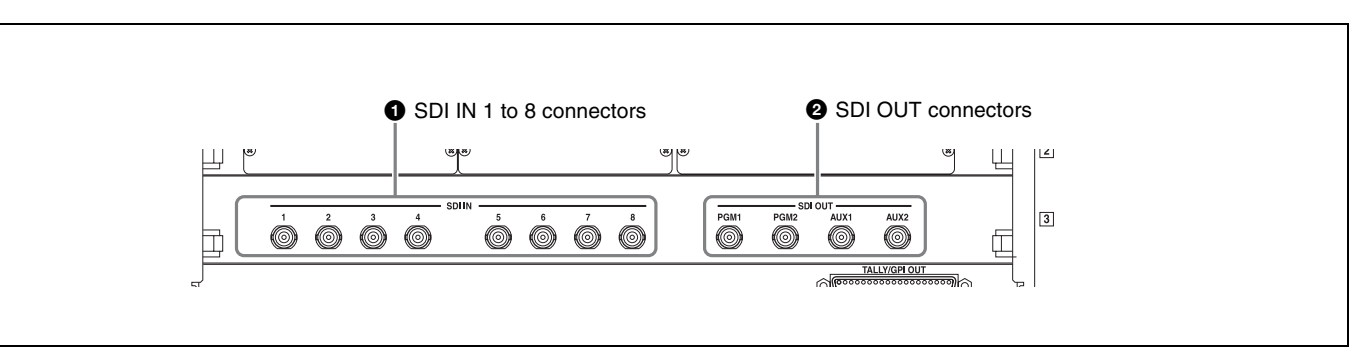

**1** SDI IN (SDI input) 1 to 8 connectors (BNC type) Input SDI signals from video cameras and VTRs (players). Internal frame synchronizers are provided, allowing input of non-synchronized video signals.

**2** SDI OUT (SDI output) connectors (BNC type)

Output SDI signals. There are four SDI output connectors: PGM1, PGM2, AUX1, and AUX2.

**PGM1, 2 (program 1, 2) connectors:** Connect to the SDI input connectors of monitors or other devices. These connectors output the signals processed by this unit (program signals). The PGM1 and PGM2 connectors output the same signals.

3 External device interface connectors

AUX1, 2 (auxiliary 1, 2) connectors: Connect to the SDI input connectors of monitors or other devices. These connectors can output the same signals as the PGM1, 2 connectors. They can also output other types of signals, including output preview (PVW) signals, clean (CLN) signals, key output (KeyOut) signals, multi-view (MV) signals, and the input signals of this unit (In01 to In24). You can specify output of different signals from the AUX1 connector and the AUX2 connector.

#### Note

Input signals In09 to In24 appear only when optional input expansion boards have been installed.

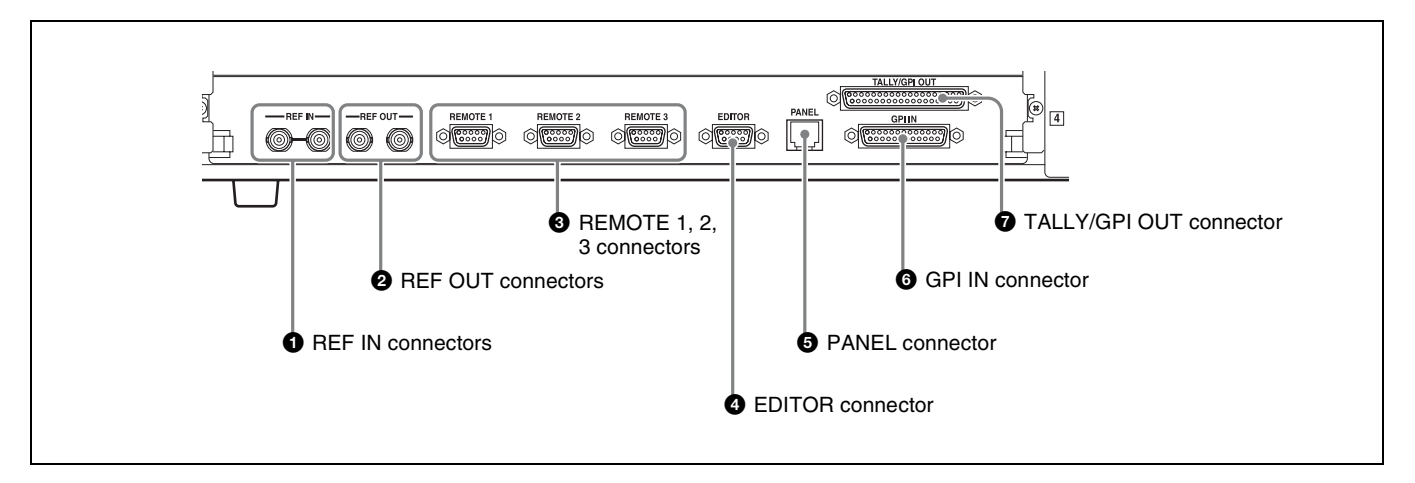

#### REF IN (reference sync signal input) connectors (BNC type)

Input an external reference sync signal. One of the connectors can be used as a loop-through output connector. If you will not be using loop-through output, terminate the connector with a 75  $\Omega$  terminator.

#### **2 REF OUT (reference sync signal output)** connectors (BNC type)

If you are not using an external reference sync signal to the REF IN connector, this connector outputs the internal sync signal used by the switcher as the reference signal.

#### **3** REMOTE 1, 2, 3 connectors (D-sub 9-pin)

These connectors are provided for connections to devices that expand the functions of the switcher, such as the optional AUX bus remote controller.

#### **4** EDITOR connector (D-sub 9-pin)

Connect an optional editing control unit. This connector is the same type as the REMOTE 1, 2, 3 connectors, but it is for use with an editor only.

#### **9** PANEL connector (RJ-45)

Use the supplied control cable to connect to the PROCESSOR connector of the control panel.

#### Note

This connector is for connection to the DFS-900M control panel only. It cannot be connected to the control panel of any other system.

#### CAUTION

- When you connect the PANEL connector of the unit to peripheral devices, use a shielded-type cable to prevent malfunction due to radiation noise.
- For safety, do not connect the connector for peripheral device wiring that might have excessive voltage to this port. Follow the instructions for this port.

#### ATTENTION

Par mesure de sécurité, ne raccordez pas le connecteur pour le câblage de périphériques pouvant avoir une tension excessive à ce port. Suivez les instructions pour ce port.

#### VORSICHT

Aus Sicherheitsgründen nicht mit einem Peripheriegerät-Anschluss verbinden, der zu starke Spannung für diese Buchse haben könnte. Folgen Sie den Anweisungen für diese Buchse.

#### **6** GPI IN (GPI input) connector (D-sub 25-pin)

GPI<sup>1)</sup> signals input to this connector can be used to execute transitions and other switcher operations from an external device connected to this unit.

1) GPI is an abbreviation of General-Purpose Interface.

#### TALLY/GPI OUT (tally/GPI output) connector (D-sub 37-pin)

You can connect this connector to the tally connector of a video camera. When the camera signals are being used, red and green tally signals are sent to light the tally indicators on the camera. This connector can also be used to send GPI signals from the switcher to a connected camera or other external device.

#### 4 Power connectors

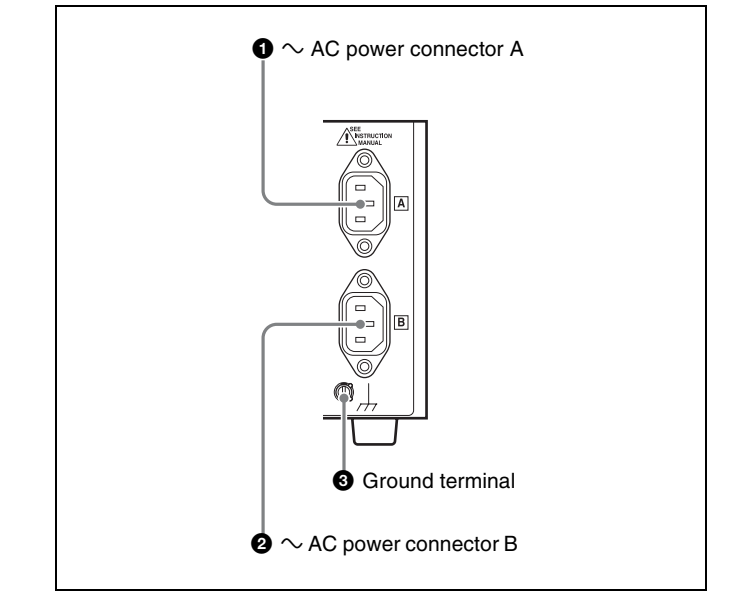

#### 1 $\sim$ AC IN (AC power input) connector A

Connect to an AC power supply with an AC power cord (not supplied).

#### **2** $\sim$ AC IN connector B

This connector is available when an optional power supply unit is connected.

#### **3** Ground terminal

Connect to the system ground wire.

# Options

## **BKDF-910 4 SDI Input Board**

| SDI IN 1 to 4 connectors |
|--------------------------|
|                          |

#### SDI IN (SDI input) 1 to 4 connectors (BNC type)

Input SDI signals. One board has four connectors, and up to four boards can be installed.

Together with the standard SDI input signals 1 to 8, this allows you to input up to a maximum of 24-SDI signals. Connectors 1 and 2 only are equipped with internal up-converters.

For details, see "Installing I/O Expansion Boards" (page 35) and "Making up-convert input settings" (page 75).

## **BKDF-960 4 SDI Output Board**

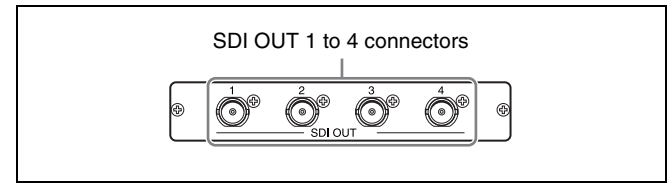

# SDI OUT (SDI output) 1 to 4 connectors (BNC type)

Output SDI signals. One board has four connectors, and up to two boards can be installed.

Together with the standard SDI output signals 1 to 4, this allows you to output up to a maximum of 12 signals. Connectors 1 and 2 only are equipped with internal down-converters.

For details, see "Installing I/O Expansion Boards" (page 35) and "Making down-convert output settings" (page 81).

## **BKDF-990 Power Supply Unit**

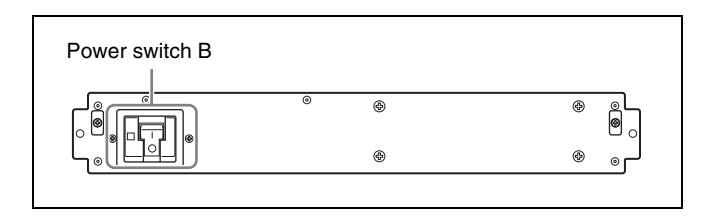

#### Power switch B

You can install the BKDF-990 Power Supply Unit in the lower rack of the processor unit. You can then use power switch B to turn it on and off as a backup power supply.

For details, see "Installing the BKDF-990 Power Supply Unit" (page 46).

## **Other Options**

For details about the following options, see "Installing Function Expansion Boards" (page 41).

- BKDF-940 2CH DME Board
- BKDF-950 Multi Viewer Board

# Preparations

# Chapter **3**

## **Connecting Peripheral Devices**

This section provides examples of how to connect peripheral devices. After connecting a peripheral device to the switcher, use the menu system to make basic settings.

#### Notes

- When you connect a device that does not allow input of external sync signals, you can achieve synchronization by enabling the frame synchronizer of the input connector to which you have connected that device. For more information about how to enable frame synchronizers, *see* "Using the internal frame synchronizers" (*page 74*).
- The switcher has two REF IN connectors. When you are using a reference sync signal generator, and do not want to perform loop-through output of the reference sync signal input to one of the REF IN connectors of the switcher, attach a 75  $\Omega$  terminator to the other connector (*see page 28*). Also, use 75  $\Omega$  termination on all devices connected to the switcher. The method for connecting the termination depends on the connected device and the connection conditions. For details, refer to the operating instructions of the connected devices.

#### **Connection Example 1: Live Recording / Playout System**

The figure below shows an example of a system configured with this switcher, several video cameras, and video output devices for the addition of special effects.

Connect the SDI output of the output devices to the SDI IN connectors of the switcher.

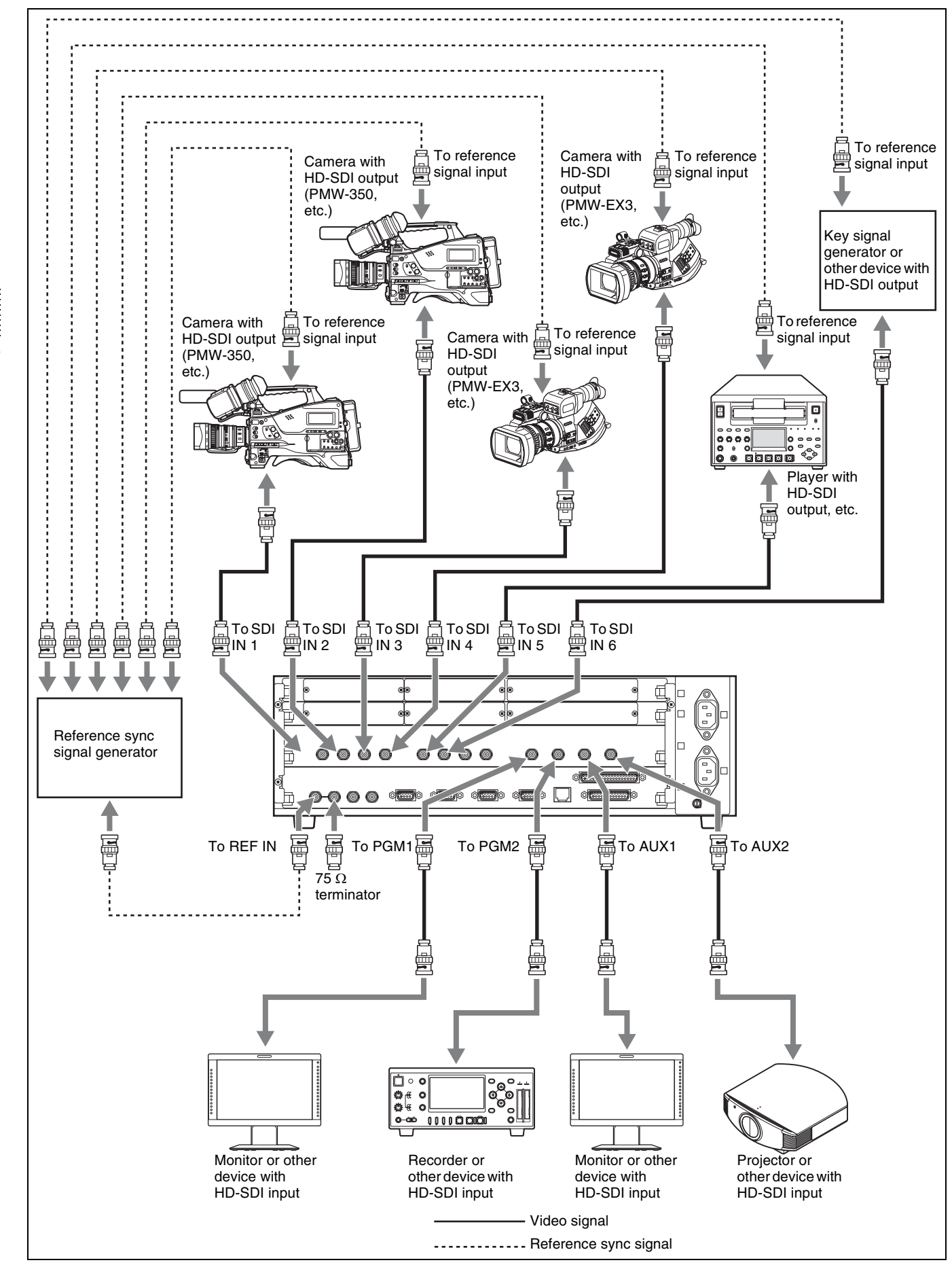

Chapter 3 Preparations

## **Connection Example 2: System with Editor Connected**

The figure below shows an example of a video editing system with a recorder, multiple players, signal output devices, and an editor to control the other devices.

Connect the HD-SDI output of the output devices to the SDI IN connectors of the switcher.

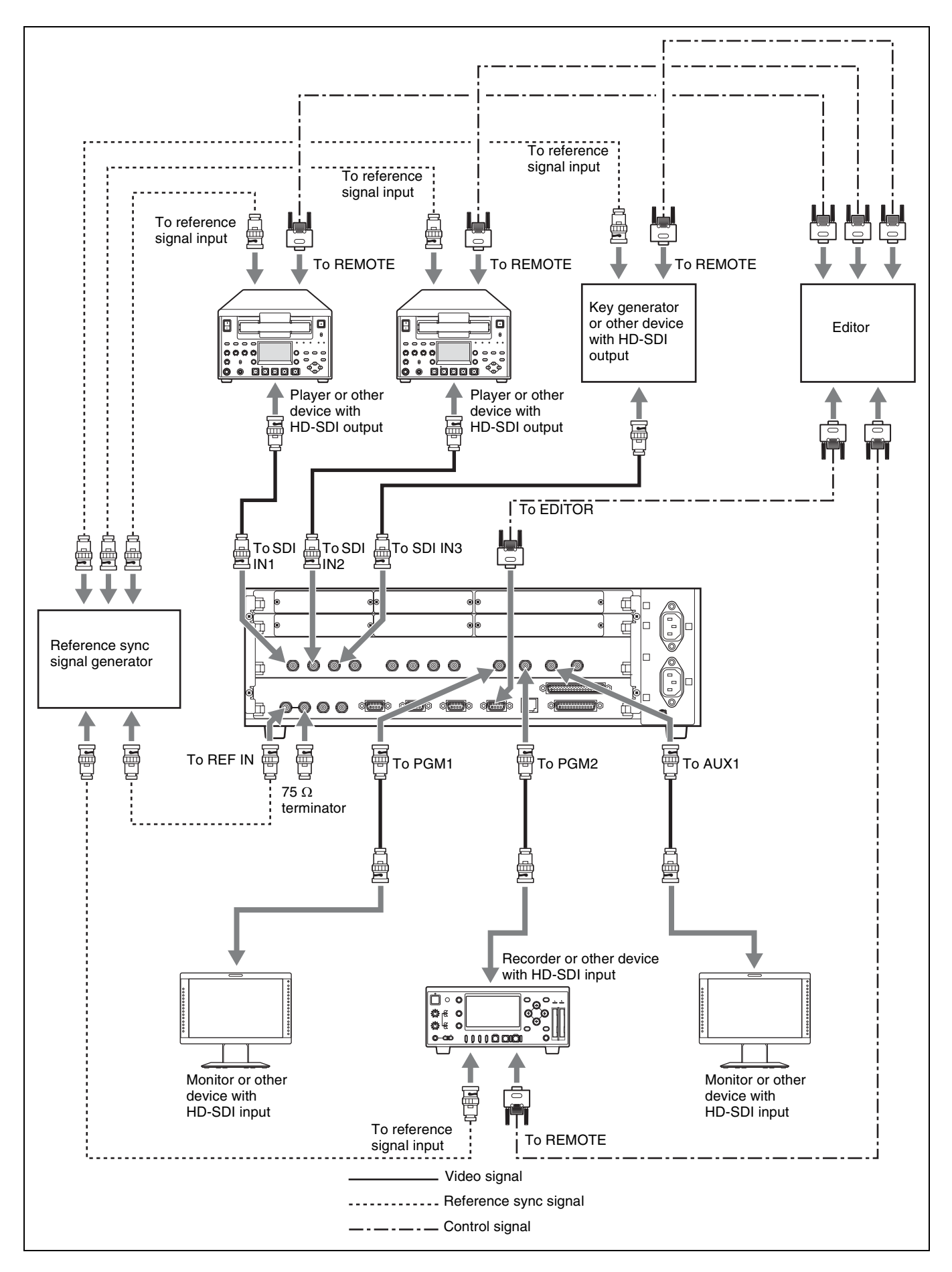

## **Installing Optional Expansion Boards**

This section explains how to install I/O expansion boards, function expansion boards, and the optional power supply unit.

The following expansion options are available. For more information about the various options, see *page 30*.

| Type and function of | expansion options  | Model number |
|----------------------|--------------------|--------------|
| I/O expansion boards | 4 SDI Input Board  | BKDF-910     |
|                      | 4 SDI Output Board | BKDF-960     |
| Function expansion   | 2CH DME Board      | BKDF-940     |
| boards               | Multi Viewer Board | BKDF-950     |
| Power supply unit    |                    | BKDF-990     |

#### Notes

- Always power off all devices before starting the operation for installing or removing expansion options.
- The processor unit will still be hot immediately after it is powered off. Always wait at least 30 minutes before starting the operation for installing or removing expansion options.
- Always install expansion options in the designated locations.
- Always install expansion options using the screws supplied with the expansion options. Use of other screws may damage the expansion options or processor unit.
- Be careful to avoid injury when installing and removing expansion options.
- You can use the Status sub menu of the Setup menu to check whether expansion options are installed. For details, *see page 155*.

#### Installing I/O Expansion Boards

Pull out the expansion board installation trays from the I/O expansion board slots (lower and upper) on the rear panel of the processor unit, use the screws supplied with the boards to secure them to trays, and then return the trays to the slots. Facing the processor unit, install the BKDF-910 at the far left and center positions, and install the BKDF-960 at the far right position.

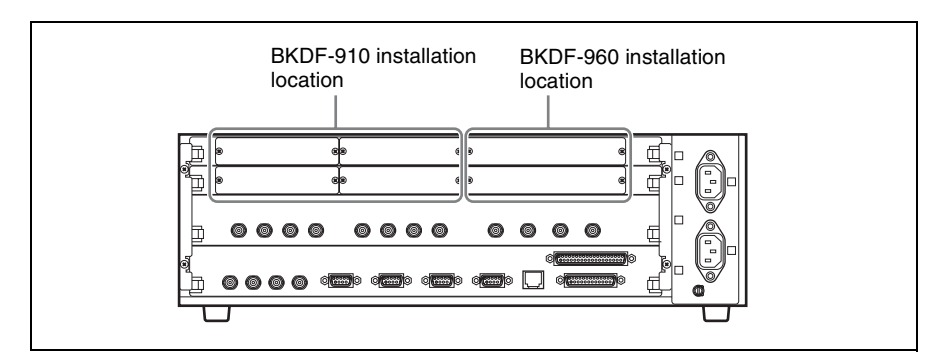

#### Тір

A number is assigned to each of the connectors on installed I/O expansion boards (IN09 to IN24 on input expansion boards, and AUX03 to 10 on output

expansion boards). The following table lists the installation locations of the various boards and the numbers assigned to their connectors after installation. Yes: Can be installed No: Cannot be installed

| I/O expansion board              |                                               | Installation position on expansion board installation tray |                 |                |                 |                 |                |
|----------------------------------|-----------------------------------------------|------------------------------------------------------------|-----------------|----------------|-----------------|-----------------|----------------|
|                                  |                                               | Lower tray                                                 |                 |                | Upper tray      |                 |                |
|                                  |                                               | Left                                                       | Center          | Right          | Left            | Center          | Right          |
| BKDF-910<br>4 SDI Input<br>Board | Whether<br>board can be<br>installed          | Yes                                                        | Yes             | No             | Yes             | Yes             | No             |
|                                  | Input number<br>display after<br>installation | IN09 to<br>IN12                                            | IN13 to<br>IN16 | _              | IN17 to<br>IN20 | IN21 to<br>IN24 | -              |
| BKDF-960<br>4 SDI<br>Output      | Whether<br>board can be<br>installed          | No                                                         | No              | Yes            | No              | No              | Yes            |
| Board                            | Input number<br>display after<br>installation | _                                                          | _               | AUX03<br>to 06 | _               | _               | AUX07<br>to 10 |

Use the following procedure to install expansion boards. (The example figures show the lower expansion board tray, but the procedure is the same for the upper tray.)

Remove the four screws  $(+B \ 3\times 6)$  securing the board tray stabilizers, and remove the stabilizers.

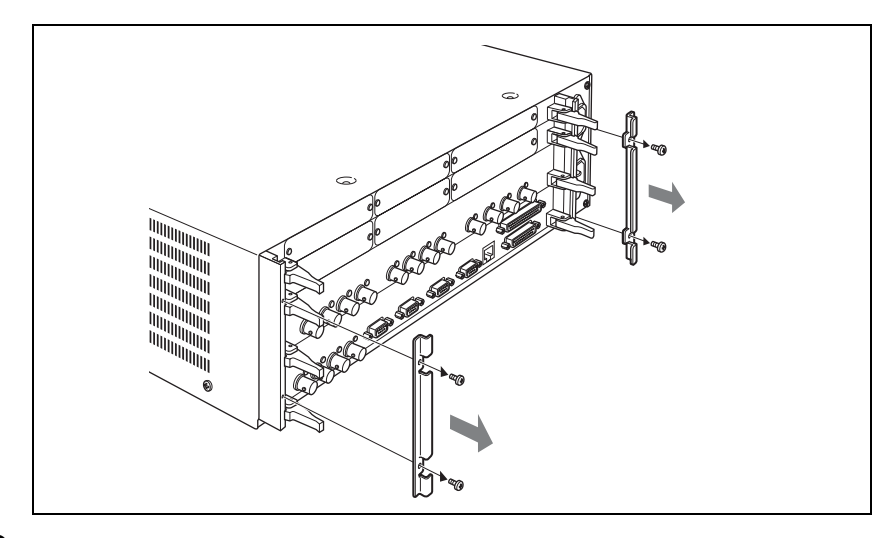

**2** As shown in the figure below, push the levers on each end of the expansion board installation tray to open them, and then pull the tray out.
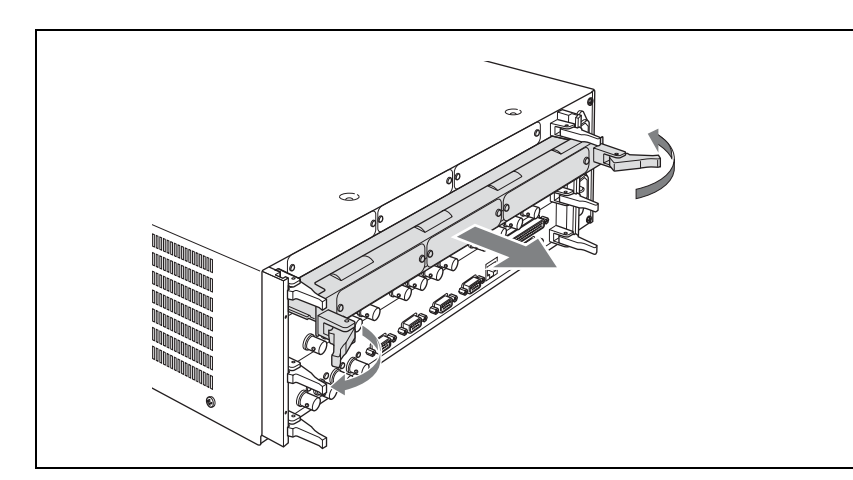

**3** Use the following procedure to remove the panels on the expansion board installation tray.

(1) Remove the two screws (+M3) securing the ventilation adjustment panel, and remove the ventilation adjustment panel.

②Remove the two screws (+M2.6) securing the blank panel where you want to install an I/O expansion board, and remove the blank panel.

#### Notes

- Do not discard the panels. Retain them for future use. If you remove an I/ O expansion board, you will need to reattach the blank panel. If you remove all I/O expansion boards, reattach the ventilation adjustment panel.
- Use the screws that secured the blank panel to secure the I/O expansion board. For details, see step **5**. Keep the screws that secured the ventilation adjustment panel together with the ventilation adjustment panel.

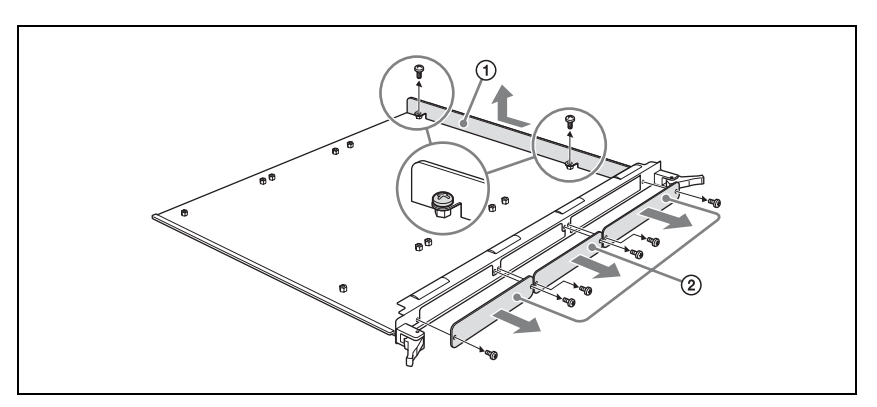

**4** If you are installing the BKDF-910 or the BKDF-960, proceed as follows to affix the heat transfer sheets supplied with the BKDF-910 and the BKDF-960 to the function expansion board.

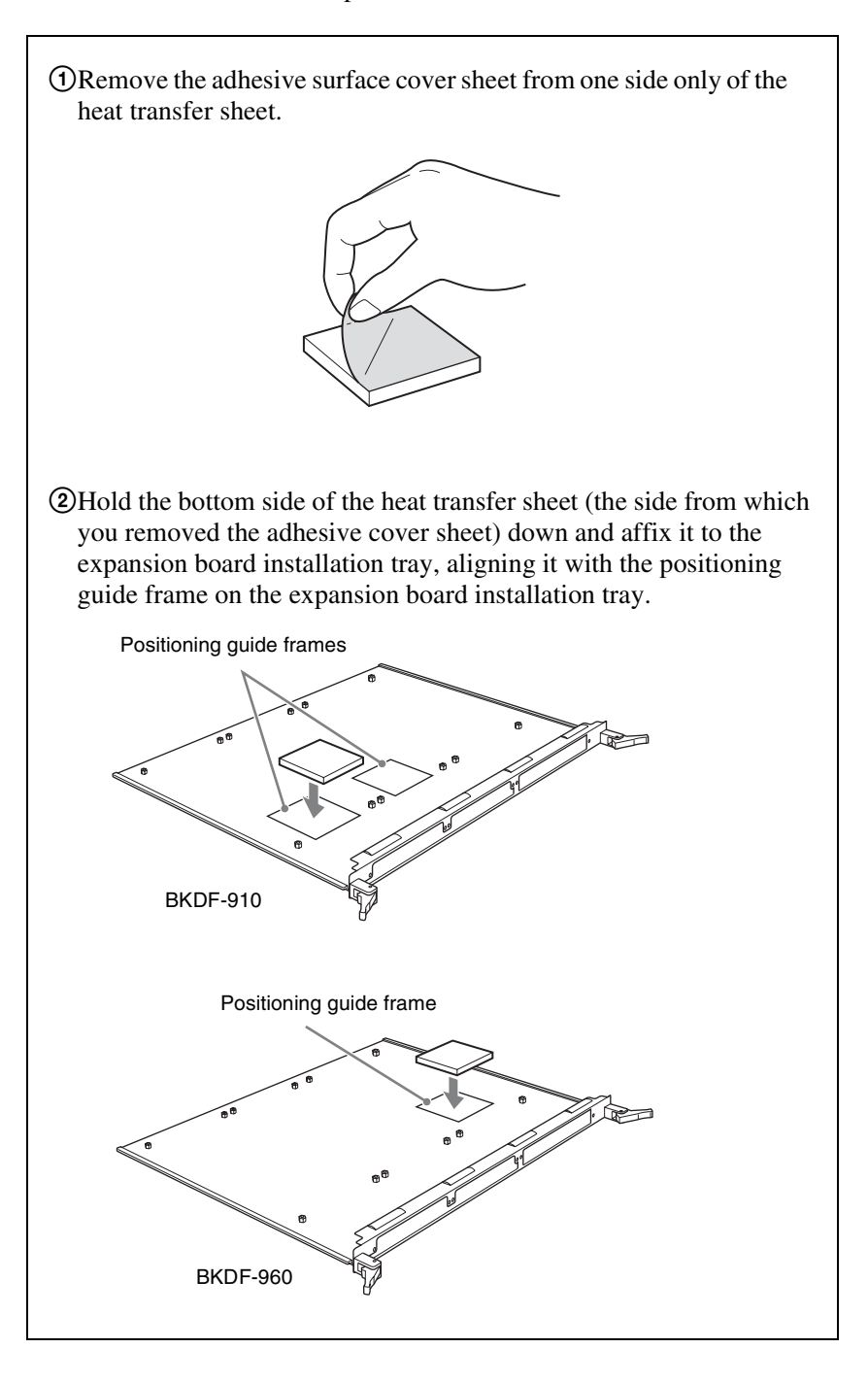

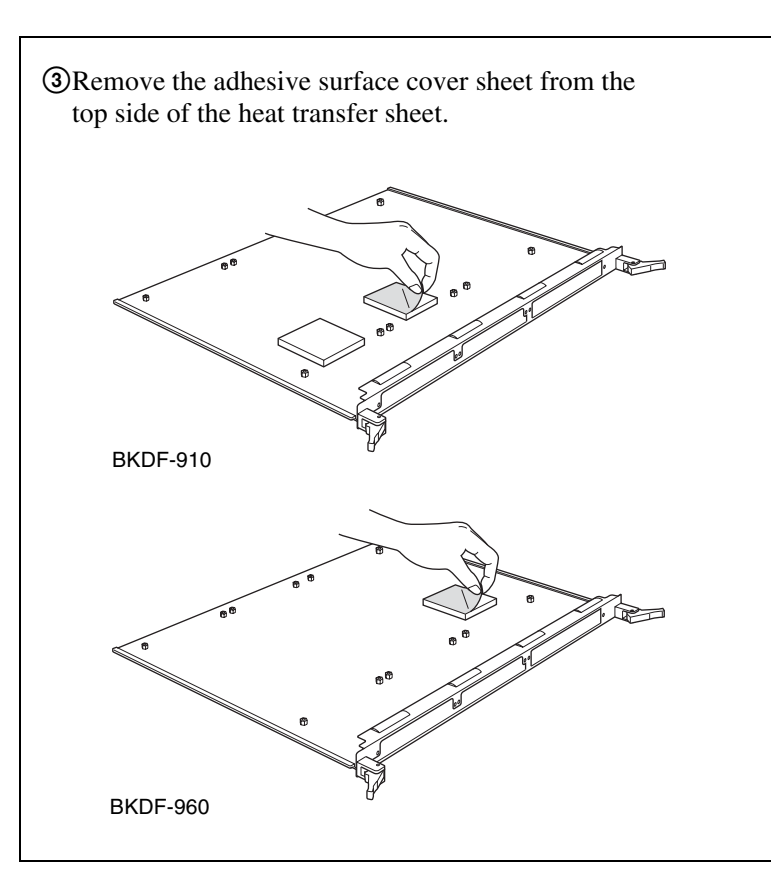

**5** Push the connectors of the expansion board through the inner side of the connector name plate frame, place the expansion board on the expansion board installation tray, and secure the board with the supplied four +M3 screws.

#### Notes

- Use a torque screwdriver to tighten the screws. Set the tightening torque to  $0.59 \text{ N} \cdot \text{m}$ .
- For the installation positions of expansion boards, see page 36.

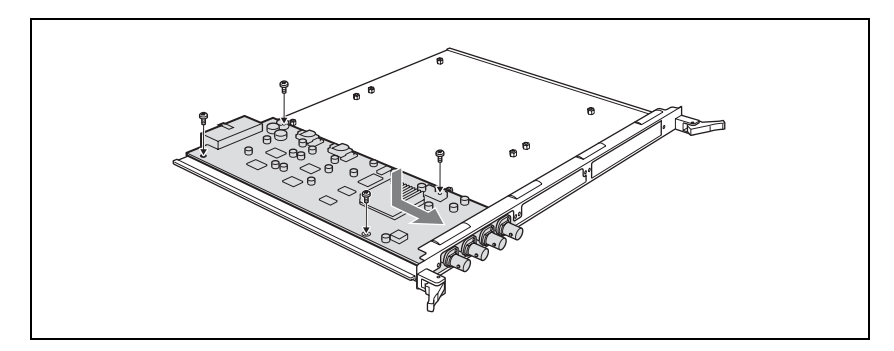

- **6** Use the following procedure to attach the connector name plate supplied with the expansion board.
  - (1) Using the four screws (+M2.6) supplied with the expansion board, secure the connector name plate to the expansion board.
  - Using the two screws removed in step **3**, secure the connector name plate to the expansion board installation tray.

## Note

Set the tightening torque to  $0.49 \text{ N} \cdot \text{m}$  for both step **6**-① and step **6**-②.

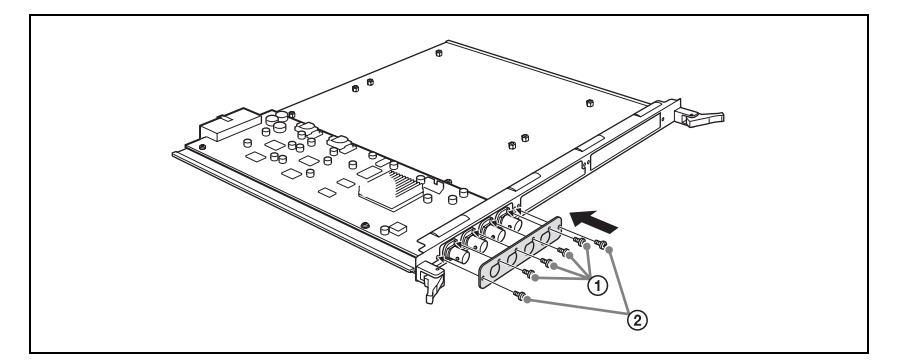

7 Insert the expansion board installation tray into its original slot, and align the notches of the levers on both sides of the tray to the left and right sides of the slot mouth.

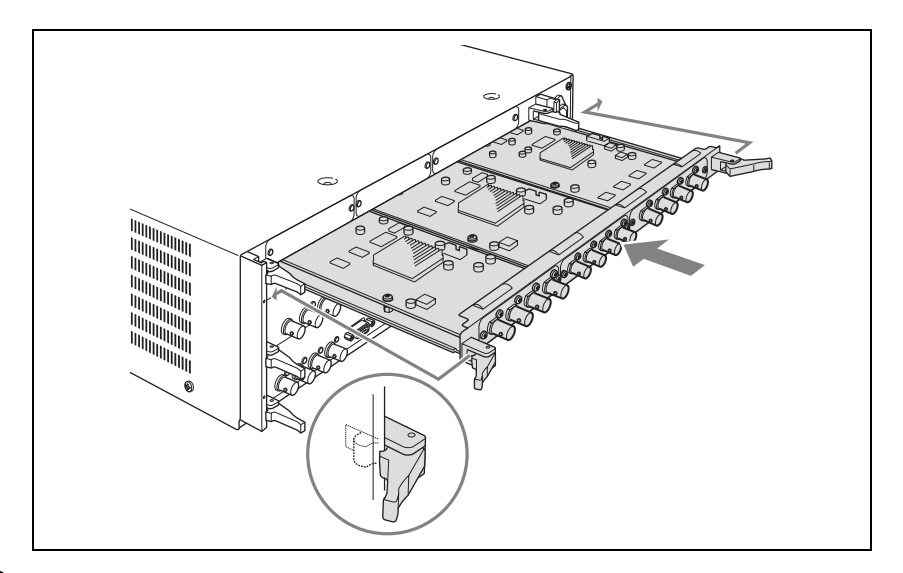

**8** As shown in the figure below, lock the tray by pulling the tray levers toward the inside.

The tray is pushed all the way into the slot and locked in place.

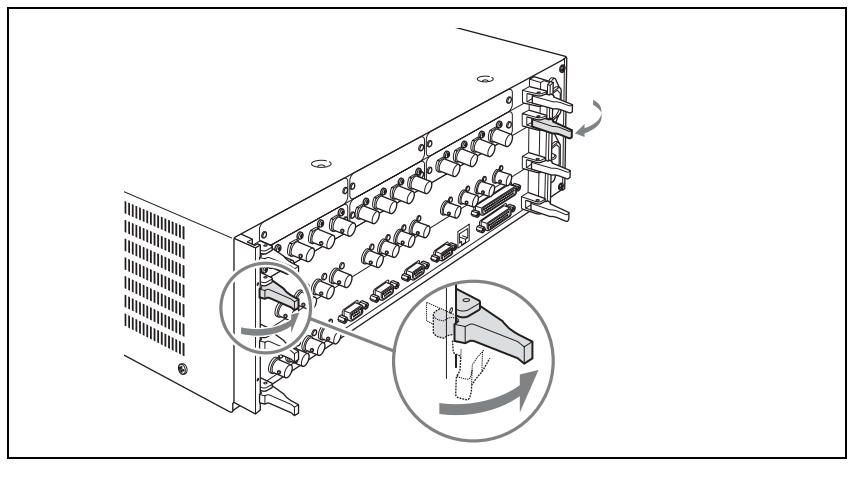

**9** Using the four screws removed in step **1**, attach the board tray stabilizers.

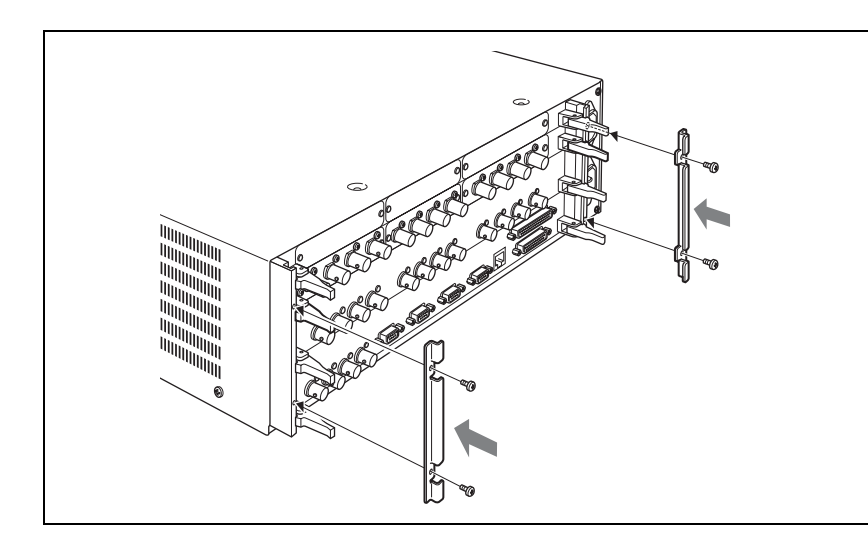

#### To remove I/O expansion boards

Carry out the installation procedure in reverse.

## **Installing Function Expansion Boards**

Pull the standard I/O module out from the rear panel of the processor unit, and install the function expansion boards on the standard I/O module. Insert the expansion board connectors into the sockets on the standard I/O module and secure them with the screws supplied with the expansion boards. Connect the BKDF-940 to the DME1 and DME2 sockets, and connect the BKDF-950 to the MV1 and MV2 sockets.

| Vaci | Con | ho | inctallad | No   | Connot | ho | inctalled |
|------|-----|----|-----------|------|--------|----|-----------|
| ies. | Gan | be | installeu | 110. | Carmot | be | installeu |

| Function                       | Socket on standard I/O module |             |            |            |  |
|--------------------------------|-------------------------------|-------------|------------|------------|--|
| expansion<br>board             | DME1 socket                   | DME2 socket | MV1 socket | MV2 socket |  |
| BKDF-940 2CH<br>DME Board      | Yes                           | Yes         | No         | No         |  |
| BKDF-950 Multi<br>Viewer Board | No                            | No          | Yes        | Yes        |  |

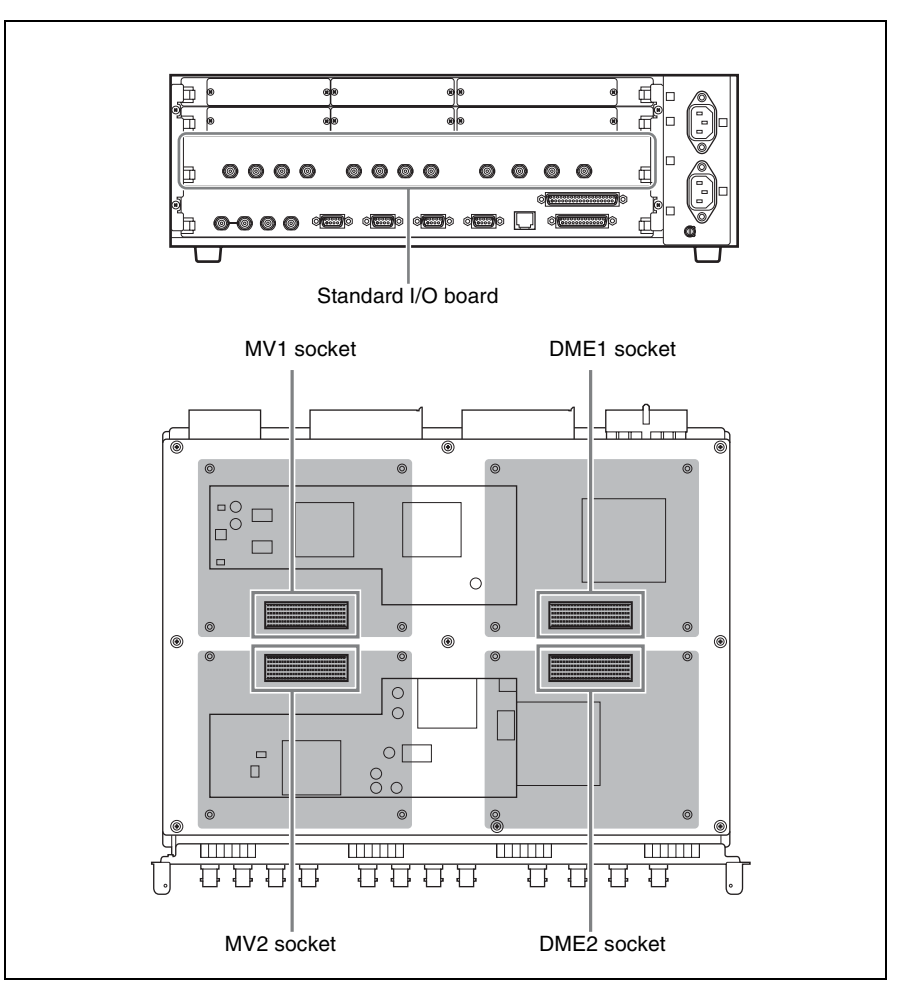

Use the following procedure to install function expansion boards.

1 Remove the four screws  $(+B \ 3\times 6)$  securing the board tray stabilizers, and remove the stabilizers.

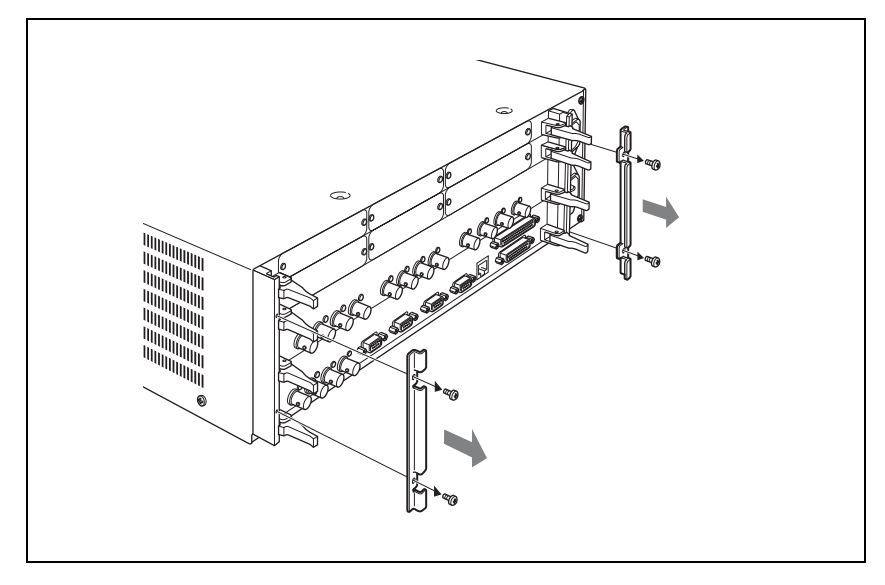

**2** As shown in the figure below, push the levers on each end of the standard I/ O module to open them, and then pull the standard I/O module out.

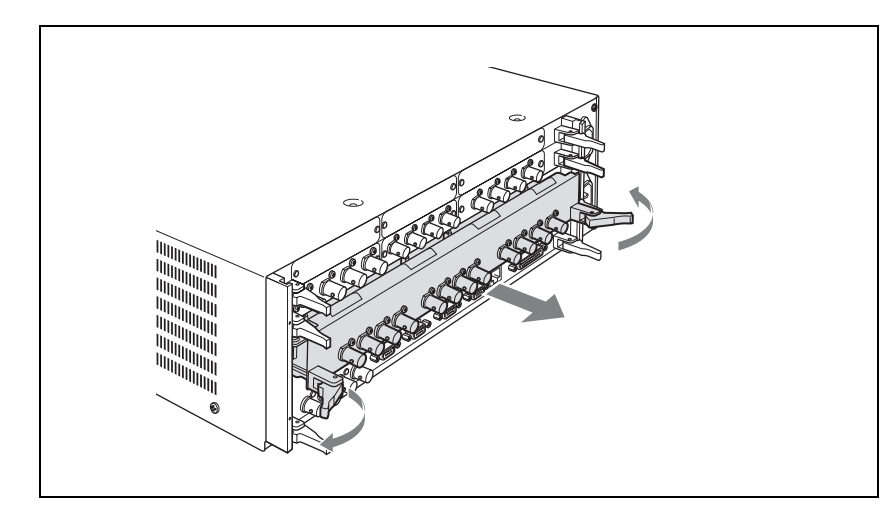

**3** If you are installing the BKDF-940, proceed as follows to affix the heat transfer sheet supplied with the BKDF-940 to the function expansion board.

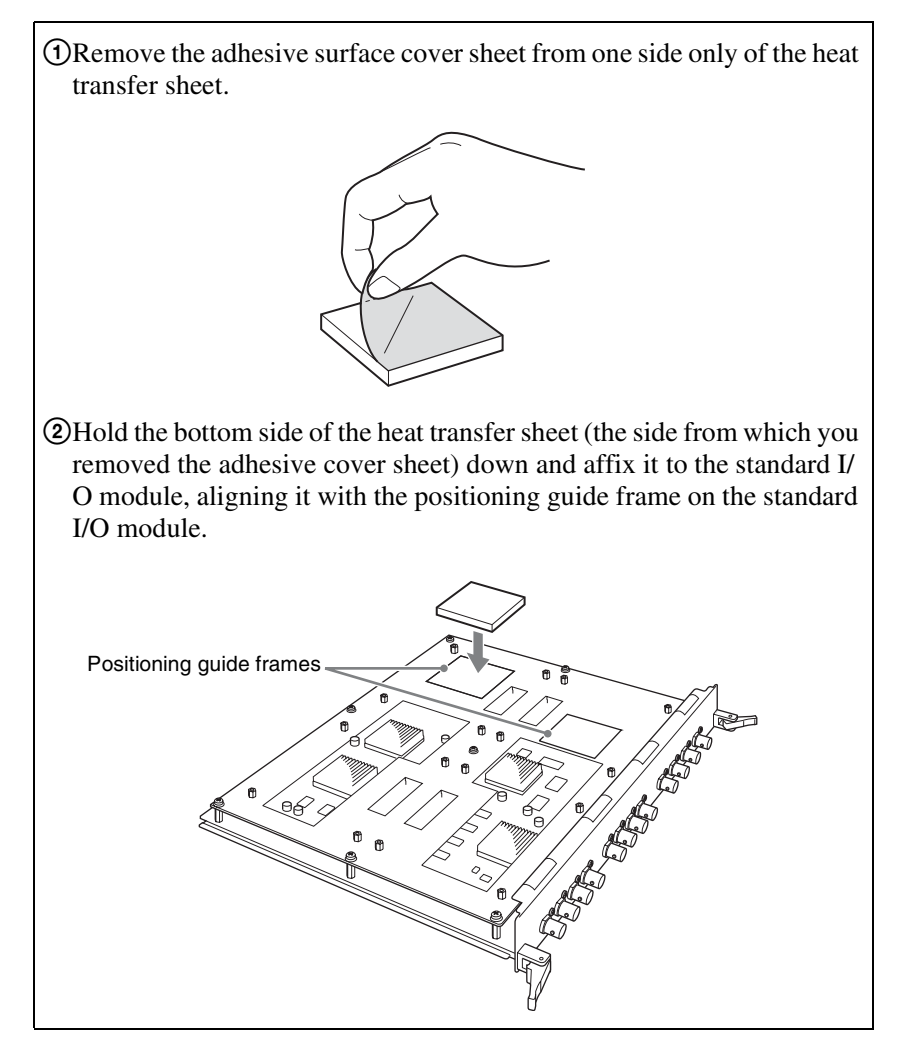

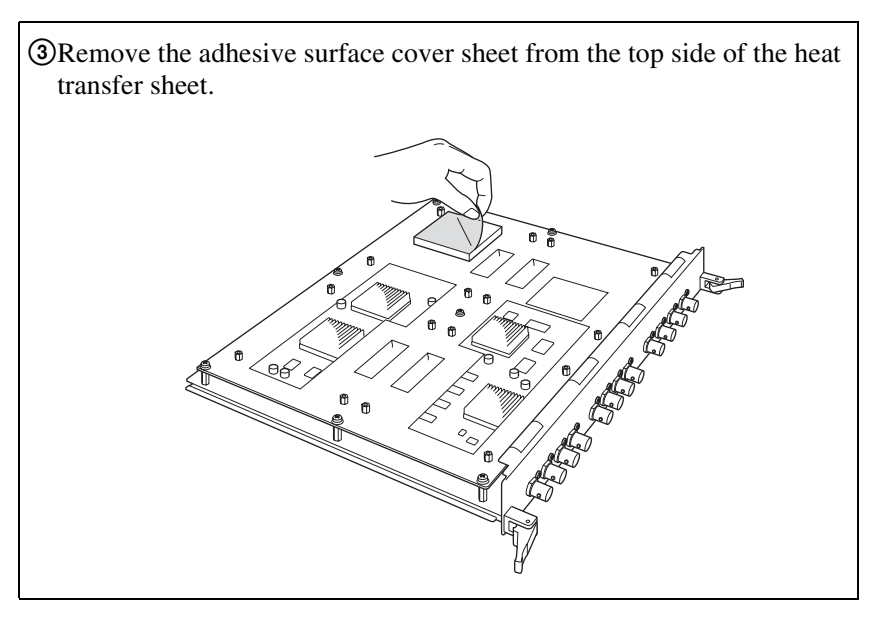

**4** Align the connectors of the function expansion board with the sockets on the signal processing board of the standard I/O module, grasp the board near the connector, and push the board down until the connector is coupled into the socket.

#### Note

For the installation location of each expansion board, see page 41.

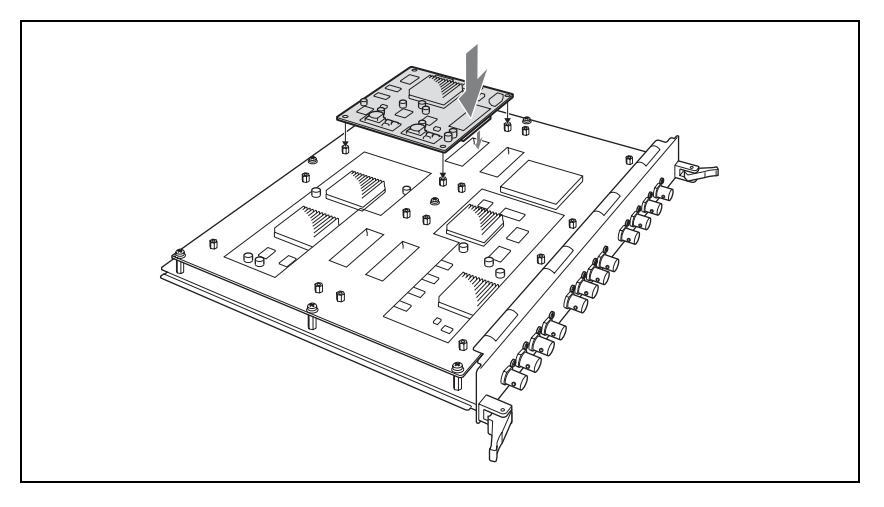

**5** Using the four +M3 screws supplied with the function expansion board, secure the expansion board to the signal processing board of the standard I/ O module.

#### Note

Use a torque screwdriver to tighten the screws. Set the tightening torque to 0.59 N·m.

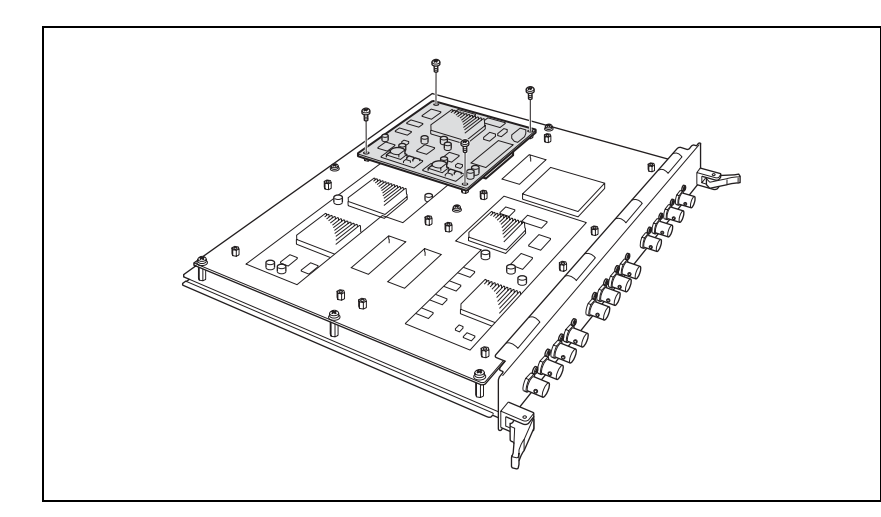

**6** Insert the standard I/O board into its original slot, and align the notches of the levers on both sides of the board to the left and right sides of the slot mouth.

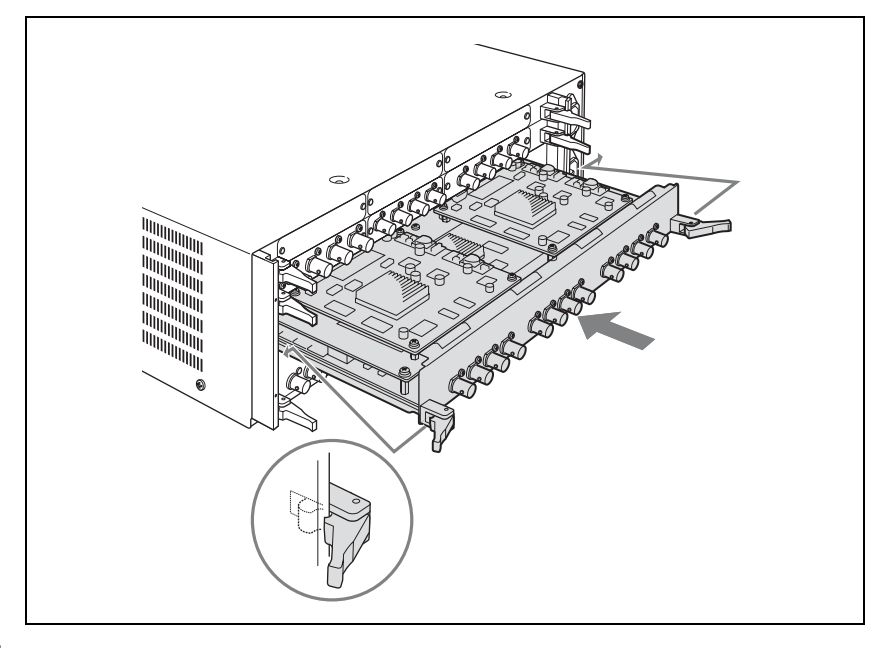

**7** As shown in the figure below, lock the standard I/O module by pulling the levers toward the inside.

The standard I/O module is pushed all the way into the slot and locked in place.

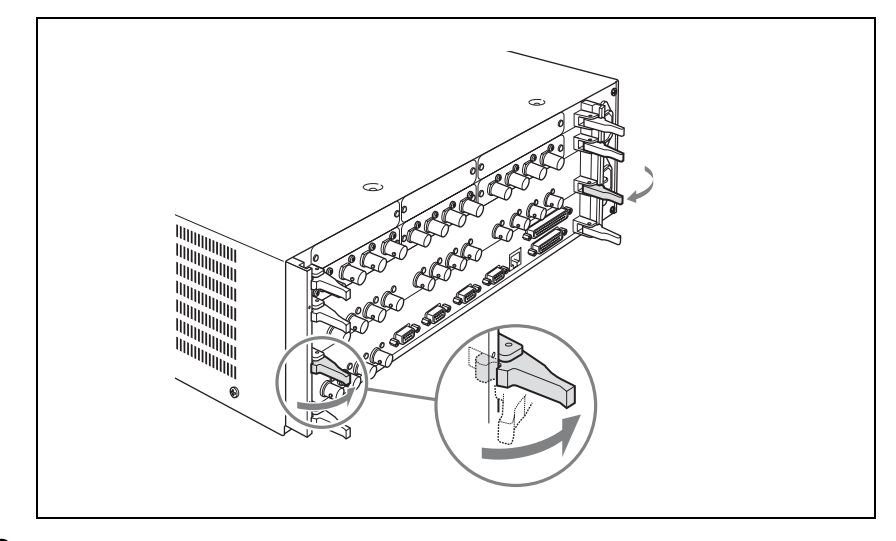

**8** Using the four screws removed in step **1**, attach the board tray stabilizers.

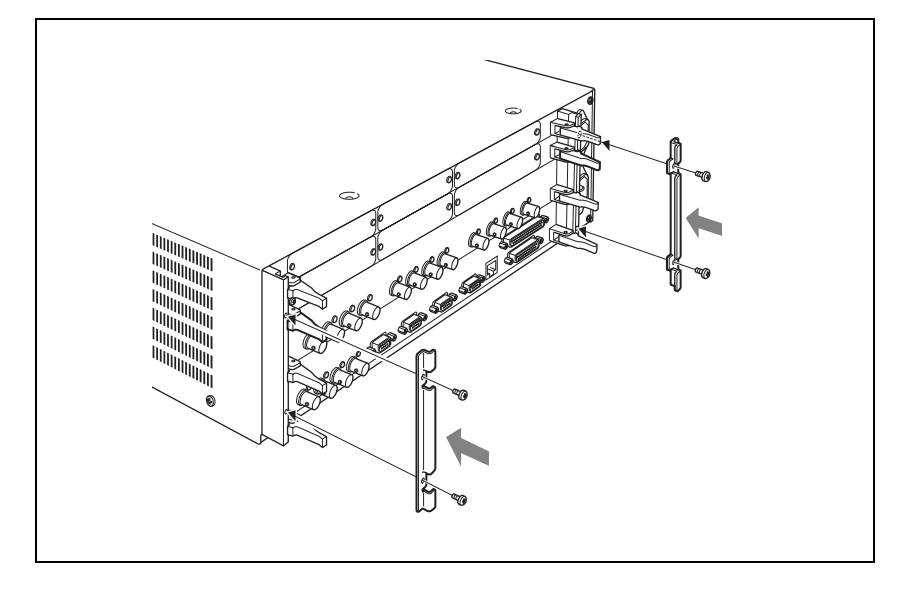

#### To remove function expansion boards

Carry out the installation procedure in reverse.

## Installing the BKDF-990 Power Supply Unit

Remove the front panel of the processor unit, remove the internal blank panel, and then install the BKDF-990.

**1** Remove the two screws securing the front panel of the processor unit, and remove the panel.

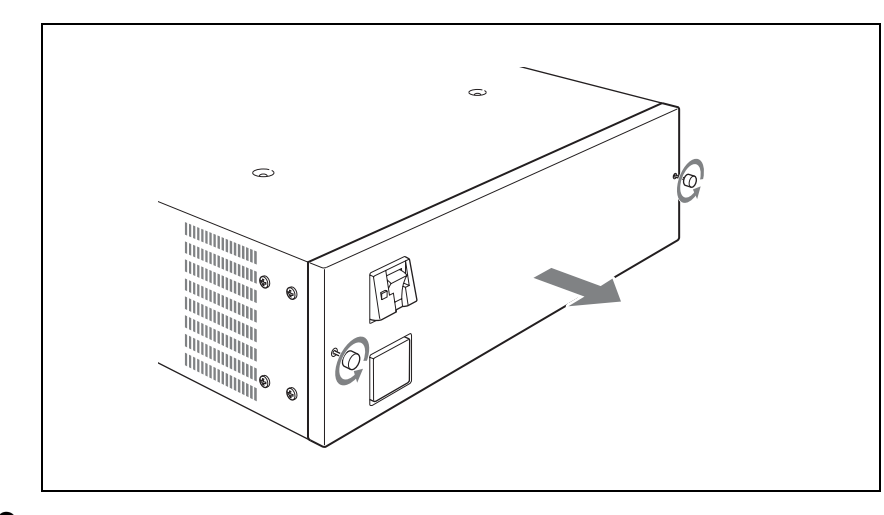

**2** Remove the two screws  $(+B 4 \times 8)$  securing the blank panel inside the processor, and remove the blank panel.

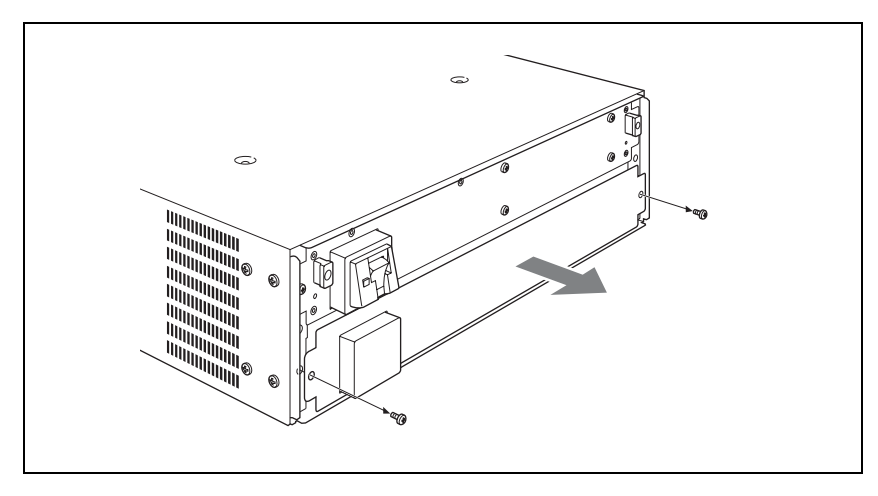

**3** Insert the BKDF-990 into the installation slot inside the processor unit, and push it all the way in.

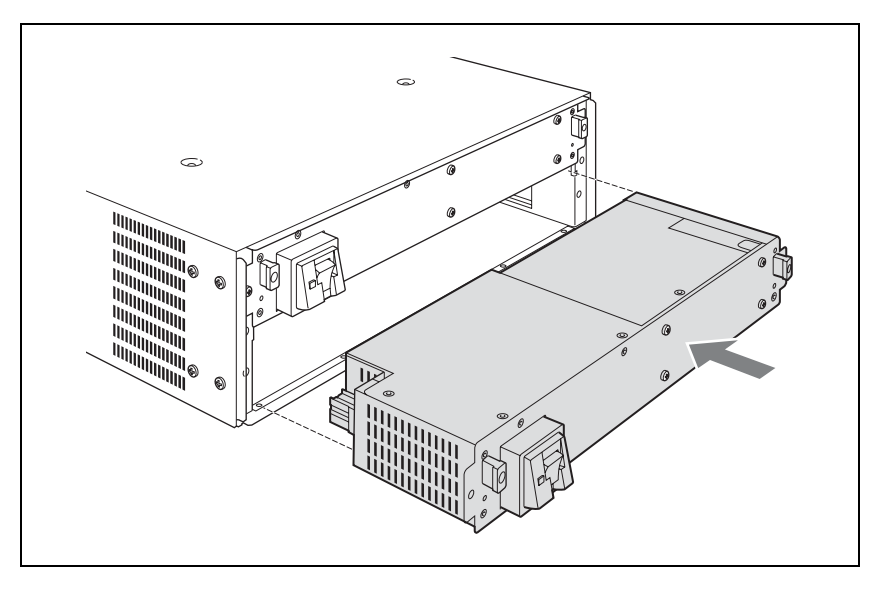

**4** Using the two screws removed in step **2**, secure the BKDF-990 to the processor unit.

Chapter 3 Preparations

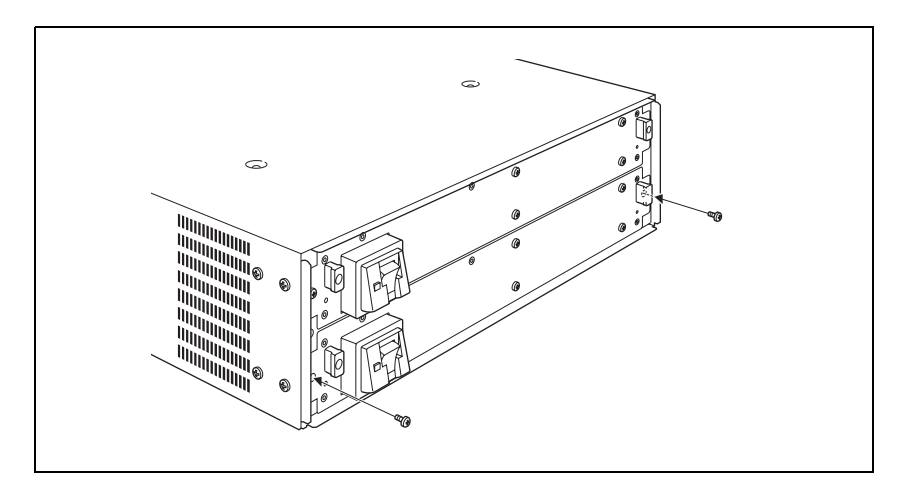

**5** Using the two screws removed in step **1**, attach and secure the front panel.

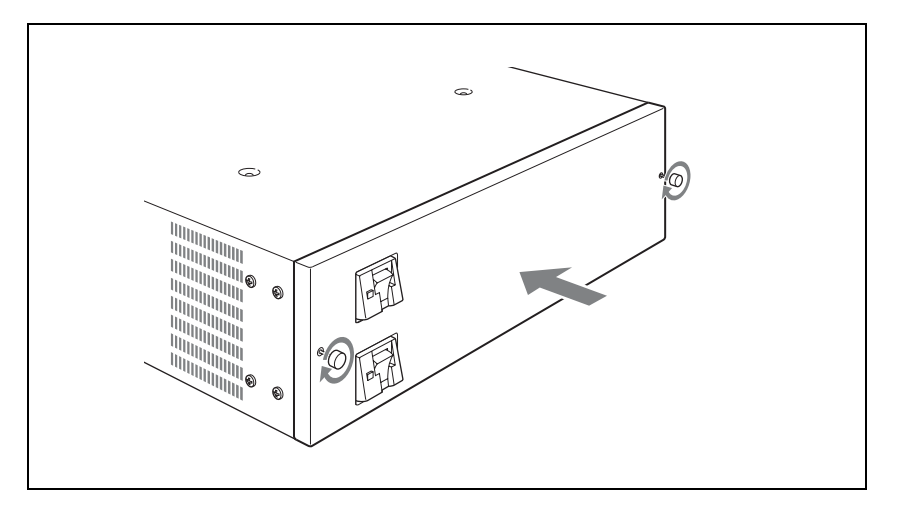

#### To remove the BKDF-990

Power off the BKDF-990, and then carry out the installation procedure in reverse.

# **Connecting Up the Switcher**

This section explains how to connect up the switcher system.

# Changing the Internal Switch Setting in the Processor Unit (When Using the BKDF-902)

When using the BKDF-902, change the setting of a DIP switch on the for the external device interface connectors board in the processor unit.

#### Note

When using the BKDF-901, you need not perform the following procedure.

**1** Remove the four screws (+B 3×6) securing the board tray stabilizers, and remove the stabilizers.

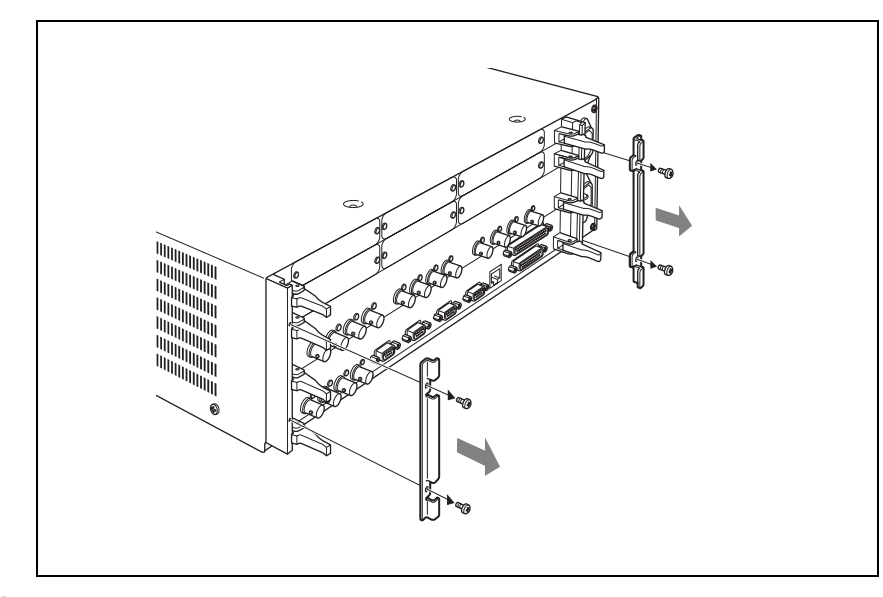

**2** As shown in the figure below, push the levers on each end of the external device interface connectors board to open them, and then pull the board out.

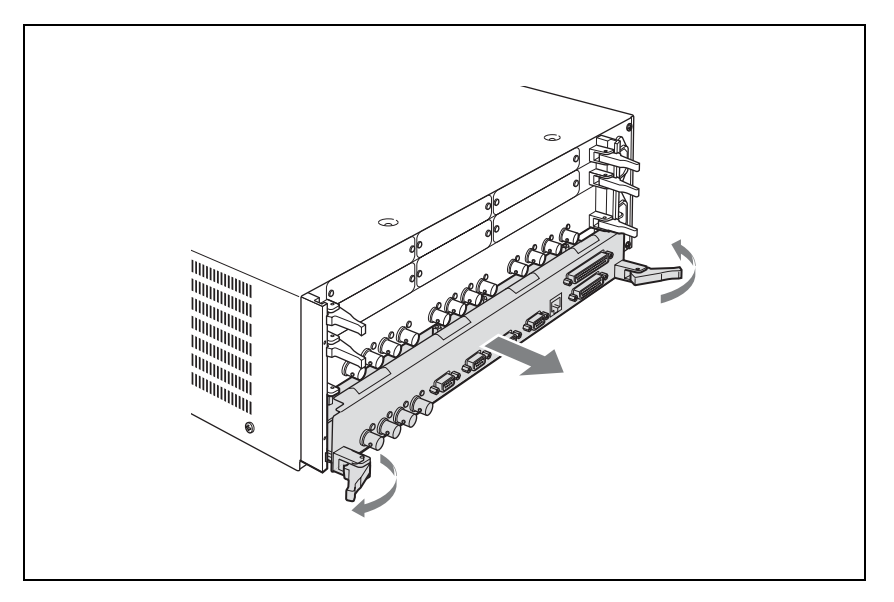

**3** Set pin 2 of the DIP switch under the flat cable to the "ON" position.

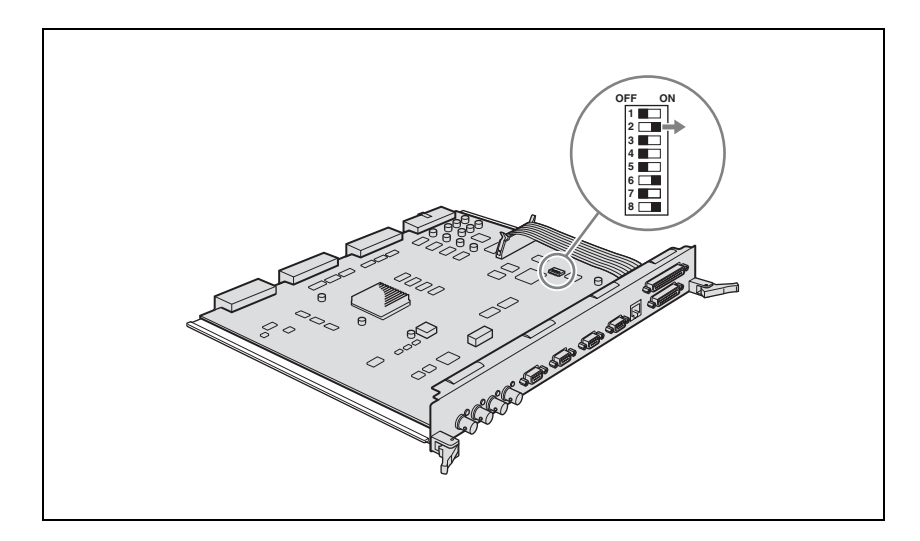

## Note

Do not change settings of the other pins.

**4** Insert the external device interface connectors board into its original slot, and align the notches of the levers on both sides of the board to the left and right sides of the slot mouth.

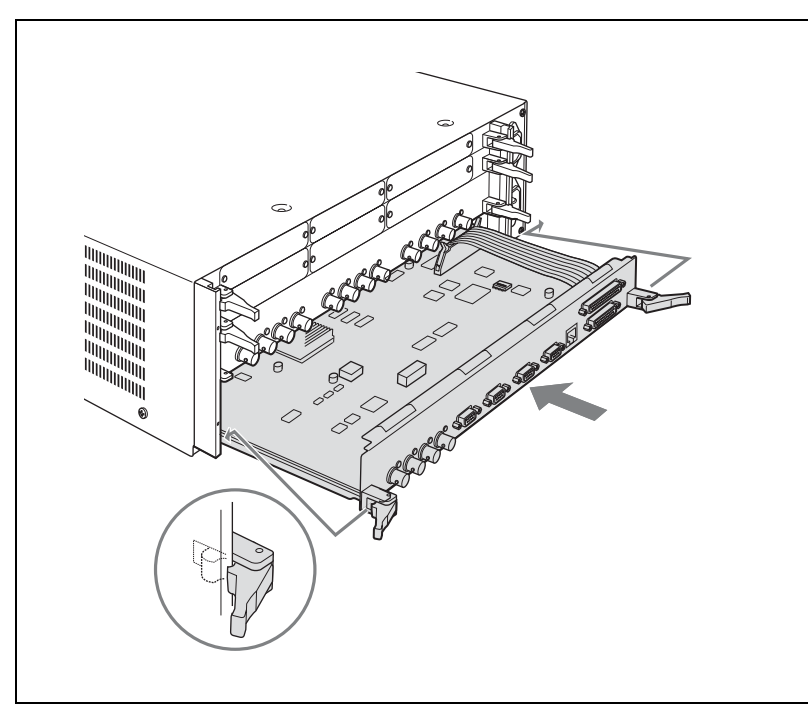

- Chapter 3 Preparations
- **5** As shown in the figure below, lock the board by pulling the levers toward the inside.

The board is pushed all the way into the slot and locked in place.

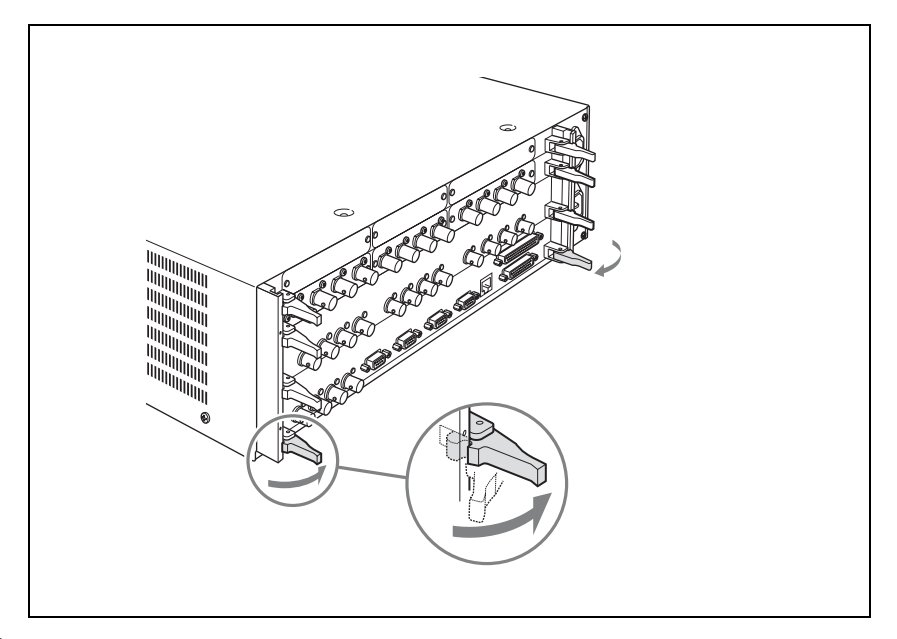

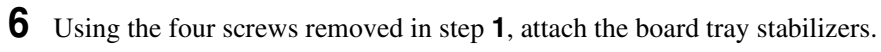

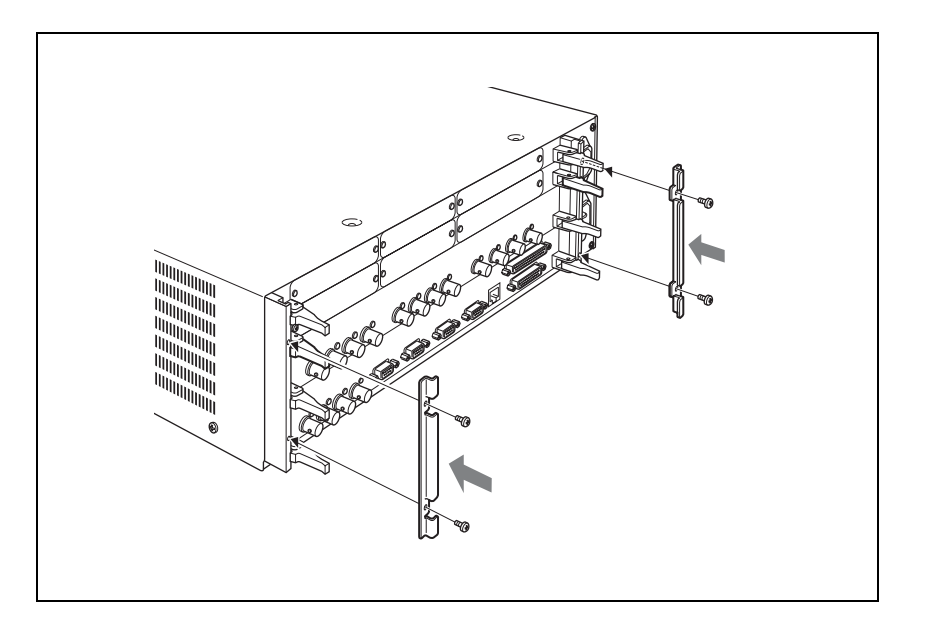

## **Connecting the Processor Unit and the Control Panel**

Using the control cable supplied with the processor unit, connect the PANEL connector of the processor unit and the PROCESSOR connector of the control panel. After connecting the control cable, use two AC power cords (not supplied) to connect the processor unit and the control panel to an AC power source. Note that one more AC power cord is required when the BKDF-990 is installed.

#### Notes

- Always power off all devices before connecting.
- If you will not be connecting the BKDF-990, connect the AC power cord of the processor unit to the upper  $\sim$  AC IN connector.
- If you want to attach the supplied rack mounting bracket to the control panel, refer to the figure on page 188 for the attachment position. Use the screws supplied with the rack mounting bracket to attach the bracket to the control panel.
- If you want to attach a rack mounting bracket to the processor unit, use the optional RMM-10 Rack Mount Kit. Refer to the Installation Manual of the RMM-10 for information about how to attach the RMM-10.

#### When using the BKDF-901

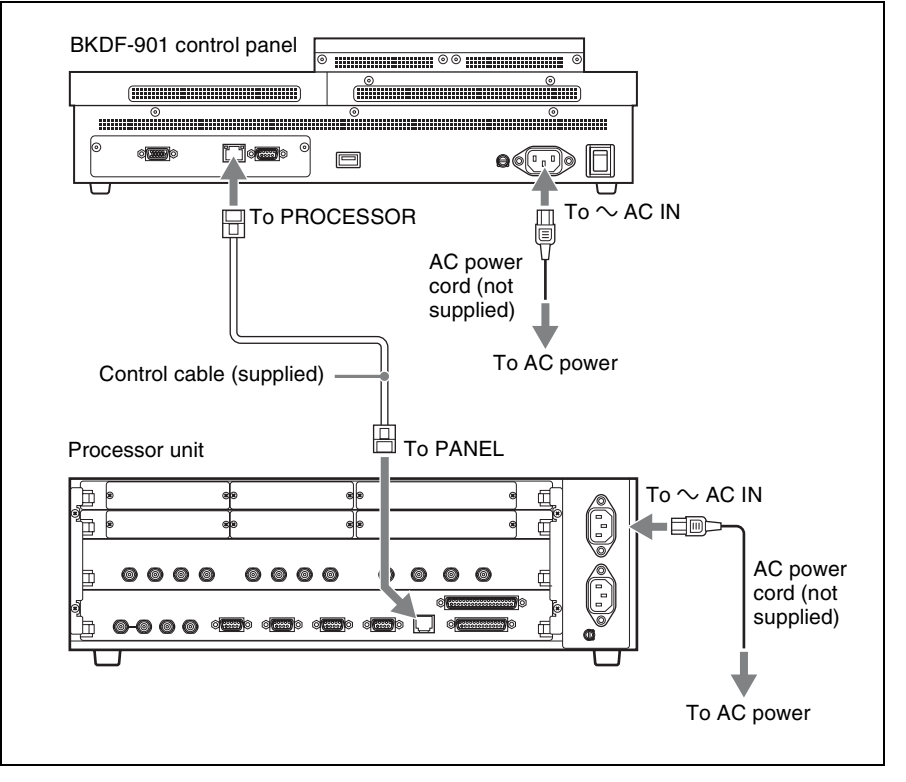

#### When using the BKDF-902

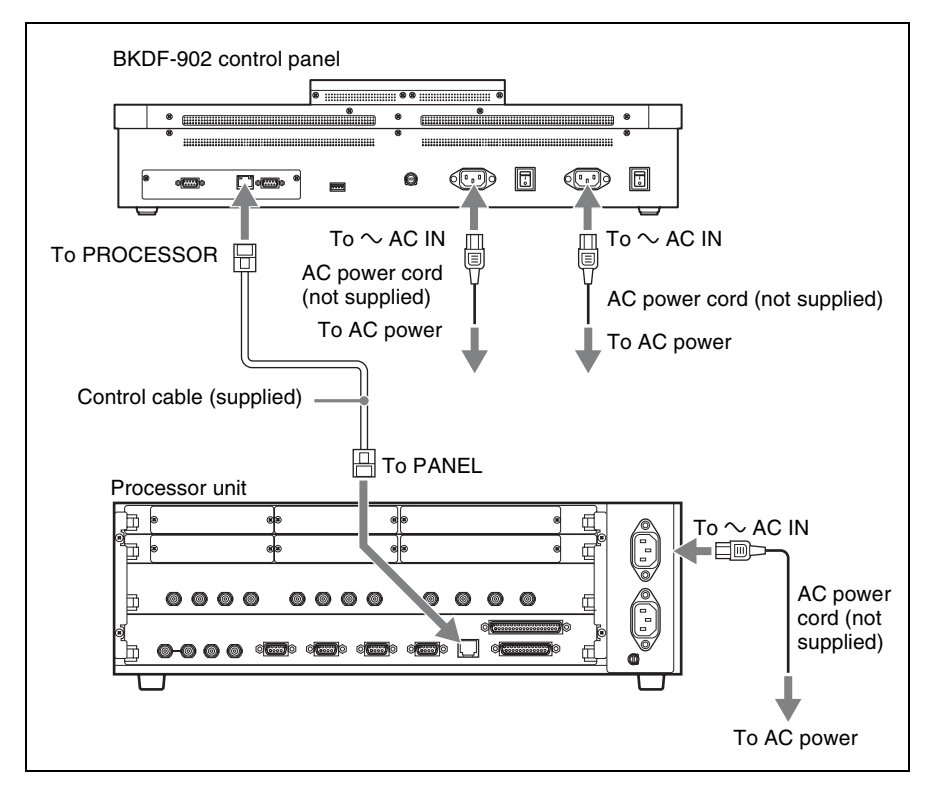

## Powering the System On

After connecting up the system, proceed as follows to power it on.

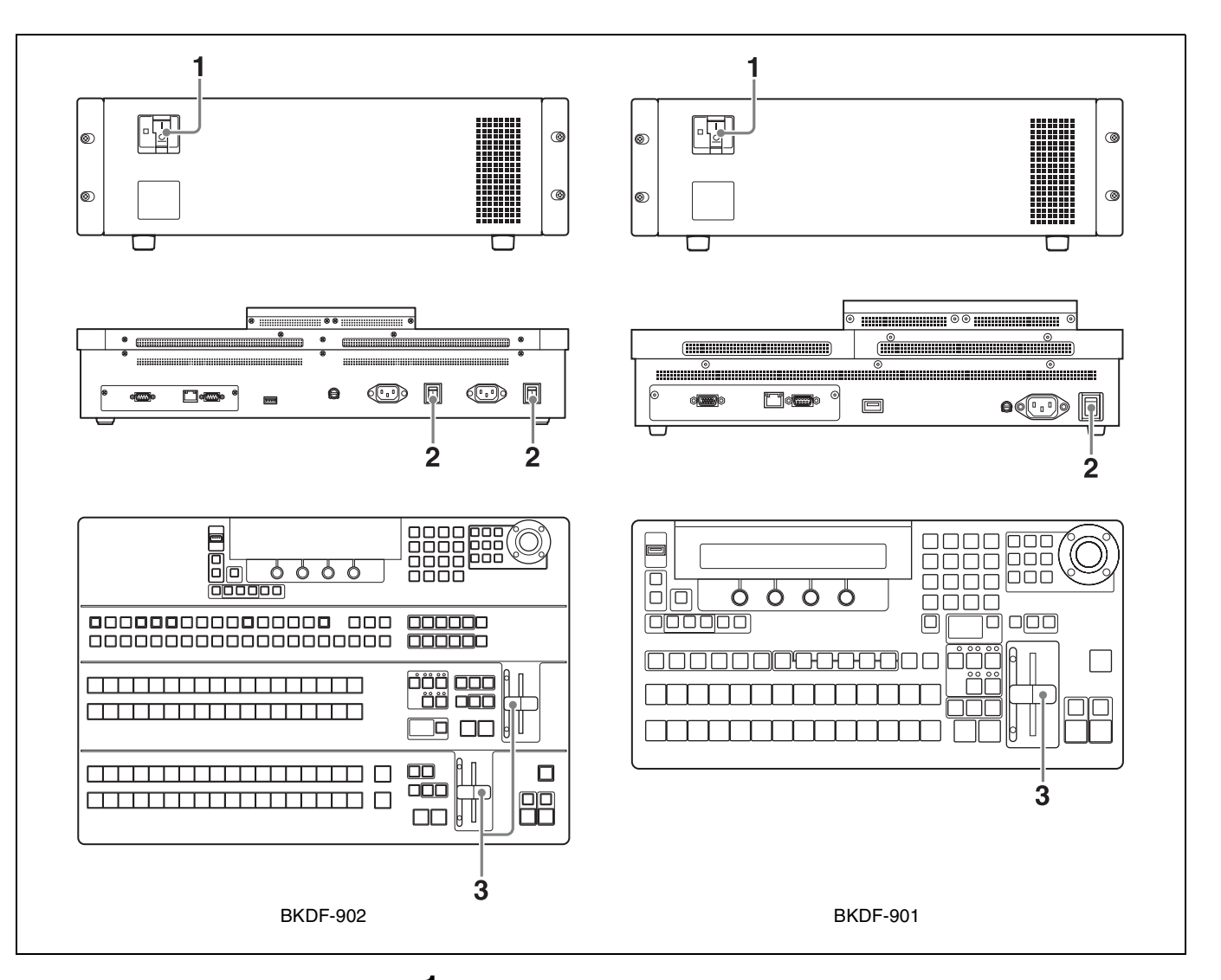

1 Turn on the POWER switch on the processor unit by pressing the I of the switch.

The processor unit is powered on, and the POWER indicator lights in green.

**2** Turn on the POWER switch (when using the BKDF-901) or the POWER switches A and B (when using the BKDF-902) on the rear panel of the control panel.

The control panel is powered on, and the panel buttons and display panel light.

The control panel enters boot mode after the power is turned on. Several minutes are required before the control panel can be operated.

When the control panel exits boot mode, the following information appears in the display panel.

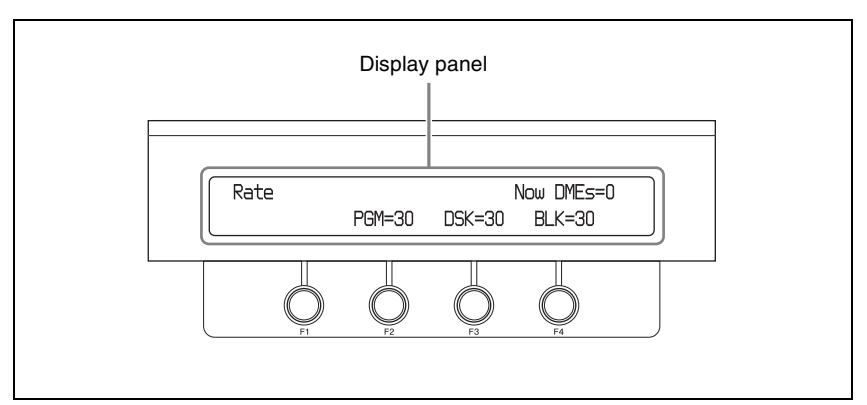

## Тір

The following messages appear in the display panel during boot mode. Now Initializing...Please Wait...: Initializing Now initial communication started.: Establishing communication between the control panel and the processor unit

**3** Pull the fader lever once from the top of its range all the way to the bottom.

**4** Power on the peripheral devices.

#### To power off

#### Notes

- Always use the following procedure to power off. If you power off without carrying out the correct procedure, the current control panel settings will not be saved, and the switcher may become unable to boot normally.
- If you have connected a USB flash drive, remove it before powering off.

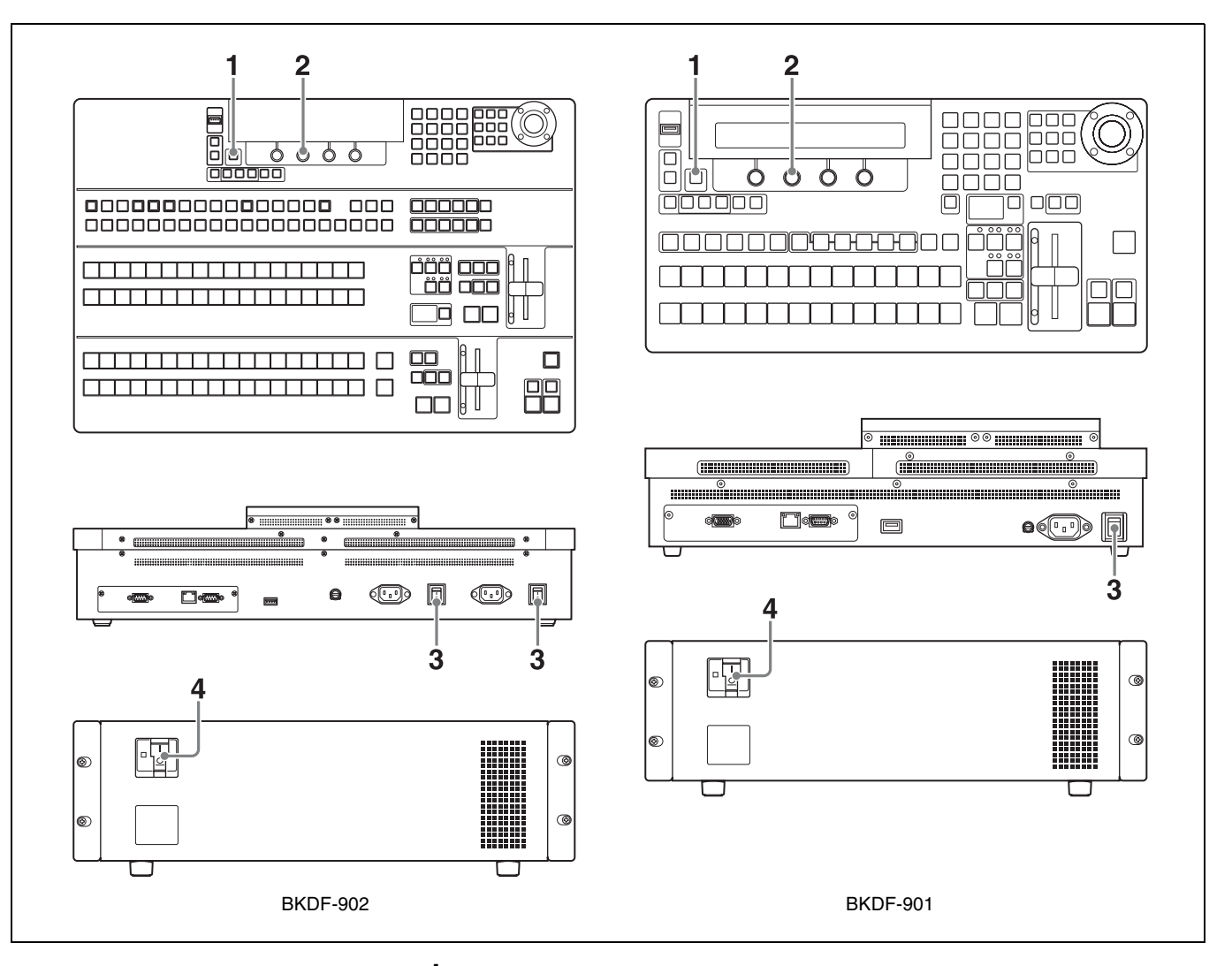

#### **1** Press the SHUTDOWN button.

The following message appears in the display panel.

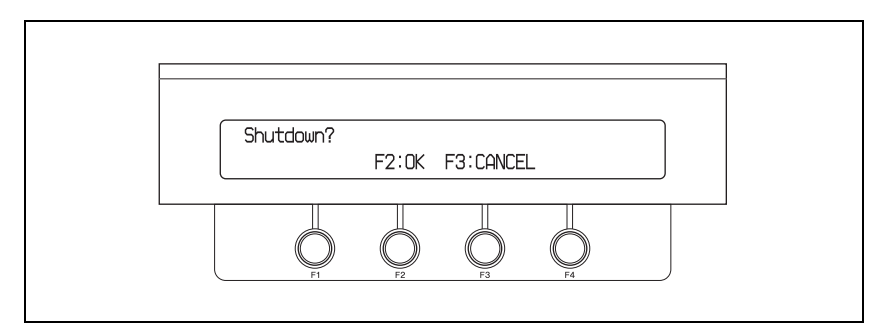

**2** Press the F2 knob.

Shutdown processing (storage of the various settings) begins. When storage of the setting ends, the following message appears in the display panel.

Chapter 3 Preparations

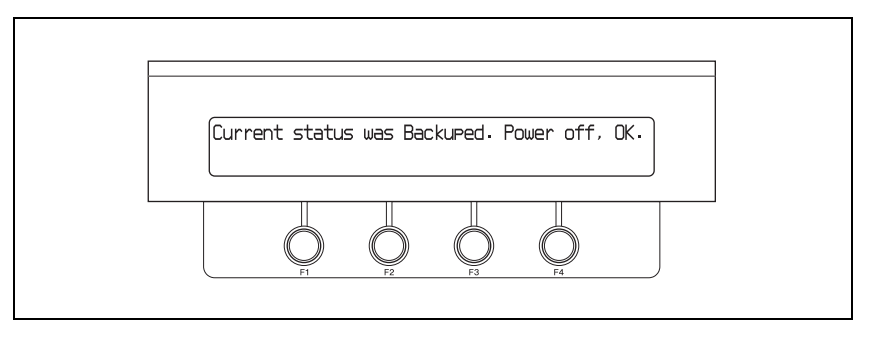

## Note

Do not turn off the power switches during shutdown processing. If you turn off the power before the shutdown finishes, the switcher may become unable to boot normally.

- **3** Turn off the POWER switch (when using the BKDF-901) or the POWER switches A and B (when using the BKDF-902) on the rear panel of the control panel.
- **4** Turn off the POWER switch on the processor unit.

## **Menu Operations**

Menus shown in the display panel allow you to make settings for the entire system, select effects, and so on. This section explains the types of menus, the configuration of the menu system, and basic menu operations.

## **Basic Menu Configuration**

The menus of this switcher are divided into the following categories, depending on the type of operation and the setting target.

- **Transition (transition rate, wipe, and DME settings) menu** Allows you to select and adjust transition rates, wipes, and DME effects.
- Keyer (key settings) menu Allows you to select and adjust transition keys, and the select and adjust DME effects for application to keys.
- Still Store (still image settings) menu Allows you to capture, save, and select still image files to be used for keying.
- Sequence/Event (sequence and event settings) menu Allows you to register combinations of multiple transitions and DME effects, so that the set of transitions and effects can be recalled and used as required.
- Setup (system settings) menu Allows you to make basic system settings, such as video format selection and signal assignments to I/O connectors.

Specific function settings and adjustments are made in the sub menus beneath each menu. Sub menus with many setting items have a hierarchical structure.

For a list of the sub menus beneath each menu, see page 157.

#### **Displaying Menus**

When you press a button on the control panel to select a function or perform an operation, a menu related to that function or operation appears in the display panel.

When the menu structure is deep or there are many divisions between setting items, the most recently set sub menu appears. You can press the  $\triangleleft \triangleleft$ ,  $\triangleright \triangleright$ ,  $\triangleleft$ , and  $\triangleright$  buttons on the numeric keypad to move to the sub menu that you want to set.

For details, see the descriptions of the various operations. For a description of the menu and sub menu configuration, see page 157.

#### Note

You must put the numeric keypad into menu mode before you can use the  $\triangleleft$ ,  $\triangleright$ ,  $\triangleleft \triangleleft$ , and  $\triangleright \triangleright$  buttons to switch between sub menus. For information about how to switch to menu mode, *see page 16*.

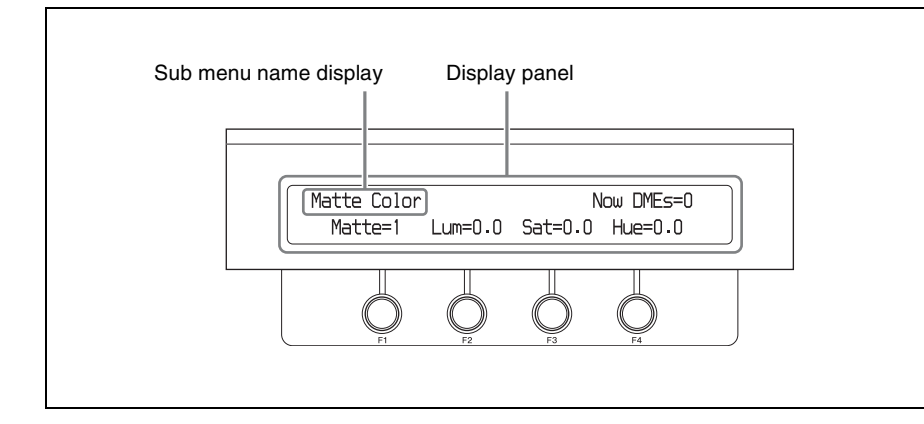

## **Operating in Menus**

Use the F1 to F4 adjustment knobs to change and save settings. Setting names and values appear in the display panel above the corresponding adjustment knobs.

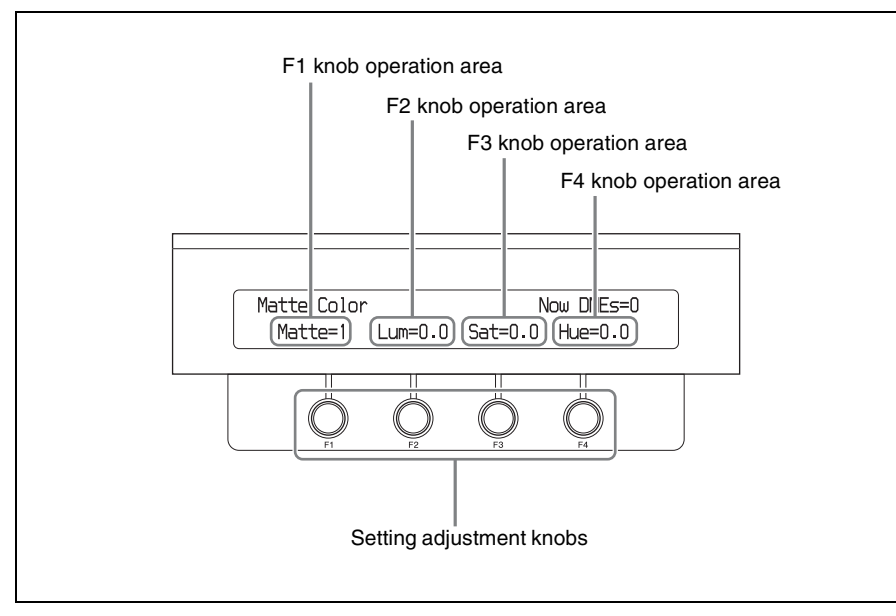

#### Adjustment knob operations

Basic operations with the adjustment knobs are as follows.Rotate clockwise: Increase a setting value, or display the next setting item.Rotate counterclockwise: Decrease a setting value, or display the previous setting item.

Press (when numeric input is required): Enter numeric keypad mode.

#### Тір

You can return a setting to its factory default value by pressing a knob and holding it for one second or longer.

## Menu Operations in the GUI Menus

You can connect a PC monitor and a USB mouse to the switcher. This allows you to select items in menus and sub menus while viewing a GUI menu screen

in the monitor. This can be an aid to smooth operations because it allows you to take in the entire menu system and several menu levels at a glance. Instead of the mouse and monitor, you can also connect a commercially available touch panel monitor. This allows you to select menu items by touching the panel directly.

#### Connecting devices needed for display and operation

#### Connecting a PC monitor and USB mouse

Connect the video input connector of the monitor to the EXT.DISPLAY connector on the rear panel of the control panel, and connect a USB mouse to the DEVICE connector on the rear panel of the control panel.

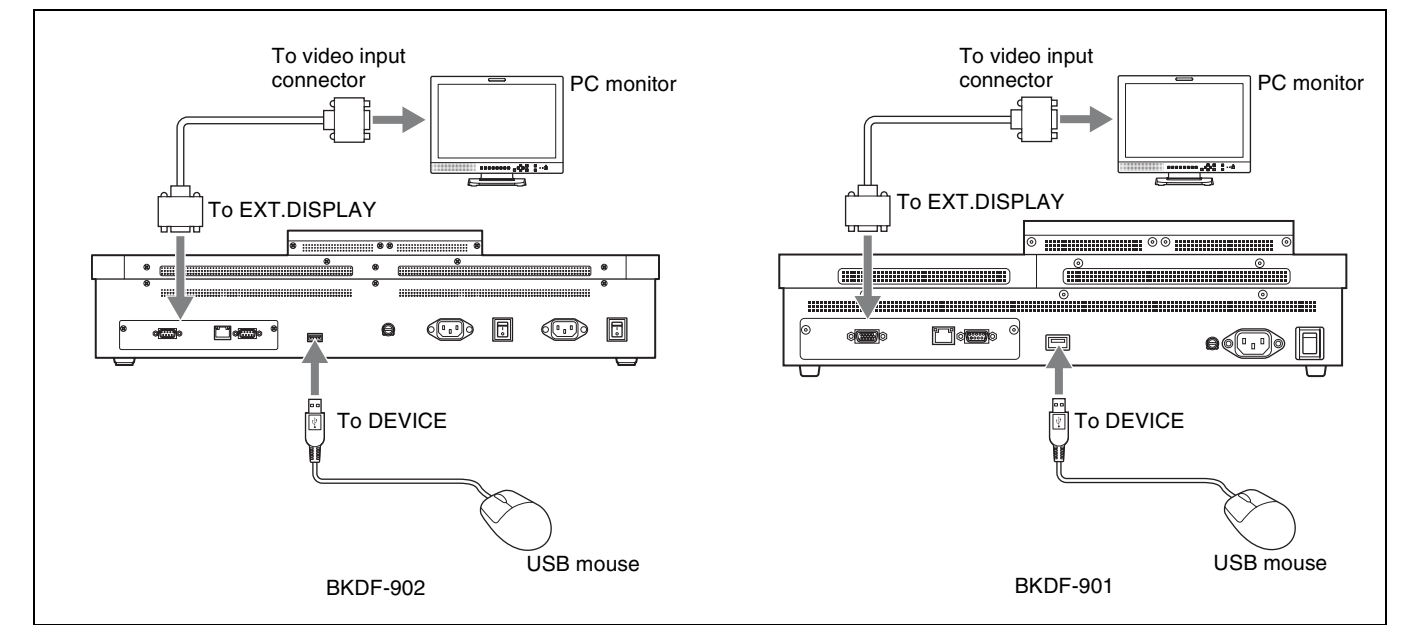

#### Connecting a touch panel monitor

Connect the video input connector of the monitor to the EXT.DISPLAY connector on the rear panel of the control panel, and connect a USB mouse to the DEVICE connector on the rear panel of the control panel.

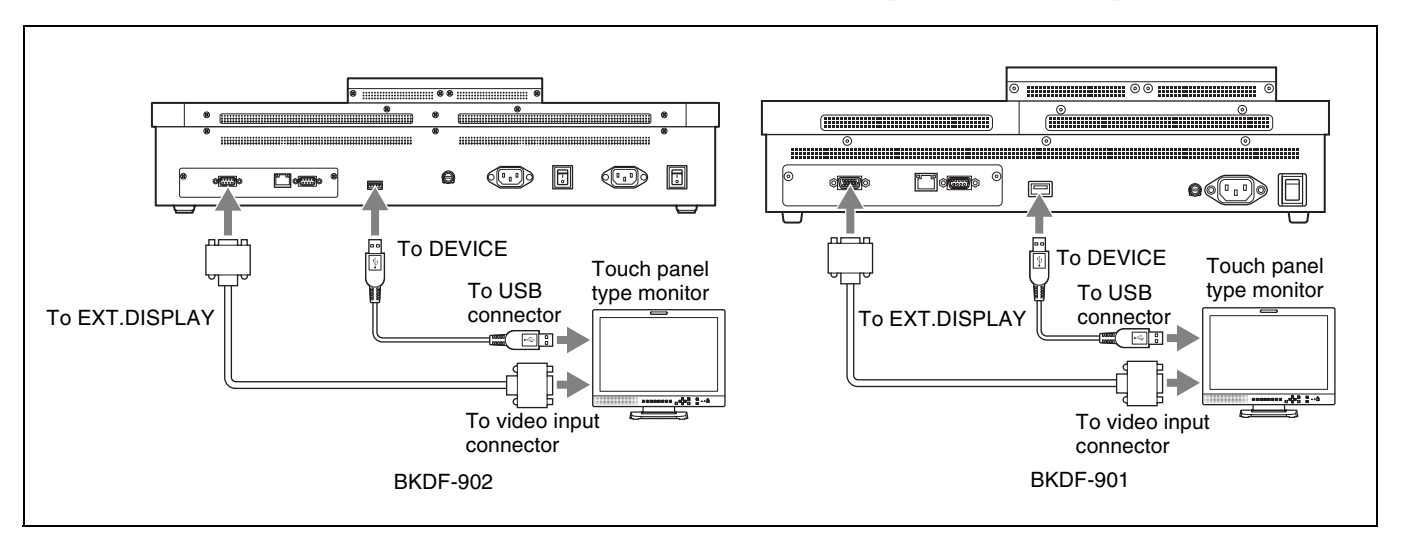

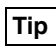

When selecting a PC monitor or touch panel monitor to connect to this switcher, select one with at least SVGA ( $800 \times 600$ ) resolution and the ability to adjust the resolution automatically.

#### To calibrate a touch panel monitor

If you have connected a touch panel monitor, you must calibrate it when you power the switcher on for the first time.

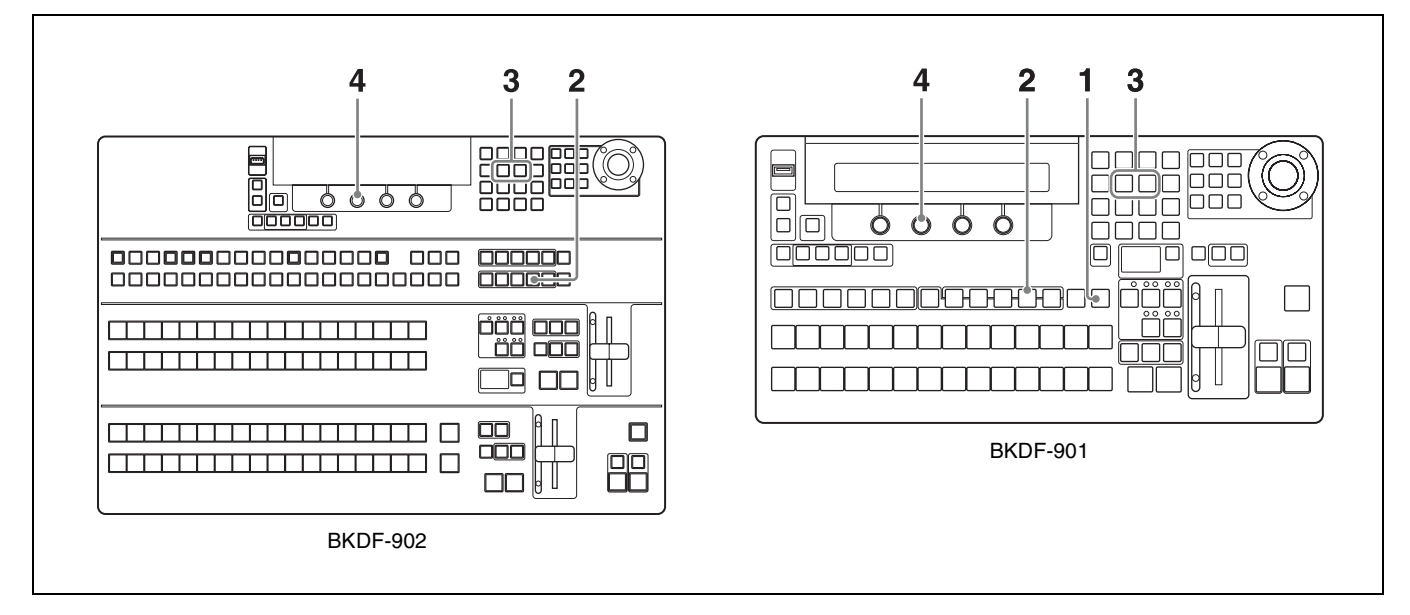

**1** When using the BKDF-901: If the SHIFT button of the DME/SETUP block is not lit, press it to light it.

When using the BKDF-902: Skip to step 2.

**2** Press the SYSTEM button.

A settings sub menu of the System sub menu appears in the display panel.

**3** Press the  $\triangleleft$  or  $\triangleright$  button in the numeric keypad until the Update sub menu appears.

"Update" appears in the sub menu title display area. If it is already displayed there, you can skip this step.

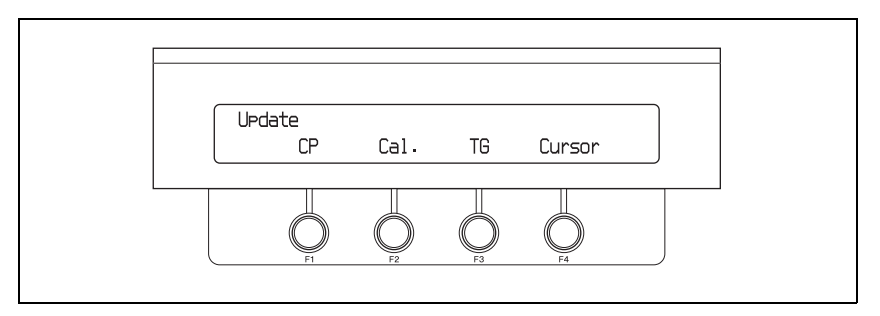

**4** Press the F2 knob and hold it down for one second or longer.

A calibration screen appears on the touch panel monitor.

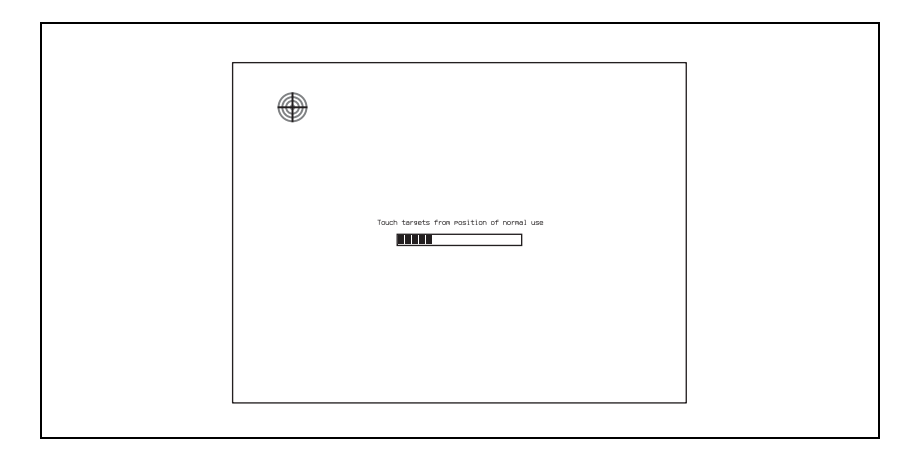

**5** Press the center point of the calibration mark in the upper left corner of the screen.

The mark disappears when you press it, and another mark appears in the bottom right corner of the screen.

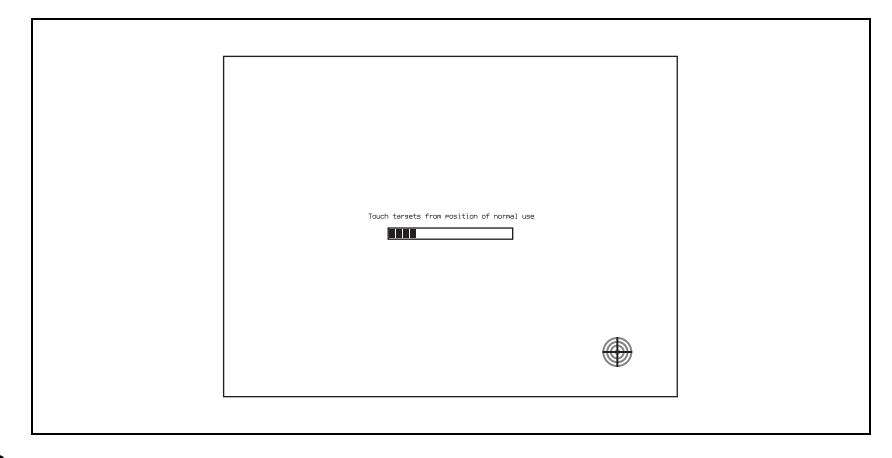

**6** Press the center point of the calibration mark in the bottom right corner of the screen.

The mark disappears when you press it, and another mark appears in the upper right corner of the screen.

| Touch torrets from resilion of normal use |  |
|-------------------------------------------|--|
|                                           |  |
|                                           |  |

**7** Press the center point of the calibration mark in the upper right corner of the screen.

A confirmation message appears asking whether you have finished the calibration.

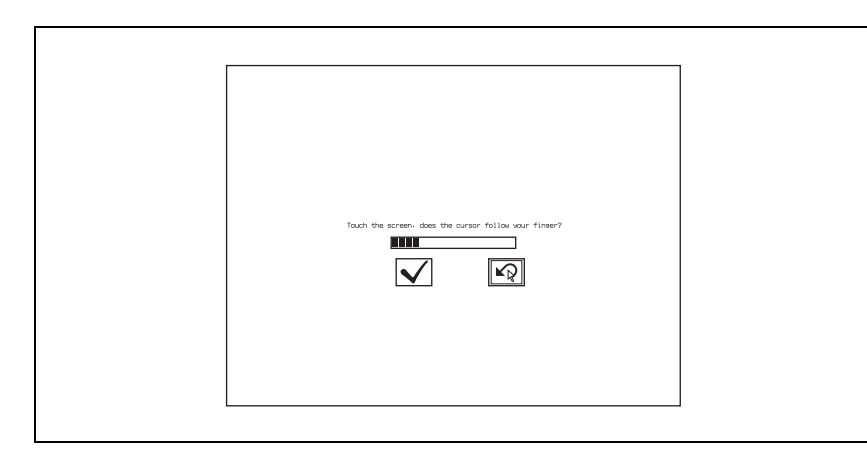

**8** Press the  $\checkmark$  mark on the screen.

The control panel is powered off and then starts again automatically. The new settings are reflected when it starts again.

Press the  $\boxed{m}$  mark to return to the calibration screen of step 4.

#### Note

Calibrate the touch panel monitor again if you notice that a touch position is different from the display position.

#### **GUI** menu screen configuration

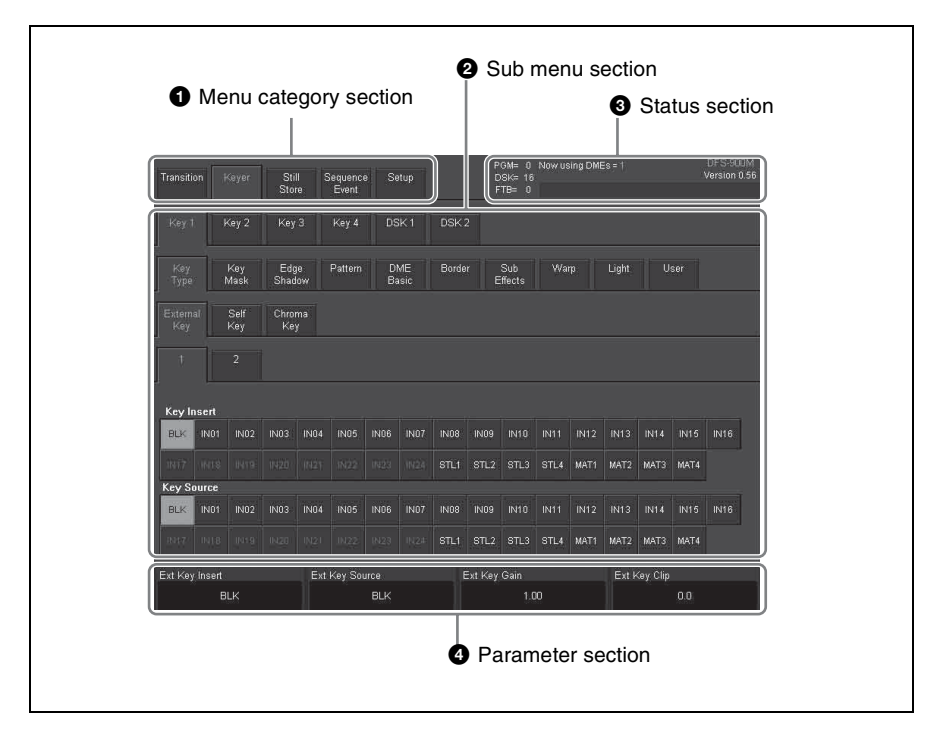

#### **1** Menu category section

Displays tabs (menu selection tabs) for each of the five categories in the basic menu configuration (*see page 58*). When you select a tab, the sub menus for that menu appear in the sub menu section **2**.

#### **2** Sub menu section

Displays tabs for the sub menus in the menu that was selected in the menu category section **1**.

#### **3** Status section

Displays the number of DME channels in use, the transition rate, and other status information.

#### **4** Parameter section

Displays the current settings of the current sub menu.

#### Basic operations in the GUI menu screens

#### To select menu and sub menu items

If you have connected a PC monitor and a USB mouse, move the cursor to the menu or sub menu item that you want to set, and then left click the mouse. If you have connected a touch panel monitor, you can select a menu or sub menu item by touching the item directly.

#### To make sub menu settings

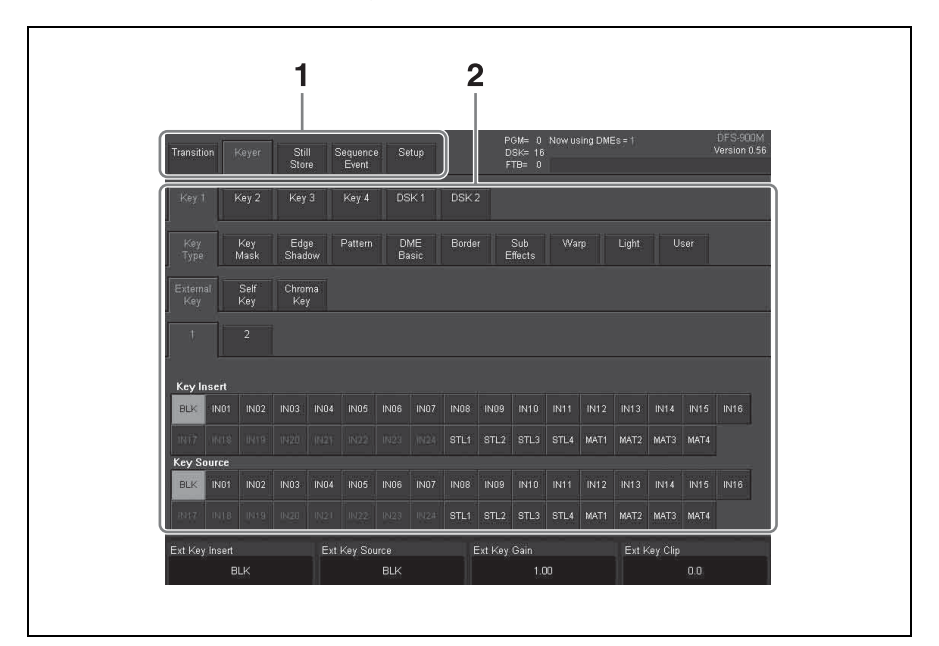

In the menu category section, select a menu tab.

Tabs for the sub menus in that menu appear in the sub menu section.

**2** Select the tab of the sub menu that you want to set.

The sub menu is selected, and its current settings appear in the parameter section. If the sub menu has a number of levels, you can display the settings for a deeper sub menu by touching its tab, which appears beneath the settings for the current sub menu.

**3** Use the F1 to F4 knobs on the control panel to set parameter values.

The figure below shows the correspondence between knobs and menu displays. The procedures for operating in the menus and setting parameters are the same as those for normal menus. For details, see "Operating in Menus" (*page 59*).

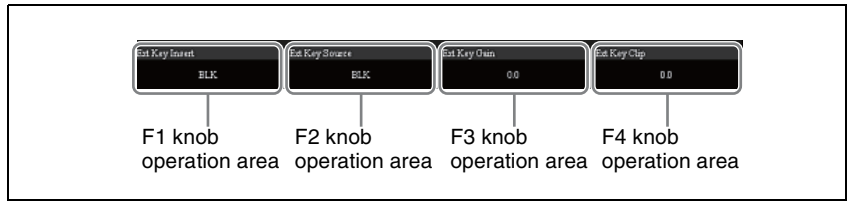

## Note

The names of menus and sub menus in the GUI menu screens differ from the names that appear in the display panel of the control panel. See *page 157* for a list of menus and their names as they appear in GUI menu screens and the display panel.

# **Basic Switcher Settings**

This section explains how to make settings that must be made before you can operate the switcher, such as the video format, the selection of I/O channels, etc.

## Setting the Video Format

Use the following procedure to set the format of the video signals handled by the switcher.

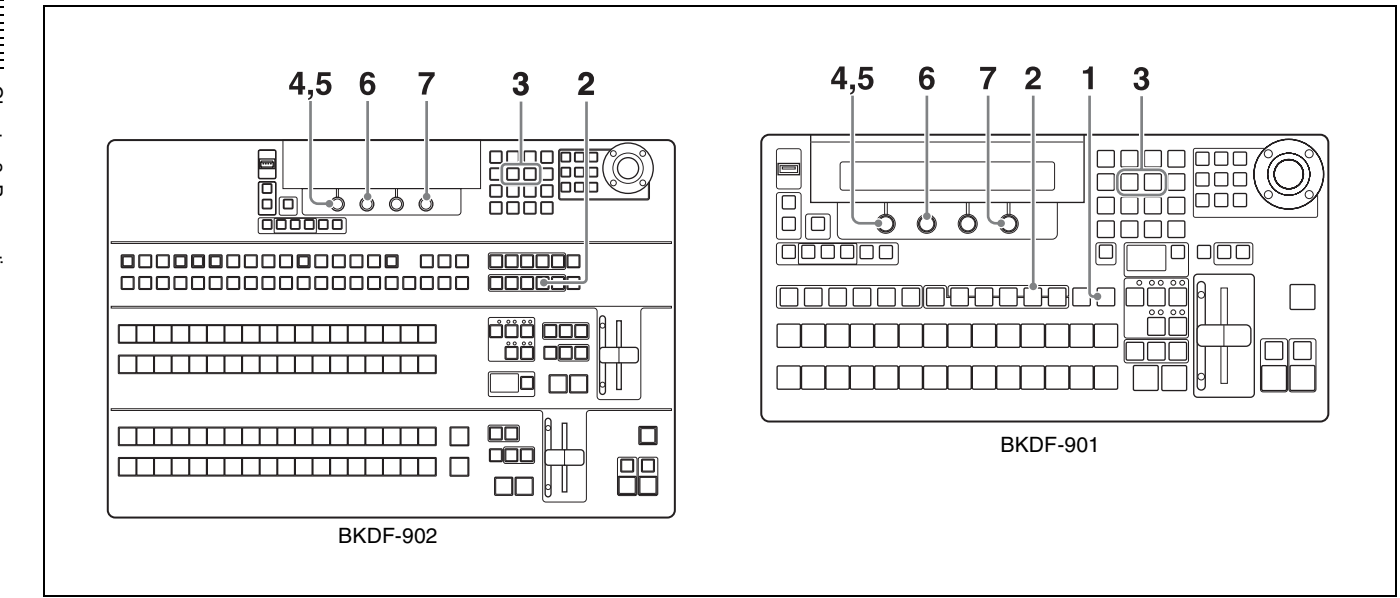

**1** When using the BKDF-901: If the SHIFT button of the DME/SETUP block is not lit, press it to light it.

When using the BKDF-902: Skip to step 2.

**2** Press the SYSTEM button.

A settings sub menu of the System sub menu appears in the display panel.

**3** Press the *⊲* or *⊳* button in the numeric keypad until the Type (video format selection) sub menu appears.

"Type" appears in the sub menu title display area. If it is already displayed there, you can skip this step.

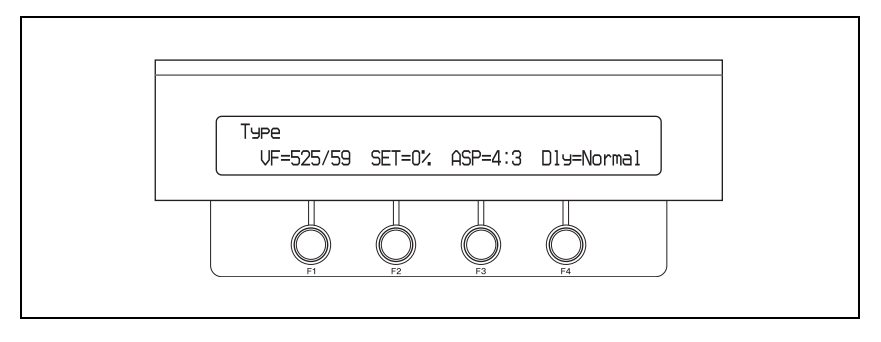

**4** Rotate the F1 knob to select the video format.

**525/59:** SD signal (NTSC) **625/50:** SD signal (PAL) **720/50:** HD signal (720p/50 Hz) **720/59:** HD signal (720p/59.94 Hz) **1080/50:** HD signal (1080i/50 Hz) **1080/59:** HD signal (1080i/59.94 Hz)

#### Note

Settings values are highlighted if they are different from the current setting value.

**5** Hold the F1 knob down for one second or longer.

A message appears to confirm the selection of the video format.

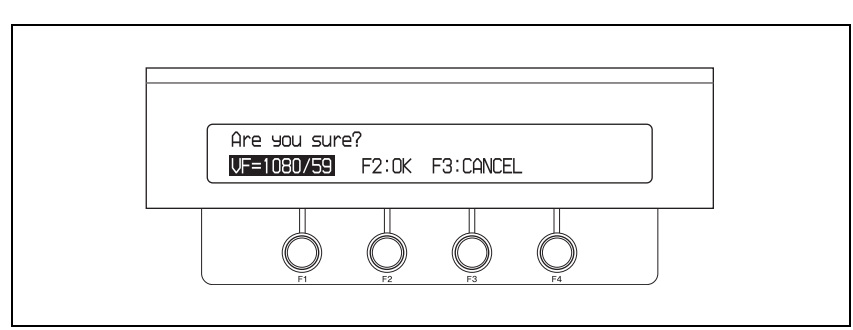

#### **6** Press the F2 knob.

The video format selected in step  $\mathbf{3}$  is confirmed. To cancel the selection, press the F3 knob. This returns to the video format selection screen of step  $\mathbf{3}$ .

## Note

When you have changed the video format, you need to restart the switcher. On how to power the switcher off, *see "To power off" (page 55)*.

**7** Rotate the F4 knob to set the system delay.

**Normal:** The frame synchronizers for the input connectors (*see page 74*) are enabled automatically.

**Min (Minimum):** System delay is held to the minimum. If the frame synchronizers for the input connectors are disabled, the delay with respect to the reference sync signal is 1H.

#### Тір

The amount of system delay varies depending on DME and frame synchronizer usage.

**8** Restart the switcher.

#### Settings when an SD format (525/59 or 625/50) is selected

When an SD format is selected in steps 3 to 6, set the black setup level (SET) with the F2 knob (for 525/59 only), and set the aspect (SD ASPECT) with the F3 knob.

The selection items and what they select are as follows.

#### F2 knob (SET) setting

**0.0%:** Set the black setup level to 0%.

7.5%: Set the black setup level to 7.5%.

#### F3 knob (SD ASPECT) setting

**4: 3:** Video with aspect ratio of 4: 3 **SQ:** Squeeze video

#### Note

If you have connected a black burst signal to the REF IN connector of the switcher, and SET is set to 7.5%, then a 7.5% setup level is added to the black burst signals (both SD and HD) output from the REF OUT connector.

## Making Input and Output Reference Sync Signal Settings

Use the following procedure to specify a reference sync signal input to the switcher, and a reference sync signal generated and output by the switcher.

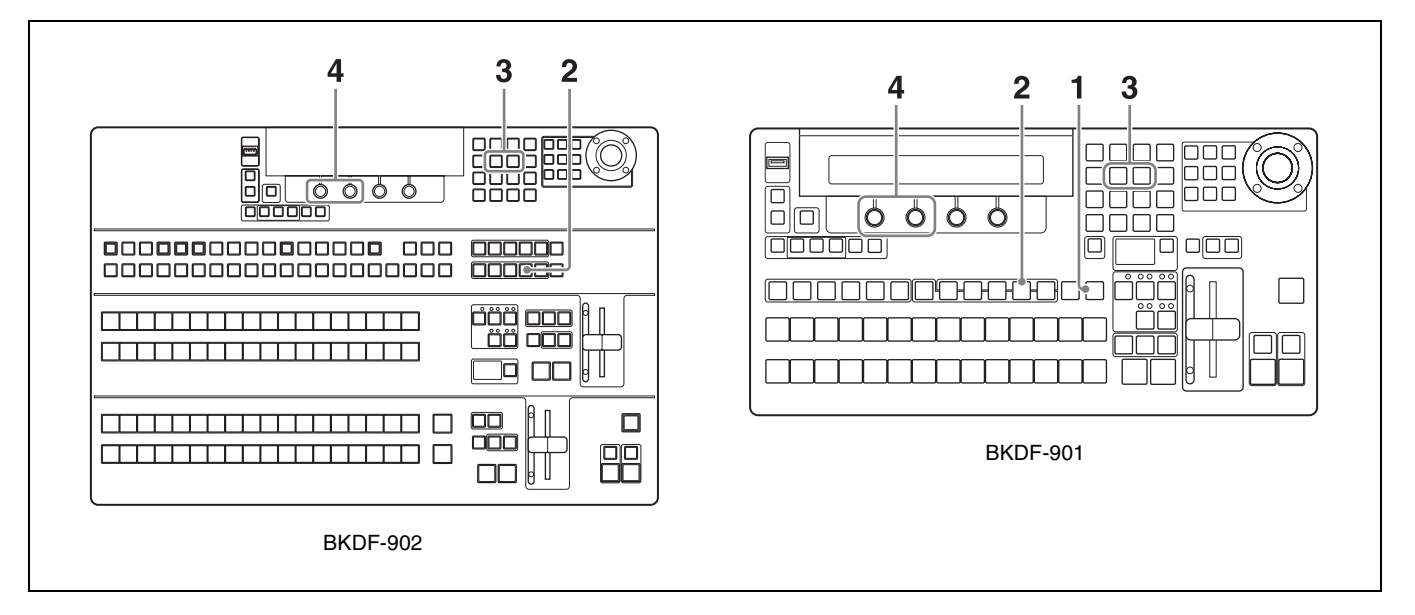

**1** When using the BKDF-901: If the SHIFT button of the DME/SETUP block is not lit, press it to light it.

#### When using the BKDF-902: Skip to step 2.

**2** Press the SYSTEM button.

A settings sub menu of the System sub menu appears in the display panel.

**3** Press the *⊲* or *⊳* button in the numeric keypad until the Ref (reference sync signal settings) sub menu appears.

"Ref" appears in the sub menu title display area. If it is already displayed there, you can skip this step.

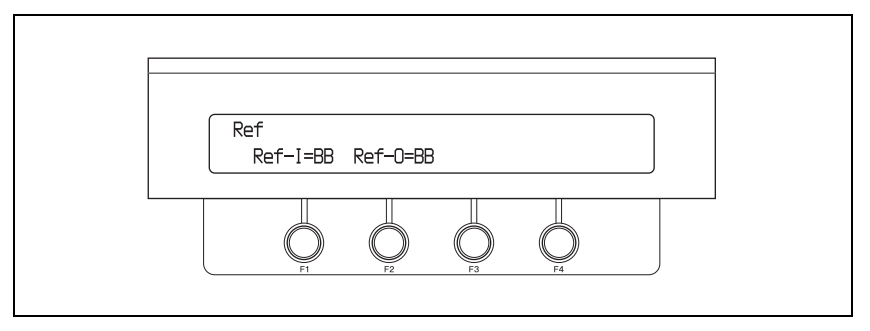

**4** Make the reference sync signal settings.

Rotate the F1 knob to specify an input sync signal, and rotate the F2 knob to specify an output sync signal.

The correspondence between knobs and parameters is as follows.

| Knob | Parameter | Description                  | Setting range                                                                     |
|------|-----------|------------------------------|-----------------------------------------------------------------------------------|
| F1   | Ref-I     | Input reference sync signal  | <b>BB:</b> Black burst signal<br><b>TriS:</b> Tri-level sync signal <sup>a)</sup> |
| F2   | Ref-O     | Output reference sync signal | <b>BB:</b> Black burst signal<br><b>TriS:</b> Tri-level sync signal <sup>a)</sup> |

a) Selectable only when the video format is set to an HD signal (720/50, 720/59, 1080/50, 1080/59) (see page 66).

#### Note

When the video format is set to 1080/59 or 525/59, and you set Ref-O to BB, the setting of Set (*see page 66*) in the System >Type sub menu is also reflected in the reference sync signal.

## **Making Settings Related to Input Signals**

#### Changing signal display names

You can change the input signal names displayed in menus to user-specified names up to four characters long.

To change the names, save a text file containing a list of the current signal names to a USB flash drive, edit the names on a computer, and then load the edited list into the switcher.

## Тір

Signals have the following display names when the switcher is shipped from the factory.

| Signal name                                | Signal                                                                                             |
|--------------------------------------------|----------------------------------------------------------------------------------------------------|
| BLK                                        | Black signal                                                                                       |
| IN01 to IN08 (numbers are channel numbers) | Input signals connected to the SDI IN 1 to 8 connectors                                            |
| IN09 to IN24 (numbers are channel numbers) | Input signals connected to optional input expansion boards, when the optional boards are installed |
| STL1 to STL4                               | Still images stored in the processor unit                                                          |
| MAT1 to MAT4                               | Color matte signals for use in backgrounds, etc.                                                   |

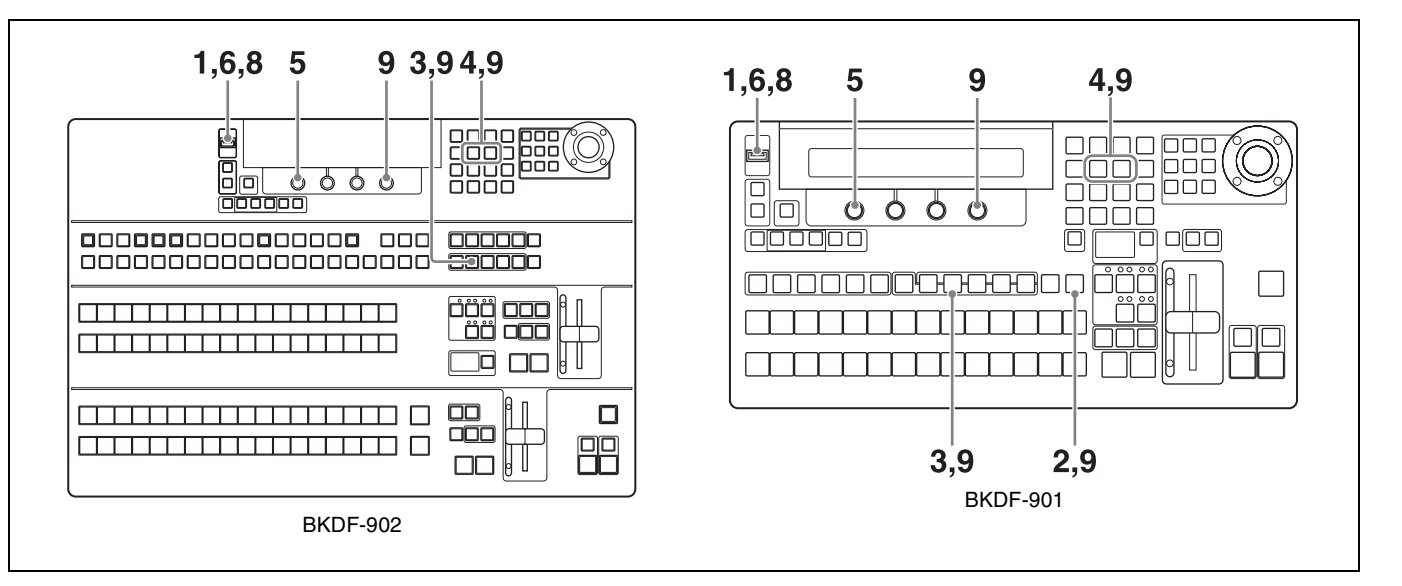

- **1** Insert a USB flash drive into the USB MEMORY connector.
- **2** When using the BKDF-901: If the SHIFT button of the DME/SETUP block is not lit, press it to light it.

#### When using the BKDF-902: Skip to step 3.

**3** Press the INPUT button.

A settings sub menu of the Input (input signal settings) sub menu appears in the display panel.

4 Press the  $\triangleleft$  or  $\triangleright$  button in the numeric keypad until the Signal Rename sub menu appears.

"Signal Rename" appears in the sub menu title display area. If it is already displayed there, you can skip this step.

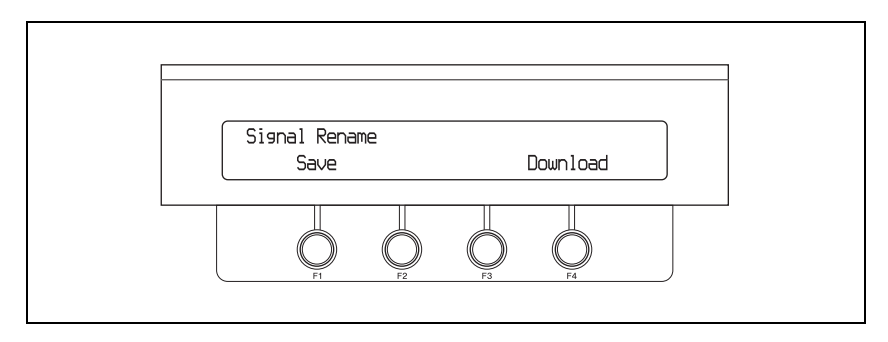

**5** Hold the F1 knob down for one second or longer.

A file containing a list of the signal names (dfs900.ini) is saved in the root directory of the USB flash drive.

The file is a text file, with content in the following format.

| [InputShot]<br>Black = BLK<br>Input01 = In01<br>Input02 = In02<br>Input03 = In03<br>Input04 = In04<br>Input05 = In05 |  |
|----------------------------------------------------------------------------------------------------|--|
| Input04 = In04<br>Input05 = In05                                                                                     |  |

- **6** Remove the USB flash drive from the USB MEMORY connector, and load the file into a computer.
- **7** Use Notepad or another text editor to edit the display names (the strings after the equals signs).

The following characters can be used in display names. The maximum number of characters per name is four.

- Numbers: 0 to 9
- Alphabetic characters: a to z, A to Z
- Space
- Symbols: ! " # \$ % & ' ( ) \* + , . / : ; < = > ? @ [ \ ] ^\_` { | } ~

#### Note

Display names will not be displayed correctly if you use any characters other than those listed above. If a display name is longer than four characters, the fifth and following characters are not displayed.

- **8** Save the edited name file to the USB flash drive, overwriting the old file, and then insert the USB flash drive into the USB MEMORY connector.
- **9** Repeat steps **2** to **4** to display the Signal Rename sub menu, and then hold the F4 knob down for one second or longer.

The edited file is read into the switcher, and the signal display names in menus change to the edited names.

#### Тір

The dfs900.ini file contains instructions that specify how to display child window titles in multi-view output (*see page 82*). You can edit those instructions to change the display position and size of child window titles. For details, *see page 85*.

#### Assigning video input signals to cross-point selection buttons

#### When using the BKDF-901

Use the following procedure to assign video input signals to PROGRAM and PRESET selection buttons (BLACK and 1 to 12). Each assignment assigns the same signal to the PROGRAM and PRESET buttons with the same numbers. When optional expansion boards are installed, you can use the SHIFT buttons to assign up to 26 signals, including video input signals 1 to 24, four color matte signals, four still images, and a black signal.

#### Тір

The following signals are assigned when the switcher is shipped from the factory.

| PROGRAM/PRESET selection buttons | Video signals                                      | Video signals (specified with SHIFT button)          |
|----------------------------------|----------------------------------------------------|------------------------------------------------------|
| BLACK                            | Black signal                                       | Black signal                                         |
| 1 to 8                           | Signals connected to the SDI IN1 to IN8 connectors | Signals connected to optional input expansion boards |
| 9                                | Still image 1                                      | Color matte 1                                        |
| 10                               | Still image 2                                      | Color matte 2                                        |
| 11                               | Still image 3                                      | Color matte 3                                        |
| 12                               | Still image 4                                      | Color matte 4                                        |

#### When using the BKDF-902

Use the following procedure to assign video input signals to KEY/AUX bus selection buttons (BLACK and 1 to 16), M/E bus A and B selection buttons (BLACK and 1 to 16), and PROGRAM and PRESET bus selection buttons (BLACK and 1 to 16). Each assignment assigns the same signal to the KEY/AUX bus selection buttons, the M/E bus A and B selection buttons, and the PROGRAM and PRESET bus buttons with the same numbers.

When optional expansion boards are installed, you can use the SHIFT buttons to assign up to 26 signals, including video input signals 1 to 32, four color matte signals, four still images, and a black signal.

#### Тір

The following signals are assigned when the switcher is shipped from the factory.

| Cross-point selection buttons | Video signals                                                       | Video signals (specified with SHIFT button)                          |
|-------------------------------|---------------------------------------------------------------------|----------------------------------------------------------------------|
| BLACK                         | Black signal                                                        | Black signal                                                         |
| 1-4                           | Signals connected to the SDI IN1 to IN4 connectors                  | Signals connected to optional<br>input expansion boards<br>(IN17-20) |
| 5-8                           | Signals connected to the SDI IN5 to IN8 connectors                  | Signals connected to optional input expansion boards (IN21-24)       |
| 9                             | Signals connected to<br>optional input expansion<br>boards (IN9-12) | Still image 1                                                        |
| 10                            |                                                                     | Still image 2                                                        |
| 11                            |                                                                     | Still image 3                                                        |
| 12                            |                                                                     | Still image 4                                                        |
| 13                            | Signals connected to                                                | Color matte 1                                                        |
| 14                            | optional input expansion<br>boards (IN13-16)                        | Color matte 2                                                        |
| 15                            |                                                                     | Color matte 3                                                        |
| 16                            |                                                                     | Color matte 4                                                        |
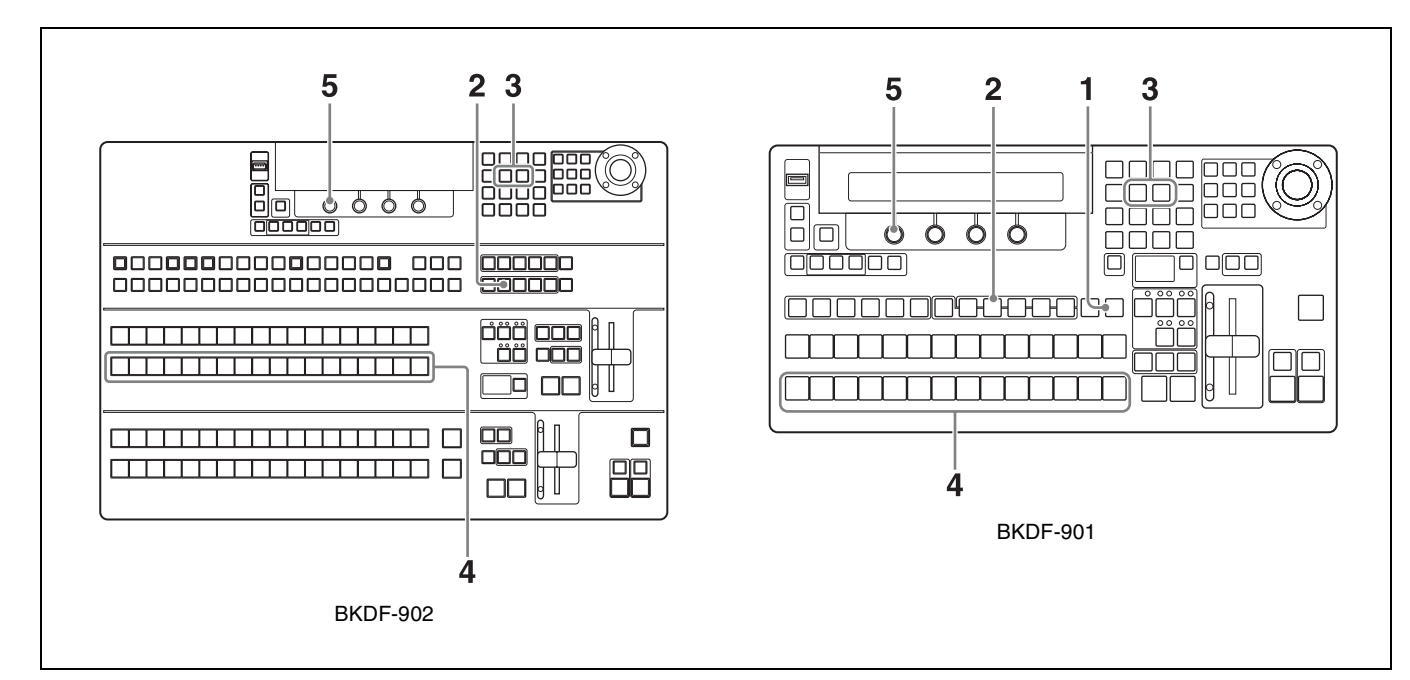

**1** When using the BKDF-901: If the SHIFT button of the DME/SETUP block is not lit, press it to light it.

When using the BKDF-902: Skip to step 2.

**2** Press the INPUT button.

A settings sub menu of the Input sub menu appears in the display panel.

3 Press the ⊲ or ⊳ button in the numeric keypad until the Setting 1 sub menu appears.

"Setting1" appears in the sub menu title display area. If it is already displayed there, you can skip this step.

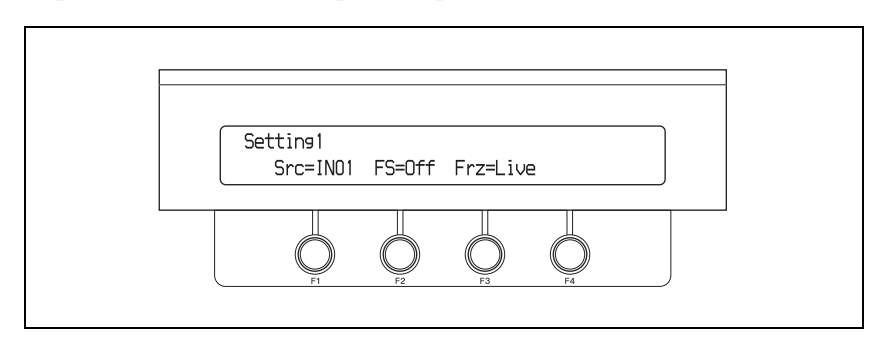

**4** When using the BKDF-901: In the PRESET selection button row, press the button to which you want to assign a signal.

When using the BKDF-902: In the M/E bus B selection button row, press the button to which you want to assign a signal.

If you press the SHIFT button before pressing the button to which you want to assign the signal, you can assign a second signal to that button, in addition to the signal assigned without pressing the SHIFT button.

**5** Rotate the F1 knob to select the signal.

A list of signal names, specified with the procedure described in "Changing signal display names" (page 69), appears in the menu screen. The selected signal is assigned to the selected button.

**6** Repeat steps **4** and **5** to assign signals to other buttons.

### Using the internal frame synchronizers

Each of the switcher's input connectors (including those on optional expansion boards) has an internal frame synchronizer. You can enable these synchronizers to input video signals that have not been synchronized with other signals. You can also use the memory of the frame synchronizers to capture still images from input signals, and use those images in place of normal video input.

### To enable frame synchronizers

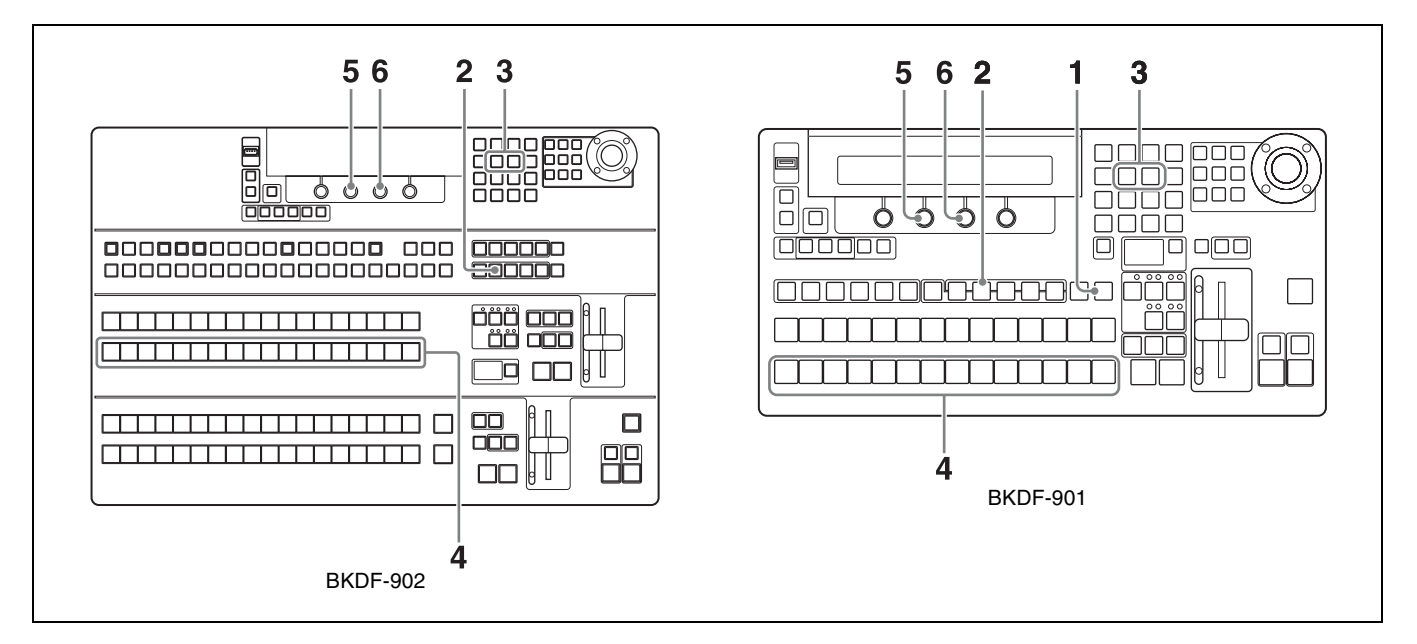

**1** When using the BKDF-901: If the SHIFT button of the DME/SETUP block is not lit, press it to light it.

### When using the BKDF-902: Skip to step 2.

**2** Press the INPUT button.

A settings sub menu of the Input sub menu appears in the display panel.

**3** Press the ⊲ or ▷ button in the numeric keypad until the Setting 1 sub menu appears.

"Setting1" appears in the sub menu title display area. If it is already displayed there, you can skip this step.

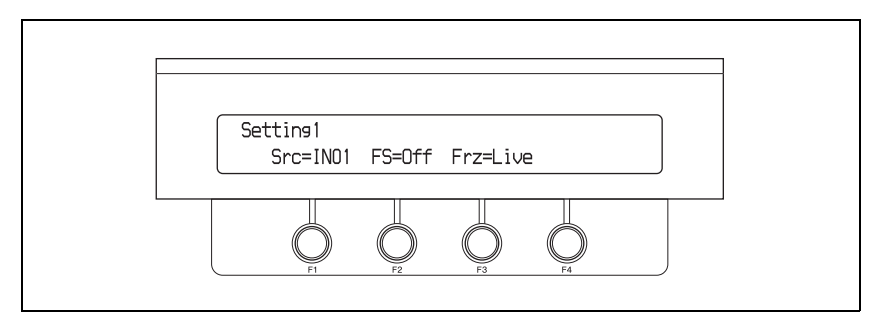

**4** When using the BKDF-901: Press the PRESET selection button that selects the input you want to set.

If you use the SHIFT button to assign the input signal that you want (*see page 71*), press the SHIFT button before pressing the PRESET selection button.

When using the BKDF-902: Press the M/E bus B selection button that selects the input you want to set.

If you used the SHIFT button to assign the input signal that you want (*see page 71*), press the SHIFT button before pressing the M/E bus B selection button.

**5** Enable frame synchronizer memory by rotating the F2 knob to select "On".

### Note

If you select "Off", frame synchronizer memory is disabled (and the setting in step **6** is disabled).

**6** Rotate the F3 knob and select "Live".

The frame synchronizer is enabled for input video signals.

### Note

All settings other than "Live" are settings for capture of still images from input signals. For details, *see "To capture still images from input signals"* (*page 75*).

7 Repeat steps 4 to 6 as required to set other inputs.

### To capture still images from input signals

In step **6** of "*To enable frame synchronizers*" (*page 74*), select an item other than "Live" and make the settings for still image capture and output. You can select the following settings.

**Frm:** Capture a frame image from the input signal **Even:** Capture a field image (even field) from the input signal **Odd:** Capture a field image (odd field) from the input signal

### Notes

- A frame or field image is captured as soon as you select one of Frm, Even, or Odd.
- When capturing still images from an up-converted input signal (see page 75), only Frm can be selected.
- To store a still image captured from input signals, you must first output it to program output. For details about how to store still images, *see page 104*.
- When you download a still image to the memory of an input (*see page 104*), the frame synchronizer mode of that input is set automatically to On. At the same time, the output signal is set automatically to Frm. Change the setting as required after downloading the image.

### Making up-convert input settings

The SDI IN1 and SDI IN2 connectors of the optional BKDF-910 4 SDI Input Board feature internal up-converters. When this board is installed, you can up-convert SD format video input signals to HD format video input signals. The following procedure allows you to select the conversion mode used by the up-converters. For more information about the BKDF-910, see page 30. For information about how to install it see page 35.

### Notes

- Up-converting a finely detailed image (such as spray from a fountain) may result in some blurriness.
- You cannot set up-converters separately for the SDI IN1 and SDI IN2 connectors of a BKDF-910 board. When settings are made for one of the up-converters, the same settings are made automatically for the other connector.
- The following table lists the display numbers of connectors with internal up-converters, as they appear after installation of one or more BKDF-910 boards. For information about the installation position of multiple BKDF-910 boards, see *page 36*.

| BKDF-910 installation position |        | Input numbers that support up-converting |
|--------------------------------|--------|------------------------------------------|
| I/O expansion slot (lower)     | Left   | IN09, IN10                               |
|                                | Center | IN13, IN14                               |
| I/O expansion slot (upper)     | Left   | IN17, IN18                               |
|                                | Center | IN21, IN22                               |

• The switcher's standard input connectors (SDI IN1 to SDI IN8) are not equipped with up-converters.

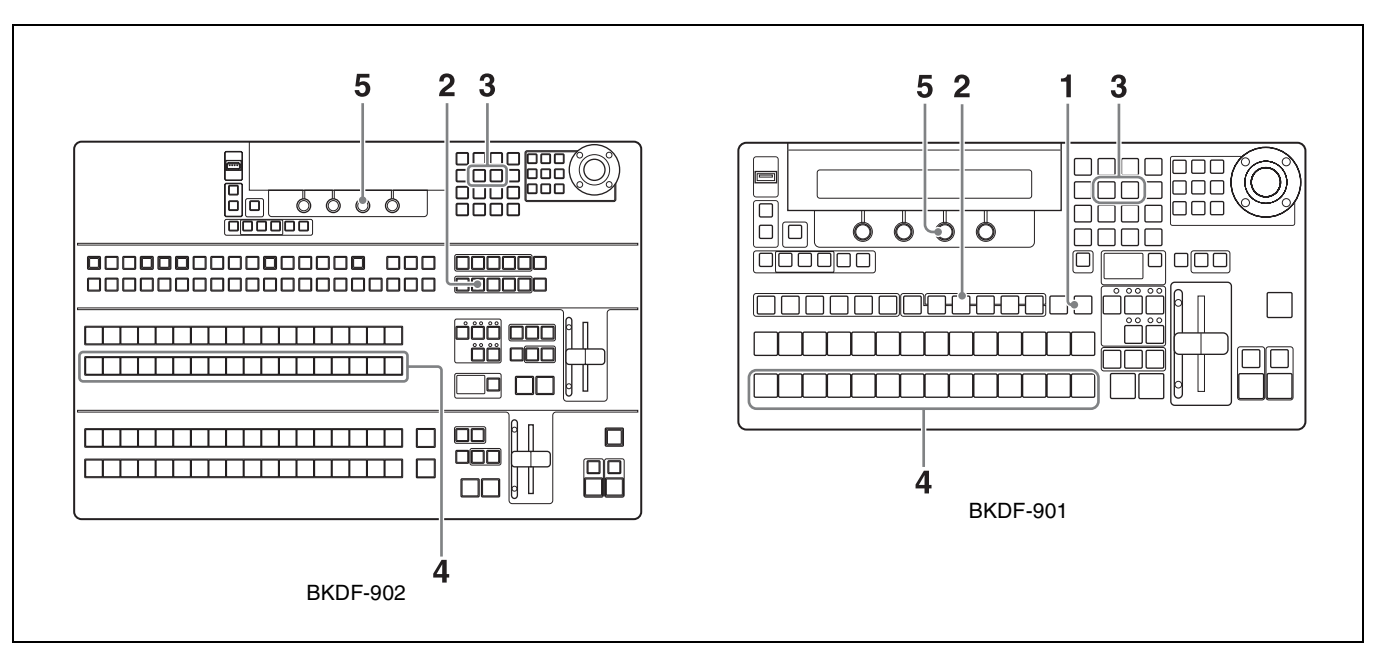

**1** When using the BKDF-901: If the SHIFT button of the DME/SETUP block is not lit, press it to light it.

### When using the BKDF-902: Skip to step 2.

**2** Press the INPUT button.

A settings sub menu of the Input sub menu appears in the display panel.

**3** Press the *⊲* or *⊳* button in the numeric keypad until the Setting 2 sub menu appears.

"Setting2" appears in the sub menu title display area. If it is already displayed there, you can skip this step.

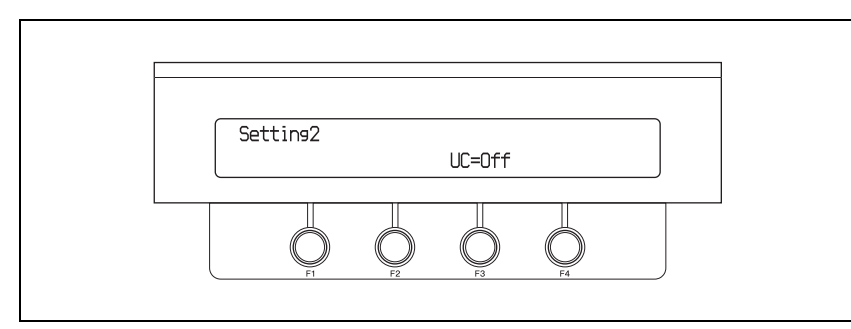

**4** When using the BKDF-901: Press the PRESET selection button that selects the input you want to set.

If you use the SHIFT button to assign the input signal that you want (*see page 71*), press the SHIFT button before pressing the PRESET selection button.

When using the BKDF-902: Press the M/E bus B selection button that selects the input you want to set.

If you use the SHIFT button to assign the input signal that you want (*see page 71*), press the SHIFT button before pressing the M/E bus B selection button.

**5** Rotate the F3 knob to select the conversion mode for up-converted input.

4:3: Input with 4:3 aspect ratio (add black to left and right sides of picture)4:3BGS: Input with 4:3 aspect ratio (Add still images to the left and right sides of picture. The two sides of a downloaded still image file (HDTV size) are added to the video input.)

SQ: Input as squeeze video

LB: Input as letterbox video

Off: Do not up-convert

### Notes

- For information about how to download still images from still image storage memory to the memory of switcher inputs, see *page 104*.
- When you select 4:3BGS, download an HDTV size still image. The left and right sides of the picture will not be displayed normally if no image is downloaded or if the downloaded image is a SDTV size image.

### Adjusting input signals

Use the following procedure to adjust the various levels of video input signals.

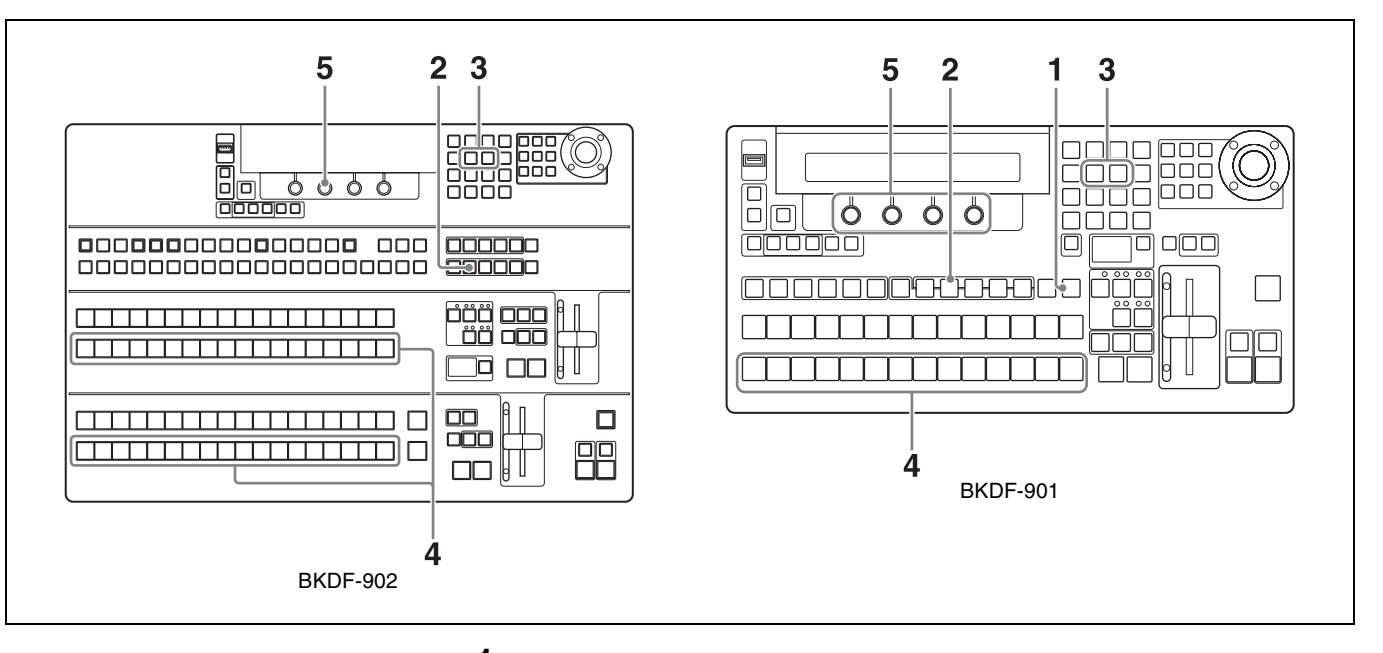

**1** When using the BKDF-901: If the SHIFT button of the DME/SETUP block is not lit, press it to light it.

When using the BKDF-902: Skip to step 2.

**2** Press the INPUT button.

A settings sub menu of the Input sub menu appears in the display panel.

**3** Press the *⊲* or *⊳* button in the numeric keypad until the Input Process1 or Input Process2 sub menu appears, depending on what you want to adjust.

"Input Process1" or "Input Process2" appears in the sub menu title display area. If the title you want is already displayed there, you can skip this step.

Example with "Input Process1" displayed:

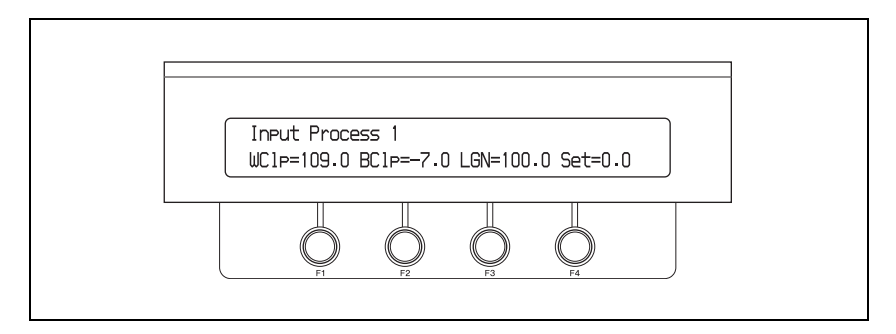

**4** When using the BKDF-901: Press the PRESET selection button that selects the input you want to set.

If you use the SHIFT button to assign the input signal that you want (*see page 71*), press the SHIFT button before pressing the PRESET selection button.

When using the BKDF-902: Press the M/E bus B selection button or the PRESET bus selection button that selects the input you want to set. If you use the SHIFT button to assign the input signal that you want (*see page 71*), press the SHIFT button before pressing the M/E bus B selection button or the PRESET bus selection button.

**5** Rotate the F1 to F4 knobs to make the settings.

The signal characteristics set by the sub menus and the correspondence between knobs and parameters are as follows.

#### Input Process1 sub menu

| Knob | Parameter | Description                   | Setting range  |
|------|-----------|-------------------------------|----------------|
| F1   | WClp      | Set the white clip level      | 50.0 to 109.0  |
| F2   | BClp      | Set the black clip level      | -7.0 to 50.0   |
| F3   | LGN       | Set the luminance signal gain | 0.00 to 200.00 |
| F4   | Set       | Adjust the black signal level | 0.0 to 100.0   |

#### Input Process2 sub menu

| Knob | Parameter | Description                      | Setting range  |
|------|-----------|----------------------------------|----------------|
| F1   | CClp      | Set the chroma signal clip level | 50.0 to 111.0  |
| F2   | CGN       | Set the chroma signal gain       | 0.00 to 200.00 |
| F4   | Hue       | Adjust the hue                   | 0.0 to 359.5   |

### Making Settings Related to Output Signals

### Selecting output signals for AUX output

In addition to the four standard video outputs (PGM1/2 and AUX1/2), you can use up to 12 video outputs by adding option boards.

You can freely assign output signals to the AUX1 and AUX2 outputs, and to the outputs of output expansion boards. These freely assigned signals may be input signals, signals processed internally by the switcher, program outputs, or multi-view output.

### Note

The signals output from the PGM1 and PGM2 outputs cannot be changed.

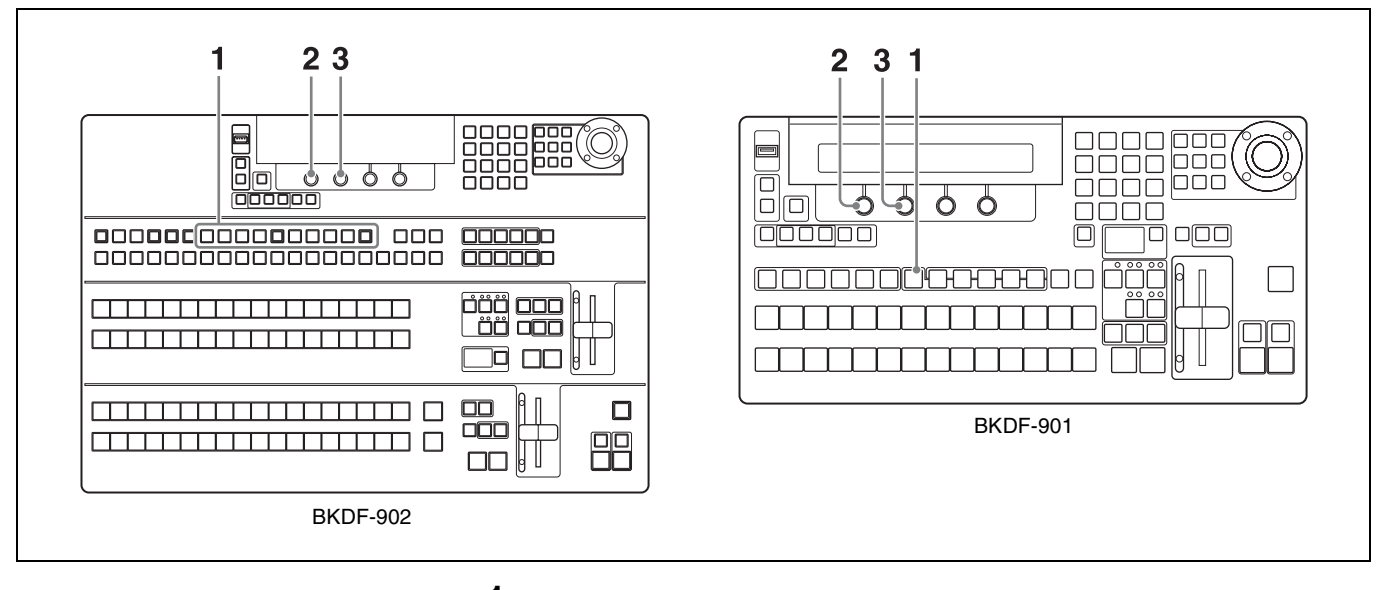

**1** When using the BKDF-901: Press the AUX button.

When using the BKDF-902: Press one of the AUX1 to AUX10 buttons.

### Note

When optional expansion boards are not installed, the AUX3 to AUX10 buttons are disabled.

The Aux (AUX output assignments) sub menu appears in the display panel.

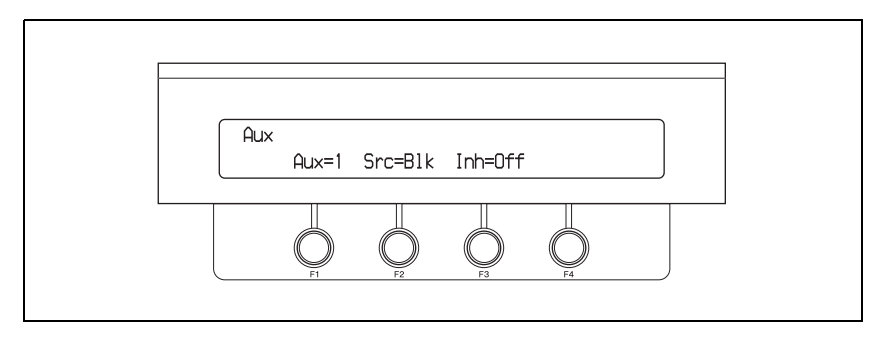

**2** When using the BKDF-901: Rotate the F1 knob to select an output, from AUX1 to AUX10.

When using the BKDF-902: Skip to step 3.

### Note

AUX3 to AUX10 are available only when optional expansion boards are installed.

**3** Rotate the F2 knob to select the signal to assign.

BLK: Black signal
IN01 to IN24: Video input to the SDI IN 1 to 24 connectors on the rear panel of the processor unit
STL01 to STL04: Still images 1 to 4 stored in the processor unit
MAT1 to MAT4: Color matte signals 1 to 4
MV1 and MV2: Multi-view output
PGM: Program output
PVW: Preview output
CLN: Clean output (program output without downstream key)
KOut: Key output
MPGM: M/E output (when using the BKDF-902)
MPVW: M/E preview output (when using the BKDF-902)

### Tips

- If, after step **3**, you rotate the F3 knob to set the Inh (Inhibit) item to On, the AUX output signal cannot be changed from the control panel. Control is possible only by remote control from an AUX BUS remote controller.
- For more information about screen settings for multi-view output, see *page 82*.

### Notes

- IN09 to IN24 appear only when optional input expansion boards are installed.
- When the display names of input signals or internal signals have been changed (*see page 69*), the user-specified names appear.

### Making down-convert output settings

The SDI OUT1 and SDI OUT2 connectors of the optional BKDF-960 4 SDI Output Board feature internal down-converters. When this board is installed, you can down-convert HD format video output signals to SD format video output signals. The following procedure allows you to select the conversion mode used by the down-converters.

For more information about the BKDF-960. See page 35 for information about how to install it, see page 30.

### Notes

• The following table lists the display numbers of connectors with internal down-converters, as they appear after installation of one or more BKDF-960 boards. For information about the installation position of multiple BKDF-960 boards, see *page 35*.

| BKDF-960 installation position |       | Output numbers that support down-converting |  |
|--------------------------------|-------|---------------------------------------------|--|
| I/O expansion slot (lower)     | Right | AUX03, AUX04                                |  |
| I/O expansion slot (upper)     | Right | AUX07, AUX08                                |  |

• The switcher's standard output connectors (PGM1, PGM2, AUX1, AUX2) are not equipped with down-converters.

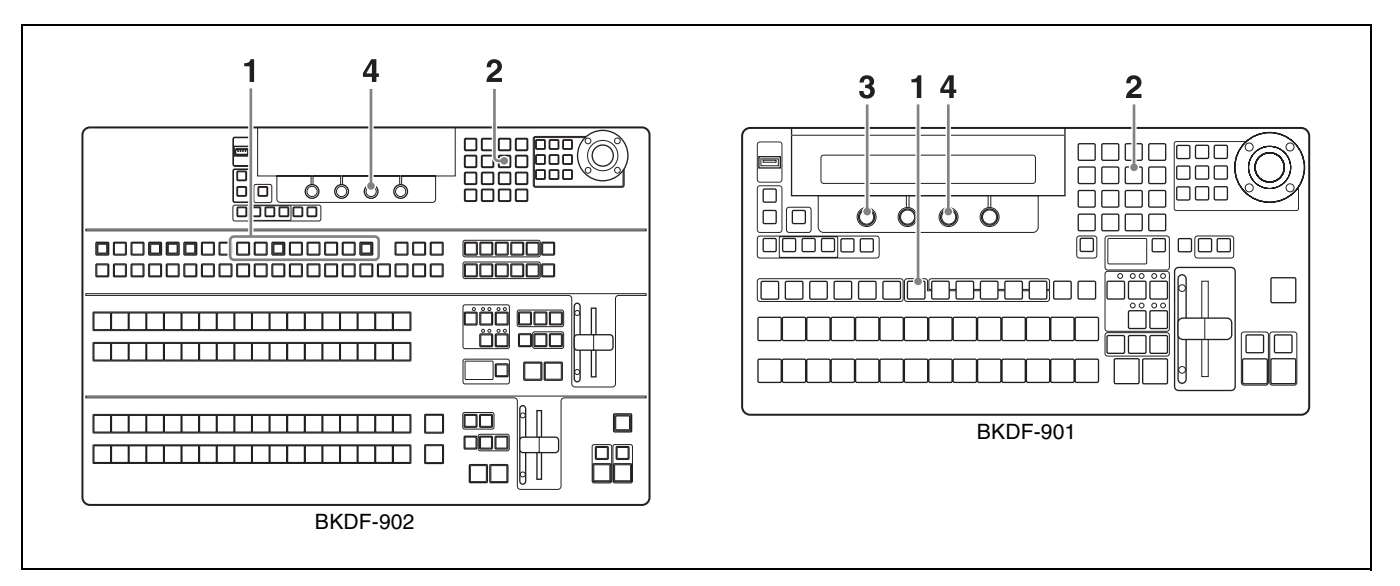

**1** When using the BKDF-901: Press the AUX button.

When using the BKDF-902: Press one of the AUX1 to AUX10 buttons.

### Note

When optional expansion boards are not installed, the AUX3 to AUX10 buttons are disabled.

The Aux (AUX output assignments) sub menu appears in the display panel.

2 Press the ▷ button in the numeric keypad until the Output (output advanced settings) sub menu appears.

"Output" appears in the sub menu title display area. If it is already displayed there, you can skip this step.

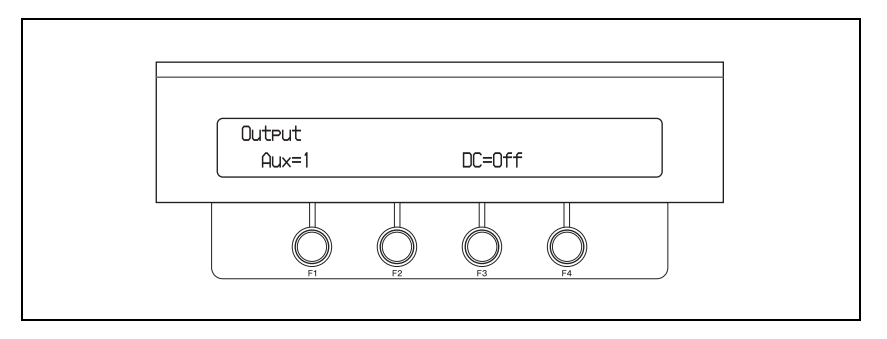

**3** When using the BKDF-901: Rotate the F1 knob to select an output, from AUX3 to AUX10.

When using the BKDF-902: Skip to step 4.

### Note

AUX1 and AUX2 are not provided with down-converting capability.

**4** Rotate the F3 knob to select the conversion mode for down-converted output.

4:3: Output with 4:3 aspect ratio (edge cropped output)SQ: Output as squeeze videoLB: Output as letterbox videoOff: Do not down-convert

### Making multi-view output settings

The multi-view function is available when you install the optional BKDF-950 Multi Viewer Board in the processor unit. By assigning multi-view output to an AUX connector and connecting a video monitor, you can check video on a monitor screen divided into up to 16 partitions, including input video, program output video, and preview video.

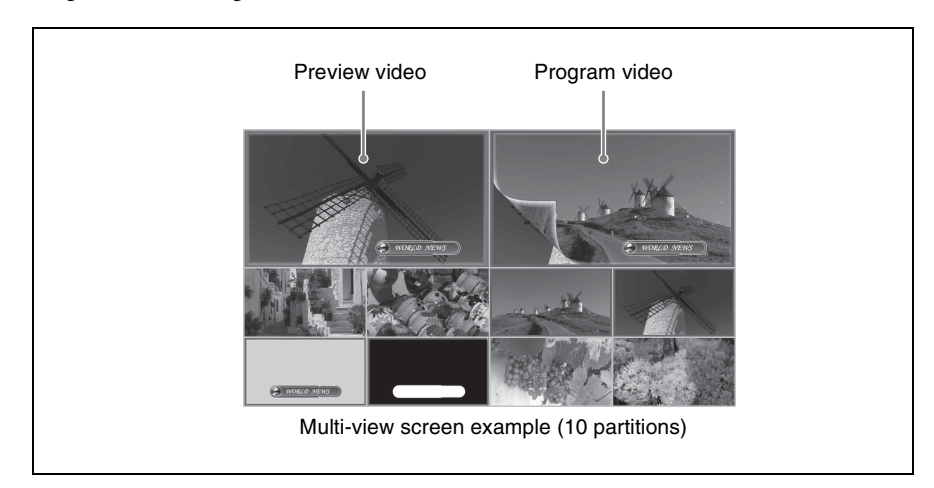

You can install up to two BKDF-950 boards, and set output patterns for each board in both the MV1 Window and MV2 Window sub menus.

You also change the size and position of child window titles, and add frames to indicate that the signal assigned to a child window is program or preview output or a component element of program or preview output (the currently selected input, a key signal, and so on).

For details about the BKDF-950 and information about how to install it, see page 41.

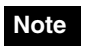

The MV1 Window and MV2 Window sub menus cannot be set if the BKDF-950 board is not installed.

### To specify the partition type and assign output video to child windows

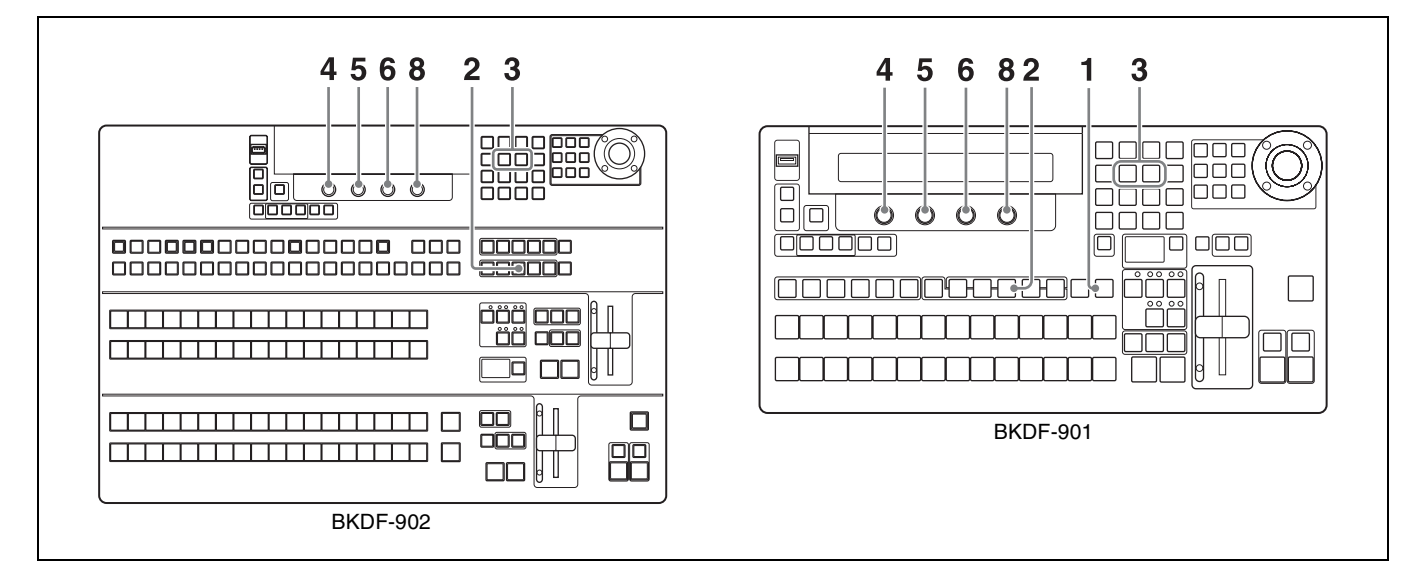

**1** When using the BKDF-901: If the SHIFT button of the DME/SETUP block is not lit, press it to light it.

### When using the BKDF-902: Skip to step 2.

**2** Press the MV button.

A settings sub menu of the MV (multi-view output settings) sub menu appears in the display panel.

**3** Press the *⊲* or *⊳* button in the numeric keypad until the MV1 Window or MV2 Window sub menu appears.

As shown in the following table, the sub menu title in the display panel indicates the BKDF-950 board targeted by this procedure. If the title that you want is already displayed there, you can skip this step.

| Name displayed in sub<br>menu title display area | Description                                                       |
|--------------------------------------------------|-------------------------------------------------------------------|
| MV1 Window                                       | Select to make settings for the BKDF-950 connected to MV1 socket. |
| MV2 Window                                       | Select to make settings for the BKDF-950 connected to MV2 socket. |

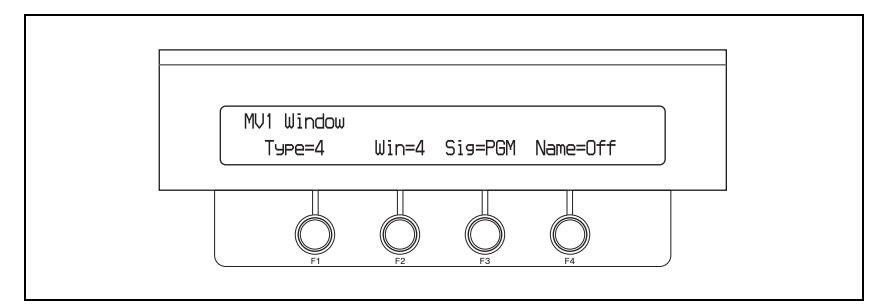

### Note

Both the MV1 Window and MV2 Window sub menus appear when a BKDF-950 is installed in either socket, but settings made in a sub menu that corresponds to an empty socket (one with no BKDF-950 installed) are ignored.

**4** Rotate the F1 knob to select the number of multi-view partitions.

You can select from 4, 10, or 16.

**5** Rotate the F2 knob to select the number of the child window that you want to set.

Depending on the number of partitions selected in step **4**, select a number from 1 to 16.

For more information about partitions in the multi-view screen and child window numbers, see page 85.

**6** Rotate the F3 knob to select the video output to the child window.

BLK: Black signal
IN01 to IN24: Video input to the SDI IN 1 to 24 connectors on the rear panel of the processor unit
STL1 to STL4: Still images 1 to 4 stored in the processor unit
MAT1 to MAT4: Color matte signals 1 to 4.
PGM: Program output
PVW: Preview output
CLN: Clean output (program output without downstream key)
KOut: Key signal
MPGM: M/E output (when using the BKDF-902)
MPVW: M/E preview output (when using the BKDF-902)

### Notes

- IN09 to IN24 appear only when optional input expansion boards have been installed.
- When the display names of input signals or internal signals have been changed (*see page 69*), the user-specified names appear.

7 Repeat steps 5 and 6 to set other child windows.

**8** Rotate the F4 knob to turn display of the child window titles on or off.

**On:** Display titles **Off:** Do not display titles

### Notes

- The settings made in step **8** are reflected in all child windows. It is not possible to make title display settings separately for individual windows.
- The display of child window titles is turned off automatically when you change the multi-view window partition type. If you want to display titles, turn title display on again.

### Multi-view window partition types and child window numbers

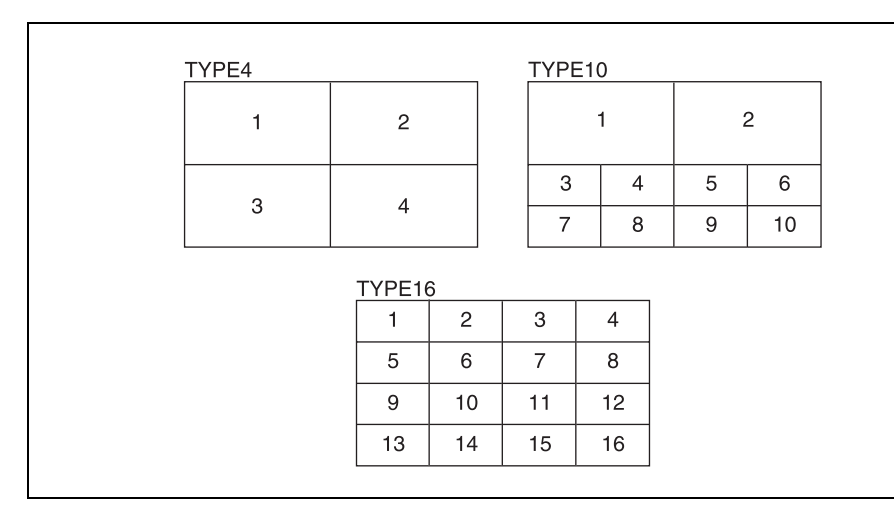

### To adjust the display positions and sizes of child window titles

- 1 Carry out steps 1 to 6 of the procedure in "Changing signal display names" (*page 69*) to load a list file output by the control panel (dfs900.ini) into a computer.
- **2** Use Notepad or another text editor to edit the parameter values (the values after the equals signs) in the [MVParam] section of the dfs900.ini file.

| Parameter    | Description                                                                                     | Setting values                                      |
|--------------|-------------------------------------------------------------------------------------------------|-----------------------------------------------------|
| LargeOffsetV | Specifies the vertical display position in large child windows.                                 | 0 to 50                                             |
| LargeOffsetH | Specifies the horizontal display position in large child windows.                               | 0 to 50                                             |
| LargeWidth   | Specifies the display width in large child windows.                                             | 0 to 50                                             |
| LargeHeight  | Specifies the height of characters in<br>large windows.                                         | 0 to 50                                             |
| SmallOffsetV | Specifies the vertical display position in small child windows.                                 | 0 to 25                                             |
| SmallOffsetH | Specifies the horizontal display position in small child windows.                               | 0 to 25                                             |
| SmallWidth   | Specifies the display width in small<br>child windows.                                          | 0 to 25                                             |
| SmallHeight  | Specifies the height in characters in small windows.                                            | 0 to 25                                             |
| HalfMatte    | Specifies whether to add a background (half matte black rectangle) behind signal name displays. | ON: Add background<br>OFF: Do not add<br>background |

### Note

The settings made here are applied to all child windows of the same size. It is not possible to specify display positions for individual child windows.

#### Signal name display positions and parameter values

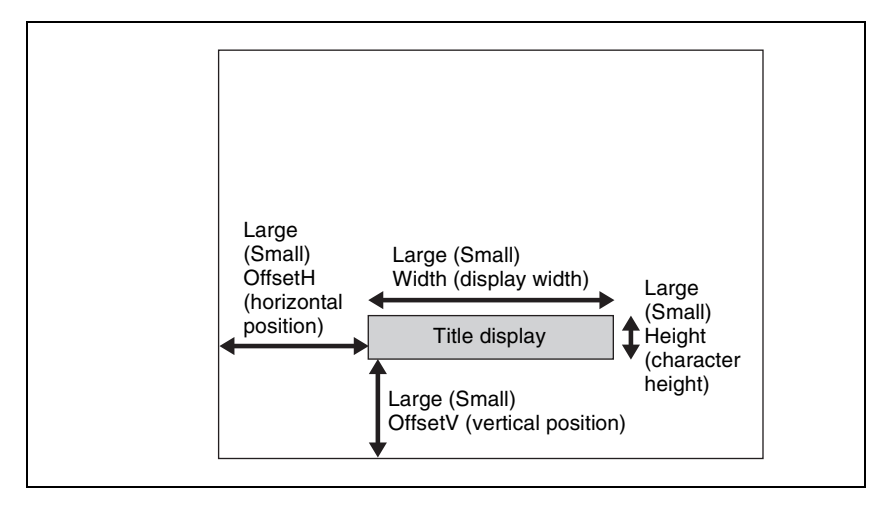

- **3** After editing the file parameters, save the file back to the USB flash drive (overwriting the old file), and then insert the flash drive into the USB MEMORY connector again.
- 4 Carry out steps 2 to 4 of the procedure in "Changing signal display names" to display the Signal sub menu, and then hold the F4 knob down for one second or longer

The updated file is loaded into the switcher.

### Note

The above operations alone do not cause child window titles to be displayed. Continue by carrying out step **5** below.

5 Carry out steps 1 to 3 of the procedure in "To adjust the display positions and sizes of child window titles" (page 85) to display the MV1 or MV2 sub menu, and then carry out step 8 to turn the display of child window titles on.

### To add frames to child windows

You can add frames to child windows to indicate that the signal assigned to a child window is program or preview output or a component element of program or preview output (the currently selected input, a key signal, and so on).

### Tips

• The factory default frame color settings are as follows.

| Child window output                              | Frame color |
|--------------------------------------------------|-------------|
| Program output, and components of program output | Red         |
| Preview output, and components of preview output | Green       |

• When program output and preview output share the same component elements, the frame color for program output takes priority.

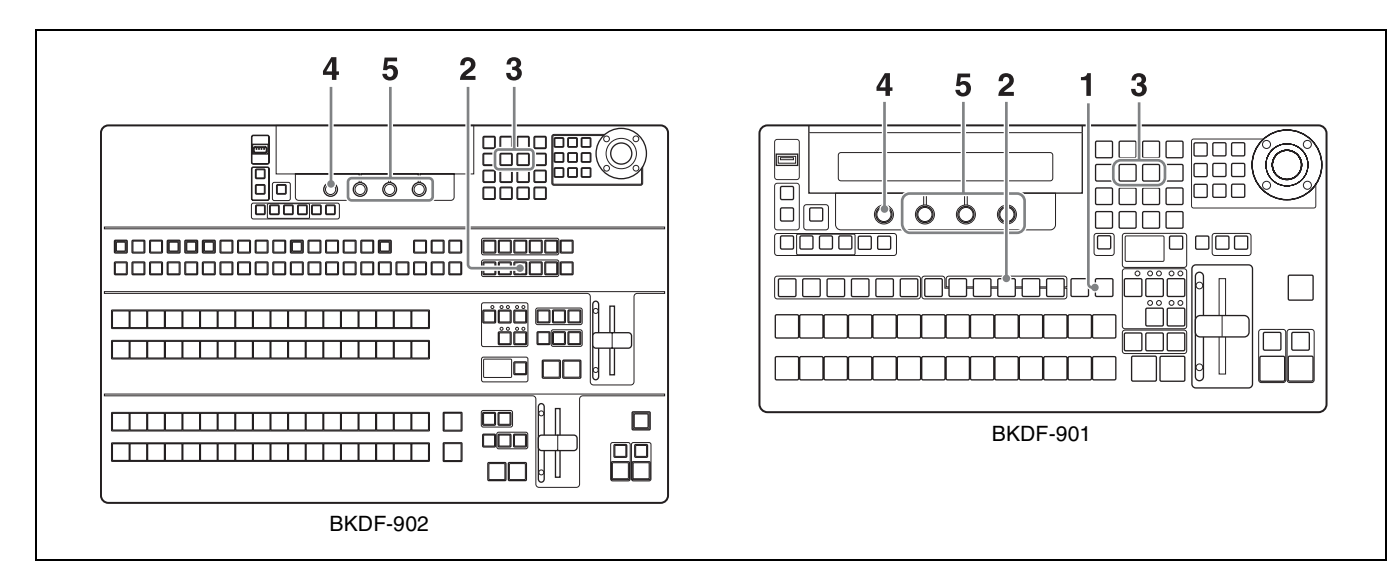

**1** When using the BKDF-901: If the SHIFT button of the DME/SETUP block is not lit, press it to light it.

When using the BKDF-902: Skip to step 2.

**2** Press the MV button.

A settings sub menu of the MV (multi-view output settings) sub menu appears in the display panel.

**3** Press the *⊲* or *⊳* button in the numeric keypad until one of the following status sub menus appears, for one of the types of windows to which frames can be added.

If the sub menu that you want is already displayed, you can skip this step.

| Name displayed in sub<br>menu title display area | Description                                                                                                    |
|--------------------------------------------------|----------------------------------------------------------------------------------------------------|
| MV1 OA Tally                                     | Among the multi-view child windows displayed<br>by a BKDF-950 connected to MV1 socket,<br>display a frame around windows that display the<br>current On Air program output, or component<br>elements of that output.           |
| MV1 Next Tally                                   | Among the multi-view child windows displayed<br>by a BKDF-950 connected to MV1 socket,<br>display a frame around windows that display the<br>video to be sent to program output next, or<br>component elements of that output. |
| MV2 OA Tally                                     | Among the multi-view child windows displayed<br>by a BKDF-950 connected to MV2 socket,<br>display a frame around windows that display the<br>current On Air program output, or component<br>elements of that output.           |
| MV2 Next Tally                                   | Among the multi-view child windows displayed<br>by a BKDF-950 connected to MV2 socket,<br>display a frame around windows that display the<br>video to be sent to program output next, or<br>component elements of that output. |

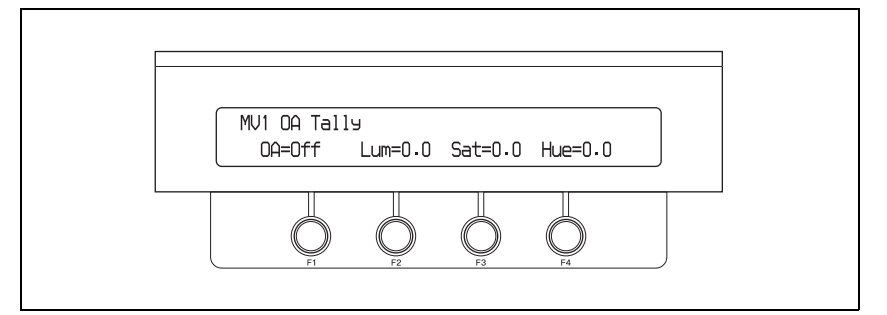

### Example with MV1 Next Tally displayed:

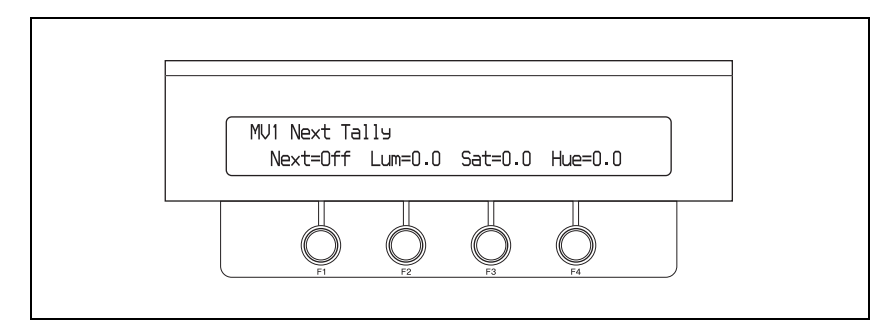

**4** Rotate the F1 knob to specify whether to add a frame.

**Off:** Do not add a frame. **On:** Add a frame.

**5** Rotate F2, F3, and F4 knobs to specify the color and other properties of the frame.

The correspondence between knobs and parameters is as follows.

| Knob | Parameter  | Description             | Setting range |
|------|------------|-------------------------|---------------|
| F2   | Luminance  | Luminance of the frame  | 0.0 to 108.6  |
| F3   | Saturation | Saturation of the frame | 0.0 to 100    |
| F4   | Hue        | Hue of the frame        | 0.0 to 359.5  |

### Enabling the DSK preview function

When downstream keys are off, you can display them in the preview window (DSK preview function).

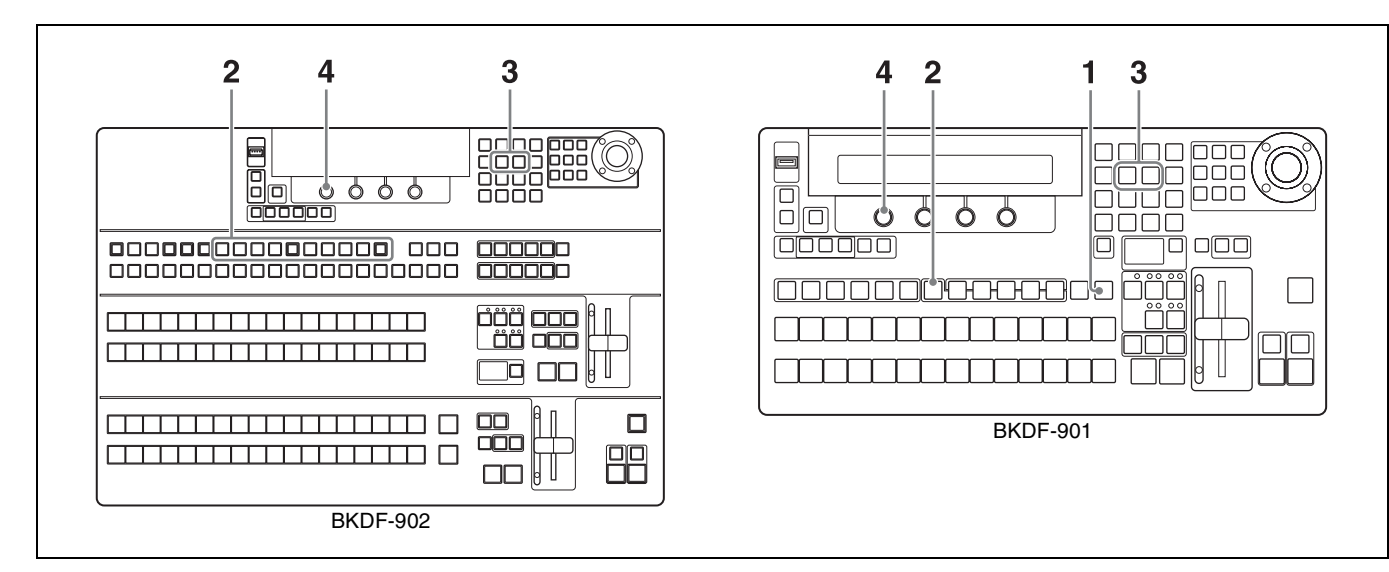

**1** When using the BKDF-901: If the SHIFT button of the DME/SETUP block is not lit, press it to light it.

When using the BKDF-902: Skip to step 2.

**2** When using the BKDF-901: Press the AUX button.

When using the BKDF-902: Press on of the AUX1 to AUX10 buttons.

### Note

When optional expansion boards are not installed, the AUX3 to AUX10 buttons are disabled.

A settings sub menu of the Aux sub menu appears in the display panel.

**3** Press the ▷ button in the numeric keypad until the Setup >Output >Other sub menu appears.

"Other" appears in the sub menu title display area. If it is already displayed there, you can skip this step.

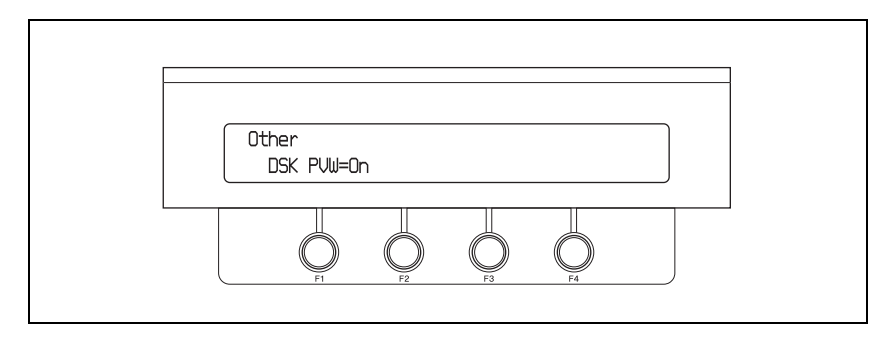

**4** Rotate the F1 knob to turn the DSK preview function on or off.

**On:** Display downstream keys in the preview window only when downstream keys are off.

Off: Do not display downstream keys in the preview window

### **Making Other Settings**

### Specifying the timing of video switching

You can specify whether to switch video signals on odd fields, even fields, or any field.

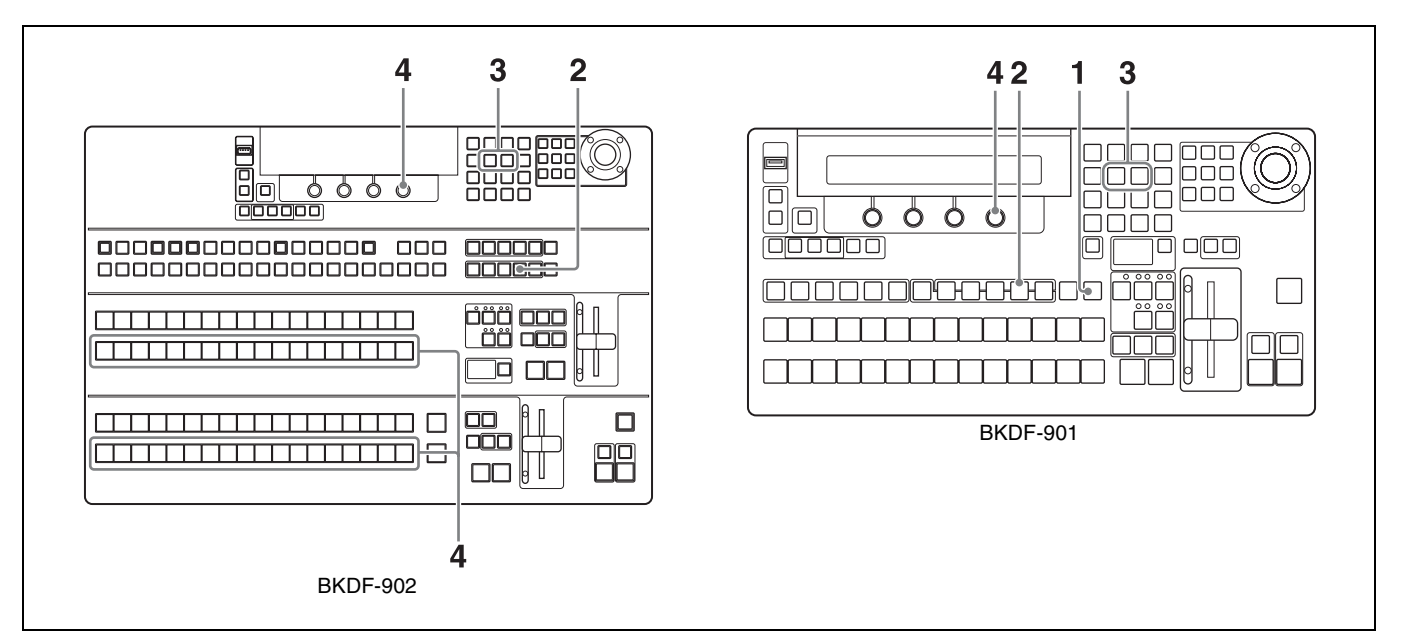

**1** When using the BKDF-901: If the SHIFT button of the DME/SETUP block is not lit, press it to light it.

When using the BKDF-902: Skip to step 2.

**2** Press the SYSTEM button.

A settings sub menu of the System sub menu appears in the display panel.

**3** Press the  $\triangleleft$  or  $\triangleright$  button in the numeric keypad until the Other sub menu appears.

"Other" appears in the sub menu title display area. If it is already displayed there, you can skip this step.

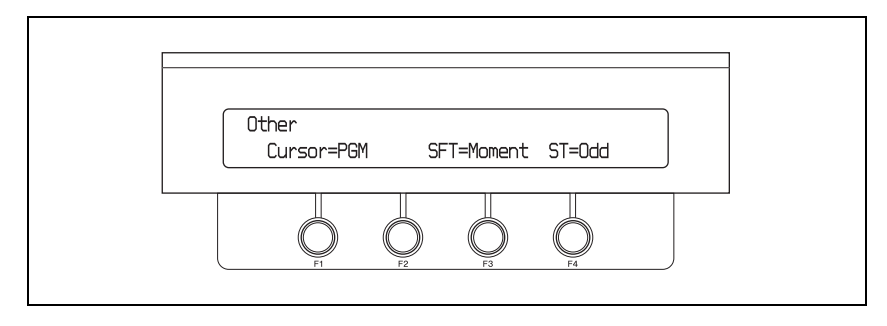

**4** Rotate the F4 knob to select the timing of video switching.

**Odd:** Switch video on odd fields **Even:** Switch video on even fields **Any:** Switch video on any field

### Note

This setting is ignored when the video format setting is 720/50 or 720/59 (see page 66).

### Selecting the operating mode of the SHIFT buttons

Use the following procedure to select the operating mode of the SHIFT buttons in the cross-point bus block.

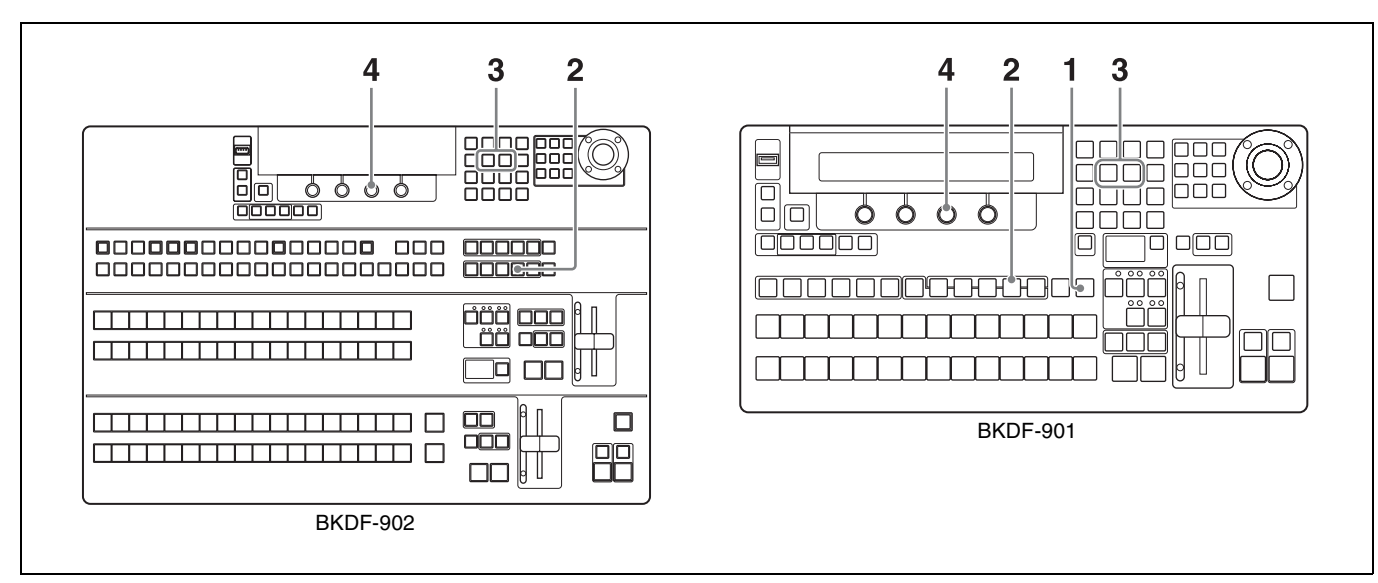

**1** When using the BKDF-901: If the SHIFT button of the DME/SETUP block is not lit, press it to light it.

When using the BKDF-902: Skip to step 2.

**2** Press the SYSTEM button.

A settings sub menu of the System sub menu appears in the display panel.

**3** Press the  $\triangleleft$  or  $\triangleright$  button in the numeric keypad until the Other sub menu appears.

"Other" appears in the sub menu title display area. If it is already displayed there, you can skip this step.

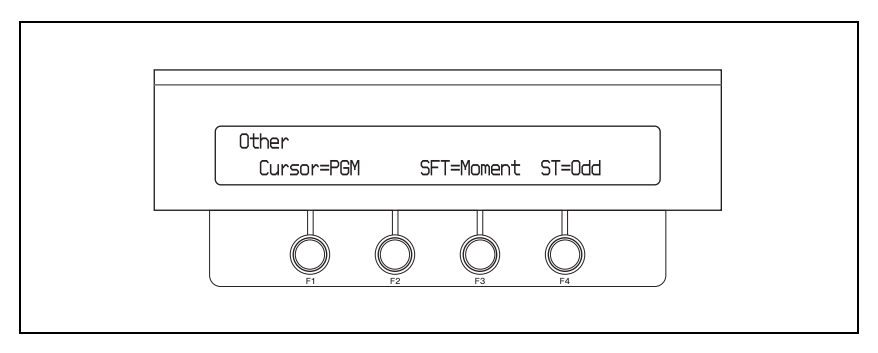

- **4** Rotate the F3 knob to select the timing of video switching.
  - **Moment:** Selects the SHIFT side functions assigned to buttons as long as a SHIFT button is held down.
  - **Toggle:** Each press of a SHIFT button toggles between selecting the SHIFT side and non-SHIFT side functions assigned to buttons.

### Setting the Date and Time

Use the following procedure to set the date and time of the switcher's internal clock.

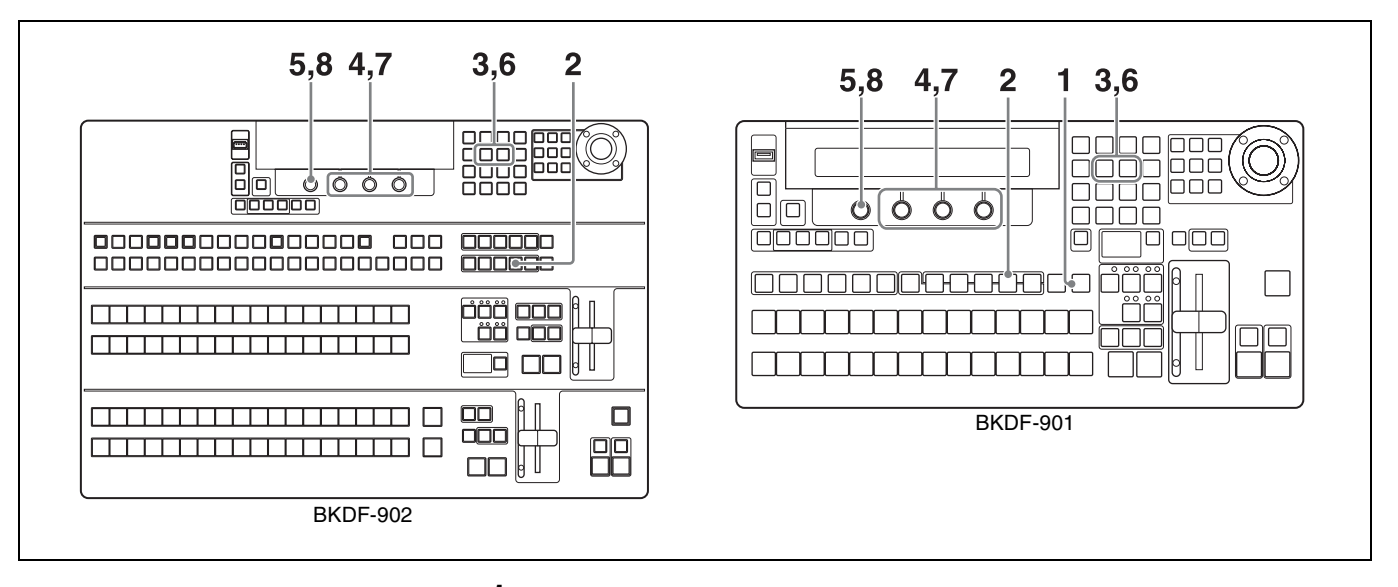

**1** When using the BKDF-901: If the SHIFT button of the DME/SETUP block is not lit, press it to light it.

When using the BKDF-902: Skip to step 2.

**2** Press the SYSTEM button.

A settings sub menu of the System sub menu appears in the display panel.

3 Press the ⊲ or ▷ button in the numeric keypad until the Date Adj. (set date) sub menu appears.

"Date Adj." appears in the sub menu title display area. If it is already displayed there, you can skip this step.

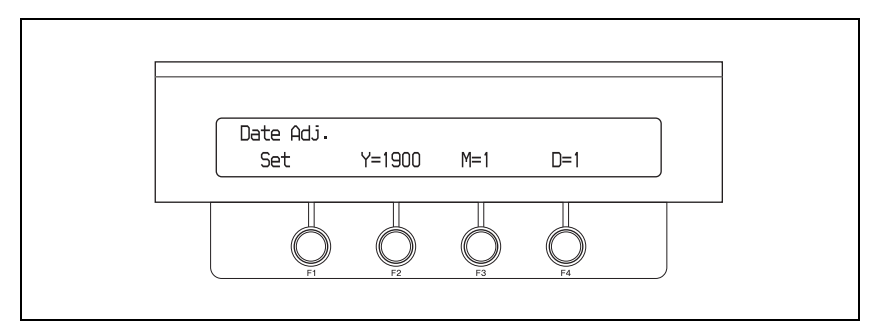

**4** Rotate the F2, F3, and F4 knobs to set the year, month, and day.

The correspondence between knobs and parameters is as follows.

| Knob | Parameter | Description | Setting range |
|------|-----------|-------------|---------------|
| F2   | Y         | Year        | 2000 to 2100  |
| F3   | М         | Month       | 1 to 12       |
| F4   | D         | Day         | 1 to 31       |

 ${\bf 5} \quad {\rm Hold \ the \ F1 \ knob \ down \ for \ one \ second \ or \ longer}.$ 

The date is set.

**6** Press the  $\triangleright$  button once to display the Time Adj. (set time) sub menu.

"Time Adj." appears in the sub menu display area.

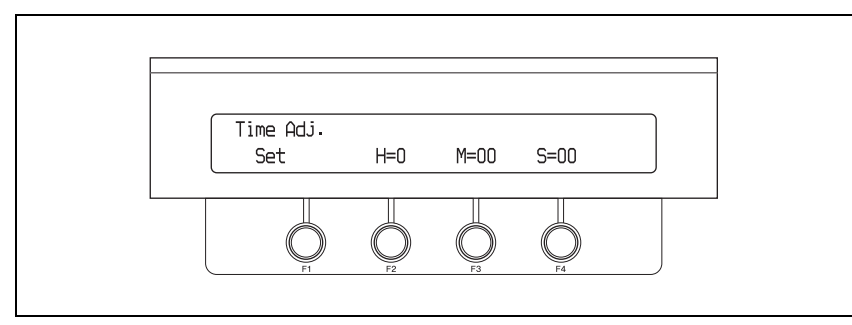

**7** Rotate the F2, F3, and F4 knobs to set the hour, minute, and second.

The correspondence between knobs and parameters is as follows.

| Knob | Parameter | Description | Setting range |
|------|-----------|-------------|---------------|
| F2   | Н         | Hour        | 0 to 23       |
| F3   | М         | Minute      | 0 to 59       |
| F4   | S         | Second      | 0 to 59       |

**8** Hold the F1 knob down for one second or longer.

The time is set.

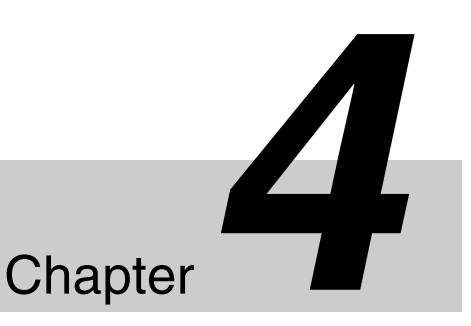

## **Basic Operations**

### **Selecting Backgrounds**

The output from the PGM1 and PGM2 connectors is called the "program output video". You can check it on the program monitor and in the multi-view screen.

For more information about the multi-view screen, see "Making multi-view output settings" (page 82).

The rearmost video in program output video is the background.

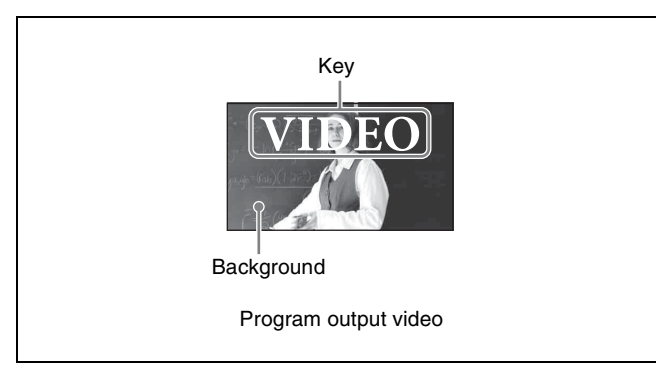

### To select a background

- When using the BKDF-901: Use the PROGRAM selection buttons in the cross-point bus block. From among these buttons, press the button to which the video that you want has been assigned.
- When using the BKDF-902: Use the M/E bus A selection buttons in the M/E cross-point bus block, and the PROGRAM bus selection buttons and the M/E button in the PROGRAM/PRESET cross-point bus block. From among these buttons, press the button to which the video that you want has been assigned. Press the M/E button to select the video which was selected in the M/E cross-point bus block.

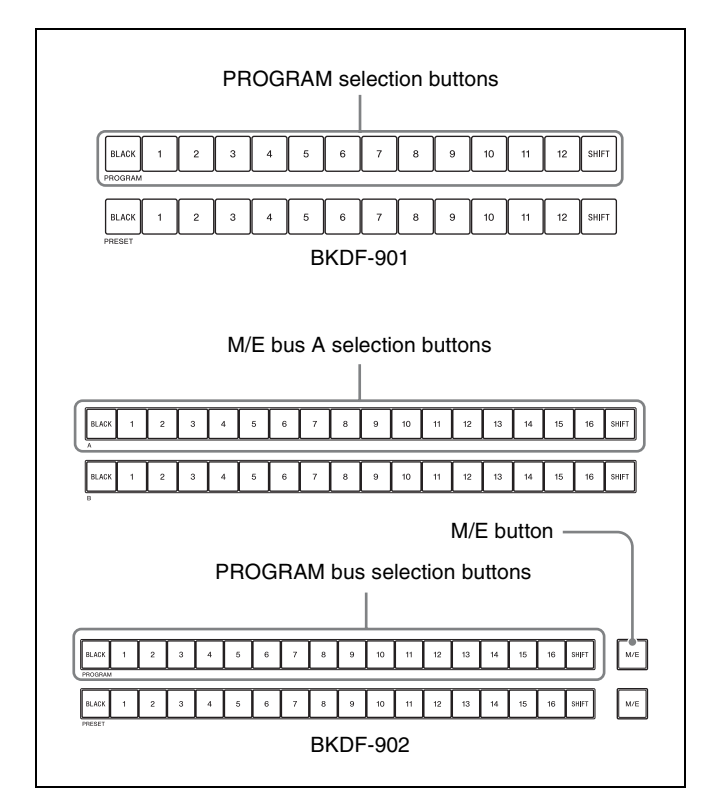

The pressed button lights in red. This indicates that the selected video is being output as the program video. In the multi-view screen, the current program output video is surrounded by a frame. When the switcher is shipped from the factory, the color of the frame is set to red.

### To select the background that appears after a transition

- When using the BKDF-901: Use the PRESET selection buttons in the cross-point bus block. From among these buttons, press the button to which the video that you want has been assigned.
- When using the BKDF-902: Use the M/E bus B selection buttons in the M/E cross-point bus block, and the PRESET bus selection buttons and the M/E button in the PROGRAM/PRESET cross-point bus block. From among these buttons, press the button to which the video that you want has been assigned. Press the M/E

button to select the video which was selected in the M/  $\rm E\ cross-point\ bus\ block.$ 

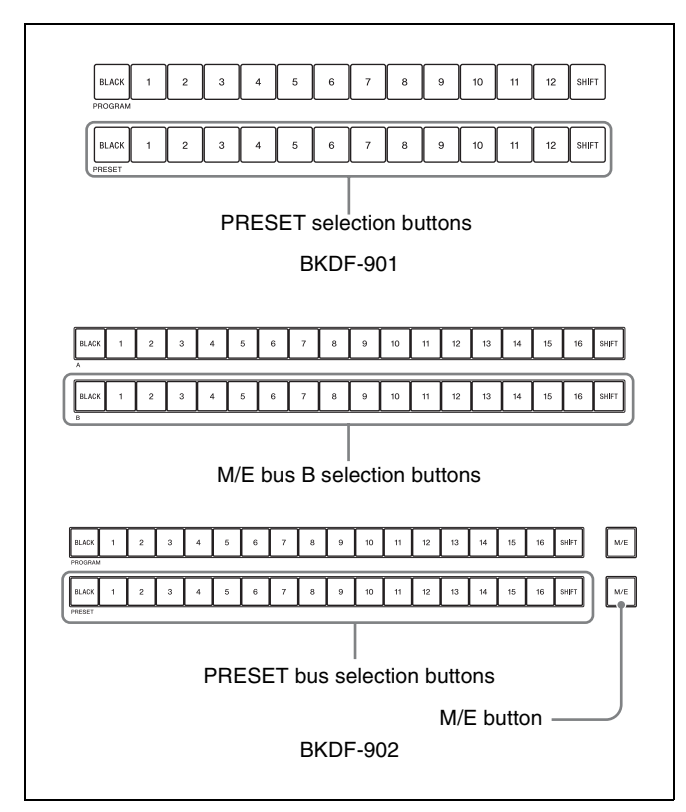

The pressed button lights in green. This indicates that the selected video is not being output from a PGM connector. In the multi-view screen, the preset video is surrounded by a frame. When the switcher is shipped from the factory, the color of the frame is set to green.

### **Switching Backgrounds**

A replacement of one or more of the video elements that make up the current program output by another video element is called a "transition".

Video elements include the background and keys 1 to 4. A transition can involve changes in one element or simultaneous changes in a number of elements.

There are two main types of transitions.

- Transitions in which the next video appears instantly. This type of transition is called a "cut".
- Transitions in which the next video appears gradually over a specified time through the application of an effect. Two of the most commonly used effect types are mixes and wipes.

This section explains how to switch the background.

### **Cutting to a New Background**

### **Basic cut operations**

There are two ways to cut to a new background.

- Cut directly to the next background by pressing a cross-point selection button.
- Check the next background in the preview screen, and then press the CUT button.

The figure below shows the flow of cut operations.

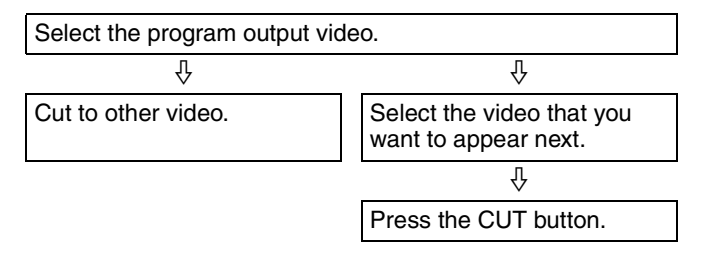

### Cutting directly with the cross-point selection buttons

If you simply want to switch to other video inputs, you can press the cross-point selection buttons to which those inputs have been assigned, pressing one button after another.

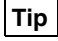

By installing the optional BKDF-950 Multi Viewer Board, you can check program video, preview video, and multiple video inputs at the same time on a video monitor connected to the processor unit. This is very convenient when you select video signals.

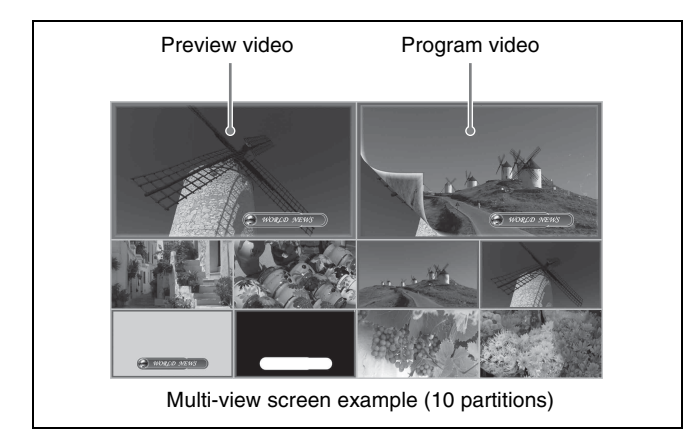

For details, see "Making multi-view output settings" (page 82).

### Cutting with the CUT button after checking the next video in the preview screen

Use the CUT button to cut instantly after checking the video in the preview screen.

### When using the BKDF-901

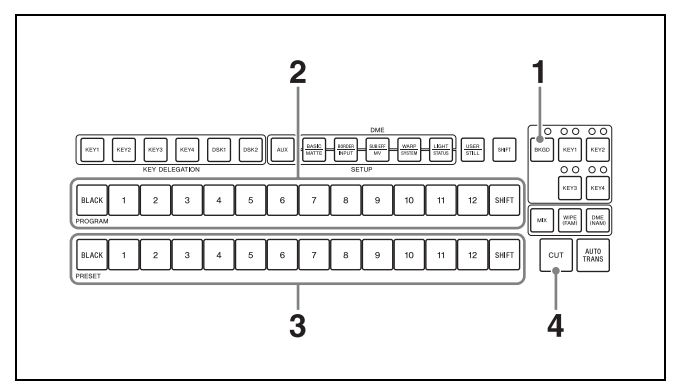

- **1** In the transition block, press the BKGD next transition selection button, lighting it.
- **2** In the cross-point bus block, press a PROGRAM selection button to select the video that appears before the cut.

The pressed button lights in red, and the selected video becomes the program output video.

**3** Press a PRESET selection button to select the video that appears after the cut.

The pressed button lights in green, and the selected video appears in the preview screen.

**4** Press the CUT button.

The program output and preview output video are switched instantly. The colors of the buttons in the cross-point block change to reflect the switch. **Example:** When PROGRAM selection button 1 and PRESET selection button 4 are selected

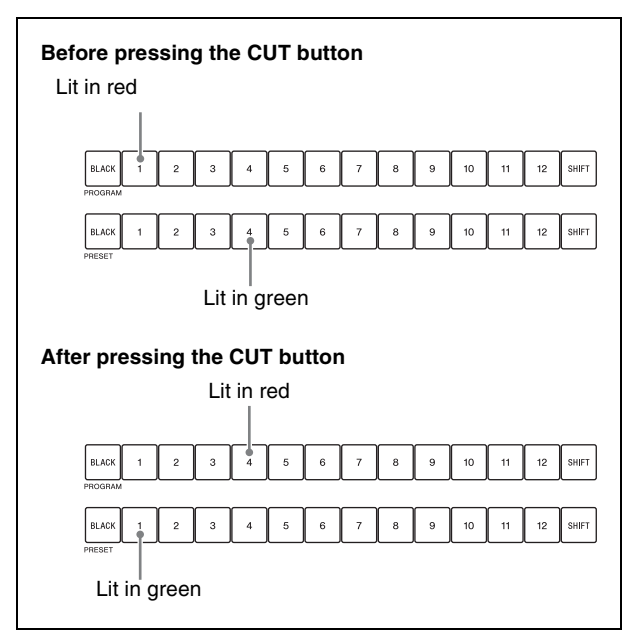

Each time the CUT button is pressed. the program output video switches between the video signals selected with the PROGRAM selection button and PRESET selection button.

### When using the BKDF-902

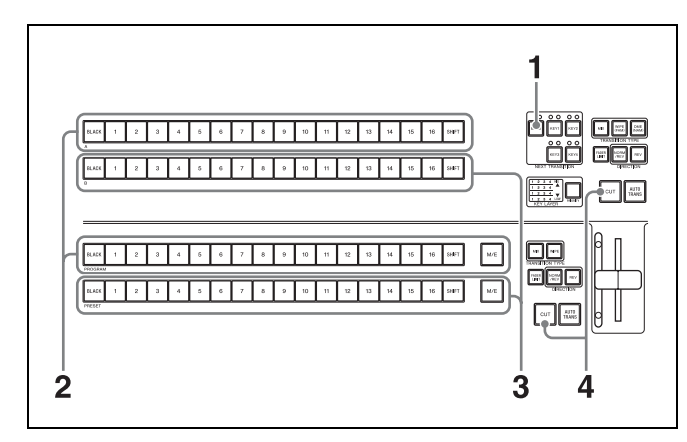

- **1** In the M/E transition block, press the BKGD next transition selection button, lighting it.
- **2** Press an M/E bus A selection button in the M/E cross-point bus block or a PROGRAM bus selection button in the PROGRAM/PRESET cross-point bus block to select the video that appears before the cut.

The pressed button lights in red, and the selected video becomes the program output video.

**3** Press an M/E bus B selection button in the M/E cross-point bus block or a PRESET bus selection button in the PROGRAM/PRESET cross-point bus block to select the video that appears after the cut.

The pressed button lights in green, and the selected video appears in the preview screen.

### **4** Press the CUT button.

The program output and preview output video are switched instantly. The colors of the buttons in the cross-point block change to reflect the switch.

**Example:** When PROGRAM bus selection button 1 and PRESET bus selection button 4 are selected

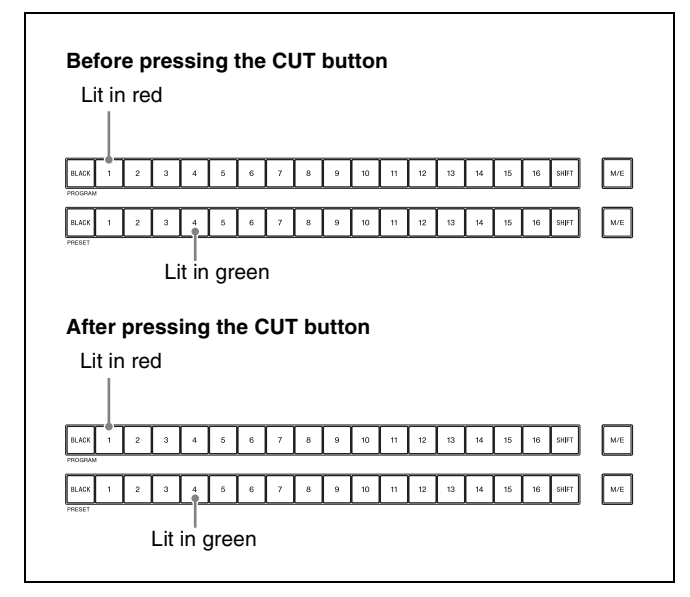

Each time the CUT button is pressed, the program output video switches between the video signals selected with the PROGRAM bus selection button and PRESET bus selection button.

# Using Transitions to Switch to the Next Video (Mix and Wipe)

Instead of cutting instantly to the next video, you can reveal it gradually by applying a variety of video effects. This switcher provides the following two main types of transition effects.

- Effects that cause the next video to gradually appear over the original video (mix)
- Effects in which the next video wipes away the original video (wipe)

### **Basic transition effect operations**

The figure below shows the flow of transitions that use transition effects.

| Select the program output video. |
|----------------------------------|
| Ŷ                                |
| Select an effect (mix or wipe).  |
| Д                                |

Select the video that you want to appear next.

Ŷ

Execute the transition.

### How to execute transitions

You can execute a transition by doing one of the following.

- Press the AUTO TRANS button to execute the transition automatically.
- Use the fader lever to execute the transition manually.

### Buttons and controls used to execute transitions

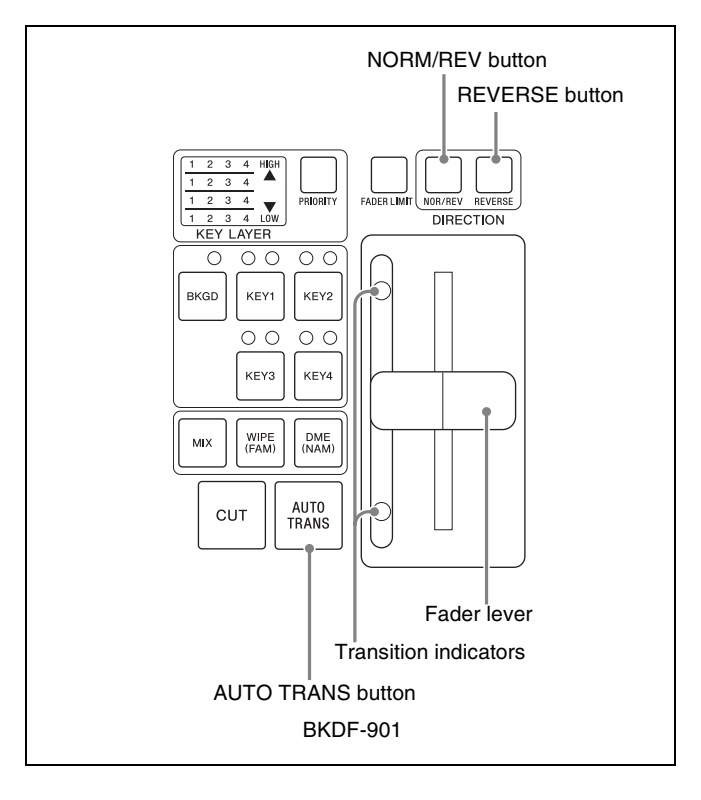

Chapter 4 Basic Operations

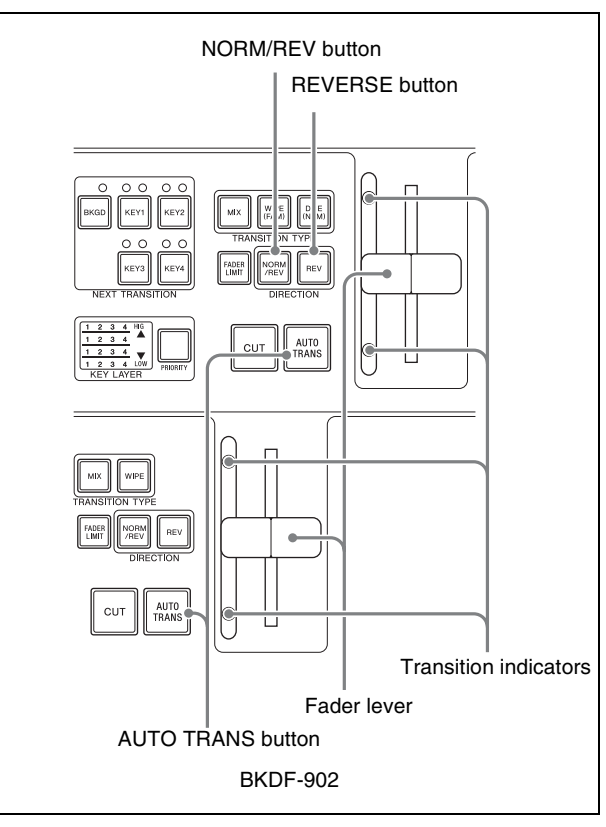

### Using the AUTO TRANS buttons

After selecting the video that you want to use, press the AUTO TRANS button. The transition is executed over a time set in advance (the transition rate).

For information about how to set transition rates, see "Setting Transition Rates" (page 102).

### Using the fader lever

To execute a transition, move the fader lever in the direction of the lit transition indicator (O). The transition starts, and proceeds according to the rate at which you move the lever.

When you have moved the fader lever all the way to the end of its range, the transition finishes and the transition indicator on the opposite side lights.

### **Reversing the directions of transitions**

If the transition effect is a wipe, you can do the following to reverse the directions of transitions.

# Using the REVERSE button (when using the BKDF-901) or the REV button (when using the BKDF-902)

Press the REVERSE button (when using the BKDF-901) or the REV button (when using the BKDF-902), lighting it, to cause transitions to proceed in the reverse direction. Press the button again, turning it off, to cause transitions to proceed in the normal (forward) direction.

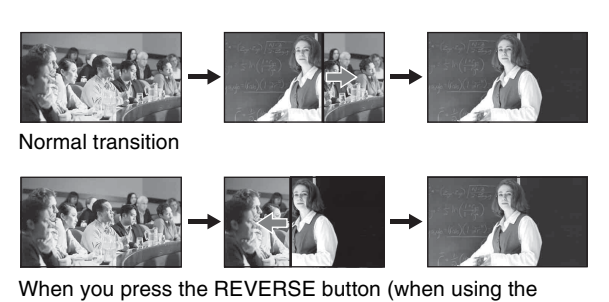

When you press the REVERSE button (when using the BKDF-901) or the REV button (when using the BKDF-902)

### Using the NORM/REV button

Press the NORM/REV button, lighting it, to select alternating normal and reverse direction transitions. Each time a transition finishes, the direction reverses and the REVERSE (when using the BKDF-901) or the REV button (when using the BKDF-902) button lights or goes out. Press the lit NORM/ REV button, turning it off, to return to transitions that always proceed in the same direction.

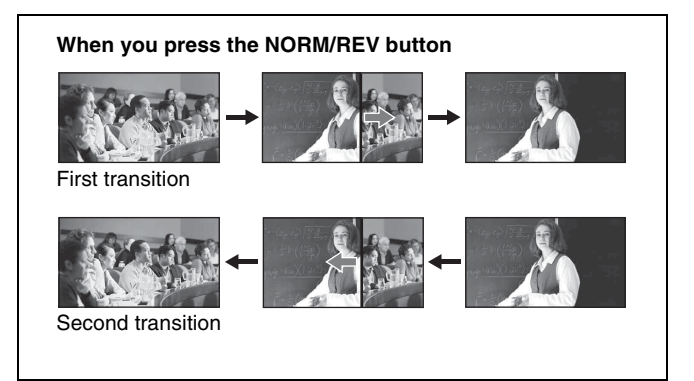

### Limiting the effective range of the fader lever

You can limit the effective range of the fader lever (cause transitions to end before the fader lever reaches the top or bottom).

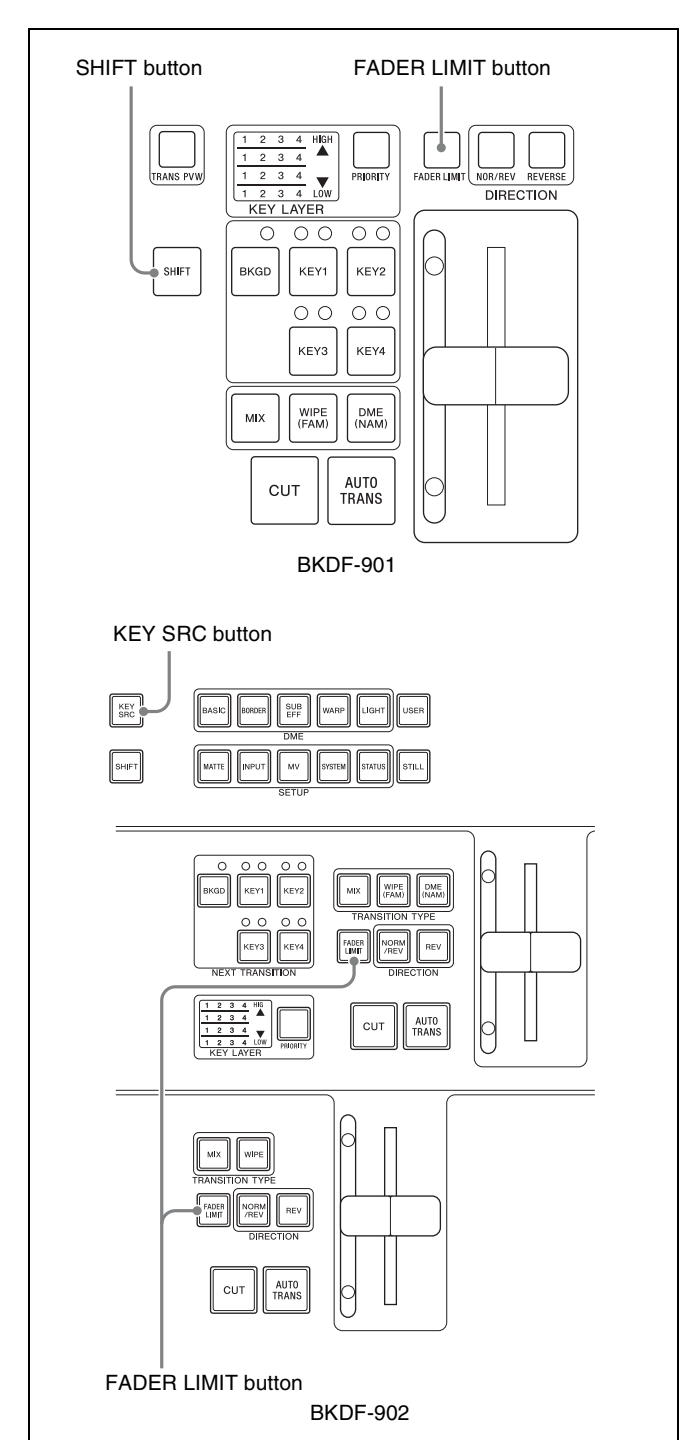

### Limiting the range by using a menu

Press the FADER LIMIT button to enable the fader limit function. If you then press the FADER LIMIT button twice, the Fader Limit menu appears.

- When using the BKDF-901: Rotate the F1 knob to set the limit (0.0 to 100%).
- When using the BKDF-902: If you press the FADER LIMIT button in the M/E transition block, rotate the F1 knob to set the limit (0.0 to 100%). If you press the FADER LIMIT button in the PROGRAM/PRESET transition block, rotate the F2 knob to set the limit (0.0 to 100%).

### Limiting the range to the desired position

- When using the BKDF-901: Move the fader lever to the desired position, press the FADER LIMIT button, lighting it, and then press the SHIFT button of the DME/SETUP block, or press and hold the SHIFT button, move the fader lever to the desired position, and release the SHIFT button.
- When using the BKDF-902: Press and hold the KEY SRC button, move the fader lever to the desired position, and release the KEY SRC button.

### **Switching with Mix Transitions**

Mixes are transitions in which the next video fades into the original video, finally replacing it. You can choose from among the following three types of mix transitions.

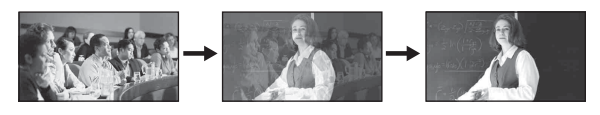

### • MIX transition

This is a transition in which the original video gradually fades out while the next video gradually fades in. At the midpoint of the transition (with the fader lever at the center of its range) the output levels of the original and the next video are both 50%.

### • FAM (full additive mix) transition

This is a transition in which the next video gradually fades in to cover the original video, which is unchanged at the start of the transition. At the midpoint of the transition, the output levels of the original and the next video are both 100%. Then the original video begins to gradually fade out.

### • NAM (non-additive mix) transition

The output levels of the original and next video vary in the same way as FAM, but instead of adding the two video signals for output to program output, the two signals are compared and only the signal with the highest luminance level is output.

### **Basic mix operations**

Use the following procedure to switch between video signals by using a mix.

### When using the BKDF-901

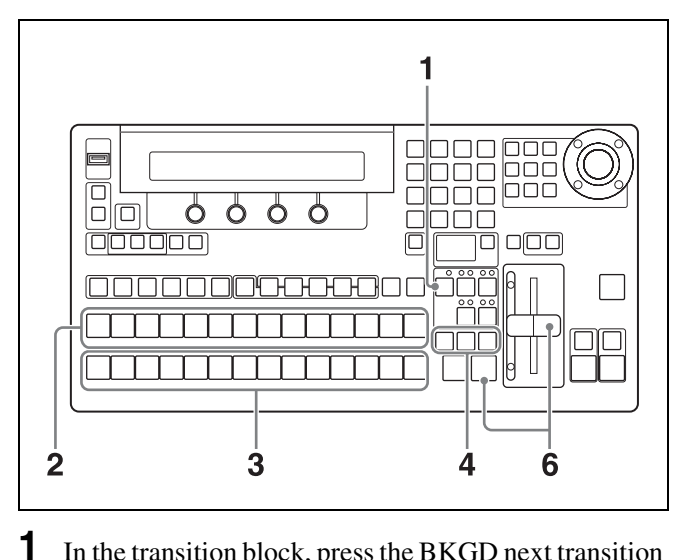

- In the transition block, press the BKGD next transition selection button, lighting it.
- **2** In the cross-point bus block, press a PROGRAM selection button to select the video that appears before the transition.
- **3** In the cross-point bus block, press a PRESET selection button to select the video that appears after the transition.
- **4** Select the type of transition by pressing a transition type selection button.

MIX: Press the MIX button, lighting it.FAM: Press the MIX button and the WIPE (FAM) button at the same time, lighting both buttons.NAM: Press the MIX button and the DME (NAM).

- **NAM:** Press the MIX button and the DME (NAM) button at the same time, lighting both buttons.
- **5** Set the transition rate as required.

For information about how to set transition rates, see "Setting Transition Rates" (page 102).

**6** Execute the transition by pressing an AUTO TRANS button or by moving the fader lever.

The next video is gradually mixed into the original video, and gradually replaces it.

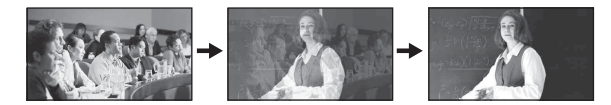

Each time you press the AUTO TRANS button or move the fader lever, a mix transition is executed between the two currently selected video signals.

### When using the BKDF-902

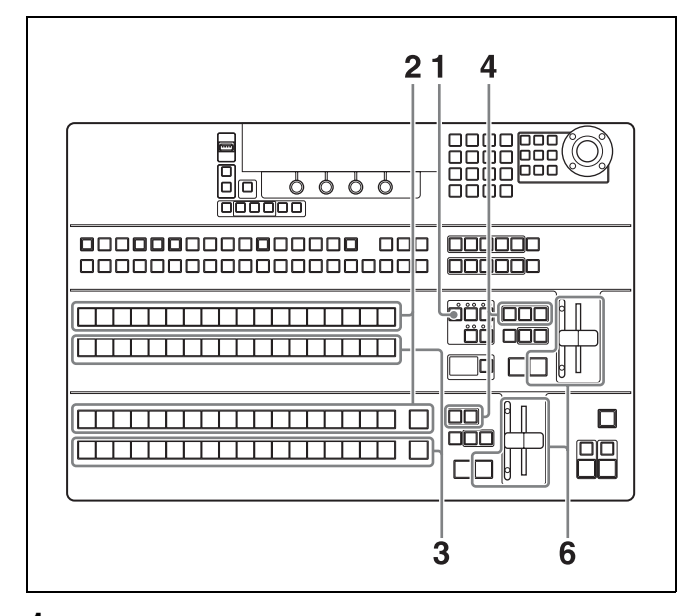

- **1** In the M/E transition block, press the BKGD next transition selection button, lighting it.
- **2** Press an M/E bus A selection button in the M/E cross-point bus block or a PROGRAM bus selection button in the PROGRAM/PRESET cross-point bus block to select the video that appears before the cut.
- **3** Press an M/E bus B selection button in the M/E cross-point bus block or a PRESET bus selection button in the PROGRAM/PRESET cross-point bus block to select the video that appears after the cut.

The pressed button lights in green, and the selected video appears in the preview screen.

**4** Select the type of transition by pressing a transition type selection button.

MIX: Press the MIX button, lighting it.FAM: Press the MIX button and the WIPE (FAM) button at the same time, lighting both buttons.

- **NAM:** Press the MIX button and the DME (NAM) button at the same time, lighting both buttons.
- **5** Set the transition rate as required.

For information about how to set transition rates, see "Setting Transition Rates" (page 102).

**6** Execute the transition by pressing an AUTO TRANS button or by moving the fader lever.

The next video is gradually mixed into the original video, and gradually replaces it.

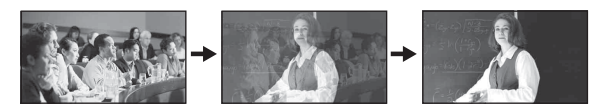

Each time you press the AUTO TRANS button or move the fader lever, a mix transition is executed between the two currently selected video signals.

# Switching with Wipe and DME Wipe Transitions

Wipes are transitions in which the next video gradually wipes away the original video. There are 98 different wipe patterns which specify how the original video is wiped away, in addition to 231 patterns created with DME effects (DME wipe patterns).

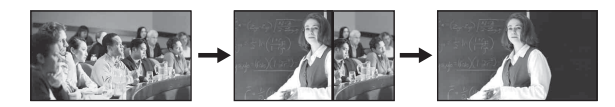

For details, see "Wipe" (page 170) and "DME Wipe" (page 173).

### Basic wipe and DME wipe operations

Use the following procedure to switch between video signals by using a wipe.

### When using the BKDF-901

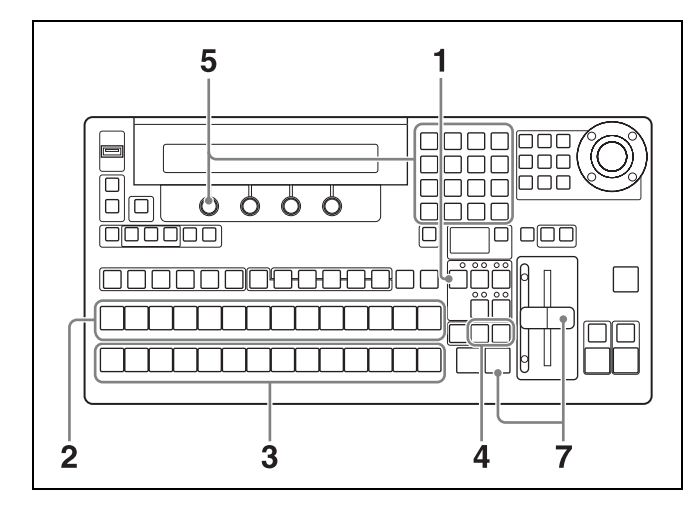

- 1 In the transition block, press the BKGD next transition selection button, lighting it.
- **2** In the cross-point bus block, press a PROGRAM selection button to select the video that appears before the transition.
- **3** In the cross-point bus block, press a PRESET selection button to select the video that appears after the transition.

**4** Press the WIPE or DME transition type selection button, lighting it.

The WIPE menu or the DME menu appears in the display panel.

### WIPE menu

```
Wipe Pattern
Pat=0 Wid=9.1 Soft=12.5 Src=W.Bd
```

#### DME menu

| M/E DME Pattern |  |
|-----------------|--|
| Pat=0           |  |

### Note

DME must be enabled to use DME wipe patterns. Pressing the DME button when DME is not enabled has no effect. To enable and disable DME, press the DME ENABLE button (*see page 13*) in the KEYER block.

**5** Rotate the F1 knob to select a wipe pattern or DME wipe pattern.

To select by entering a pattern number, press the F1 knob, enter the number in the numeric keypad, and then press the ENTER button.

For pattern numbers, see "Pattern List" (page 170).

**6** Set the transition rate as required.

For information about how to set transition rates, see "Setting Transition Rates" (page 102).

**7** Execute the transition by pressing an AUTO TRANS button or by moving the fader lever.

According to the selected pattern, the next video gradually wipes the original video away.

### Example of wipe transition with pattern

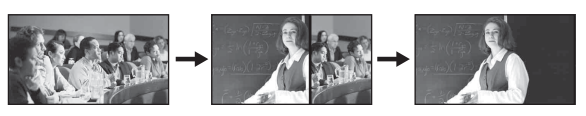

### When using the BKDF-902

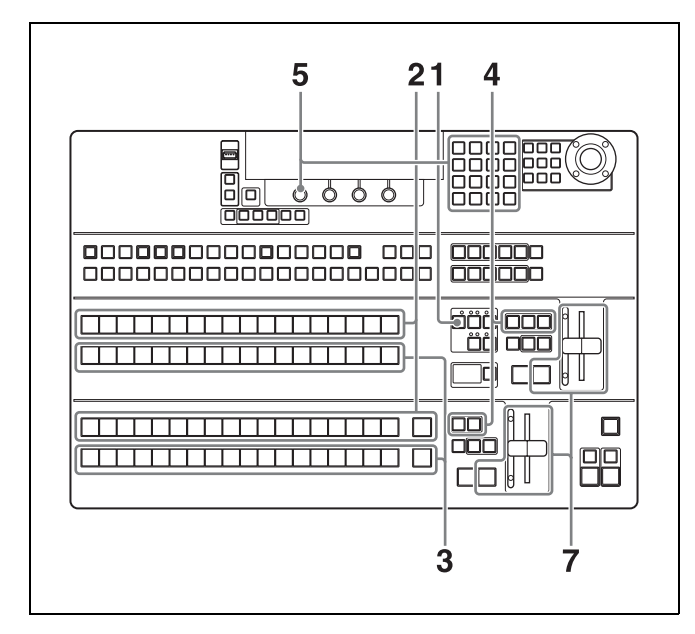

- In the M/E transition block, press the BKGD next transition selection button, lighting it.
- **2** Press an M/E bus A selection button in the M/E cross-point bus block or a PROGRAM bus selection button in the PROGRAM/PRESET cross-point bus block to select the video that appears before the cut.
- **3** Press an M/E bus B selection button in the M/E cross-point bus block or a PRESET busselection button in the PROGRAM/PRESET cross-point bus block to select the video that appears after the cut.

The pressed button lights in green, and the selected video appears in the preview screen.

**4** In the M/E transition block, press the WIPE or DME transition type selection button, lighting it. Or in the PROGRAM/PRESET transition block, press the WIPE transition type selection button, lighting it.

When the WIPE button of the M/E transition block is pressed, the M/E WIPE menu appears in the display panel.

#### M/E WIPE menu

M/E Wipe Pattern Pat=0 Wid=9.1 Soft=12.5 Src=W.Bd

When the DME button is pressed, the DME menu appears in the display panel.

#### DME menu

M/E DME Pattern Pat=0 When the WIPE button of the PROGRAM/PRESET transition block is pressed, the P/P WIPE menu appears in the display panel.

#### **P/P WIPE menu**

P/P Wipe Pattern Pat=0 Wid=9.1 Soft=12.5 Src=W.Bd

### Note

DME must be enabled to use DME wipe patterns. Pressing the DME button when DME is not enabled has no effect. To enable and disable DME, press the DME ENABLE button (*see page 13*) in the KEYER block.

**5** Rotate the F1 knob to select a wipe pattern or DME pattern.

To select by entering a pattern number, press the F1 knob, enter the number in the numeric keypad, and then press the ENTER button.

For pattern numbers, see "Pattern List" (page 170).

**6** Set the transition rate as required.

For information about how to set transition rates, see "Setting Transition Rates" (page 102).

7 Execute the transition by pressing an AUTO TRANS button or by moving the fader lever.

According to the selected pattern, the next video gradually wipes the original video away.

Example of wipe transition with pattern  $\blacksquare$ :

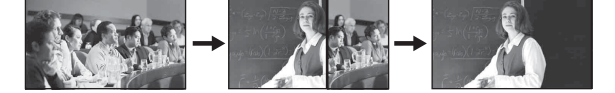

### Tips

• Unlike mixes, wipes and DME wipes allow the direction of the transition to be set.

For details, see "Reversing the directions of transitions" (page 98).

• You can adjust wipe and DME wipe patterns.

For details, see "Adjusting Wipes and Keys" (page 118).

### **Setting Transition Rates**

Transition rates specify the time required to complete a transition after an AUTO TRANS button is pressed. You

1

can set the desired transition rate across the range 1 to 999 frames.

- **1** When using the BKDF-901: In the transition block, press the MIX transition type selection button.
  - When using the BKDF-902: In the M/E or PROGRAM/PRESET transition block, press the MIX transition type selection button.

The Rate menu appears in the display panel.

#### Rate menu

Rate

PGM=30 DSK=30 FTB=30

**2** Rotate the F2, F3 or F4 knob to change the corresponding transition rate.

#### When using the BKDF-901

| Knob | Parameter | Description                                                                          | Settings |
|------|-----------|--------------------------------------------------------------------------------------|----------|
| F2   | PGM       | Transition rate for<br>background transitions<br>and key transitions                 | 1 to 999 |
| F3   | DSK       | Transition rate for<br>downstream key<br>transitions <i>(see page</i><br><i>116)</i> | 1 to 999 |
| F4   | FTB       | Transition rate for fade<br>to black transitions<br>(see page 117)                   | 1 to 999 |

### When using the BKDF-902

| Knob | Parameter | Description                                                                          | Settings |
|------|-----------|--------------------------------------------------------------------------------------|----------|
| F1   | ME        | Transition rate for<br>background transitions<br>and key transitions                 | 1 to 999 |
| F2   | PGM       | Transition rate for background transitions                                           | 1 to 999 |
| F3   | DSK       | Transition rate for<br>downstream key<br>transitions <i>(see page</i><br><i>116)</i> | 1 to 999 |
| F4   | FTB       | Transition rate for fade<br>to black transitions<br>(see page 117)                   | 1 to 999 |

### **Using Color Mattes**

Video input signals are not the only signals that you can use in transitions.

You can also use the switcher's internally generated color matte signals. Up to four of these signals (Matte1 to Matte4) can be assigned to the cross-point selection buttons, allowing you to use them as backgrounds, in keys, and as modifiers. You can change the colors of these color matte signals.

### Assigning Color Mattes to Cross-Point Selection Buttons

Use the menu system to assign color mattes to the desired buttons.

For details, see "Assigning video input signals to cross-point selection buttons" (page 71).

### **Changing the Colors of Color Mattes**

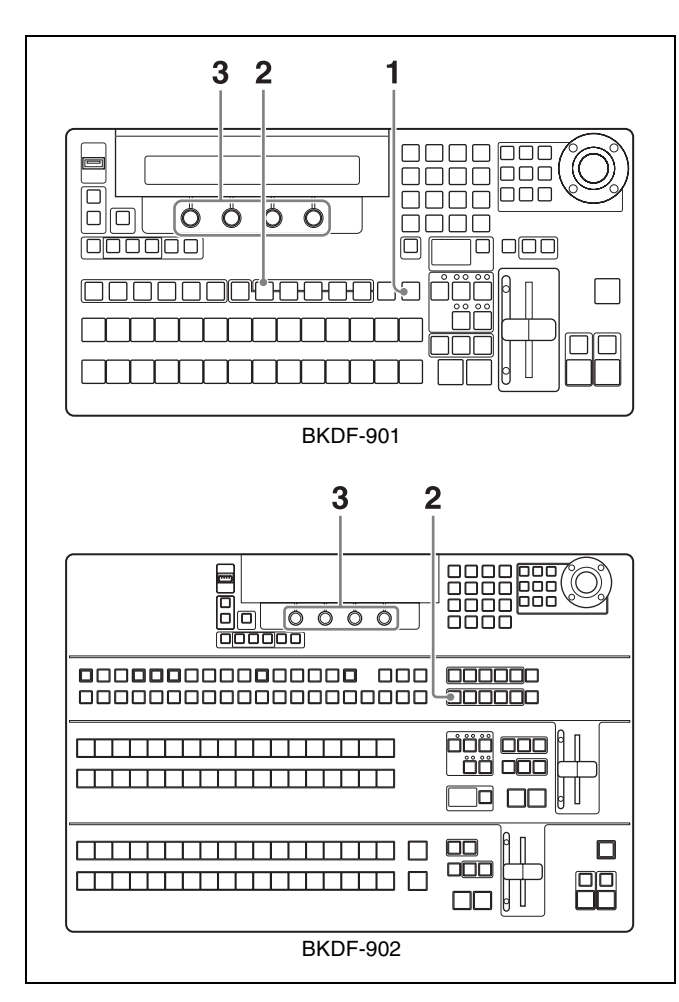

**1** When using the BKDF-901: If the SHIFT button in the DME/SETUP block is not lit, press it to light it.

### When using the BKDF-902: Skip to step 2.

**2** Press the MATTE button.

The Matte Color menu appears in the display panel.

### Matte Color menu

Matte Color Matte 1 Lum=100.0 Sat=100.0 Hue=263.5

**3** Rotate the F1 knob to select a matte signal (Matte1 to Matte4), and then rotate the F2, F3, and F4 knobs to adjust the color.

| Knob | Parameter | Description | Settings     |
|------|-----------|-------------|--------------|
| F2   | Lum       | Luminance   | 0.0 to 108.6 |
| F3   | Sat       | Saturation  | 0.0 to 100.0 |
| F4   | Hue       | Hue         | 0.0 to 359.5 |

# Using Color Mattes in Background Transitions

Color mattes can be used in background transitions in the same way as video signals input to the switcher. Select the cross-point selection button to which the desired color matte signal has been assigned, and then execute the transition.

For details about how to execute background transitions, see "Switching Backgrounds" (page 95).

# Using Internally Stored Still Images

The switcher is equipped with internal memory for the storage of still image files. You can use images stored in this memory in transitions and compositions.

### Тір

The supported still image file formats include 24-bit JPG (jpeg) and BMP (bitmap), TGA (targa), and 32-bit TGA (targa).

### **Acquiring Still Image Files**

You can acquire still image files by downloading them from a USB flash drive, or by capturing program output into image files (up to 100 files).

### Downloading still images from USB flash drives

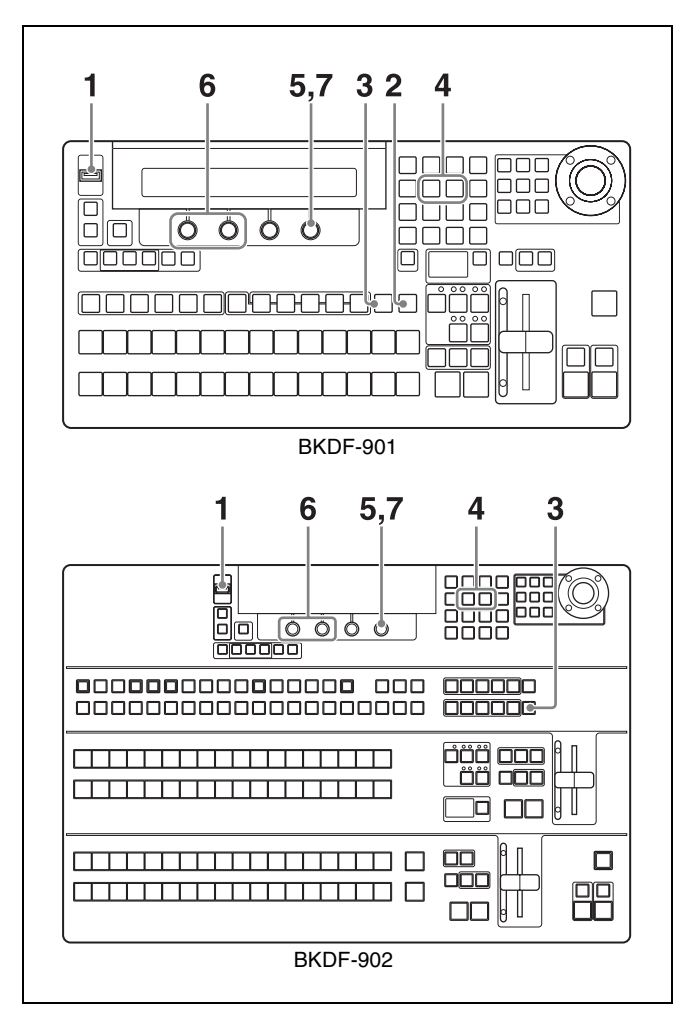

Chapter 4 Basic Operations

Using Internally Stored Still Images | 105

1 Store the images that you want to use on a USB flash drive, and connect the USB flash drive to the USB MEMORY connector.

### Note

The supported file formats are 24-bit JPG (jpeg) and BMP (bitmap), TGA (targa), and 32-bit TGA (targa). Before starting, create a folder name "Stl" in the root directory of the USB flash drive. Copy the files that you want to use to that folder, assigning names in the format "stl\*\*" (where \*\* is a number from 00 to 99).

**2** When using the BKDF-901: If the SHIFT button in the DME/SETUP block is not lit, press it to light it.

When using the BKDF-902: Skip to step 3.

**3** Press the STILL button.

The Still Store menu appears in the display panel.

- 4 Use the ⊲ and ⊳ buttons in the numeric keypad to switch to the Download sub menu.
- **5** Rotate the F4 knob to specify USB as the download source.
- **6** Set the parameters.

| Knob | Parameter | Description                          | Settings                      |
|------|-----------|--------------------------------------|-------------------------------|
| F1   | Dst       | Storage<br>destination <sup>a)</sup> | IN01 to IN24,<br>STL1 to STL4 |
| F2   | File      | File number <sup>b)</sup>            | 00 to 99                      |

a) To output still images that have been downloaded to IN01 to IN24, the corresponding frame synchronizers must be enabled. Selection of IN01 to IN24 makes it impossible to select video that is input to the corresponding input connectors. For more information about how to enable frame synchronizers, see "Using the internal frame synchronizers" (page 74).

b) An asterisk (\*) appears after still image files that have already been stored.

### Note

If you have changed the display names of input signals and internal signals (*see page 69*), those names appear in the F1 knob operation area.

**7** Press the F4 knob and hold it down for one second or longer.

Downloading from the USB flash drive starts. During the download, the STILL button lights in red. When the download finishes, the button returns to lit in orange.

### Notes

- Still image files downloaded from USB flash drives are also stored in the non-volatile memory of the control panel.
- If you select USB with the F4 knob, thumbnail images are not displayed in GUI menu screens.

### Capturing program output

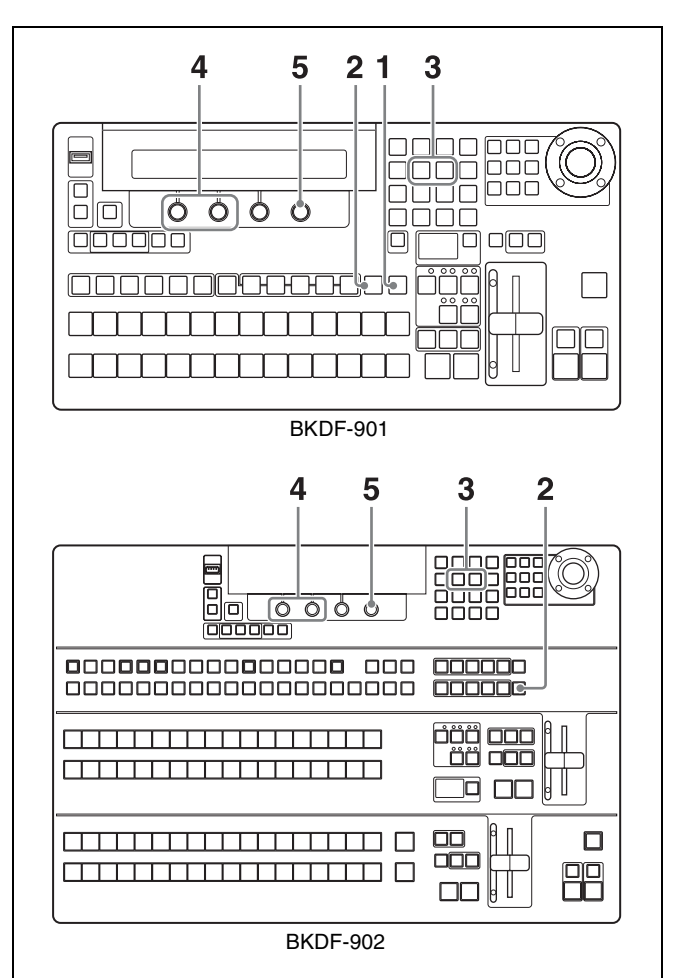

### Тір

To save an input image frozen with the internal frame synchronizers, first output the image to program output and then use the procedure described below to save it to still image memory.

For details about the internal frame synchronizers, see "Using the internal frame synchronizers" (page 74).

**1** When using the BKDF-901: With the video that you want to capture being output to program output, press the SHIFT button in the DME/SETUP block, lighting it.

- When using the BKDF-902: With the video that you want to capture being output to program output, skip to step 2.
- **2** Press the STILL button.

The Still Store menu appears in the display panel.

- 3 Use the ⊲ and ⊳ buttons in the numeric keypad to switch to the Image Capture sub menu.
- **4** Set the parameters.

| Knob | Parameter | Description | Settings                                         |
|------|-----------|-------------|--------------------------------------------------|
| F1   | Frz       | Freeze mode | Frm: Frame<br>Odd: Odd field<br>Even: Even field |
| F2   | File      | File number | 00 to 99                                         |

**5** Press the F4 knob and hold it down for one second or longer.

Capture of program output begins.

During the capture, the STILL button lights in red. When the capture finishes, the button returns to lit in orange.

### Note

Captured still images are stored in the non-volatile memory of the control panel. To use still images in video transitions and compositions, they must be downloaded to still image memory.

### Downloading captured still images to still image memory

- 1 After completion of the image capture in step 5 of the previous procedure, use the ⊲ and ⊳ buttons in the numeric keypad to switch to the Download sub menu.
- **2** Rotate the F4 knob to specify "CP" (control panel) as the download source.
- **3** Set the parameters.

| Knob | Parameter | Description                          | Settings                      |
|------|-----------|--------------------------------------|-------------------------------|
| F1   | Dst       | Storage<br>destination <sup>a)</sup> | IN01 to IN24,<br>STL1 to STL4 |
| F2   | File      | File number <sup>b)</sup>            | 00 to 99                      |

a) To output still images that have been downloaded to IN01 to IN24, the corresponding frame synchronizers must be enabled. Selection of IN01 to IN24 makes it impossible to select video that is input to the corresponding input connectors. For more information about how to enable frame synchronizers see "Using the internal frame synchronizers" (page 74).

b) Select a captured image.

### Note

If you have changed the display names of input signals and internal signals (*see page 69*), those names appear in the F1 knob operation area.

**4** Press the F4 knob and hold it down for one second or longer.

Downloading to the internal still image memory starts. During the download, the STILL button lights in red. When the download finishes, the button returns to lit in orange.

### Using Stored Still Images in Background Transitions

Images stored in still image memory can be used in background transitions in the same way as video signals input to the switcher.

To use a stored still image, select the cross-point corresponding to the storage location (IN01 to IN24, STL1 to STL4).

For details about how to execute background transitions, see "Switching Backgrounds" (page 95).

## Using 32-bit TGA Still Image Files in Keys

### Тір

The 32-bit TGA format supports an  $\alpha$  (alpha) channel for storage of additional data, such as key data. By using this format, you can store key and fill data in a single image file, which allows you to conserve still image storage memory.

- **1** See "Downloading still images from USB flash drives" and download a 32-bit TGA file to a still image memory location (STL1 to STL4).
- 2 Select the target key by pressing a button (KEY1 to KEY4, DSK1, DSK2) in the KEY DELEGATION block (when using the BKDF-901) or in the key/AUX bus control block (when using the BKDF-902).
- **3** Press the EXT button in the KEYER block.
- **4** For both the key source (KSrc) and key fill (KIns), select the still image memory location (STL1 to STL4) to which you downloaded a file in step **1**.

32-bit files cannot be stored in memory locations other than STL1 to STL4.

# Writing Still Images to USB Flash Drives

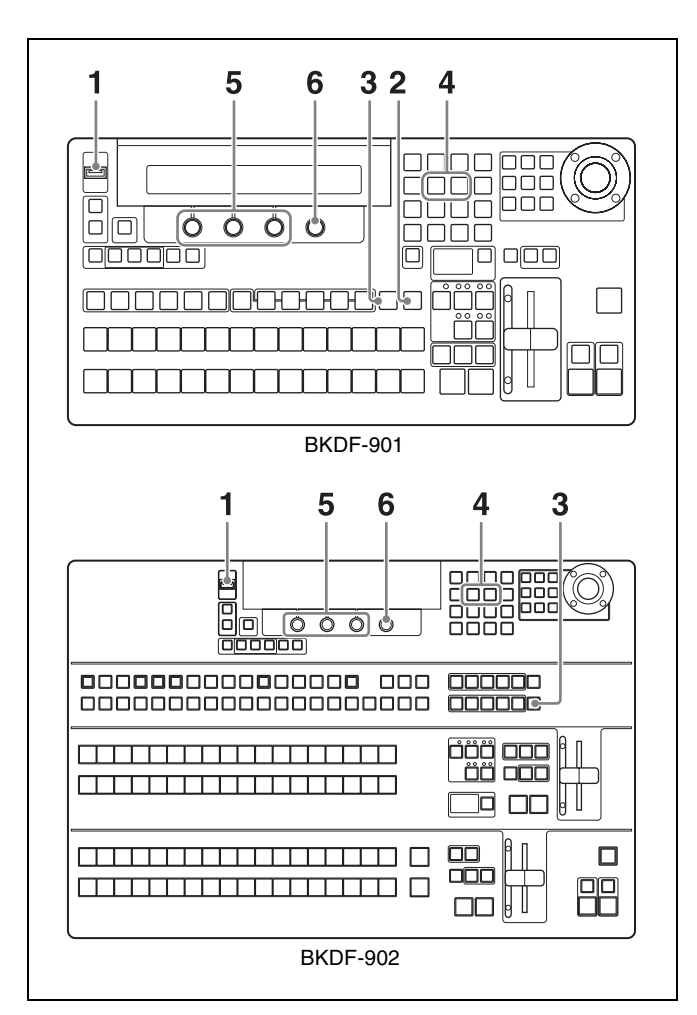

- **1** Connect the USB flash drive to which you want to store an image file to the USB MEMORY connector.
- **2** When using the BKDF-901: If the SHIFT button in the DME/SETUP block is not lit, press it to light it.

When using the BKDF-902: Skip to step 3.

**3** Press the STILL button.

The Still Store menu appears in the display panel.

- 4 Use the ⊲ and ⊳ buttons in the numeric keypad to switch to the Export Still sub menu.
- **5** Set the parameters.

| Knob | Parameter | Description | Settings               |
|------|-----------|-------------|------------------------|
| F1   | Fmt       | File format | BMP, TGA               |
| F2   | File      | File number | 00 to 99 <sup>a)</sup> |

- a) "Overwrite" appears in the F3 knob operation area if a file with the same number already exists on the USB flash drive, and "New File" appears if no file with the same number exists.
- 6 Press the F4 knob and hold it down for one second or longer.

Export to the USB flash drive starts. During the download, the STILL button lights in red. When the download finishes, the button returns to lit in orange.

### Тір

The exported file is stored in the Stl folder of the USB flash drive. If the Stl folder does not exist, it is created automatically.

### **Deleting Still Image Files**

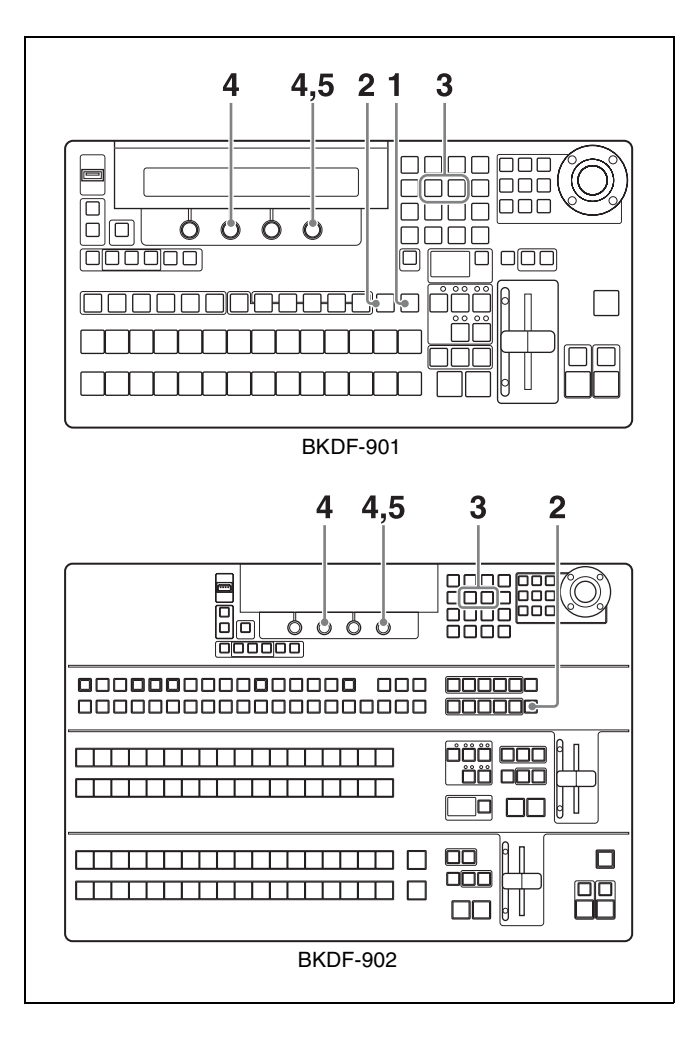

**1** When using the BKDF-901: If the SHIFT button in the DME/SETUP block is not lit, press it to light it.

### When using the BKDF-902: Skip to step 2.

**2** Press the STILL button.

The Still Store menu appears in the display panel.

- 3 Use the ⊲ and ⊳ buttons in the numeric keypad to switch to the Delete sub menu.
- **4** Set the parameters.

| Knob | Parameter | Description                                         | Settings |
|------|-----------|-----------------------------------------------------|----------|
| F2   | File      | File number                                         | 00 to 99 |
| F4   | Del       | Storage<br>location of the<br>file to be<br>deleted | CP, USB  |

**5** Press the F4 knob and hold it down for one second or longer.

Deletion of the still image file begins.

During the deletion, the STILL button lights in red. When the deletion finishes, the button returns to lit in orange.

# Using Keys to Compose Video

This switcher allows you to add four keys (KEY1 to KEY4) and two downstream keys (DSK1 and DSK2) to the background video.

### Key types

The following three key types are available on this switcher.

- **External keys (EXT):** Keys that use separate signals for key fill and key source.
- **Self keys (SELF):** Keys that use the same signal for key fill and key source.
- **Chroma keys (CK):** Unlike the two keys described above, keys that are created on the basis of color data instead of luminance data. Chroma keys cannot be used with downstream keys.

### **Setting Up Keys**

Keys and downstream keys must be set up before they can be used.

### To set up external keys and self keys

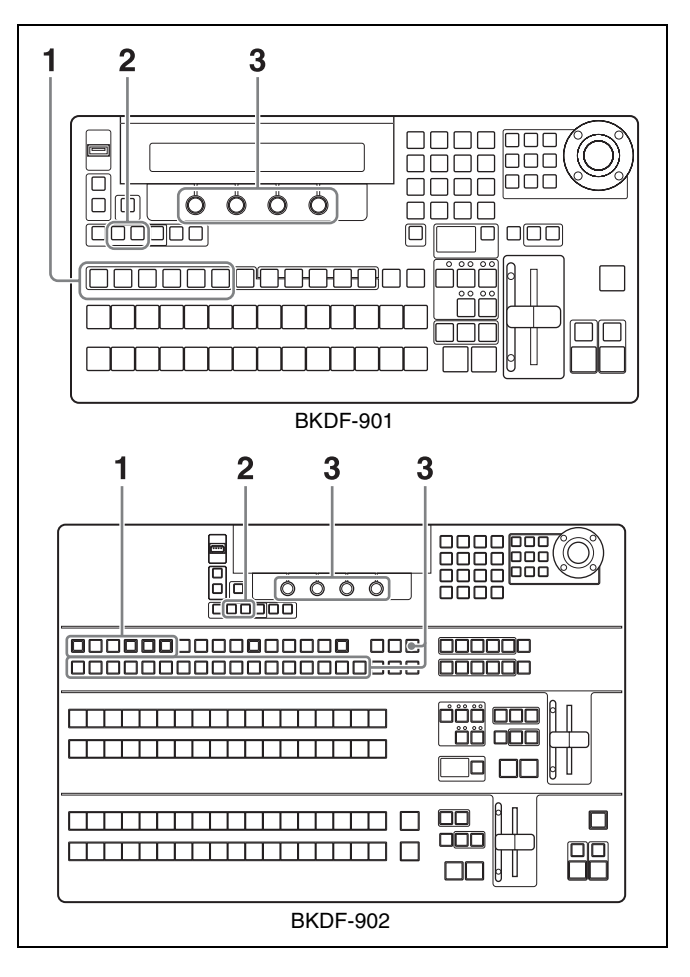
- 1 In the KEY DELEGATION block (when using the BKDF-901) or in the key/AUX bus control block (when using the BKDF-902), press the button for the key that you want to set up, lighting it.
- **2** In the KEYER block, select the key type.
- **3** In the menu that appears depending on the selected key type, set the following parameters.

### External (EXT) key parameters (External Key menu)

To move between parameter groups, use the  $\triangleleft$  and  $\triangleright$  buttons in the numeric keypad.

| Knob | Parameter | Description            | Settings                               |
|------|-----------|------------------------|----------------------------------------|
| F1   | KIns      | Key fill               | BLK, IN01 to                           |
| F2   | KSrc      | Key source             | IN24, MAI1 to<br>MAT4, STL1 to<br>STL4 |
| F3   | GN        | Gain                   | 0.0 to 16.00                           |
| F4   | Clp       | Key reference<br>level | 0.0 to 100.0                           |

#### Parameter group (1/2)

#### Note

If you have changed the display names of input signals and internal signals (*see page 69*), those names appear in the F1 and F2 knob operation area.

| Parameter | aroup | (2/2) |
|-----------|-------|-------|
| anannoton | group | (-,-, |

| Knob | Parameter | Description | Settings     |
|------|-----------|-------------|--------------|
| F1   | Opac      | Opaqueness  | 0.0 to 100.0 |
| F2   | Inv       | Inverted    | On, Off      |

#### Self (SELF) key parameters (Self Key menu)

To move between parameter groups, use the  $\triangleleft$  and  $\triangleright$  buttons in the numeric keypad.

Parameter group (1/2)

| Knob | Parameter | Description            | Settings                                               |
|------|-----------|------------------------|--------------------------------------------------------|
| F1   | KIns      | Key fill               | BLK, IN01 to<br>IN24, MAT1 to<br>MAT4, STL1 to<br>STL4 |
| F3   | GN        | Gain                   | 0.0 to 16.00                                           |
| F4   | Clp       | Key reference<br>level | 0.0 to 100.0                                           |

#### Note

If you have changed the display names of input signals and internal signals (*see page 69*), those names appear in the F1 knob operation area.

Parameter group (2/2)

| Knob | Parameter | Description | Settings   |
|------|-----------|-------------|------------|
| F1   | Opac      | Opaqueness  | 0 to 100.0 |
| F2   | Inv       | Inverted    | On, Off    |

When using the BKDF-902, you can select key fill and key source signals for external keys by pressing the KEY SRC button.

#### Setting up chroma keys

A chroma key is a key that cuts out a certain part of a video signal on the basis of a specified reference color. For example, chroma keys are used to create video of foreground subjects against an arbitrary background by shooting the subjects against a blue background, extracting only the subjects for use as a key fill signal, and inserting the key fill signal into the background.

Chroma keys can be used only with KEY1 to KEY4. They cannot be used with DSK1 and DSK2.

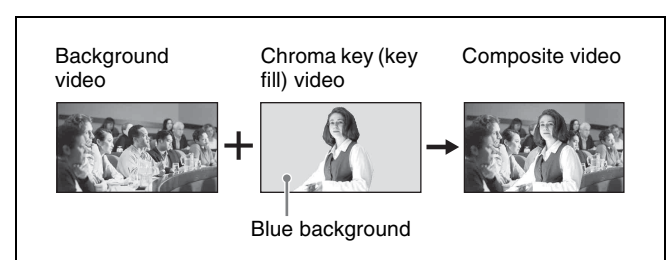

The normal procedure for creating a chroma key is to specify the color to be cut out of the video, to use an automatic switcher function to create a key fill video (auto chroma key) from the cut out video, and then to adjust that video manually.

#### To create an auto chroma key

Use the following procedure to create an auto chroma key.

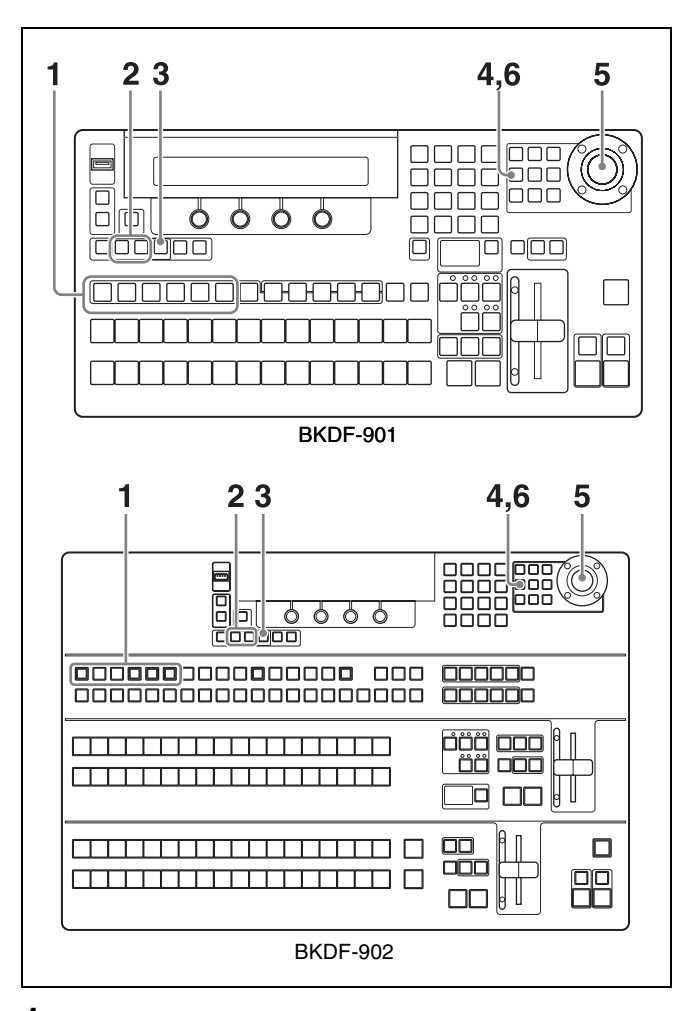

- 1 In the KEY DELEGATION block (when using the BKDF-901) or in the key/AUX bus control block (when using the BKDF-902), press the button for the key that you want to set up, lighting it.
- 2 In the KEYER block, press the EXT button or the SELF button.

When the External Key menu or Self Key menu appears, rotate the F1 knob to select the signal to use in the chroma key.

**3** In the KEYER block, press the CK button.

The key type is changed to chroma key.

**4** In the joystick block, press the AUTO CK button.

The switcher enters auto chroma key mode, and the CK Auto menu appears in the display panel. At the same time, a cross cursor appears in the preview or program output video.

#### Тір

You can reselect the signal to use in the chroma key by rotating the F1 knob.

**5** Using the joystick, move the cross cursor to the color that you want to cut out (keying color).

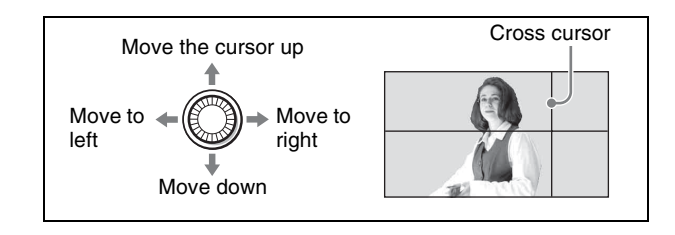

#### Тір

Instead of using the joystick, you can also use the F2 and F3 knobs to adjust.

**6** Press the AUTO CK button.

An auto chroma key is created.

#### To adjust an auto chroma key

After creating an auto chroma key as explained above, use the following procedure to adjust it.

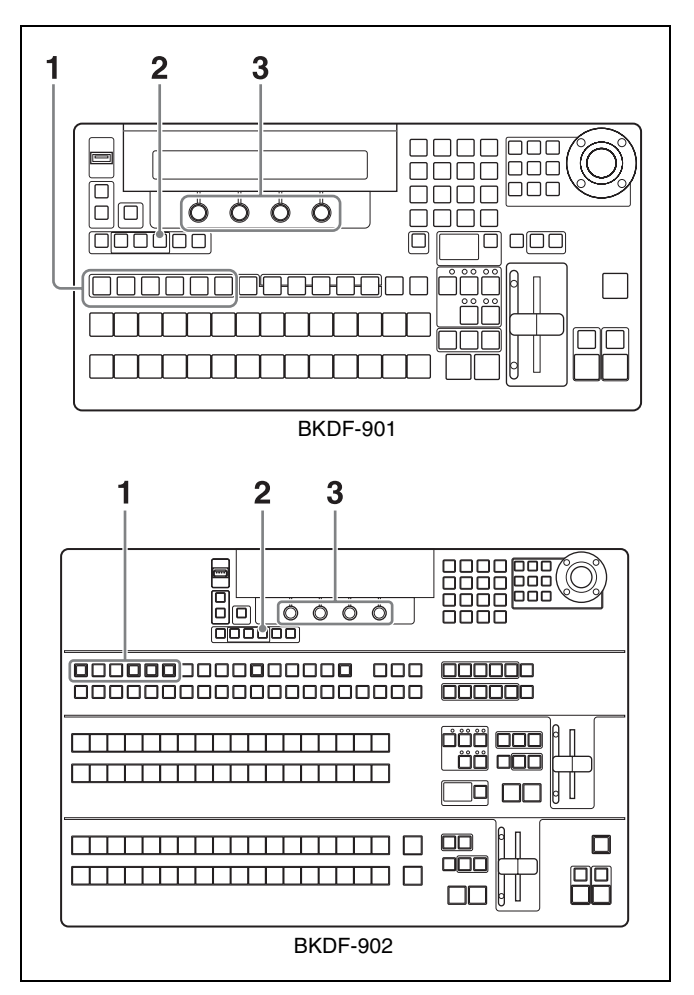

1 In the KEY DELEGATION block (when using the BKDF-901) or in the key/AUX bus control block (when using the BKDF-902), press the button that you used to create the auto chroma key, lighting it.

**2** In the KEYER block, press the CK button.

A CK Manual sub menu appears in the display panel.

#### **3** Adjust the parameters.

#### Chroma key (CK) parameters (Chroma Key menu)

When viewed on a vectorscope, the part of the foreground that becomes the key signal (the part that is replaced by the background) appears as a fan shaped area centered around the keying color (see the following figure).

You can adjust the shape of this area by adjusting the Angle parameter. You can also adjust the Y, C, and key signals individually.

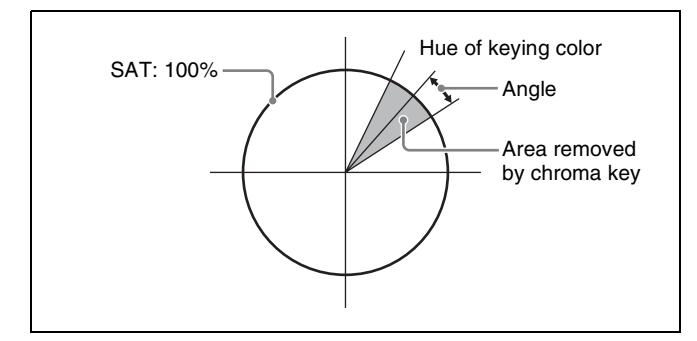

When there are patches of the background color in the foreground picture, you can remove those patches from the foreground picture (color cancel function). You can suppress the Y component of the video, and also use two parameters (C1 and C2) to adjust the chroma components (*see figures below*).

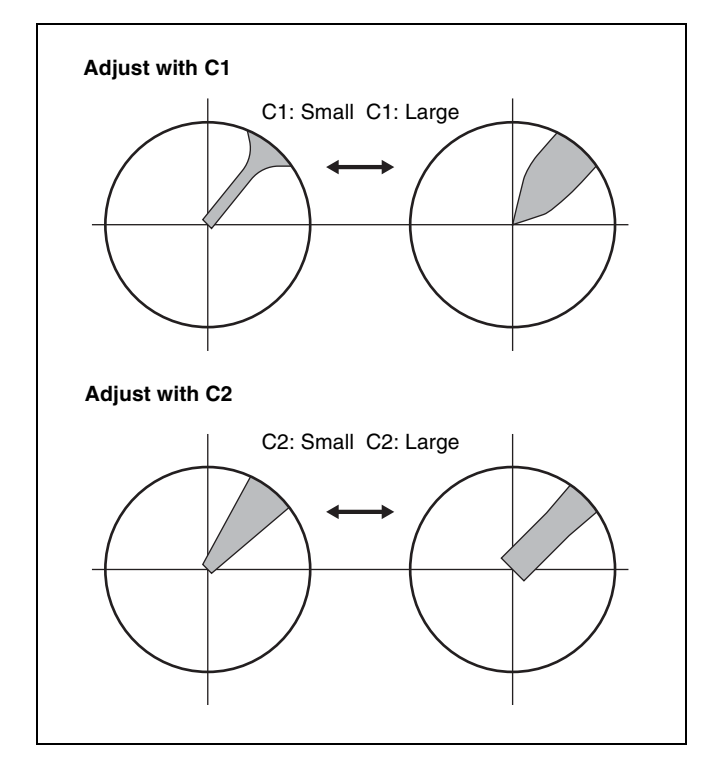

#### Parameter group (1/4)

| Knob | Parameter | Description         | Settings     |
|------|-----------|---------------------|--------------|
| F2   | Hue       | Keying color hue    | 0.0 to 359.5 |
| F3   | GN        | Gain                | 0.0 to 63.99 |
| F4   | Clp       | Key reference level | 0.0 to 100.0 |

#### Parameter group (2/4)

| Knob | Parameter | Description                                                 | Settings           |
|------|-----------|-------------------------------------------------------------|--------------------|
| F1   | Y         | Offset value vs.<br>Angle <sup>a) b)</sup>                  | -45.00 to<br>45.00 |
| F2   | С         | Offset value vs.<br>Angle <sup>a) c)</sup>                  | -45.00 to<br>45.00 |
| F3   | К         | Offset value vs.<br>Angle <sup>d)</sup>                     | -45.00 to<br>45.00 |
| F4   | Ang       | Angle of the area<br>that becomes the<br>key signal (Angle) | 5.00 to 90.00      |

a) Enabled only when Color cancel is set to On.

b) Affects only Y signal of foreground video.

c) Affects only C signals of foreground video.

d) Affects only key signals.

#### Parameter group (3/4)

| Knob | Parameter | Description                               | Settings      |
|------|-----------|-------------------------------------------|---------------|
| F1   | Col       | Color cancel                              | On/Off        |
| F2   | Y         | Suppression of Y component                | 0.00 to 31.99 |
| F3   | C1        | Suppression by C1 parameter <sup>a)</sup> | 0.00 to 31.99 |
| F4   | C2        | Suppression by C2 parameter               | 0.0 to 100.0  |

a) The C1 setting is ignored when C2 is anything other than 0.00.

#### Parameter group (4/4)

| Knob | Parameter | Description                                             | Settings |
|------|-----------|---------------------------------------------------------|----------|
| F1   | ShL       | Positional<br>adjustment of left<br>side of key signal  | 0 to 3   |
| F2   | ShR       | Positional<br>adjustment of right<br>side of key signal | 0 to 3   |

#### To adjust key opacity

Use the Other sub menu to adjust the opacity of chroma keys.

The Other sub menu has the following parameter.

| Knob | Parameter | Description | Settings     |
|------|-----------|-------------|--------------|
| F1   | Opac      | Opacity     | 0.0 to 100.0 |

#### To set the chroma key cursor

Use the following procedure to specify whether the chroma key cursor should be displayed in the program screen or the preview screen.

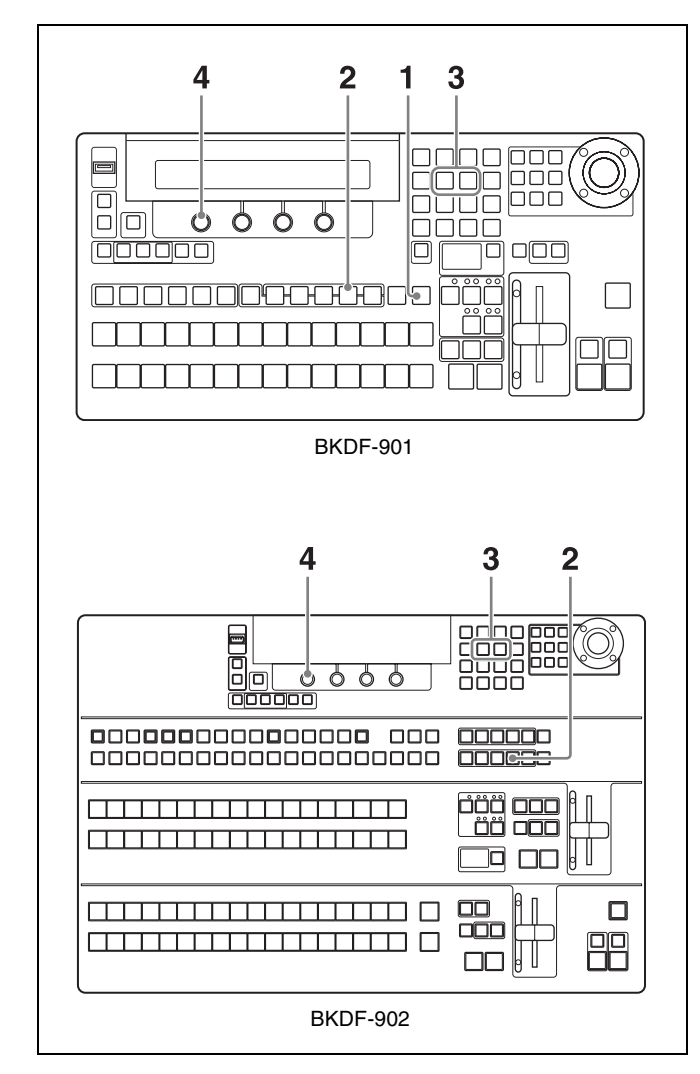

**1** When using the BKDF-901: If the SHIFT button of the DME/SETUP block is not lit, press it to light it.

#### When using the BKDF-902: Skip to step 2.

**2** Press the SYSTEM button.

A settings sub menu of the System sub menu appears in the display panel.

**3** Press the *⊲* or *⊳* button in the numeric keypad until the Other sub menu appears.

"Other" appears in the sub menu title display area. If it is already displayed there, you can skip this step.

**4** Rotate the F1 knob to select PGM or PVW.

#### When using the BKDF-901

| Knob | Parameter | Description                                             | Settings                                         |
|------|-----------|---------------------------------------------------------|--------------------------------------------------|
| F1   | Cursor    | The screen<br>where the<br>chroma key<br>cursor appears | PGM: Program<br>screen<br>PVW: Preview<br>screen |

#### When using the BKDF-902

| Knob | Parameter | Description                                              | Settings                                                       |
|------|-----------|----------------------------------------------------------|----------------------------------------------------------------|
| F1   | Cursor    | The screen<br>where the<br>chroma key<br>cursor appears. | M/E PGM:<br>Program<br>screen<br>M/E PVW:<br>Preview<br>screen |

#### **Inserting Keys by a Cut Transition**

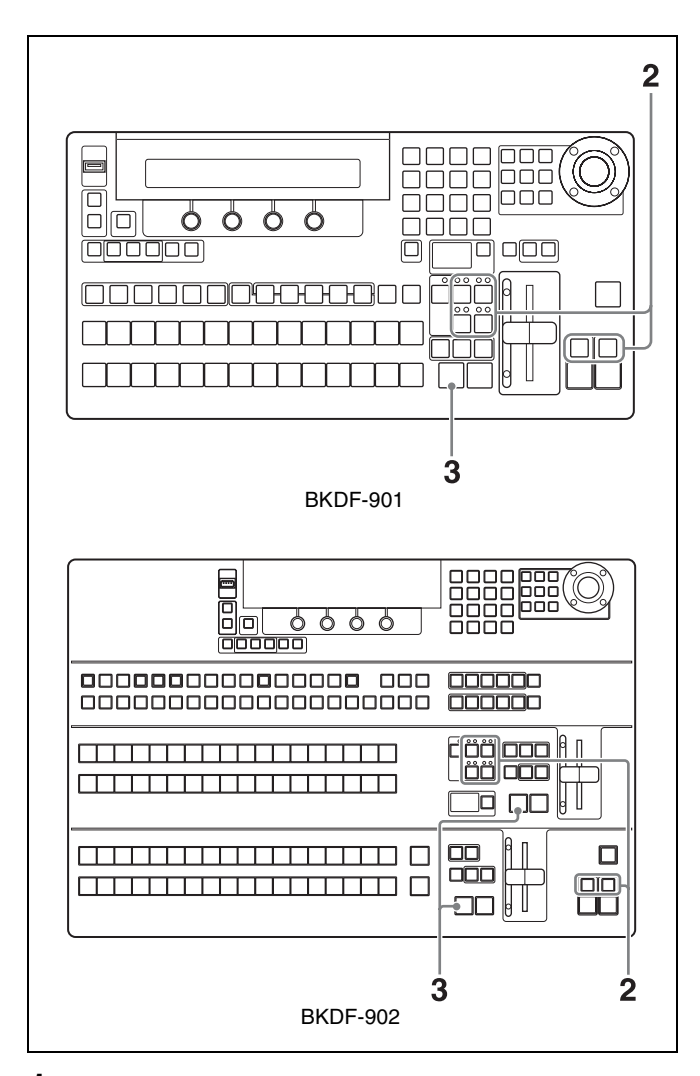

1 Set up the key signal.

For information about how to set up keys, see "Setting Up Keys" (page 108).

Chapter 4 Basic Operations

Using Keys to Compose Video | 113

- **2** Press the next transition selection button that selects the key you have set up (KEY1 to KEY4, multiple selections possible), lighting the button.
- **3** Press the CUT button.

The key video is inserted instantly into the background video.

When the key is inserted, the key on indicator (red) above the button lights.

When you press the CUT button once more, the indicator goes out and the video returns to the original background video.

Inserting Keys by a Mix Transition

- 0000 2 4 **BKDF-901** 2 00 0 ممرة فمو | ÖÖ 000 19 cC U ٥C 4 **BKDF-902**
- 1 Carry out steps 1 and 2 of the previous section, "Inserting Keys by a Cut Transition".
- **2** Press the MIX button, lighting it.
- **3** Set the transition rate as required.

For information about how to set transition rates, see "Setting Transition Rates" (page 102).

**4** Use an AUTO TRANS button or the fader lever to execute the mix transition.

For information about how to execute a transition, see "Using Transitions to Switch to the Next Video (Mix and Wipe)" (page 97).

# Inserting Keys by a Wipe or DME Wipe Transition

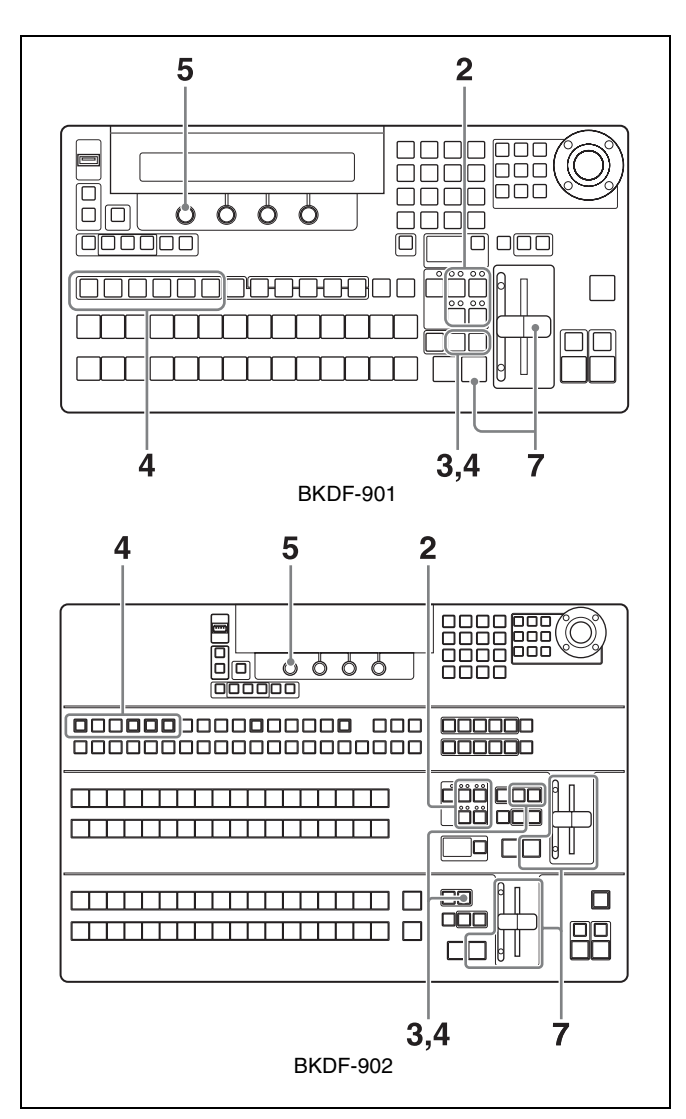

Set up the key signal.

For information about how to set up keys, see "Setting Up Keys" (page 108).

- **2** Press the next transition selection button that selects the key you have set up (KEY1 to KEY4, multiple selections possible), lighting the button.
- **3** When using the BKDF-901: In the transition block, press the WIPE button or the DME button, lighting the button.

When using the BKDF-902: In the M/E transition block, press the WIPE button or the DME button, lighting it. Or in the PROGRAM/PRESET transition block, press the WIPE button, lighting it.

If you pressed the WIPE button in the transition block, the WIPE menu appears.

If you pressed the WIPE button of the M/E transition block, the M/E WIPE menu appears.

If you pressed the WIPE button of the PROGRAM/ PRESET transition block, the P/P WIPE menu appears.

#### Notes

- DME must be enabled to use DME wipe patterns. Pressing the DME button when DME is not enabled has no effect. To enable and disable DME, press the DME ENABLE button in the KEYER block. When DME is enabled, the DME indicator above the button for the selected key lights in green.
- You can use multiple keys simultaneously in a transition, but when you specify a normal wipe pattern, all of the keys use the same pattern. However, when you specify DME wipe patterns, you can repeat steps **4** and **5** to use different patterns for each key.

4 If you pressed the DME button in step 3, adjust DME wipe patterns for each key.

Select the desired key and then press the DME button again.

The DME menu for the operation target key selected in the KEY appears.

**5** Rotate the F1 knob to select a wipe pattern or a DME wipe pattern.

To select by entering a pattern number, press the F1 knob, enter the number in the numeric keypad, and then press the ENTER button.

For pattern numbers, see "Wipe" (page 170) and "DME Wipe" (page 173).

**6** Set the transition rate and transition direction as required.

For information about how to set transition rates and transition directions, see "Setting Transition Rates" (page 102) and "Reversing the directions of transitions" (page 98).

#### Tip

You can adjust wipe and DME wipe patterns.

For details, see "Adjusting Wipes and Keys" (page 118).

7 Execute the transition with an AUTO TRANS button or the fader lever.

#### **Changing Key Priorities**

You can specify the priorities of keys 1 to 4. The priorities determine the rank of keys with respect to the background.

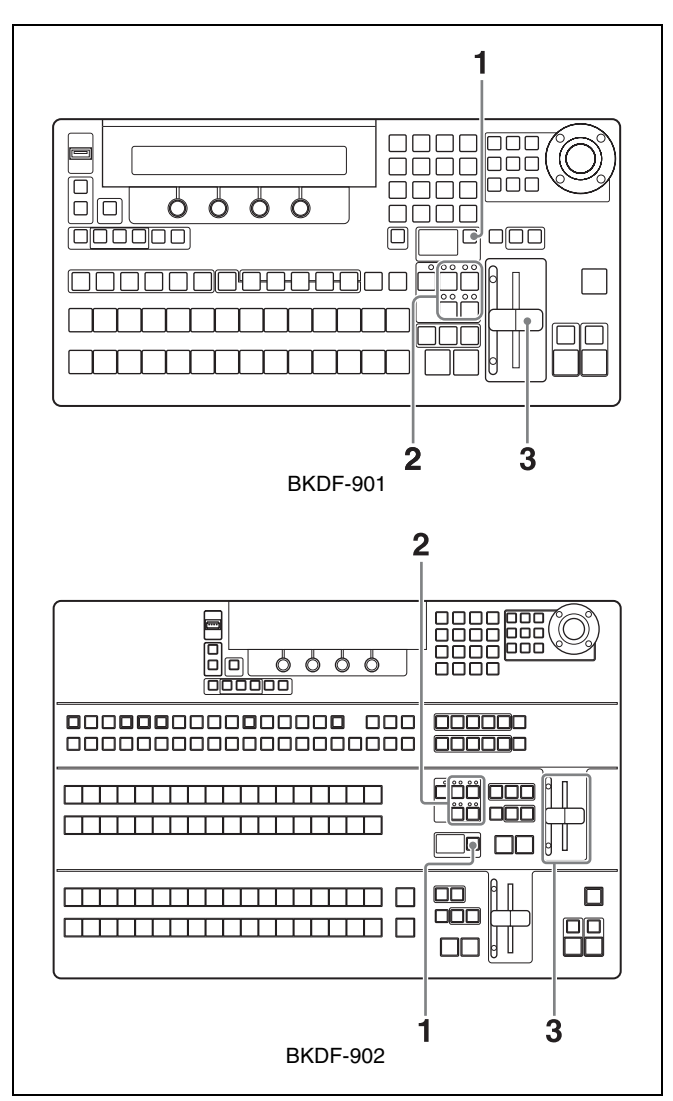

Press the PRIORITY button, lighting it.

The next transition selection buttons KEY1 to KEY4 light in orange, and the key priority matrix displays the current key priorities.

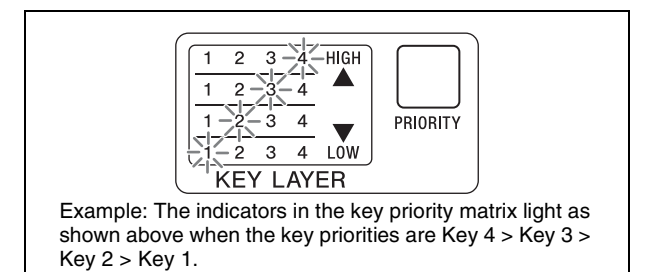

Chapter 4 Basic Operations

Using Keys to Compose Video | 115

**2** Press each of the next transition selection buttons KEY1 to KEY4, beginning with the key that you want to have the highest priority.

The key priority matrix changes to reflect the order in which you pressed the buttons.

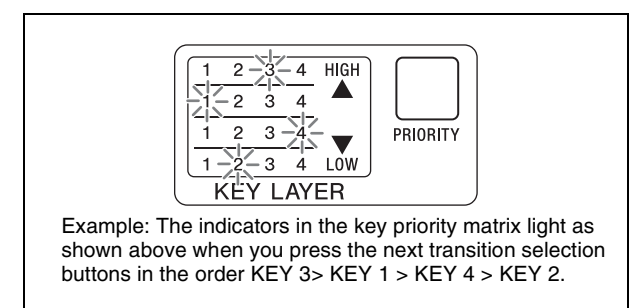

If you do not press all four buttons, the priority setting operation is cancelled the next time that you press the PRIORITY button.

**3** Move the fader lever all the way to the top or bottom.

The new key priority settings are saved.

#### Applying DME Effects to Keys

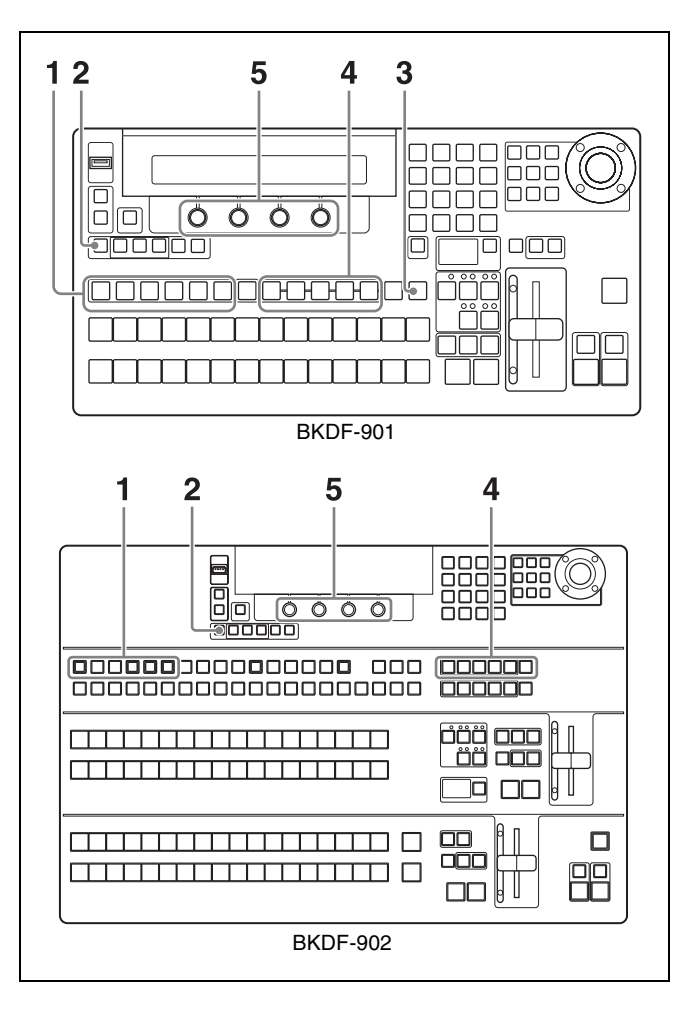

- 1 In the KEY DELEGATION block (when using the BKDF-901) or in the key/AUX bus control block (when using the BKDF-902), select the target key of the operation.
- **2** Press the DME ENABLE button in the KEYER block, lighting it.

For more information about the function of this button, see page 13.

**3** When using the BKDF-901: Press the SHIFT button in the DME/SETUP block, lighting it.

When using the BKDF-902: Skip to step 4.

- **4** Press a DME setting button such as BASIC or BORDER.
- **5** Rotate the F1 to F4 knobs to adjust the parameters.

For details, see "Customizing DME Effects" (page 120).

# Inserting Downstream Keys (with a Cut)

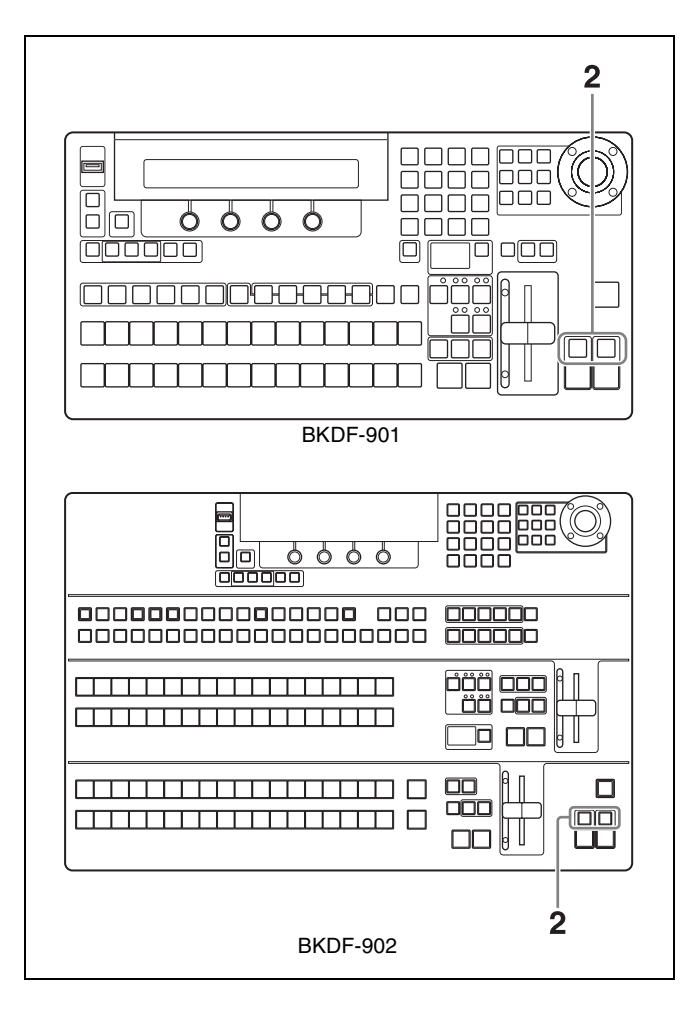

**1** Set up the key signal.

For information about how to set up keys, see "Setting Up Keys" (page 108).

2 In the transition block (when using the BKDF-901) or in the DSK/fade to black control block (when using the BKDF-902), press the DSK1 ON or DSK2 ON button.

The pressed button lights, and a downstream key is inserted.

Press the button again to delete the downstream key and turn the button off.

# Inserting Downstream Keys (with a Mix)

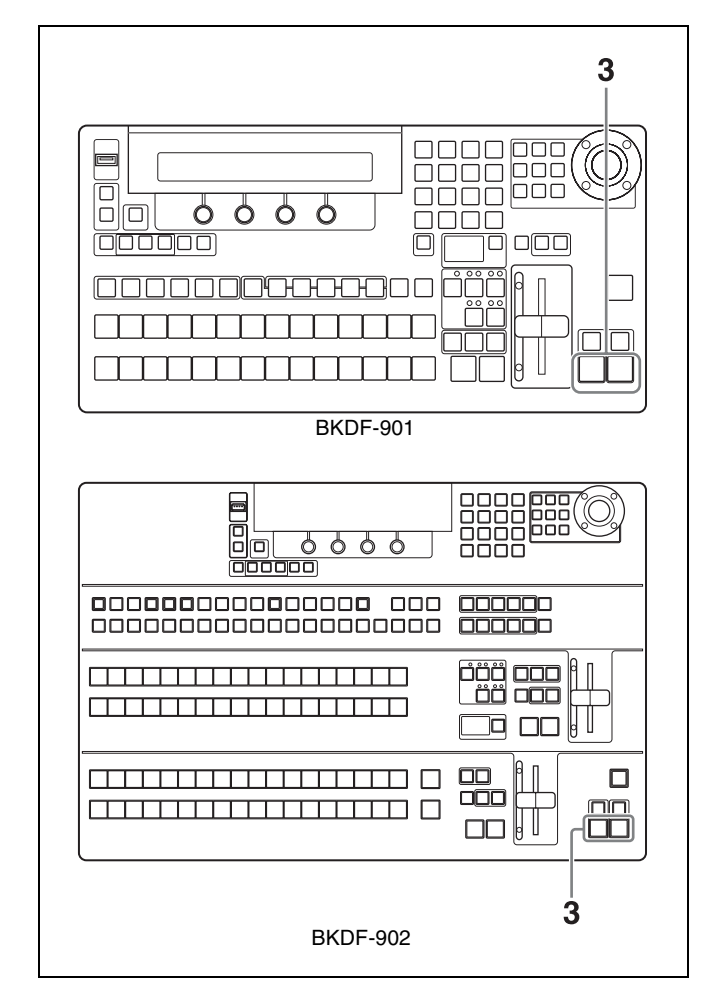

**1** Set up the key signal.

For information about how to set up keys, see "Setting Up Keys" (page 108).

**2** Set the transition rate for downstream keys.

For information about how to set transition rates, see "Setting Transition Rates" (page 102).

**3** Press the DSK1 or DSK2 AUTO TRANS button.

The transition is executed at the specified transition rate.

#### Note

Some functions cannot be used with downstream keys. Functions that are not available include chroma key, wipe patterns, DME wipe patterns, key masks (but box mask is available), and edges.

### **Using Fade to Black**

You can use the switcher's internally generated black signals in transitions. A transition in which the background is replaced by a black signal is called "fade to black".

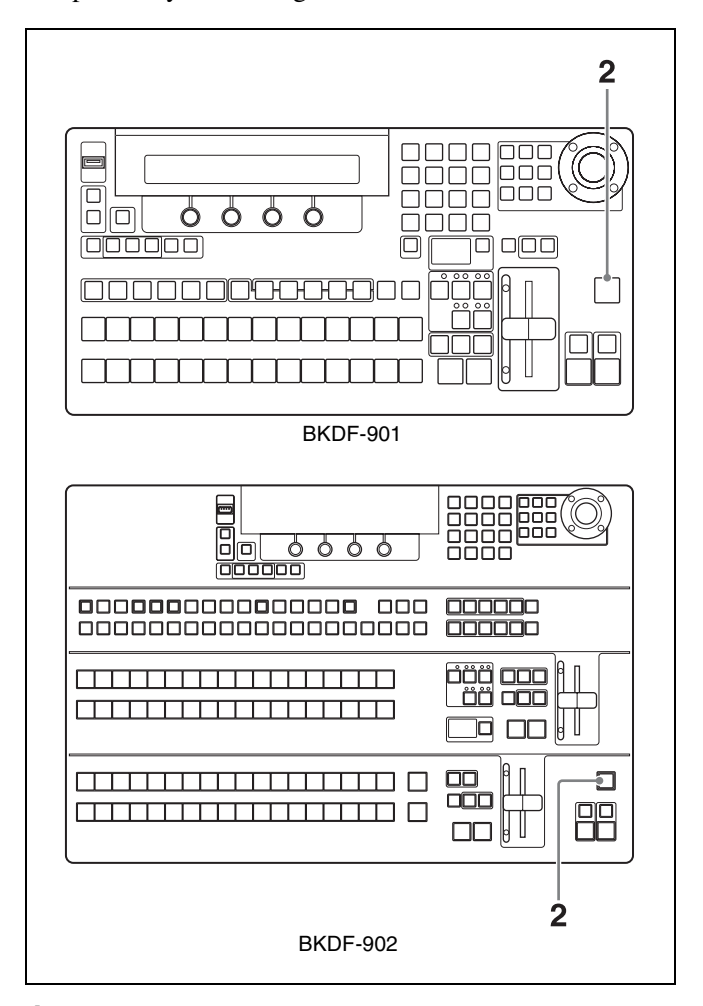

**1** Set the transition rate for fade to black.

For information about how to set transition rates, see "Setting Transition Rates" (page 102).

**2** Press the FTB button in the transition block (when using the BKDF-901) or in the DSK/fade to black control block (when using the BKDF-902).

The video being output to program output fades out according to the specified transition rate, and is replaced by a black screen.

If you press the FTB button once more after the fade to black finishes, the switcher executes a transition back to the original video.

If you press the FTB button during a fade to black, the original video is restored instantly.

#### Тір

Fade to black has the highest priority among all transitions. You can press the FTB button during execution of any other type of transition to fade to a black screen.

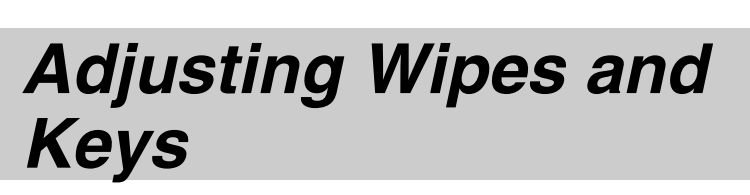

Chapter 5

You can add detailed effects to the wipe patterns used in transitions and to the keys which are inserted into background video.

When the sub menu and parameter names that appear in the display panel are different from the sub menu and parameter names that appear in GUI menu screens, this chapter shows both, with the names that appear in GUI menu screens enclosed in parentheses.

For more information about the names that appear in GUI menu screens, see "Menu Operations in the GUI Menus" (page 59).

# Customizing Wipe Patterns

When you operate with transitions and keys, you can customize the selected wipe pattern.

For example, you can add borders to a pattern, or modify the pattern's shape or position. Customized patterns can be registered as user patterns.

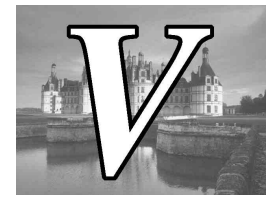

Border example

For information about how to select wipe patterns, see "Switching with Wipe and DME Wipe Transitions" (page 101) or "Inserting Keys by a Wipe or DME Wipe Transition" (page 113).

#### **Adding Borders to Wipe Patterns**

You can add borders by adjusting the parameters of the Wipe Pattern (Pattern) sub menu and the Wipe Border Color (Border Color) sub menu.

### To display the Wipe Pattern (Pattern) and Wipe Border Color (Border Color) sub menus

- When using the BKDF-901: Press the WIPE button in the transition block.
- When using the BKDF-902: Press the WIPE button in the M/E transition block or in the PROGRAM/PRESET transition block.

The most recently used sub menu appears in the display panel.

To switch between sub menus, use the  $\triangleleft$  and  $\triangleright$  buttons in the numeric keypad.

#### Wipe Pattern (Pattern) sub menu parameters

Adjust the following parameters to create a border.

| Operation                                  | Knob             | Parameter                 | Settings                                                                                                    |
|--------------------------------------------|------------------|---------------------------|----------------------------------------------------------------------------------------------------|
| Set the<br>border<br>width                 | F2               | Wid (Border<br>Width)     | 0.0 to 100.0 (Set to<br>0.0 if you do not want<br>to add a border.)                                                                                                    |
| Set the<br>border<br>softness              | F3               | Soft (Border<br>Softness) | 0.0 to 100.0                                                                                                    |
| Select<br>video to<br>use in the<br>border | F4 <sup>a)</sup> | Src (Border<br>Source)    | BLK: Black signal<br>IN01 to In24: Input<br>signals 1 to 24<br>MAT1 to MAT4: Color<br>matte signals 1 to 4<br>STL1 to STL4: Still<br>images 1 to 4<br>W.Bd (Wipe Border<br>Matte): Wipe<br>border matte |

a) If you have used the F4 knob to change the display names of input signals and internal signals (*see page 69*), the new display names appear.

# Wipe Border Color (Border Color) sub menu parameters

Adjust the following parameters to adjust the border color.

| Operation                                                             | Knob | Parameter        | Settings     |
|-----------------------------------------------------------------------|------|------------------|--------------|
| Adjust the<br>border<br>luminance                                     | F2   | Lum (Luminance)  | 0.0 to 108.6 |
| Adjust the<br>saturation<br>(color density)<br>of the border<br>color | F3   | Sat (Saturation) | 0.0 to 100.0 |
| Adjust the<br>hue of the<br>border color                              | F4   | Hue              | 0.0 to 359.5 |

#### **Modifying Wipe Patterns**

You can modify wipe patterns by adjusting the parameters of the Wipe Modify (Modify) sub menu.

#### To display the Wipe Modify (Modify) sub menu

Press the WIPE POS button in the joystick block. If another sub menu is displayed, you can switch to the Wipe Modify sub menu by pressing the  $\triangleleft$  and  $\triangleright$  buttons in the numeric keypad.

# Wipe Modify (Modify) sub menu parameters

Adjust the following parameters to change the pattern shape and position.

| Operation                                                      | Knob Joystick                                  | Parameter                    | Settings             |
|----------------------------------------------------------------|------------------------------------------------|------------------------------|----------------------|
| Set the<br>pattern<br>aspect ratio                             | F1                                             | Asp<br>(Aspect)              | -1.000 to 1.000      |
| Set the<br>pattern<br>horizontal<br>position (X<br>coordinate) | F2<br>Move left and<br>right                   | PX<br>(Center<br>Position X) | -1.000 to 1.000      |
| Set the<br>pattern<br>vertical<br>position (Y<br>coordinate)   | F3<br>Move up and<br>down                      | PY<br>(Center<br>Position Y) | -1.000 to 1.000      |
| Set the<br>pattern<br>rotation<br>angle                        | F4<br>Rotate<br>clockwise/<br>counterclockwise | Ang<br>(Angle)               | -16.000 to<br>16.000 |

#### **Registering User Patterns**

You can use the User sub menu to register customized wipe patterns.

- 1 Customize a wipe pattern with one of the sub menus.
- 2 Press the ⊲ or ⊳ button in the numeric keypad until the User sub menu appears.
- **3** Rotate the F1 knob in the Display Panel/Menu Control Block to select the number under which to register the pattern.

| K | Knob | Parameter             | Description                                         | Settings                 |
|---|------|-----------------------|-----------------------------------------------------|--------------------------|
| F | -1   | Usr (User<br>Pattern) | Number under<br>which to<br>register the<br>pattern | 120 to 159 <sup>a)</sup> |

a) An asterisk (\*) appears after the number when a user pattern has already been registered.

**4** Press the F2 knob and hold it down for one second or longer.

The pattern is registered under the number selected in step **3**.

#### To unregister a pattern

Rotate the F1 knob in the Display Panel/Menu Control Block to select the pattern number to unregister, and then press the F4 knob and hold it down for one second or longer.

### **Customizing DME Effects**

You can use the DME menu to customize the DME effects (digital multi effects) used in transition and key operations. DME effects allow you to change the position, size, and shape of images in three-dimensional space.

This switcher provides six DME channels. Each channel can be used independently, and channels can also be combined to create more complex and sophisticated effects. The number of DME channels currently in use appears at the upper right of the display panel (Now Using DMEs=number of channels).

| Adjustment                                                                      | Sub menu used (menu<br>names as shown in GUI<br>menu screens only) |
|---------------------------------------------------------------------------------|--------------------------------------------------------------------|
| <ul><li>Change position, shape, and size.</li><li>Set up DME channel.</li></ul> | DME Basic                                                          |
| Add borders.                                                                    | Border                                                             |
| Change color type (Chroma Control).                                             | Sub Effects                                                        |
| Adjust 3D DME warp effects.                                                     | Warp                                                               |
| Add lighting effects. a)                                                        | Light                                                              |
| Register user patterns.                                                         | User                                                               |

a) Not available in this version

For information about how to select DME wipe patterns, see "Switching with Wipe and DME Wipe Transitions" (page 101) or "Inserting Keys by a Wipe or DME Wipe Transition" (page 113).

For information about how to apply DME effects to keys, see "Applying DME Effects to Keys" (page 115).

#### Note

Customizations to DME effects are lost when the settings of the switcher are reset and when the switcher is powered off. If you want to reuse customized DME effects, register them as events.

For details, see "Registering Events" (page 137).

### To restore the default values for all settings in a sub menu of the DME menu (reset)

- When using the BKDF-901: Display the sub menu that you want to reset, hold down the SHIFT button in the DME/SETUP block, and then press the DEFAULT button in the joystick block.
- When using the BKDF-902: Display the sub menu that you want to reset, hold down the KEY SRC button in the key/AUX control block, and then press the DEFAULT button in the joystick block.

# Changing the Position, Shape, and Size of Images

Use the sub menus of the DME Basic sub menu to do the following.

| Sub menu                             | Operation                                                                                                 |
|--------------------------------------|----------------------------------------------------------------------------------------------------|
| Position <sup>a)</sup>               | Set the position of the image                                                                             |
| Rotation a)                          | Set the rotation angle of the image                                                                       |
| xxx Aspect <sup>b)</sup><br>(Aspect) | Set the aspect ratio of the image                                                                         |
| Crop                                 | Crop part of the image                                                                                    |
| xxx Setup<br>(Setup) <sup>b)</sup>   | <ul> <li>Enable or disable DME</li> <li>Select whether to use global coordinates <sup>c)</sup></li> </ul> |

a) Shown only in GUI menu screens

b) xxx: "M/E DME" appears if you are setting up a transition, and "Keyer" appears if you are setting up a key.

c) Not available in this version

#### To display the DME Basic sub menus

- When using the BKDF-901: Press the SHIFT button of the DME/SETUP block, turning it off, and then press the BASIC button.
- When using the BKDF-902: Press the BASIC button in the DME/SETUP block.

The most recently used sub menu appears in the display panel.

To switch between sub menus, press the  $\triangleleft$  and  $\triangleright$  buttons in the numeric keypad.

You can also display the Position sub menu and the Rotation sub menu directly by pressing the DME POS and DME ROT buttons in the joystick block.

### Position sub menu and Rotation sub menu parameters

You can define the positions and angles of images in either of two coordinate systems.

**Source coordinates:** These are coordinates that refer to the image. The point of origin is the center of the image. The X axis extends horizontally along the image, the Y axis extends vertically along the image, and the Z axis extends into depth.

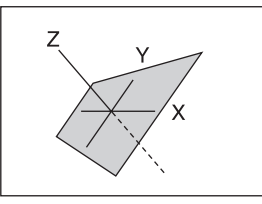

**Target coordinates:** These are coordinates that refer to the monitor screen. The point of origin is the center of the screen. The X axis extends horizontally, the Y axis extends vertically, and the Z axis extends into depth.

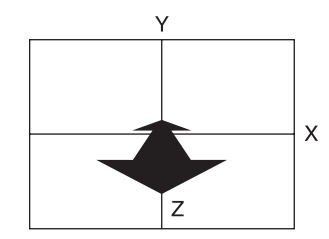

The positions and rotation angles of images differ depending on the coordinates in which they are defined. To adjust parameters in the Position and Rotation sub menus, select the coordinates by selecting the following sub menus.

(xxx: "M/E DME" appears when you are operating on a transition, and "Keyer" appears when you are operating on a key.)

- xxx L.Source (Local Source) sub menu: Change positions and angles in source coordinates.
- xxx L.Target (Local Target) sub menu: Change positions and angles in target coordinates.

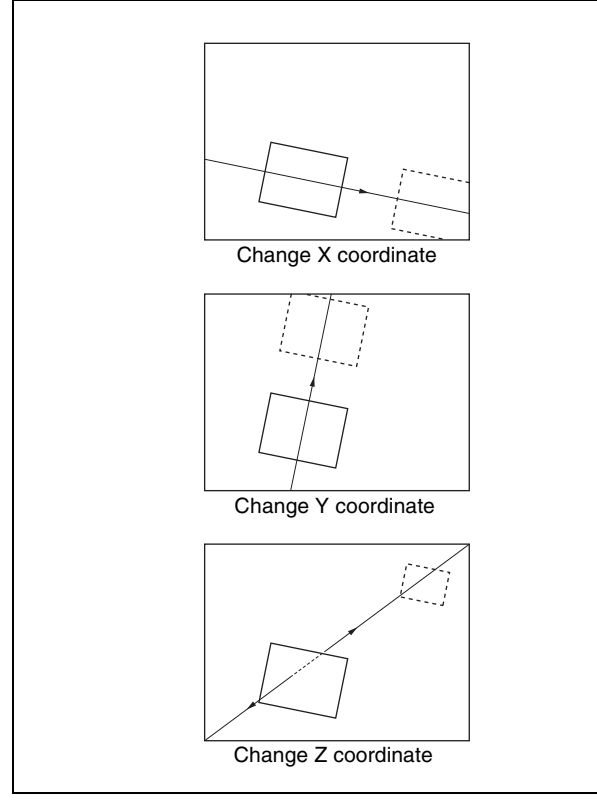

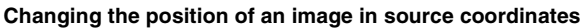

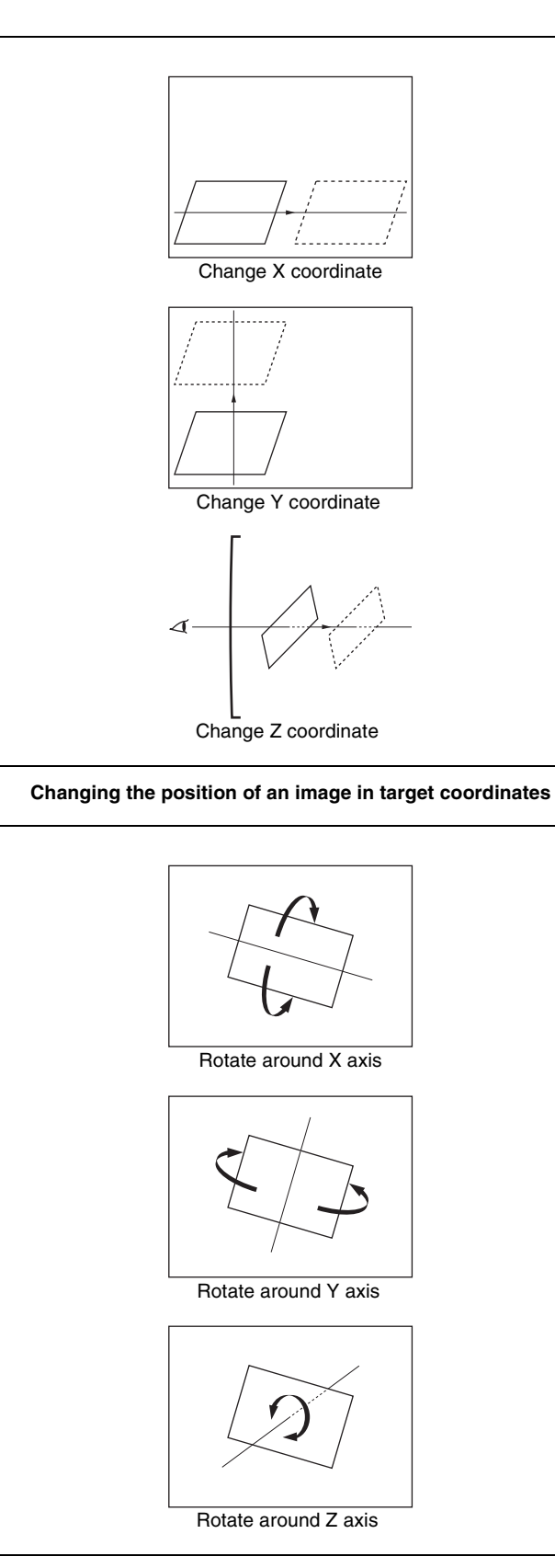

Changing the rotation angle of an image in source coordinates

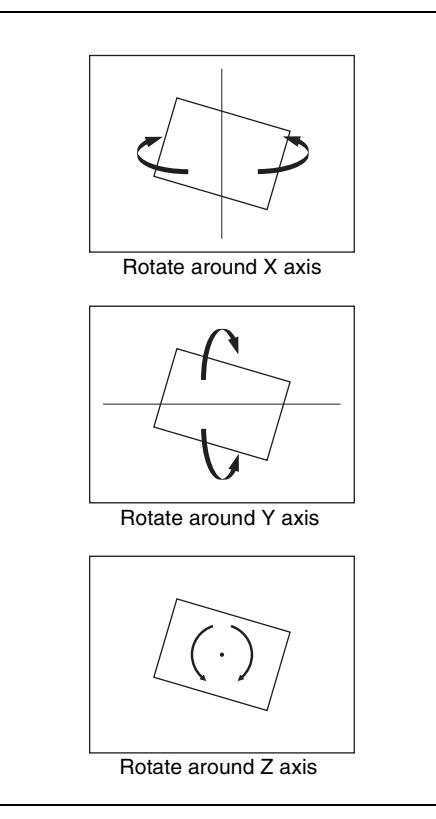

Changing the rotation angle of an image in target coordinates

#### Position sub menu parameters

Operations are common for the sub menus of all coordinate systems.

| Operation                                                            | Knob<br>Joystick                            | Parameter          | Settings           |
|----------------------------------------------------------------------|---------------------------------------------|--------------------|--------------------|
| Set the X<br>coordinate<br>(horizontal<br>position) of<br>the image. | F2<br>Move left and right                   | PX<br>(Position X) | -8.000 to<br>8.000 |
| Set the Y<br>coordinate<br>(vertical<br>position) of<br>the image.   | F3<br>Move up and<br>down                   | PY<br>(Position Y) | -8.000 to<br>8.000 |
| Set the Z<br>coordinate<br>(depth<br>position) of<br>the image.      | F4<br>Rotate clockwise/<br>counterclockwise | PZ<br>(Position Z) | -8.000 to<br>8.000 |

#### Rotation sub menu parameters

Operations are common for the sub menus of all coordinate systems.

| Operation                                                                                     | Knob<br>Joystick                            | Parameter             | Settings           |
|-----------------------------------------------------------------------------------------------|---------------------------------------------|-----------------------|--------------------|
| Set the<br>rotation<br>angle of the<br>image along<br>the X axis<br>(horizontal<br>rotation). | F2<br>Move left and right                   | RX<br>(Rotation<br>X) | -8.000 to<br>8.000 |
| Set the<br>rotation<br>angle of the<br>image along<br>the Y axis<br>(vertical<br>rotation).   | F3<br>Move up and<br>down                   | RY<br>(Rotation<br>Y) | -8.000 to<br>8.000 |
| Set the<br>rotation<br>angle of the<br>image along<br>the Z axis<br>(depth<br>rotation).      | F4<br>Rotate clockwise/<br>counterclockwise | RZ<br>(Rotation Z)    | -8.000 to<br>8.000 |

#### Aspect sub menu parameters

Adjust the following parameters to change the aspect ratio of the image.

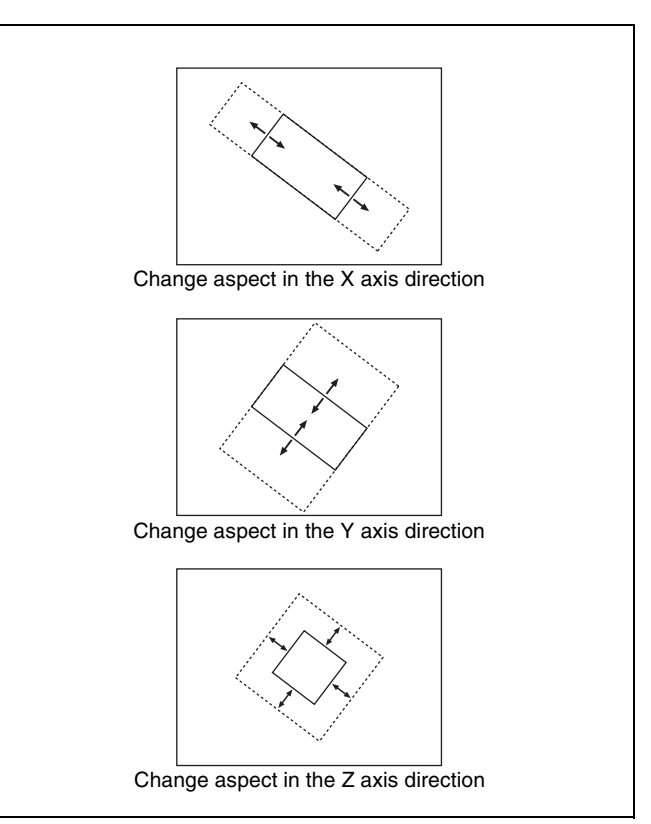

#### Change aspects

| Operation                                  | Knob | Parameter    | Settings       |
|--------------------------------------------|------|--------------|----------------|
| Specify an aspect in the X axis direction. | F2   | X (Aspect X) | 0.000 to 8.000 |

| Operation                                  | Knob | Parameter    | Settings       |
|--------------------------------------------|------|--------------|----------------|
| Specify an aspect in the Y axis direction. | F3   | Y (Aspect Y) | 0.000 to 8.000 |
| Specify an aspect in the Z axis direction. | F4   | Z (Aspect Z) | 0.000 to 8.000 |

#### Crop sub menu parameters

You can crop the top, bottom, left, and right edges of images by specified amounts. To do so, adjust the following parameters.

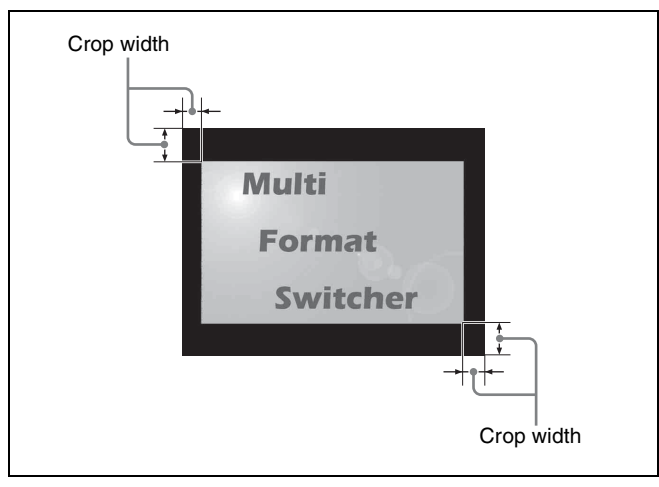

| Cron | ovom | 2   |
|------|------|-----|
| Crop | exam | pie |

| Operation                                         | Knob | Parameter          | Settings     |
|---------------------------------------------------|------|--------------------|--------------|
| Specify the crop width for the left side.         | F1   | L (Left Side)      | 0.0 to 100.0 |
| Specify the crop width for the right side.        | F2   | R (Right Side)     | 0.0 to 100.0 |
| Specify the crop<br>width for the top<br>side.    | F3   | T (Top Side)       | 0.0 to 100.0 |
| Specify the crop<br>width for the<br>bottom side. | F4   | B (Bottom<br>Side) | 0.0 to 100.0 |

#### Setup sub menu parameters

Set the following parameters.

| Operation                                                                                                    | Knob | Parameter | Settings                                                                                                    |
|----------------------------------------------------------------------------------------------------|------|-----------|----------------------------------------------------------------------------------------------------|
| Enable or disable<br>DME (same<br>function as the<br>DME ENABLE<br>button in the<br>KEYER block<br>(see page 13)). | F1   | DME       | Off: Disable<br>DME<br>On: Enable<br>DME <sup>a)</sup><br>On-woK:<br>Disable DME<br>for keys <sup>b)</sup><br>On-w/K: Enable<br>DME for<br>keys <sup>b)</sup> |

| Operation                                                 | Knob | Parameter             | Settings                                 |
|-----------------------------------------------------------|------|-----------------------|------------------------------------------|
| Enable or disable<br>global<br>coordinates. <sup>c)</sup> | F2   | Glbl (Use<br>Globals) | <b>On:</b> Enable<br><b>Off:</b> Disable |

a) When you are setting up a transition

b) When you are setting up a key

c) Not available in this version

#### Adding Borders to Images

Use the sub menus of the Border sub menu to do the following.

| Sub menu                                                                                   | Operation                                                                                                    |
|--------------------------------------------------------------------------------------------|----------------------------------------------------------------------------------------------------|
| xxx Border Color <sup>a)</sup><br>(Border Color)                                           | Select whether to add a border<br>to an image, and adjust the color<br>of the border, if added.                              |
| M/E DME Inner Width <sup>b)</sup> ,<br>Keyer Bord Inner Wid <sup>c)</sup><br>(Inner Width) | Adjust the widths of the inner sides of the border.                                                                          |
| M/E DME Outer Width <sup>b)</sup> ,<br>Keyer Bord Outer Wid <sup>c)</sup><br>(Outer Width) | Adjust the widths of the output sides of the border.                                                                         |
| M/E DME Border Soft <sup>b)</sup> ,<br>Keyer Bord Softness <sup>c)</sup><br>(Softness)     | Adjust the softness of the inner and outer sides of the border.                                                              |
| xxx Bevel Color <sup>a) d)</sup><br>(Bevel Color)                                          | Select whether to add<br>three-dimensional bevel edges<br>to an image, and adjust the color<br>of the bevel edges, if added. |
| xxx Border HL <sup>a) d)</sup><br>(Hilight Setup)                                          | Specify the direction and<br>brightness of the light source<br>that illuminates bevel edges.                                 |

a) xxx: "M/E DME" appears if you are setting up a transition, and "Keyer" appears if you are setting up a key.

b) Transition sub menu

c) Key sub menu

d) Not available in this version

#### To display Border sub menus

When using the BKDF-901: Press the SHIFT button in the DME/SETUP block, lighting it, and then press the BORDER button.

When using the BKDF-902: Press the BORDER button in the DME/SETUP block.

The most recently used sub menu appears in the display panel.

To switch between sub menus, press the  $\triangleleft$  and  $\triangleright$  buttons in the numeric keypad.

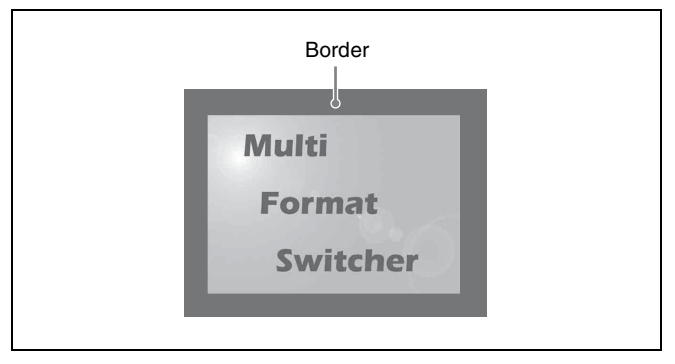

Border example

#### Border Color sub menu parameters

Adjust the following parameters to select whether to add a border, and to adjust the color of the border, if added.

| Operation                                                     | Knob | Parameter              | Settings                   |
|---------------------------------------------------------------|------|------------------------|----------------------------|
| Select whether<br>to add a<br>border to an<br>image.          | F1   | Bod (Border<br>Enable) | On: Add<br>Off: Do not add |
| Adjust the<br>luminance of<br>the border.                     | F2   | Lum<br>(Luminance)     | 0.0 to 108.6               |
| Adjust the<br>saturation<br>(color density)<br>of the border. | F3   | Sat (Saturation)       | 0.0 to 100                 |
| Adjust the hue of the border.                                 | F4   | Hue                    | 0.0 to 359.5               |

#### Inner Width sub menu parameters

Adjust the following parameters to adjust the widths of the inner sides of the border.

#### Note

When you add bevel edges to an image, it is not possible to adjust the widths of the left, right, top, and bottom edges independently. Set any one of the parameter values.

For information about bevel edge settings, see "Bevel Color sub menu parameters" (page 124).

| Operation                                        | Knob | Parameter      | Settings |
|--------------------------------------------------|------|----------------|----------|
| Adjust the width of the left inner side border.  | F1   | L (Left Side)  | 0 to 200 |
| Adjust the width of the right inner side border. | F2   | R (Right Side) | 0 to 200 |
| Adjust the width of the top inner side border.   | F3   | T (Top Side)   | 0 to 200 |

| Operation                                                  | Knob | Parameter          | Settings |
|------------------------------------------------------------|------|--------------------|----------|
| Adjust the width<br>of the bottom<br>inner side<br>border. | F4   | B (Bottom<br>Side) | 0 to 200 |

#### Outer Width sub menu parameters

Adjust the following parameters to adjust the widths of the outer sides of the border.

#### Note

When you add bevel edges to an image, it is not possible to adjust the widths of the left, right, top, and bottom edges independently. Set any one of the parameter values.

| For information about bevel edge | e settings, see "Bevel |
|----------------------------------|------------------------|
| Color sub menu parameters" (pa   | ge 124).               |

| Operation                                                  | Knob | Parameter          | Settings |
|------------------------------------------------------------|------|--------------------|----------|
| Adjust the width of the left outer side border.            | F1   | L (Left Side)      | 0 to 100 |
| Adjust the width of the right outer side border.           | F2   | R (Right Side)     | 0 to 100 |
| Adjust the width of the top outer side border.             | F3   | T (Top Side)       | 0 to 100 |
| Adjust the width<br>of the bottom<br>outer side<br>border. | F4   | B (Bottom<br>Side) | 0 to 100 |

#### Softness sub menu parameters

Adjust the following parameters to adjust the softness of the inner and outer sides of the border.

| Operation                                                     | Knob | Parameter                | Settings |
|---------------------------------------------------------------|------|--------------------------|----------|
| Adjust the<br>softness of the<br>inner side of the<br>border. | F1   | InS (Inner<br>Softness)  | 0 to15   |
| Adjust the<br>softness of the<br>outer side of the<br>border. | F2   | OutS (Outer<br>Softness) | 0 to15   |

#### Bevel Color sub menu parameters

Bevel edges make a border appear three dimensional. Adjust the following parameters to select whether to add bevel edges to an image, and to adjust the color of the bevel edges, if added. (This effect is not available in this version.)

#### Note

It is not possible to adjust the widths of left, right, top, and bottom bevel edges independently.

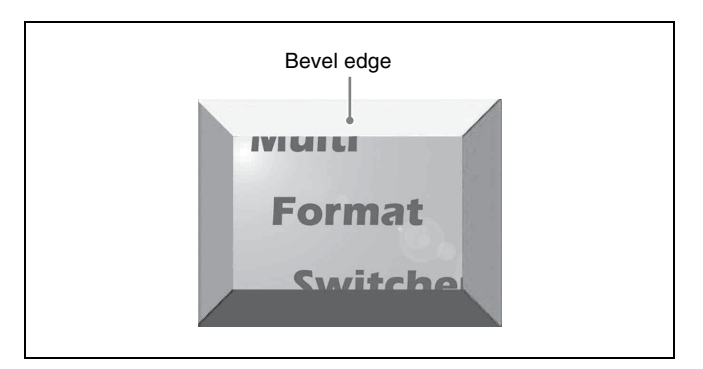

Bevel edge example

For information about how to adjust bevel edge widths, see "Inner Width sub menu parameters" (page 124) and "Outer Width sub menu parameters" (page 124).

| Operation                                                          | Knob | Parameter               | Settings                      |
|--------------------------------------------------------------------|------|-------------------------|-------------------------------|
| Select whether<br>to add bevel<br>edges to an<br>image.            | F1   | Bvl (Beveled<br>Enable) | On: Add<br>Off: Do not<br>add |
| Adjust the<br>luminance of the<br>bevel edges.                     | F2   | Lum (Luminance)         | 0.0 to 108.6                  |
| Adjust the<br>saturation (color<br>density) of the<br>bevel edges. | F3   | Sat (Saturation)        | 0.0 to 100                    |
| Adjust the hue of the bevel edges.                                 | F4   | Hue                     | 0.0 to 359.5                  |

#### Border HL (Highlight Setup) sub menu parameters

Adjust the following parameters to specify the direction and brightness of the light source that illuminates bevel edges. (This effect is not available in this version.)

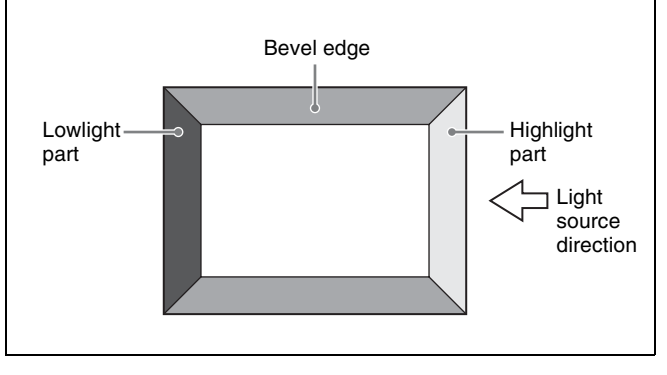

Bevel edge example

| Operation                                                                                                    | Knob | Parameter                  | Settings   |
|----------------------------------------------------------------------------------------------------|------|----------------------------|------------|
| Set the direction of<br>the light source.<br>(Specify as a<br>position<br>corresponding to a<br>number on the face<br>of an analog clock.)<br><b>Example:</b> 3<br>corresponds to the<br>direction from 3<br>o'clock. | F1   | Dir (Hilight<br>Direction) | 0 to 11    |
| Set the mixture ratio<br>of the highlight<br>(lighter) part and the<br>border color.                                                                                                    | F2   | HL (Hilight<br>Opacity)    | 0 to 100.0 |
| Set the mixture ratio<br>of the lowlight<br>(darker) part and<br>the border color.                                                                                                    | F3   | LL (Lowlight<br>Opacity)   | 0 to 100.0 |

#### **Changing the Color Type**

You can adjust the parameters of the Sub Effects sub menus to change the image color type to sepia, black and white, or negative (chroma control).

Make chroma control settings in the following sub menu.

| Sub menu       | Operation              |
|----------------|------------------------|
| Chroma Control | Change the color type. |

#### To display the Sub Effects sub menu

- When using the BKDF-901: Press the SHIFT button in the DME/SETUP block, lighting it, and then press the SUB EFF button.
- When using the BKDF-902: Press the SEB EFF button in the DME/SETUP block.

#### Chroma Control sub menu parameters

Adjust the following parameters to change the colors of images (Chroma Control).

| Operation                                                                                                    | Knob | Parameter        | Settings                                                                  |
|----------------------------------------------------------------------------------------------------|------|------------------|---------------------------------------------------------------------------|
| Select the<br>chroma control<br>type.                                                                                                    | F1   | Т (Туре)         | Through: Do<br>not change<br>the colors<br>Sepia: Sepia<br>Nega: Negative |
| Adjust the<br>saturation (color<br>density) of the<br>image color.The<br>video becomes<br>black and white<br>if you select<br>Sepia and set<br>Sat to 0. | F3   | Sat (Saturation) | 0.0 to 100                                                                |

| Operation                | Knob | Parameter | Settings     |
|--------------------------|------|-----------|--------------|
| Adjust the<br>image hue. | F4   | Hue       | 0.0 to 359.5 |

#### **Adjusting 3D DME Warp Effects**

You can adjust the parameters of the Warp sub menus to apply 3D DME warp effects to images. These effects allow you to warp, bend, and divide images in many different ways.

Use the sub menus of the Warp sub menu to do the following.

| Sub menu                               | Operation                                                                                             | Operation target<br>pattern<br>numbers |
|----------------------------------------|----------------------------------------------------------------------------------------------------|----------------------------------------|
| Ripple <sup>a) c)</sup>                | Adjust the parameters of the Ripple effect.                                                           | 100 to 114                             |
| xxx Swirl <sup>b) c)</sup><br>(Swirl)  | Adjust the parameters of the Swirl effect.                                                            | 115, 116                               |
| Mosaic <sup>a) c)</sup>                | Adjust the parameters of the Mosaic effect.                                                           | 117, 118                               |
| xxx Slats <sup>b) c)</sup><br>(Slats)  | Adjust the parameters of<br>the Slats effect (which<br>divides the video into<br>separate strips).    | 119 to 124                             |
| Lens <sup>a) c)</sup>                  | Adjust the parameters of<br>the Lens effect (which<br>shows the video as if<br>seen through a lens).  | 125 to 184                             |
| Page Turn <sup>a)</sup>                | Adjust the parameters of the Page Turn effect.                                                        | 185 to 223                             |
| Page Peel <sup>a)</sup>                | Adjust the parameters of the Page Peel effect.                                                        | 224 to 231                             |
| Splits <sup>a)</sup>                   | Adjust the parameters of<br>the Splits effect (which<br>divides the video into<br>separate segments). | 232 to 241                             |
| Mirror <sup>a) c)</sup>                | Adjust the parameters of the Mirror effect.                                                           | 242 to 249                             |
| xxx Defocus <sup>d)</sup><br>(Defocus) | Adjust the parameters of<br>the Defocus effect<br>(which blurs the overall<br>video image).           | 252                                    |

a) Shown only in GUI menu screens

b) xxx: "M/E DME" appears if you are setting up a transition, and "Keyer" appears if you are setting up a key.

c) Not available in this version

d) xxx: "Keyer" appears only if you are setting up a key.

#### To display the WARP sub menus

- When using the BKDF-901: Press the SHIFT button in the DME/SETUP block, turning it off, and then press the WARP button.
- When using the BKDF-902: Press the WARP button in the DME/SETUP block.

The most recently used sub menu appears in the display panel.

To switch between sub menus, press the WARP button repeatedly until the sub menu that you want appears.

#### **Ripple sub menu parameters**

Adjust the following parameters to adjust the ripple effect. (This effect is not available in this version.)

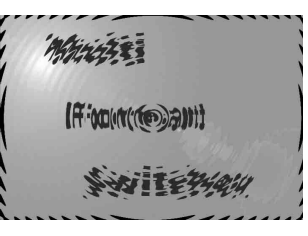

#### **Ripple effect example**

The Ripple sub menu has four pages. To switch between pages, press the  $\triangleleft$  and  $\triangleright$  buttons in the numeric keypad.

(xxx: "M/E DME" appears if you are setting up a transition, and "Keyer" appears if you are setting up a key.)

#### xxx Ripple 1 (1)

| Operation                    | Knob | Parameter           | Settings                                                                                                    |
|------------------------------|------|---------------------|----------------------------------------------------------------------------------------------------|
| Select the ripple type.      | F1   | Typ (Shape<br>Type) | Hor: Horizontal<br>waves<br>Ver: Vertical waves<br>Rot: Rotating<br>waves<br>Cir: Circular ripple<br>Poly: Polygonal<br>ripple<br>Star: Star shaped<br>ripple |
| Select the ripple frequency. | F2   | Frq (Freq)          | -100.0 to 100.0                                                                                                    |
| Select the ripple amplitude. | F3   | Amp                 | -2.000 to 2.000                                                                                                    |
| Select the ripple phase.     | F4   | Phs (Phase)         | -16.000 to 16.000                                                                                                    |

#### xxx Ripple 2 (2)

| Operation                         | Knob | Parameter          | Settings                                                                                                    |
|-----------------------------------|------|--------------------|----------------------------------------------------------------------------------------------------|
| Select the wave type.             | F1   | Wav (Wave<br>Type) | Sine: Sine wave<br>Square: Square<br>wave<br>Triangle: Triangle<br>wave<br>Saw: Saw wave<br>Random: Random<br>wave |
| Adjust the rotation of the waves. | F2   | Rot<br>(Rotation)  | -16.000 to 16.000                                                                                                  |

| Operation                                                                                  | Knob | Parameter          | Settings    |
|--------------------------------------------------------------------------------------------|------|--------------------|-------------|
| Select the<br>number of apex<br>points of the star<br>shape (when<br>Star is<br>selected). | F3   | Pnt (Points)       | 1 to 31     |
| Select the<br>sharpness of<br>the star shape<br>(when Star is<br>selected).                | F4   | Shp<br>(Sharpness) | -100 to 100 |

#### xxx Ripple 3 (3)

| Operation                                                           | Knob | Parameter          | Settings          |
|---------------------------------------------------------------------|------|--------------------|-------------------|
| Specify the<br>number of sides<br>(when Poly is<br>selected).       | F1   | Sid (Sides)        | –2 to 63          |
| Specify the X<br>coordinate of<br>the center point<br>of the waves. | F2   | PX (Position<br>X) | -16.000 to 16.000 |
| Specify the Y coordinate of the center point of the waves.          | F3   | PY (Position<br>Y) | -16.000 to 16.000 |

#### xxx Modifier (Modifier)

| Operation                                         | Knob | Parameter         | Settings                         |
|---------------------------------------------------|------|-------------------|----------------------------------|
| Select whether to modify the ripple.              | F1   | Mod<br>(Modifier) | On: Modify<br>Off: Do not modify |
| Multi-wave                                        | F2   | Zom (Zoom)        | -16.000 to 16.000                |
| Specify the<br>aspect ratio of<br>the multi-wave. | F3   | Asp<br>(Aspect)   | -16.000 to 16.000                |

#### Swirl sub menu parameters

Adjust the following parameters to adjust the swirl effect.

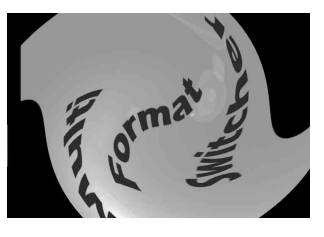

Swirl effect example

| Operation                                            | Knob | Parameter          | Settings          |
|------------------------------------------------------|------|--------------------|-------------------|
| Specify the X coordinate of the center of the swirl. | F2   | PX (Position<br>X) | -16.000 to 16.000 |

| Operation                                            | Knob | Parameter          | Settings          |
|------------------------------------------------------|------|--------------------|-------------------|
| Specify the Y coordinate of the center of the swirl. | F3   | PY (Position<br>Y) | -16.000 to 16.000 |
| Specify the<br>amount of<br>swirling.                | F4   | Amt<br>(Amount)    | -1.000 to 1.000   |

#### Mosaic sub menu parameters

Adjust the following parameters to adjust the Mosaic effect. (This effect is not available in this version.)

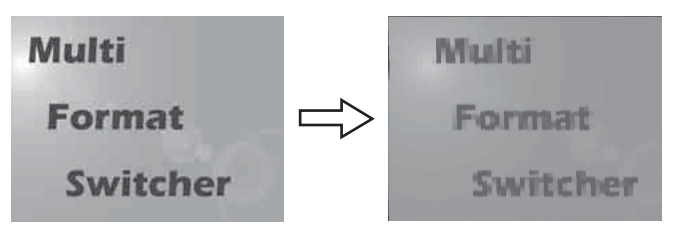

#### Mosaic effect example

The Mosaic sub menu has two pages. To switch between pages, press the  $\triangleleft$  and  $\triangleright$  buttons in the numeric keypad.

(xxx: "M/E DME" appears if you are setting up a transition, and "Keyer" appears if you are setting up a key.)

#### xxx Mosaic 1 (1)

| Operation                                   | Knob | Parameter       | Settings                                        |
|---------------------------------------------|------|-----------------|-------------------------------------------------|
| Select the type of Mosaic effect.           | F1   | Тур (Туре)      | Nor: Normal<br>mosaic<br>Rot: Rotated<br>mosaic |
| Specify the<br>aspect ratio of<br>one tile. | F2   | Asp<br>(Aspect) | -16.000 to 16.000                               |
| Specify the size of one tile.               | F4   | Siz (Size)      | 0.000 to 32.000                                 |

#### xxx Mosaic 2 (2)

| Operation                                             | Knob | Parameter          | Settings          |
|-------------------------------------------------------|------|--------------------|-------------------|
| Specify the X coordinate of the center of the mosaic. | F2   | PX (Position<br>X) | -16.000 to 16.000 |
| Specify the Y coordinate of the center of the mosaic. | F3   | PY (Position<br>Y) | -16.000 to 16.000 |
| Adjust the rotation of the mosaic.                    | F4   | ROT<br>(Rotation)  | -16.000 to 16.000 |

#### Slats sub menu parameters

Adjust the following parameters to adjust the Slats effect.

(This effect is not available in this version.)

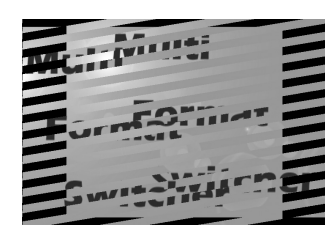

#### Slats effect example

| Operation                                                | Knob | Parameter           | Settings                                                                                                    |
|----------------------------------------------------------|------|---------------------|----------------------------------------------------------------------------------------------------|
| Select the way<br>in which the<br>slats are<br>arranged. | F1   | Typ (Shape<br>Type) | Hor: Horizontal<br>Ver: Vertical<br>HV: Horizontal and<br>vertical<br>Rot: Rotated<br>HV-R: Rotated<br>horizontally and<br>vertically |
| Specify the rotation angle of the slats.                 | F2   | Rot<br>(Rotation)   | -16.000 to 16.000                                                                                                    |
| Specify the<br>width of the<br>slats.                    | F3   | Wid<br>(Slat_Width) | 0.000 to 1.000                                                                                                    |
| Specify the<br>position of the<br>slats.                 | F4   | Amt<br>(Amount)     | -16.000 to 16.000                                                                                                    |

#### Lens sub menu parameters

Adjust the following parameters to adjust the Lens effect. (This effect is not available in this version.)

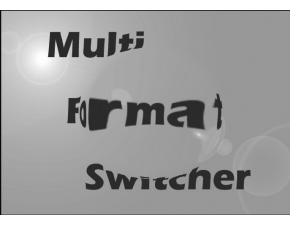

Lens effect example

The Lens sub menu has four pages. To switch between pages, press the  $\triangleleft$  and  $\triangleright$  buttons in the numeric keypad.

(xxx: "M/E DME" appears if you are setting up a transition, and "Keyer" appears if you are setting up a key.)

#### xxx Lens 1 (1)

| Operation                               | Knob | Parameter           | Settings                                                        |
|-----------------------------------------|------|---------------------|-----------------------------------------------------------------|
| Select the lens shape.                  | F1   | Typ (Shape<br>Type) | <b>Cir:</b> Circle<br><b>Poly:</b> Polygon<br><b>Star:</b> Star |
| Specify the rotation angle of the lens. | F2   | Rot<br>(Rotation)   | -16.000 to 16.000                                               |

| Operation                                                                      | Knob | Parameter       | Settings          |
|--------------------------------------------------------------------------------|------|-----------------|-------------------|
| Specify the<br>number of apex<br>points (when<br>Poly or Star is<br>selected). | F3   | Pnt (Points)    | 1 to 16           |
| Specify the lens focal distance.                                               | F4   | Amt<br>(Amount) | -16.000 to 16.000 |

#### xxx Lens 2 (2)

| Operation                             | Knob | Parameter          | Settings                                |
|---------------------------------------|------|--------------------|-----------------------------------------|
| Select the pattern.                   | F1   | Тур (Туре)         | Rnd: Round<br>Lin: Linear<br>Mul: Multi |
| Specify the X coordinate of the lens. | F2   | PX (Position<br>X) | -16.000 to 16.000                       |
| Specify the Y coordinate of the lens. | F3   | PY (Position<br>Y) | -16.000 to 16.000                       |
| Specify the size of the lens.         | F4   | Siz (Size)         | 0.000 to 1.000                          |

#### xxx Lens 3 (3)

| Operation                     | Knob | Parameter  | Settings       |
|-------------------------------|------|------------|----------------|
| Specify the tilt of the lens. | F4   | Tlt (Tilt) | 0.000 to 1.000 |

#### xxx Modifier (Modifier)

| Operation                                         | Knob | Parameter         | Settings                         |
|---------------------------------------------------|------|-------------------|----------------------------------|
| Specify whether to modify the lens.               | F1   | Mod<br>(Modifier) | On: Modify<br>Off: Do not modify |
| Multi-lens                                        | F2   | Zom (Zoom)        | -16.000 to 16.000                |
| Specify the<br>aspect ratio of<br>the multi-lens. | F3   | Asp<br>(Aspect)   | -16.000 to 16.000                |

#### Page Turn sub menu parameters

Adjust the following parameters to adjust the Page Turn effect.

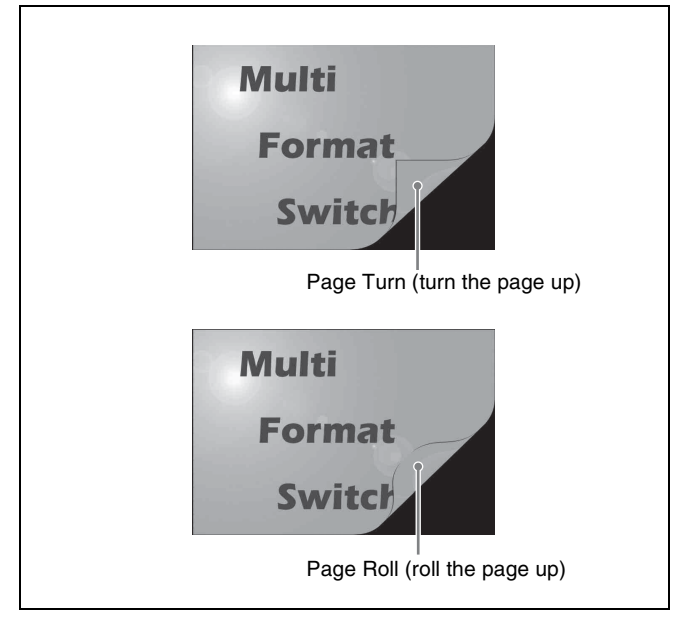

Page Turn effect examples

The Page Turn sub menu has three pages. To switch between pages, press the  $\triangleleft$  and  $\triangleright$  buttons in the numeric keypad.

(xxx: "M/E DME" appears if you are setting up a transition, and "Keyer" appears if you are setting up a key.)

#### xxx Page Turn 1 (1)

| Operation                                         | Knob | Parameter           | Settings                                                                                                    |
|---------------------------------------------------|------|---------------------|----------------------------------------------------------------------------------------------------|
| Select the way<br>in which the<br>page is turned. | F1   | Pat<br>(Pattern)    | Sing: Turn from<br>one direction<br>Quad: Turn from<br>four directions<br>Multi: Turn from<br>multiple<br>directions<br>ZipT: Turn from top<br>ZipR: Turn from<br>right<br>ZipB: Turn from<br>bottom<br>ZipL: Turn from left |
| Specify the rotation angle of the turn.           | F2   | Rot<br>(Rotation)   | -8.000 to 8.000                                                                                                    |
| Specify the angle of the turn.                    | F3   | Ang (Peel<br>Angle) | -8.000 to 8.000                                                                                                    |
| Specify the size of the turn.                     | F4   | Amt<br>(Amount)     | -2.000 to 2.000                                                                                                    |

#### xxx Page Turn 2 (2)

| Operation                                                                        | Knob | Parameter  | Settings                           |
|----------------------------------------------------------------------------------|------|------------|------------------------------------|
| Select Page Roll<br>(roll the page<br>up) or Page<br>Turn (turn the<br>page up). | F1   | Тур (Туре) | Turn: Page Turn<br>Roll: Page Roll |

| Operation                                                                     | Knob | Parameter             | Settings        |
|-------------------------------------------------------------------------------|------|-----------------------|-----------------|
| Specify the X<br>coordinate of<br>the center<br>position of the<br>page turn. | F2   | PX (Position<br>X)    | -8.000 to 8.000 |
| Specify the Y<br>coordinate of<br>the center<br>position of the<br>page turn. | F3   | PY (Position<br>Y)    | -8.000 to 8.000 |
| Specify the<br>number of<br>segments in the<br>turn.                          | F4   | Num (Num_<br>Segment) | 3 to 31         |

#### xxx Page Turn 3 (3)

| Operation                                                                                 | Knob | Parameter        | Settings        |
|-------------------------------------------------------------------------------------------|------|------------------|-----------------|
| Specify the radius of the turn.                                                           | F2   | Rad<br>(Radius)  | 0.000 to 1.000  |
| Specify the<br>amount of<br>spiraling when<br>the turn width is<br>increased<br>stepwise. | F3   | Spl (Spiral)     | -8.000 to 8.000 |
| Specify<br>staggering of<br>the turn<br>position.                                         | F4   | Stg<br>(Stagger) | -8.000 to 8.000 |

#### Page Peel sub menu parameters

Adjust the following parameters to adjust the Page Peel effect.

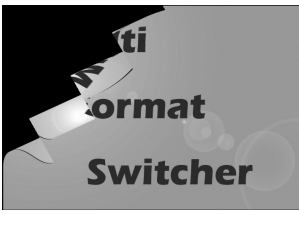

Page Peel effect example

The Page Peel sub menu has two pages. To switch between pages, press the  $\triangleleft$  and  $\triangleright$  buttons in the numeric keypad.

(xxx: "M/E DME" appears if you are setting up a transition, and "Keyer" appears if you are setting up a key.)

#### xxx Page Peel 1 (1)

| Operation                                                                        | Knob | Parameter  | Settings                           |
|----------------------------------------------------------------------------------|------|------------|------------------------------------|
| Select Page Roll<br>(roll the page<br>up) or Page<br>Turn (turn the<br>page up). | F1   | Тур (Туре) | Turn: Page Turn<br>Roll: Page Roll |

| Operation                                                         | Knob | Parameter           | Settings        |
|-------------------------------------------------------------------|------|---------------------|-----------------|
| Specify the rotation angle of the peel.                           | F2   | Rot<br>(Rotation)   | -8.000 to 8.000 |
| Specify the<br>width of a strip<br>when peeling off<br>in strips. | F3   | Wid<br>(Peel_Width) | 0.000 to 1.000  |
| Specify the<br>amount of<br>peeling.                              | F4   | Amt<br>(Amount)     | -2.000 to 2.000 |

#### xxx Page Peel 2 (2)

| Operation                                               | Knob | Parameter       | Settings        |
|---------------------------------------------------------|------|-----------------|-----------------|
| Specify the tilt of the peel.                           | F3   | Tlt (Tilt)      | -1.000 to 1.000 |
| Specify the size<br>of the distance<br>out to the peel. | F4   | Rad<br>(Radius) | 0.000 to 1.000  |

#### Splits sub menu parameters

Adjust the following parameters to adjust the Splits effect

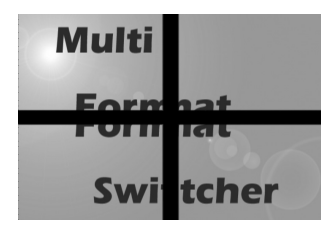

Splits effect example

The Splits sub menu has two pages. To switch between pages, press the  $\triangleleft$  and  $\triangleright$  buttons in the numeric keypad.

(xxx: "M/E DME" appears if you are setting up a transition, and "Keyer" appears if you are setting up a key.)

#### xxx Splits 1 (1)

| Operation                                                                         | Knob | Parameter         | Settings                                                                                                    |
|-----------------------------------------------------------------------------------|------|-------------------|----------------------------------------------------------------------------------------------------|
| Select the type<br>of division.                                                   | F1   | Тур (Туре)        | <ul> <li>2Way-H: Divided<br/>into two parts,<br/>left and right</li> <li>2Way-V: Divided<br/>into two parts,<br/>top and bottom</li> <li>4Way: Divided into<br/>four parts</li> <li>Multi: Divided into<br/>multiple parts</li> </ul> |
| Specify the<br>rotation angle of<br>the divisions<br>(when Multi is<br>selected). | F2   | Rot<br>(Rotation) | -8.000 to 8.000                                                                                                    |

| Operation                                                                         | Knob | Parameter        | Settings        |
|-----------------------------------------------------------------------------------|------|------------------|-----------------|
| Adjust the<br>distance<br>between the<br>parts when<br>dividing into a<br>spiral. | F3   | Spl (Spiral)     | -8.000 to 8.000 |
| Adjust the<br>displacement<br>between parts<br>when parts are<br>staggered.       | F4   | Stg<br>(Stagger) | -8.000 to 8.000 |

#### xxx Splits 2 (2)

| Operation                                                                                             | Knob | Parameter             | Settings        |
|----------------------------------------------------------------------------------------------------|------|-----------------------|-----------------|
| Specify the<br>number of<br>divisions (when<br>Multi is<br>selected).                                 | F1   | Num (Num_<br>Segment) | 3 to 31         |
| Specify the X<br>coordinate of<br>the center point<br>of the division<br>(when Multi is<br>selected). | F2   | PX (Position<br>X)    | -8.000 to 8.000 |
| Specify the Y<br>coordinate of<br>the center point<br>of the division<br>(when Multi is<br>selected). | F3   | PY (Position<br>Y)    | -8.000 to 8.000 |
| Specify the<br>amount of<br>movement of<br>the divided<br>area.                                       | F4   | Amt<br>(Amount)       | -2.000 to 2.000 |

#### Mirror sub menu parameters

Adjust the following parameters to adjust the Mirror effect. (This effect is not available in this version.)

| Multi                 |  |
|-----------------------|--|
| Format                |  |
| MULT                  |  |
| Mirror effect example |  |

The Mirror sub menu has two pages. To switch between pages, press the  $\triangleleft$  and  $\triangleright$  buttons in the numeric keypad.

(xxx: "M/E DME" appears if you are setting up a transition, and "Keyer" appears if you are setting up a key.)

#### xxx Mirror 1 (1)

| Operation                                                                      | Knob | Parameter         | Settings                                                                                                    |
|--------------------------------------------------------------------------------|------|-------------------|----------------------------------------------------------------------------------------------------|
| Specify the type<br>of division.                                               | F1   | Тур (Туре)        | 2Way0 (2 way, 0)<br>2Way1 (2 way, 1)<br>2Way2 (2 way, 2)<br>2Way3 (2 way, 3)<br>4Way0 (4 way, 0)<br>4Way1 (4 way, 1)<br>4Way2 (4 way, 2)<br>4Way3 (4 way, 3)<br>Multi (multiple<br>divisions) |
| Specify the<br>rotation angle of<br>the mirror (when<br>Multi is<br>selected). | F2   | Rot<br>(Rotation) | -16.000 to 16.000                                                                                                    |

#### xxx Mirror 2 (2)

| Operation                                                            | Knob | Parameter             | Settings          |
|----------------------------------------------------------------------|------|-----------------------|-------------------|
| Specify the<br>number of<br>mirrors (when<br>Multi is<br>selected).  | F1   | Num (Num_<br>Segment) | 1 to 31           |
| Specify the X coordinate of the center point of the mirror.          | F2   | PX (Position<br>X)    | -16.000 to 16.000 |
| Specify the Y<br>coordinate of<br>the center point<br>of the mirror. | F3   | PY (Position<br>Y)    | -16.000 to 16.000 |

#### Defocus sub menu parameters

Adjust the following parameter to specify the level (amount of blurring) of the Defocus effect.

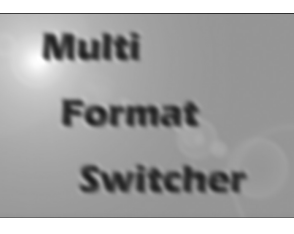

Defocus effect example

| Operation                            | Knob | Parameter       | Settings |
|--------------------------------------|------|-----------------|----------|
| Adjust the<br>amount of<br>blurring. | F4   | Amt<br>(Amount) | 0 to 100 |

#### **Adding Lighting Effects**

You can adjust the parameters of the Light sub menu to add lighting effects to images. (These effects are not available in this version.)

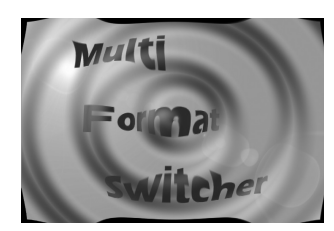

Example of a lighting effect applied to a ripple effect

Use the sub menus of the Light sub menu to do the following.

| Sub menu                               | Operation                                                                                     |
|----------------------------------------|-----------------------------------------------------------------------------------------------|
| xxx DME L.Type <sup>a)</sup><br>(Type) | Select the type of light source.                                                              |
| Light 1 and 2 <sup>b)</sup>            | Specify the size of the light source,<br>its position, and the color of<br>highlighted parts. |

a) xxx: "M/E DME" appears if you are setting up a transition, and "Keyer" appears if you are setting up a key.

b) Shown only in GUI menu screens

#### To display the Light sub menus

When using the BKDF-901: Press the SHIFT button in the DME/SETUP block, lighting it, and then press the LIGHT button.

When using the BKDF-902: Press the LIGHT button in the DME/SETUP block.

The most recently used sub menu appears in the display panel.

To switch between sub menus, press the  $\triangleleft$  and  $\triangleright$  buttons in the numeric keypad.

### To select the type of light source in the Type sub menu

| Operation                                                                                                    | Knob | Parameter  | Settings                                                                                               |
|----------------------------------------------------------------------------------------------------|------|------------|----------------------------------------------------------------------------------------------------|
| Select the<br>type of light<br>source.<br>(Select Off if<br>you do not<br>want to add a<br>lighting effect<br>to the image.) | F1   | Тур (Туре) | Off: No light<br>source<br>1-HL: Highlight 1<br>2-HL: Highlight 1<br>HL/LL: Highlight<br>and low-light |

#### Light 1 and Light 2 sub menu parameters

When you have selected 1-HL or 2-HL in the Type sub menu, use the Light 1 and Light 2 sub menus to adjust the size and position of the light source and to adjust the color of highlighted parts.

The Light 1 and Light 2 sub menus each have two pages. To switch between pages, press the  $\triangleleft$  and  $\triangleright$  buttons in the numeric keypad.

(xxx: "M/E DME" appears if you are setting up a transition, and "Keyer" appears if you are setting up a key.)

#### xxx L1/xxx L2 Position (Position)

| Operation                                                                     | Knob | Parameter          | Settings        |
|-------------------------------------------------------------------------------|------|--------------------|-----------------|
| Specify the size<br>of the light<br>source (plane<br>light source)            | F1   | Siz (Size)         | 0.0 to 100.0    |
| Specify the X<br>coordinate of<br>the center point<br>of the light<br>source. | F2   | PX (Position<br>X) | -1.000 to 1.000 |
| Specify the Y<br>coordinate of<br>the center point<br>of the light<br>source. | F3   | PY (Position<br>Y) | -1.000 to 1.000 |
| Specify the Z<br>coordinate of<br>the center point<br>of the light<br>source. | F4   | PZ (Position<br>Z) | -1.000 to 1.000 |

#### Lxxx L1/xxx L2 Color (Color)

| Operation                                                                                                 | Knob | Parameter           | Settings     |
|----------------------------------------------------------------------------------------------------|------|---------------------|--------------|
| Specify the<br>mixing ratio<br>between the<br>color of the<br>highlighted<br>parts and the<br>base color. | F1   | Opac<br>(Opacity)   | 0 to 100.0   |
| Adjust the<br>luminance of the<br>highlighted<br>parts.                                                   | F2   | Lum<br>(Luminance)  | 0.0 to 108.6 |
| Adjust the<br>saturation of the<br>highlighted<br>parts.                                                  | F3   | Sat<br>(Saturation) | 0 to 100.0   |
| Adjust the hue<br>of the<br>highlighted<br>parts.                                                         | F4   | Hue                 | 0.0 to 359.5 |

#### **Registering User Patterns**

You can use the User sub menu to register DME wipe patterns that you have customized.

- **1** Customize a DME wipe pattern using one of the sub menus.
- **2** When using the BKDF-901: Press the SHIFT button in the DME/SETUP block, turning it off, and then press the USER button.
  - When using the BKDF-902: Press the USER button in the DME/SETUP block.

The User sub menu appears in the display panel.

**3** Rotate the F1 knob in the Display Panel/Menu Control Block to select the number under which to register the pattern.

| Knob | Parameter             | Description                                              | Settings                 |
|------|-----------------------|----------------------------------------------------------|--------------------------|
| F1   | Usr (User<br>Pattern) | Number under<br>which to<br>register the<br>user pattern | 300 to 339 <sup>a)</sup> |

a) An asterisk (\*) appears after the number when a user pattern has already been registered.

**4** Press the F2 knob and hold it down for one second or longer.

The pattern is registered under the number selected in step **3**.

#### To unregister a pattern

Rotate the F1 knob in the Display Panel/Menu Control Block to select the pattern number to unregister, and then press the F4 knob and hold it down for one second or longer.

### **Applying Masks to Keys**

You can use mask patterns to hide defects or unneeded parts of keys.

Use the Key Mask sub menu of the Keyer menu to select mask patterns and to specify the location and size of the pattern.

#### Note

Box masks are the only masks that can be applied to downstream keys (*see page 135*). Other mask patterns cannot be selected for downstream keys.

#### To enable key masks

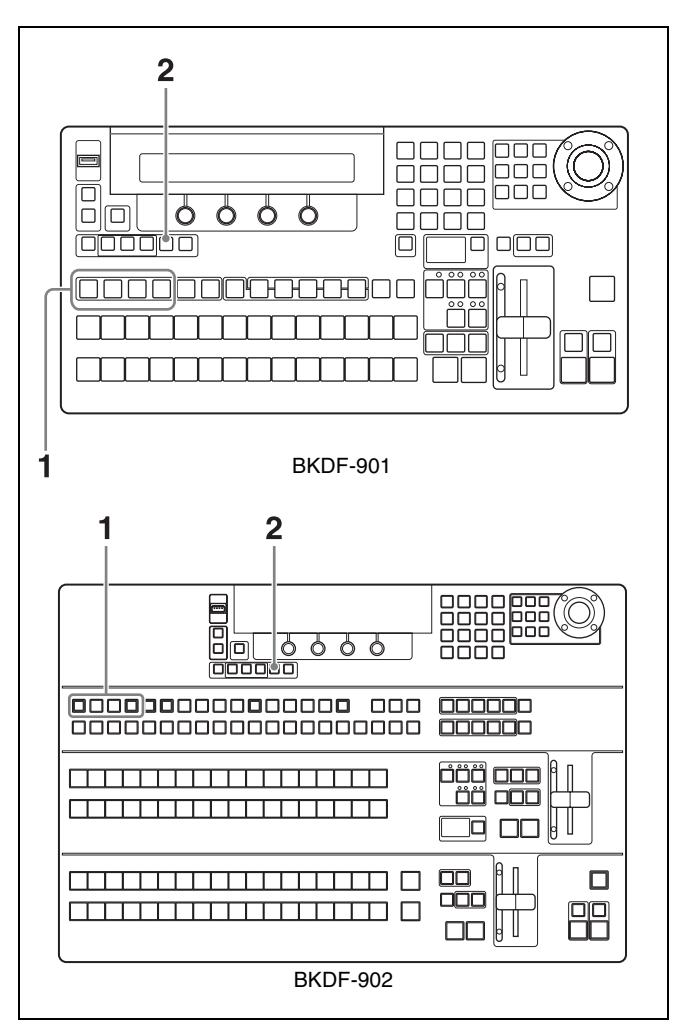

- **1** When using the BKDF-901: Depending on the key that you want to mask, press one of the KEY1 to KEY4 buttons in the KEY DELEGATION block, lighting it.
  - When using the BKDF-902: Depending on the key that you want to mask, press one of the KEY1 to

KEY4 buttons in the key/AUX bus control block, lighting it.

**2** Press the MASK button in the KEYER section, lighting it.

Key masks are enabled, and the Key Mask sub menu appears in the display panel.

### To select a mask pattern and change the position or size of the pattern

Adjust the parameters of the Key Mask sub menu.

| Operation                                                                | Knob | Parameter                | Settings                                                                       |
|--------------------------------------------------------------------------|------|--------------------------|--------------------------------------------------------------------------------|
| Select a pattern.                                                        | F1   | Pat (Mask<br>Pattern)    | 0 to 33, 38 to 40,<br>42 to 48, 65 to 69,<br>75 to 79, 85 to 94,<br>105 to 114 |
| Specify the X<br>coordinate of<br>the center<br>point of the<br>pattern. | F2   | PX (Pattern<br>Center X) | -1.000 to 1.000                                                                |
| Specify the Y<br>coordinate of<br>the center<br>point of the<br>pattern. | F3   | PY (Pattern<br>Center Y) | -1.000 to 1.000                                                                |
| Adjust the size of the pattern.                                          | F4   | Siz (Pattern<br>Size)    | 0.0 to 100.0                                                                   |

### **Adding Edges to Keys**

You can use the Edge Shadow sub menu of the Keyer menu to add various types of edges to keys.

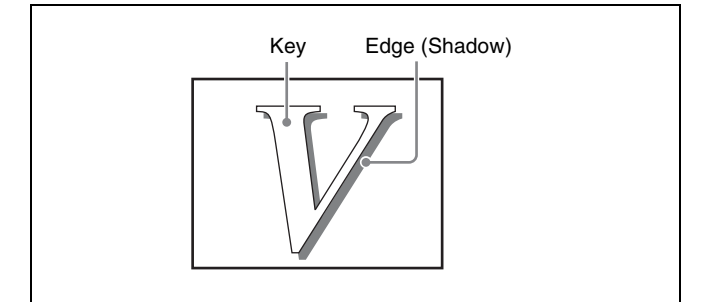

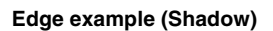

#### Note

Edges cannot be added when you have selected chroma key as the key type, and edges cannot be added to downstream keys.

#### To enable shadow edges

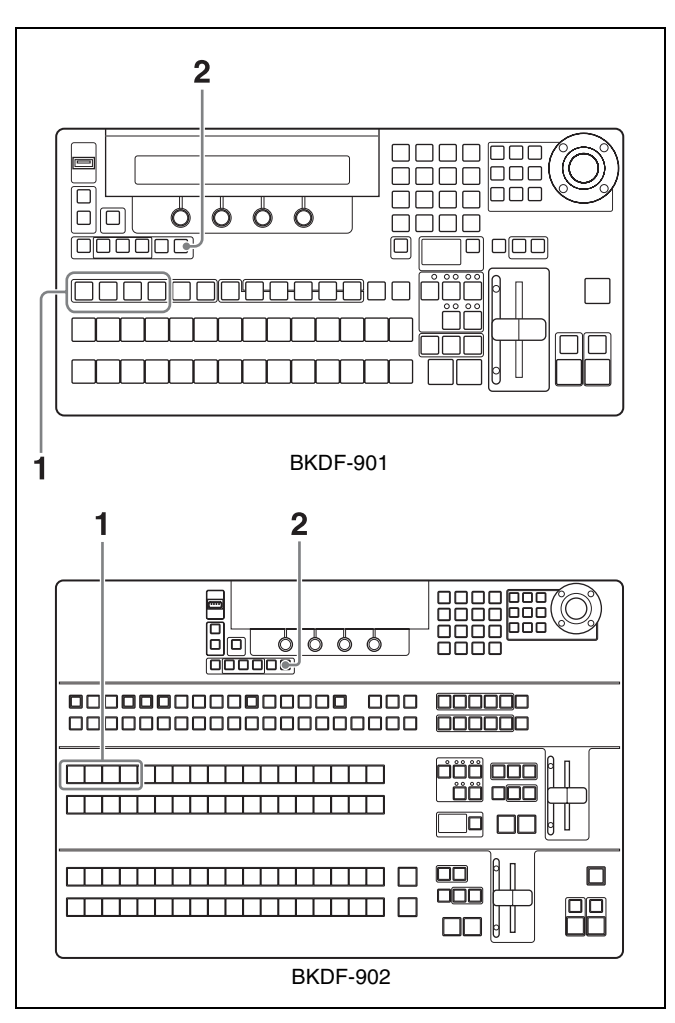

- 1 When using the BKDF-901: Depending on the key to which you want to add the edges, press one of the KEY1 to KEY4 buttons in the KEY DELEGATION block, lighting it.
  - When using the BKDF-902: Depending on the key to which you want to add the edges, press one of the KEY1 to KEY4 buttons in the key/AUX bus control block, lighting it.
- **2** Press the EDGE SHADOW button in the KEYER block, lighting it.

Edges (Shadows) are enabled, and the Edge Shadow sub menu appears in the display panel.

#### Edge Shadow sub menu parameters

Use the sub menus of the Edge Shadow sub menu to do the following.

| Sub menu                 | Operation                                                                         |
|--------------------------|-----------------------------------------------------------------------------------|
| Edge Type (Type)         | Select the edge type, and specify properties such as the edge width and softness. |
| Edge Color (Color)       | Adjust the edge color.                                                            |
| Edge Position (Position) | Adjust the edge position.                                                         |

To switch between sub menus, press the  $\triangleleft$  and  $\triangleright$  buttons in the numeric keypad.

#### Edge Type (Type) sub menu parameters

| Operation                                               | Knob | Parameter      | Settings                                                                                    |
|---------------------------------------------------------|------|----------------|---------------------------------------------------------------------------------------------|
| Select the edge type.                                   | F1   | Тур (Туре)     | Normal: Normal<br>edges<br>Outline: Outline<br>Extrude: Drop<br>shadow<br>Shadow:<br>Shadow |
| Adjust the edge width.                                  | F2   | Wid (Width)    | 1 to 8                                                                                      |
| Adjust the<br>edge softness<br>(amount of<br>blurring). | F3   | Sft (Softness) | 0.0 to 100.0                                                                                |

| Operation                                                                                                    | Knob | Parameter       | Settings |
|----------------------------------------------------------------------------------------------------|------|-----------------|----------|
| When Extrude<br>is selected,<br>specify the<br>edge<br>direction.<br>(Specify as a<br>position<br>corresponding<br>to a number<br>on the face of<br>an analog<br>clock.)<br><b>Example:</b> 3<br>corresponds<br>to the<br>direction from<br>3 o'clock. | F4   | Dir (Direction) | 0 to 11  |

#### Edge Color (Color) sub menu parameters

| Operation                                                    | Knob | Parameter        | Settings     |
|--------------------------------------------------------------|------|------------------|--------------|
| Adjust the<br>luminance of<br>the edges.                     | F2   | Lum (Luminance)  | 0.0 to 108.6 |
| Adjust the<br>saturation<br>(color density)<br>of the edges. | F3   | Sat (Saturation) | 0.0 to 100.0 |
| Adjust the hue of the edges.                                 | F4   | Hue              | 0.0 to 359.5 |

#### Edge Position (Position) sub menu parameters

| Operation                                                                                                    | Knob | Parameter       | Settings        |
|----------------------------------------------------------------------------------------------------|------|-----------------|-----------------|
| When Shadow<br>is selected,<br>specify the X<br>coordinate of<br>the position<br>where the<br>shadow is<br>added. | F2   | PX (Position X) | -100.0 to 100.0 |
| When Shadow<br>is selected,<br>specify the Y<br>coordinate of<br>the position<br>where the<br>shadow is<br>added. | F3   | PY (Position Y) | -100.0 to 100.0 |

### Masking Downstream Keys with Box Masks

You can use the Box Mask sub menu of the Keyer menu to apply box masks to downstream keys.

#### To enable the Box Mask sub menu

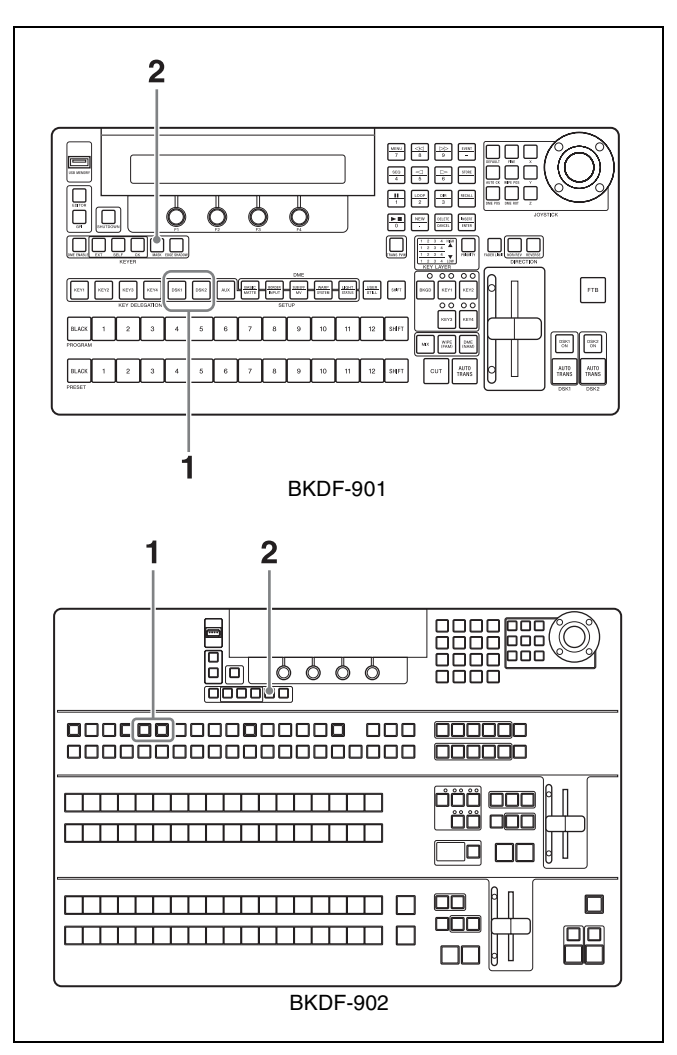

**1** When using the BKDF-901: Depending on the key that you want to apply the box masks, press the DSK1 or DSK2 button in the KEY DELEGATION block, lighting it.

When using the BKDF-902: Depending on the key to which you want to apply the box masks, press the DSK1 or DSK2 button in the key/AUX bus control block, lighting it.

**2** Press the MASK button in the KEYER block, lighting it.

Box mask is enabled, and the Box Mask sub menu appears in the display panel.

#### To adjust the position of the box mask

Adjust the parameters of the Box Mask sub menu.

| Operation                                                        | Knob | Parameter             | Settings  |
|------------------------------------------------------------------|------|-----------------------|-----------|
| Specify the<br>position of the<br>left edge of the<br>box mask.  | F1   | L (BoxMask<br>Left)   | 0 to 1024 |
| Specify the<br>position of the<br>right edge of<br>the box mask. | F2   | R (BoxMask<br>Right)  | 0 to 1024 |
| Specify the<br>position of the<br>top edge of the<br>box mask.   | F3   | T (BoxMask<br>Top)    | 0 to 1024 |
| Specify the position of the bottom edge of the box mask.         | F4   | B (BoxMask<br>Bottom) | 0 to 1024 |

### **Registering Operations** and Settings

Chapter

6

You can register a set of control panel settings as a single event, and then recall the settings simply by recalling the event. These settings include the selection of the background video, transition settings, key settings, and DME settings. You can register up to eight pages of events, with 12 events on each page, for a total of 96 events. You can also register sequences consisting of up to 31 keyframes, each of which represents a set of control panel settings for a single frame of video. Sequences allow you to transition gradually from the settings in one keyframe to the settings in the next keyframe, according to a specified interpolation mode. You can save up to 100 sequences. Use the Sequence Event menu (*see page 160*) for event and sequence operations.

### **Event Operations**

Use the following procedures to register and recall the current control panel settings.

#### **Registering Events**

To register an event, make the control panel settings that you want to register, and then proceed as follows.

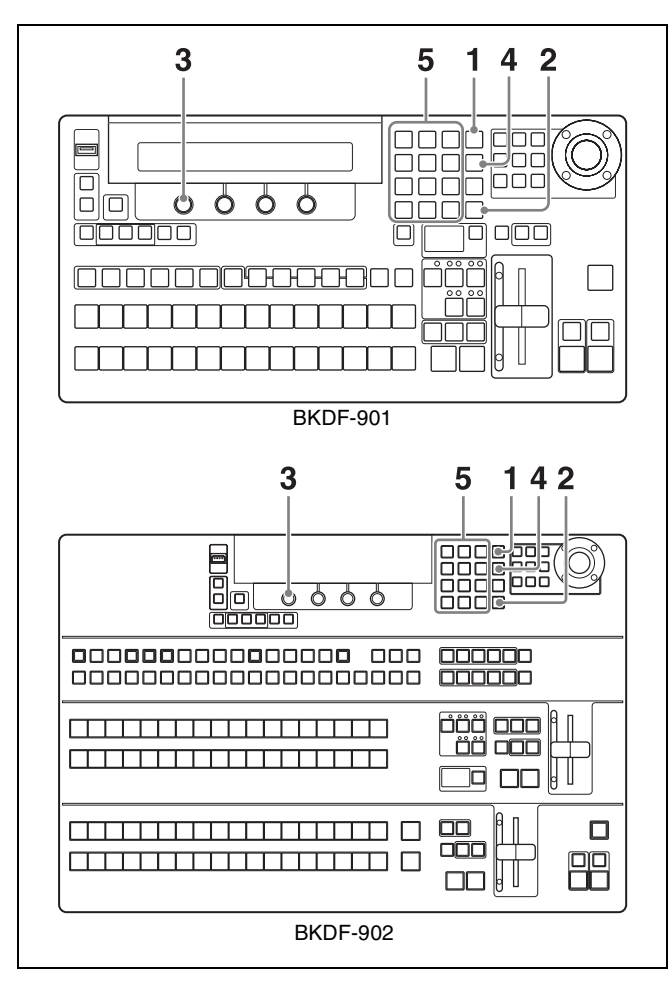

Press the EVENT button in the numeric keypad.

The numeric keypad enters event mode. The 0 to 9, dot (.), and CANCEL buttons become event registration buttons, and buttons to which events have been registered light in green The most recently used sub menu appears in the display panel.

**2** If the INSERT button is lit, press it to turn it off.

The Event Data sub menu appears.

**3** Rotate the F1 knob to select a page.

You can select a page from among the event pages P1 to P8.

**4** Press the STORE button.

The button lights in red to indicate that the switcher has entered event storage mode.

**5** Press the event registration button to which you want to register the current settings.

The current settings are stored in the memory of the control panel.

#### To save all event data to a USB flash drive

- **1** Carry out steps **1** and **2** of "Registering Events" (*page 137*).
- **2** Connect a USB flash drive to the USB MEMORY connector.
- **3** Press the F2 knob and hold it down for one second or longer.

All event data is stored to the USB flash drive.

#### **Recalling Events**

Use the following procedure to recall a stored event.

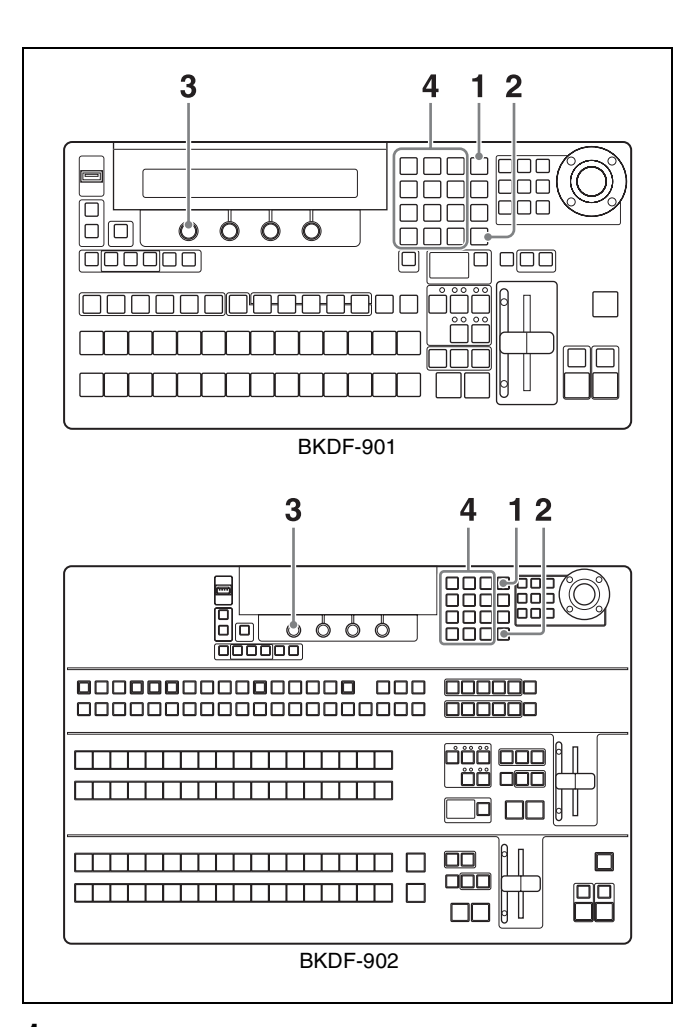

Press the EVENT button in the numeric keypad.

The numeric keypad enters event mode. The RECALL button lights in red, and the 0 to 9, dot (.), and CANCEL buttons become event registration buttons. Buttons to which events have been registered light in green

The most recently used sub menu appears in the display panel.

You can also specify that only settings of a certain type should be recalled. For the operating procedure, see "To recall an event while specifying certain types of settings" (page 139).

**2** If the INSERT button is lit, press it to turn it off.

The Event Data sub menu appears.

- **3** Rotate the F1 knob to select a page.
- **4** Press the event registration button to which the event that you want to recall has been assigned.

The event registered for the pressed button is recalled, and all of the settings in the event are restored on the control panel.

### To recall an event while specifying certain types of settings

Use the following procedure if you want to recall an event but want to recall only certain types of settings instead of all settings registered in the event.

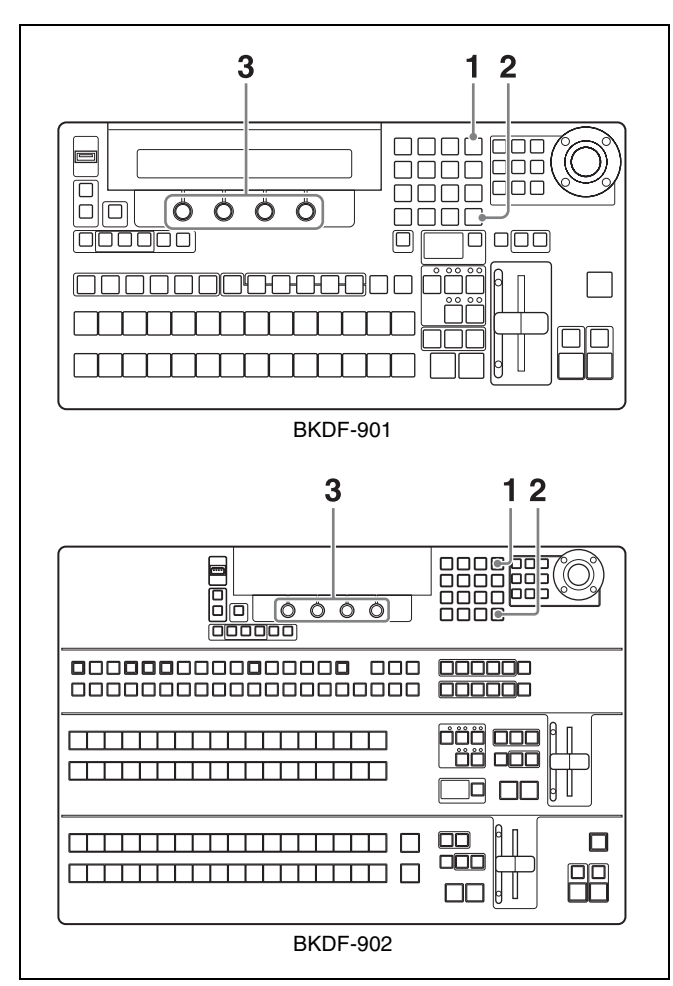

- **1** Press the EVENT button in the numeric keypad. The numeric keypad enters event mode.
- **2** If the INSERT button is unlit, press it to turn it on.

The Event Target sub menu appears in the display panel.

**3** Rotate the F1 to F4 knobs to select the types of settings to recall.

#### When using the BKDF-901

| Knob | Parameter | Description                                     | Settings                                                                                                    |
|------|-----------|-------------------------------------------------|----------------------------------------------------------------------------------------------------|
| F1   | BUS       | M/E settings<br>other than<br>keyer<br>settings | BUS On: Include M/<br>E settings other<br>than keyer<br>settings<br>BUS Off: Do not<br>include M/E<br>settings other<br>than keyer<br>settings<br>P-P Hold: Include<br>settings other<br>than keyer<br>settings and<br>PROGRAM/<br>PRESET settings |
| F2   | Keyer     | Keyer<br>settings                               | Keyer On: Include<br>keyer settings<br>Keyer Off: Do not<br>include keyer<br>settings                                                                                                    |
| F3   | DSK       | DSK<br>settings                                 | DSK On: Include<br>DSK settings<br>DSK Off: Do not<br>include DSK<br>settings                                                                                                    |
| F4   | Still     | Still<br>settings <sup>a)</sup>                 | Still Off: Do not<br>include Still<br>settings<br>Still On: Still1 to<br>Still4 settings<br>Still1: Still1 settings<br>only<br>Still2: Still2 settings<br>only<br>Still3: Still3 settings<br>only<br>Still4: Still4 settings<br>only               |

a) The data registered in the event is the file numbers of the images in Still1 to Still4 memory. Image data is not registered.

#### When using the BKDF-902

| Knob | Parameter | Description                                                                               | Settings                                                                                                    |
|------|-----------|-------------------------------------------------------------------------------------------|----------------------------------------------------------------------------------------------------|
| F1   | BUS       | M/E settings<br>other than<br>keyer<br>settings,<br>and<br>PROGRAM/<br>PRESET<br>settings | BUS On: Include M/<br>E settings other<br>than keyer<br>settings, and<br>PROGRAM/<br>PRESET settings<br>BUS Off: Do not<br>include M/E<br>settings other<br>than keyer<br>settings, and<br>PROGRAM/<br>PRESET settings<br>ME On: Include M/E<br>settings only<br>PP On: Include<br>PROGRAM/<br>PRESET settings<br>only<br>P-P Hold: Include<br>settings other<br>than PROGRAM/<br>PRESET settings |
| F2   | Keyer     | Keyer<br>settings                                                                         | Keyer On: Include<br>keyer settings<br>Keyer Off: Do not<br>include keyer<br>settings                                                                                                    |
| F3   | DSK       | DSK<br>settings                                                                           | DSK On: Include<br>DSK settings<br>DSK Off: Do not<br>include DSK<br>settings                                                                                                    |
| F4   | Still     | Still<br>settings <sup>a)</sup>                                                           | Still Off: Do not<br>include Still<br>settings<br>Still On: Include<br>Still1 to Still4<br>settings<br>Still1: Include Still1<br>settings only<br>Still2: Include Still2<br>settings only<br>Still3: Include Still3<br>settings only<br>Still4: Include Still4<br>settings only                                                                                                    |

a) The data registered in the event is the file numbers of the images in Still1 to Still4 memory. Image data is not registered.

4 Carry out steps 2 and following of "Recalling Events" (*page 138*).

The event registered for the pressed button is recalled. From among the settings in the event, only those settings that were specified in step **3** are restored on the control panel.

#### Note

The type selections made in step **3** are retained until the control panel is powered off. They are applied to all subsequent event recalls. If you want to recall different types of settings, carry out the procedure again from steps **1** through **4**.

### To recall all event data from a USB flash drive

- **1** Carry out steps **1** and **2** of "Recalling Events" (*page 138*).
- **2** Connect the USB flash drive that contains the data that you want to recall to the USB MEMORY connector.
- **3** Rotate the F3 knob to select USB as the storage location of the data that you want to recall.
- **4** Press the F3 knob and hold it down for one second or longer.

All event data is recalled.

### To recall events in page units from the USB flash drives

You can recall multiple events at once by recalling them in page units.

To recall events in page units, use the F1 knob instead of the F3 knob in step **3** of "To recall all event data from a USB flash drive" (*page 140*). Rotate the F1 knob to select the page, and then, with the SHIFT button in the DME/ SETUP block (when using the BKDF-901) or the KEY SRC button in the key/AUX bus control block (when using the BKDF-902) held down, press the F3 knob and hold it down for one second or longer.

The events on the specified page are recalled.

#### **Deleting Events**

Use the following procedure to delete registered events.

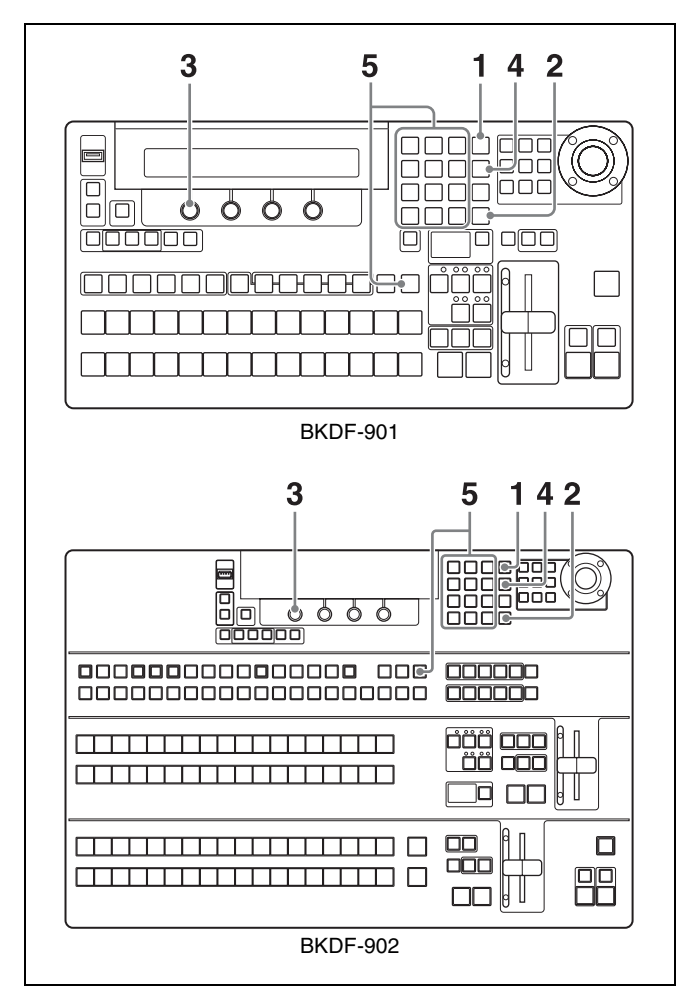

Press the EVENT button in the numeric keypad.

The numeric keypad enters event mode. The most recently used sub menu appears in the display panel.

**2** If the INSERT button is lit, press it to turn it off.

The Event Data sub menu appears.

- **3** Rotate the F1 knob to select a page.
- **4** Press the STORE button.
- **5** With the SHIFT button in the DME/SETUP block (when using the BKDF-901) or the KEY SRC button in the key/AUX bus control block (when using the BKDF-902) held down, press the event registration button to which the event that you want to delete has been assigned.

The button changes from lit in green to not lit, and the event registered for that button is deleted.

#### To delete events in page units

You can delete multiple registered events at once by deleting them in page units.

In event mode, select a page, and then press the F4 (Initial) knob and hold it down for one second or longer.

#### To recall events from an editor

To recall individual events from the BVE-2000, specify an E-FILE (event file) number.

The following figure shows the correspondence between the events on each page and E-FILE numbers, using the arrangement of buttons on the numeric keypad.

| Numeric |     |     |        | Ev       | ent      |          |          |    |
|---------|-----|-----|--------|----------|----------|----------|----------|----|
| keypad  |     |     | Page   | P1       | P2       | P3       | P4       | P5 |
| 7       | 8   | 9   | E-FILE | 50 51 52 | 62 63 64 | 74 75 76 | 86 87 88 | 98 |
| 4       | 5   | 6   |        | 53 54 55 | 65 66 67 | 77 78 79 | 89 90 91 |    |
| 1       | 2   | 3   |        | 56 57 58 | 68 69 70 | 80 81 82 | 92 93 94 |    |
| 0       | New | Del |        | 59 60 61 | 71 72 73 | 83 84 85 | 95 96 97 |    |

Events numbers 50 to 98 can be specified from the BVE-2000. (The BVE-2000 can operate numbers up to 99, but number 99 is reserved for "Init Panel".)

On how to use the BVE-2000, refer to the User's Guide supplied with the BVE-2000.

### **Sequence Operations**

You can register a series of video settings as a sequence. Use the following procedure.

#### **Creating Sequences**

Use the following procedure to create a sequence.

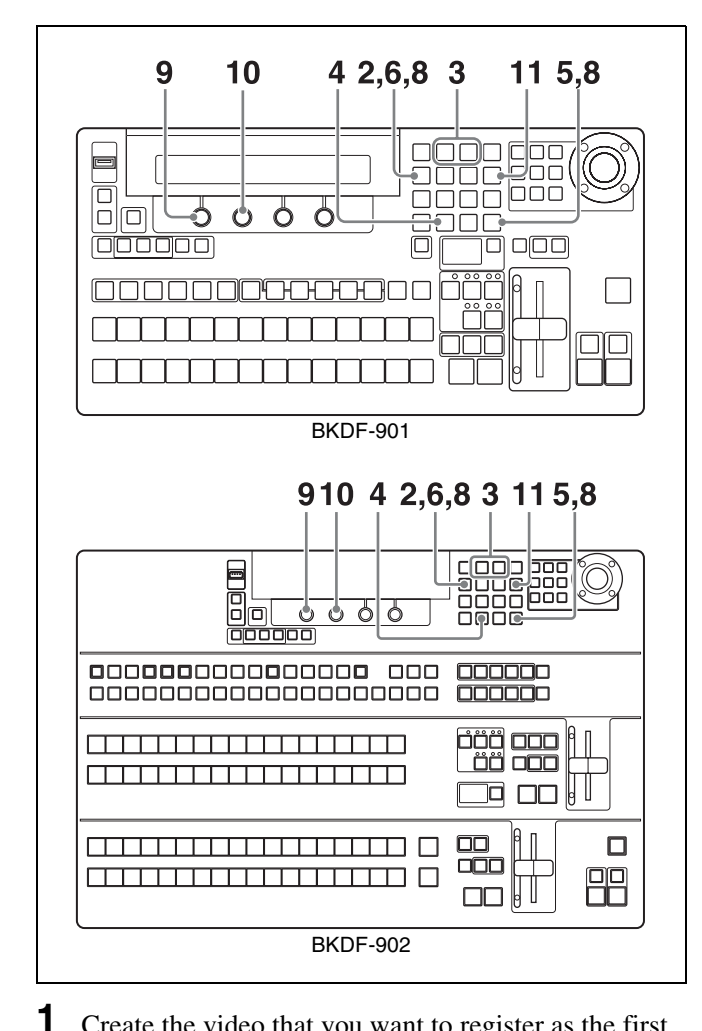

Create the video that you want to register as the first keyframe in the sequence.

Registering the desired video as an event in advance may be convenient, because it allows you to restore a set of video settings to the control panel simply by recalling the event.

**2** Press the SEQ button in the numeric keypad.

The numeric keypad enters sequence mode. The most recently used sub menu appears in the display panel.

- **3** Press the ⊲⊲ and ⊳⊳ buttons in the numeric keypad until the Seq File sub menu appears.
- **4** Press the NEW button.

Sequence memory is cleared.

**5** Press the INSERT button.

The current control panel settings are registered as the first keyframe of the sequence.

**6** Press the SEQ button.

The numeric keypad exits sequence mode.

- 7 Create the video that you want to register as the next keyframe.
- **8** Press the SEQ button again to switch to sequence mode, and then press the INSERT button.

The video created in step **7** is registered as the next keyframe.

Repeat steps **6** to **8** to register all of the keyframes that you want in the sequence.

**9** Rotate the F1 knob to select the file in which you want to save the sequence.

You can select file numbers from 00 to 99.

**10** Rotate the F2 knob to select the sequence storage destination.

You can select either the switcher control panel (CP) or a USB flash drive.

#### **11** Press the STORE button.

The sequence is stored in the selected file in the selected storage destination.

#### **Recalling Sequences**

Use the following procedure to recall a sequence that you have created.

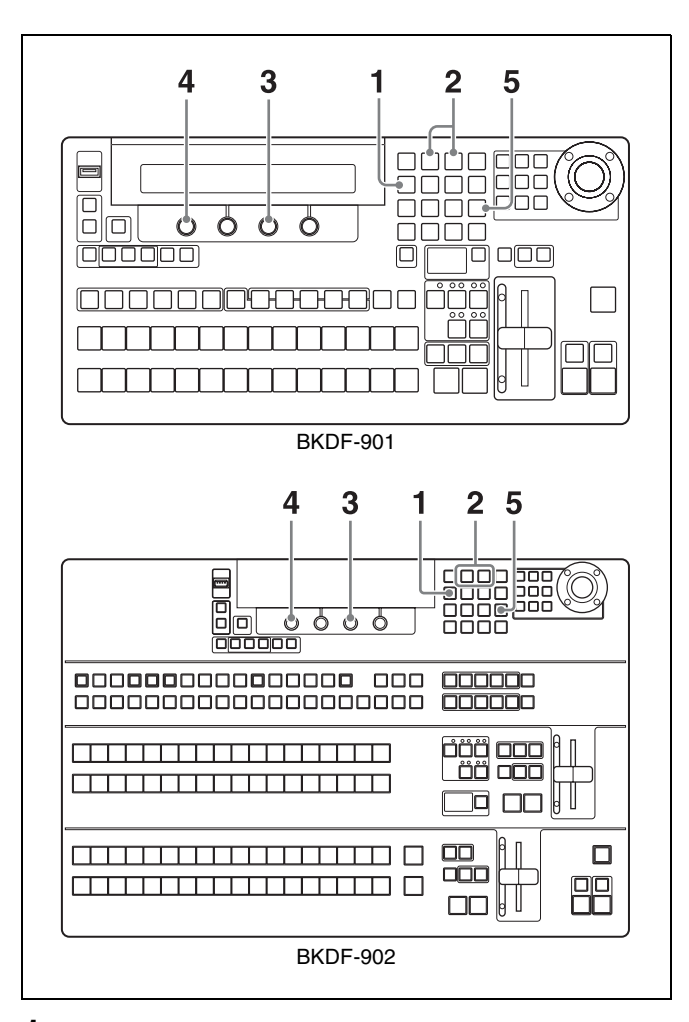

Press the SEQ button in the numeric keypad.

The numeric keypad enters sequence mode. The most recently used sub menu appears in the display panel.

- 2 Press the ⊲⊲ and ⊳⊳ buttons in the numeric keypad until the Seq File sub menu appears.
- **3** Rotate the F3 knob to select the storage destination of the sequence that you want to recall.

You can select either the switcher control panel (CP) or a USB flash drive.

**4** Rotate the F1 knob to select the file that contains the sequence that you want to recall.

#### Тір

An asterisk (\*) appears after the number of file that contains a sequence.

**5** Press the RECALL button.

The sequence in the selected file is recalled.

### To display the video of the first keyframe when a sequence is recalled

The normal procedure for recalling a sequence does not recall the video of the first keyframe. If you want to display the video of the first keyframe when a sequence is recalled, proceed as follows.

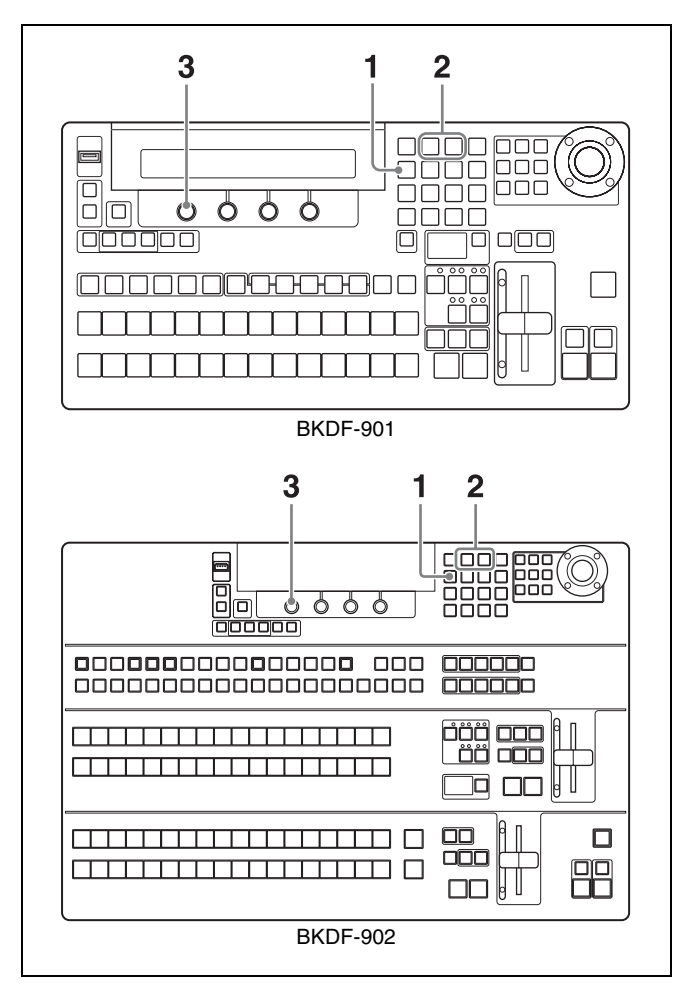

Press the SEQ button in the numeric keypad.

The numeric keypad enters sequence mode. The most recently used sub menu appears in the display panel.

- 2 Press the ⊲⊲ and ⊳⊳ buttons in the numeric keypad until the Seq Setup sub menu appears.
- **3** Rotate the F1 knob to specify whether to recall the first keyframe.

**Onl (Only Recall):** Do not recall the first keyframe. **Rew (<u>Recall+Rewind</u>):** Recall the first keyframe.

#### To replace the current video settings with the settings of a registered sequence

Before recalling the sequence, proceed as follows.

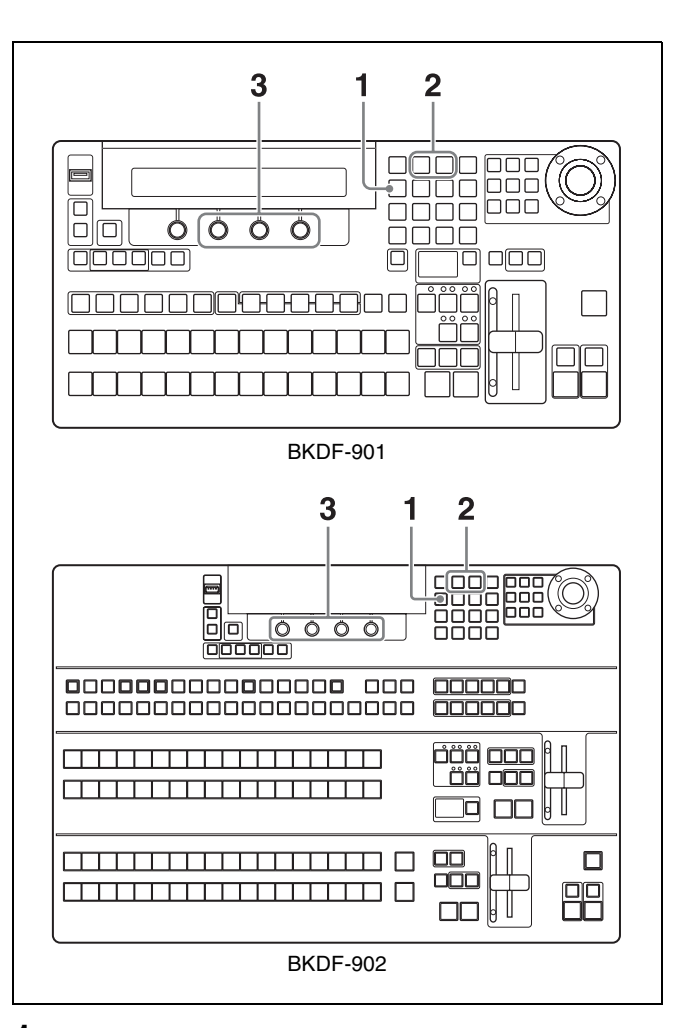

**1** Press the SEQ button in the numeric keypad.

The numeric keypad enters sequence mode. The most recently used sub menu appears in the display panel.

- 2 Press the ⊲⊲ and ⊳⊳ buttons in the numeric keypad until the Seq Setup sub menu appears.
- **3** Rotate the F2, F3, and F4 knobs to select whether to change M/E, keyer, and DSK settings when the sequence is played.

#### When using the BKDF-901

| Knob | Parameter | Description                                    | Settings                                   |
|------|-----------|------------------------------------------------|--------------------------------------------|
| F2   | BUS       | M/E settings C<br>other than<br>keyer settings | On: Do not<br>change the<br>current        |
| F3   | Keyer     | Keyer<br>settings                              | settings.<br>Off: Replace the<br>current   |
| F4   | DSK       | Downstream<br>key settings                     | settings with<br>the sequence<br>settings. |

#### When using the BKDF-902

| Knob | Parameter | Description                                                                            | Settings                                                                                                    |
|------|-----------|----------------------------------------------------------------------------------------|----------------------------------------------------------------------------------------------------|
| F2   | BUS       | M/E settings<br>other than<br>keyer<br>settings, and<br>PROGRAM/<br>PRESET<br>settings | BUS Off:<br>Replace M/E,<br>and<br>PROGRAM/<br>PRESET<br>settings with<br>the sequence<br>settings.<br>BUS On: Do not<br>change M/E,<br>and<br>PROGRAM/<br>PRESET<br>settings.<br>ME On: Do not<br>change the<br>current M/E<br>settings.<br>Replace<br>PROGRAM/<br>PRESET<br>settings with<br>the sequence<br>settings.<br>PP On: Do not<br>change the<br>current<br>PROGRAM/<br>PRESET<br>settings.<br>PP On: Do not<br>change the<br>current<br>PROGRAM/<br>PRESET<br>settings.<br>Replace M/E<br>settings with<br>the sequence<br>settings with<br>the sequence<br>settings with<br>the sequence<br>settings. |
| F3   | M/E       | Keyer<br>settings                                                                      | On: Do not<br>change the<br>current<br>settings.<br>Off: Replace the<br>current<br>settings with<br>the sequence<br>settings.                                                                                                    |
| F4   | DSK       | DSK settings                                                                           |                                                                                                    |

When a sequence is recalled, the settings of the recalled sequence are reflected, but they are reflected to the currently displayed video instead of to the video that was selected at the time when the sequence was registered.

#### **Playing Sequences**

You can use the following four buttons in the numeric keypad to play a sequence after recalling it.
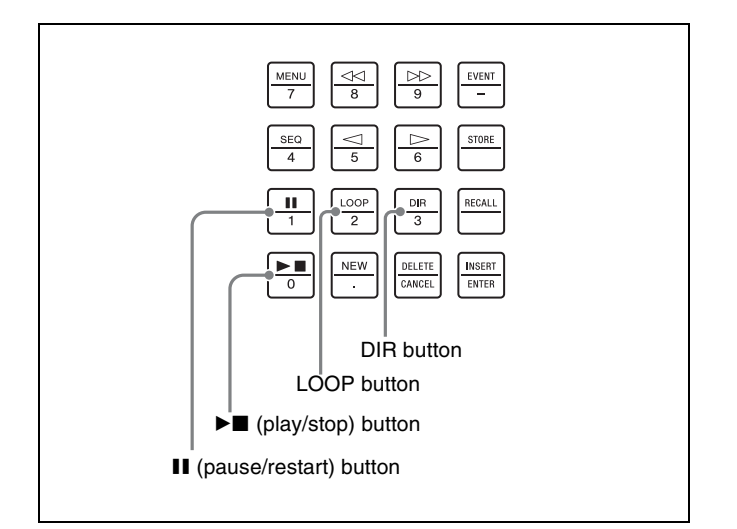

- (pause/restart) button: Pauses play when pressed during play, and restarts play from the paused position when pressed again.
- ► (play/stop) button: Starts play when pressed, and stops play when pressed again.
- **LOOP button:** Selects loops play. If you want loop play, press this button to light it before starting play.

DIR button: Reverses the play direction.

#### **Editing Sequences**

After recalling a sequence, you can edit it by changing parameters and by adding or deleting keyframes.

#### To change parameters

Use the Seq Edit sub menu to change parameters.

#### To display the Seq Edit sub menu

Press the SEQ button in the numeric keypad. The most recently used sub menu appears in the display panel.

Press the  $\triangleleft \triangleleft$  and  $\triangleright \triangleright$  buttons in the numeric keypad until the Seq Edit sub menu appears.

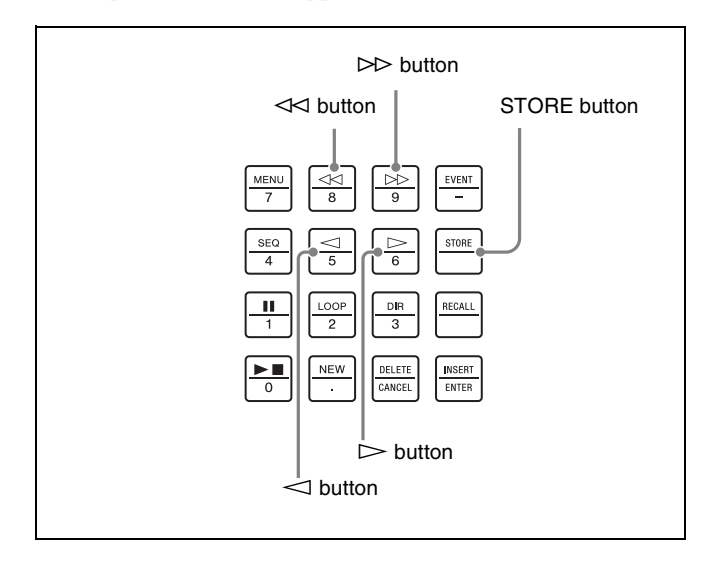

The Seq Edit sub menu displays the total number of keyframes (Total) registered in the currently recalled sequence, and the number of the current keyframe (Cur). The current keyframe is the keyframe at the current display position. You can press the  $\triangleleft$  and  $\triangleright$  buttons to move the current keyframe.

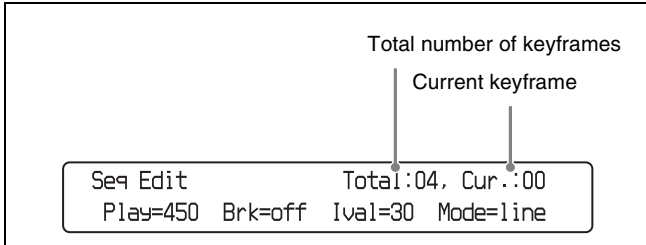

The following parameters can be changed.

| Knob | Parameter          | Description                    | Settings           |
|------|--------------------|--------------------------------|--------------------|
| F1   | Play <sup>a)</sup> | Sequence execution (play) time | 1 to 3200          |
| F2   | Brk b)             | Pause at each<br>keyframe      | On, Off            |
| F3   | Ival <sup>a)</sup> | Interval                       | 1 to 999           |
| F4   | Mode               | Interpolation mode             | Point, Line, Curve |

a) The interval is a relative value with respect to the execution time. It changes whenever the execution time changes.

When you have finished changing parameters, press the STORE button to save the changes.

#### Note

Unless you save them, changes to parameters are lost when the switcher is powered off. Always save the sequence whenever you change sequence parameters.

For information about how to save sequences, see "Creating Sequences" (page 142).

#### To add keyframes

You can add new keyframes at any point in a sequence. To add a keyframe, recall a sequence and then proceed as follows.

b) Setting this to On results in a pause between individual keyframes, which is convenient if you want to add or delete keyframes.

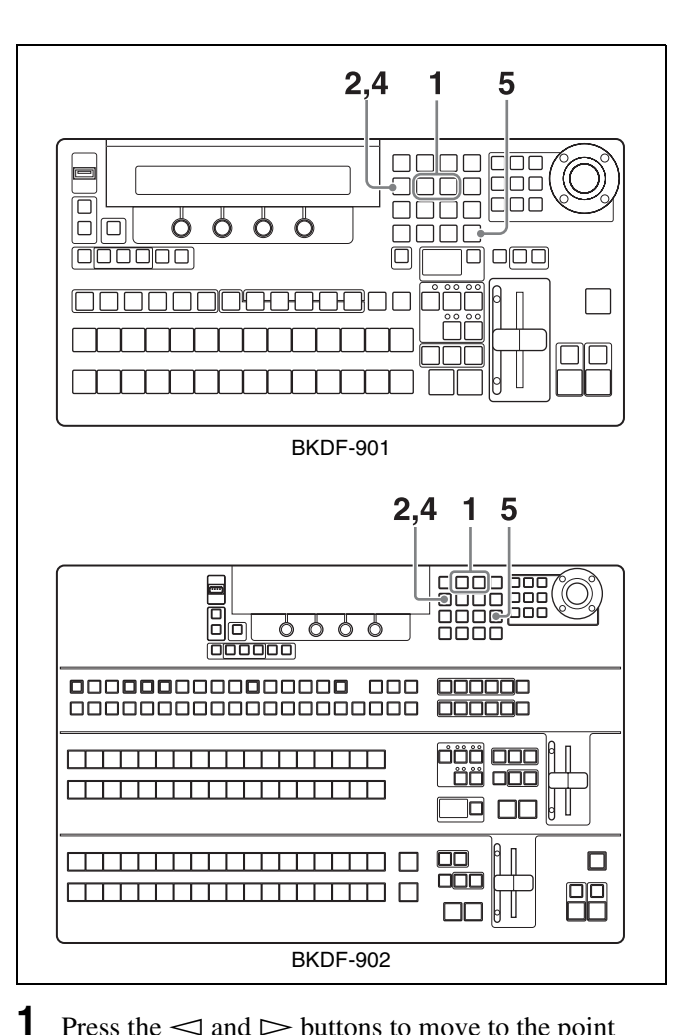

Press the  $\triangleleft$  and  $\triangleright$  buttons to move to the point where you want to add a keyframe.

If you want to add a new keyframe at the end of the sequence, move to the last current keyframe.

**2** Press the SEQ button in the numeric keypad.

The switcher exits sequence mode.

- **3** Create the video that you want to add as a keyframe.
- **4** Press the SEQ button again to switch to sequence mode.
- **5** Press the INSERT button.

The newly created video is added as a new keyframe, and the keyframe that was previously at that position is shifted toward the end of the sequence, along with all subsequent keyframes.

#### To delete keyframes

To delete a keyframe from a sequence, recall the sequence and then proceed as follows.

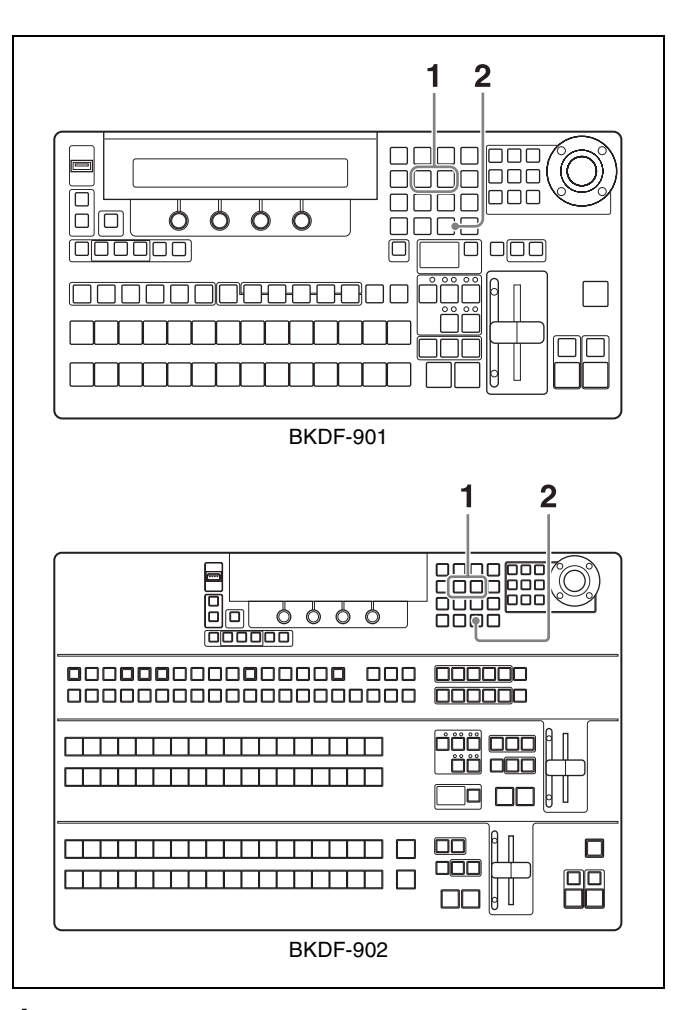

- 1 Press the ⊲ and ⊳ buttons to move to the position of the keyframe that you want to delete.
- **2** Press the DELETE button.

#### **Deleting Sequences**

To delete a stored sequence, recall that sequence and then press the F4 knob and hold it down for one second or longer.

# External Control Interface Settings

# Chapter

# **Serial Interface Settings**

Before connecting an editor or AUX bus remote controller, you must set up the serial interface by making communication settings.

To make communication settings, use the Serial sub menu of the Setup menu. The Serial sub menu has the following sub menus.

| Sub menu | Operation                      |
|----------|--------------------------------|
| Protocol | Set the communication protocol |
| Baudrate | Set the baud rate              |
| Parity   | Set the parity bit             |

#### To show the sub menus

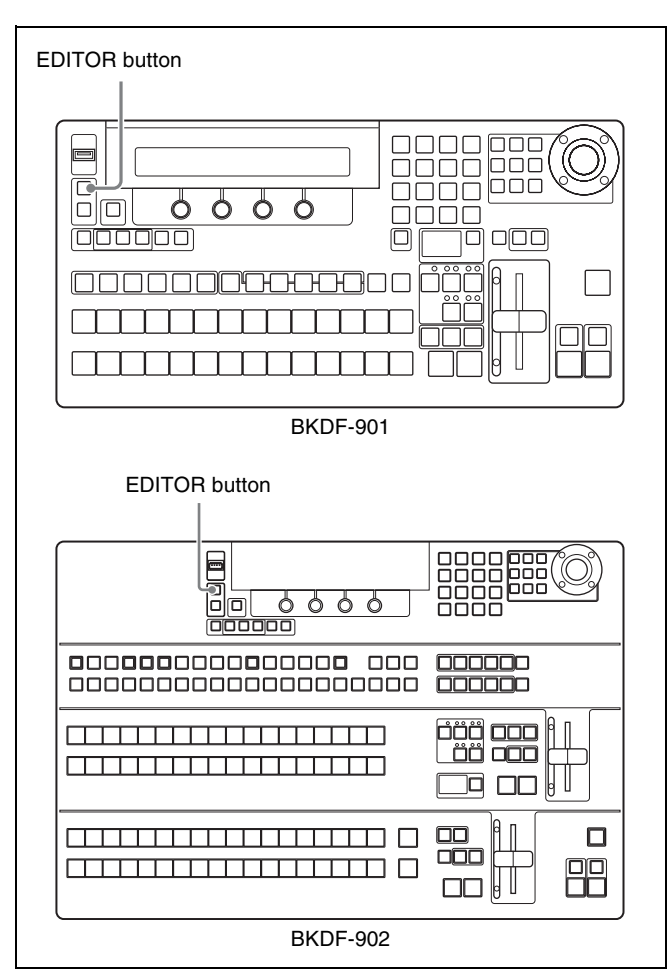

In the External Connections and Power block, press the EDITOR button twice in quick succession.

The most recently used sub menu appears in the display panel.

To switch between sub menus, press the  $\triangleleft$  and  $\triangleright$  buttons in the numeric keypad.

#### Note

Always make the communication settings in these sub menus before connecting a serial communications device.

#### **Communications Protocol Settings**

Adjust the following parameters in the Protocol sub menu to specify the communications protocol.

| Knob | Parameter | Description                 | Settings <sup>a)</sup>                                                                                                    |
|------|-----------|-----------------------------|----------------------------------------------------------------------------------------------------|
| F1   | 1         | RS-422A, port 1             | Specify the serial<br>communications<br>device to be<br>connected from<br>among the following:<br>GVG100, BVS3000,<br>HVS-AUX |
| F2   | 2         | RS-422A, port 2             | GVG100, BVS3000,<br>HVS-AUX                                                                                                   |
| F3   | 3         | RS-422A, port 3             | GVG100, BVS3000,<br>HVS-AUX                                                                                                   |
| F4   | 4         | RS-422A, port 4<br>(editor) | GVG100, BVS3000,<br>HVS-AUX                                                                                                   |

a) For each parameter, rotate the corresponding knob to select the serial communications device to be connected. Select "---" if you do not want to select a device.

#### **Baud Rate Settings**

Adjust the following parameters in the Baudrate sub menu to set the baud rate.

| Knob | Parameter | Description                 | Settings           |
|------|-----------|-----------------------------|--------------------|
| F1   | 1         | RS-422A, port 1             | 9600, 19200, 38400 |
| F2   | 2         | RS-422A, port 2             | 9600, 19200, 38400 |
| F3   | 3         | RS-422A, port 3             | 9600, 19200, 38400 |
| F4   | 4         | RS-422A, port 4<br>(editor) | 9600, 19200, 38400 |

#### **Parity Bit Settings**

Adjust the following parameters in the Parity sub menu to set the parity bit.

| Knob | Parameter | Description        | Settings                                                                 |
|------|-----------|--------------------|--------------------------------------------------------------------------|
| F1   | 1         | RS-422A,<br>port 1 | None: Do not use a<br>parity bit<br>Odd: Odd parity<br>Even: Even parity |
| F2   | 2         | RS-422A,<br>port 2 | None: Do not use a<br>parity bit<br>Odd: Odd parity<br>Even: Even parity |
| F3   | 3         | RS-422A,<br>port 3 | None: Do not use a<br>parity bit<br>Odd: Odd parity<br>Even: Even parity |

| Knob | Parameter | Description                    | Settings                                                                 |
|------|-----------|--------------------------------|--------------------------------------------------------------------------|
| F4   | 4         | RS-422A,<br>port 4<br>(editor) | None: Do not use a<br>parity bit<br>Odd: Odd parity<br>Even: Even parity |

# **GPI Input Settings**

You can use GPI input signals to control the switcher from other devices. Pins 1 to 6 of the GPI IN connector are for GPI input. You can assign GPI input signals to these pins to control the functions listed below.

For more information about the pins of the GPI IN connector, see "Pin Assignments" (page 185).

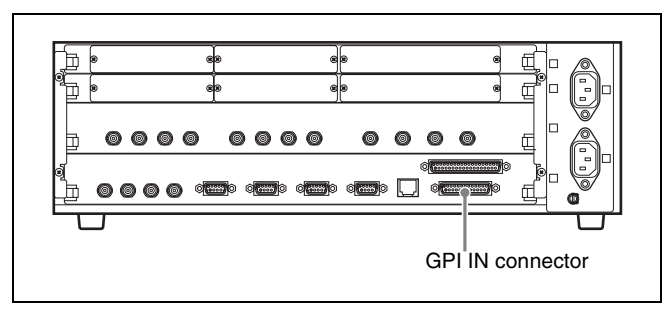

- M/E Trn: Execute an M/E transition.
- M/E Cut: Execute an M/E cut transition.
- M/E Mix: Change the M/E transition type to mix.
- M/E Wipe: Change the M/E transition type to wipe.
- M/E DME: Change the M/E transition type to DME wipe.
- M/E FAM: Change the M/E transition type to fulladditive mix.
- M/E NAM: Change the M/E transition type to nonadditive mix.
- P/P Trn: Execute a PROGRAM/PRESET transition (only when using the BKDF-902).
- P/P Cut: Execute a PROGRAM/PRESET cut transition (only when using the BKDF-902).
- P/P Mix: Change the PROGRAM/PRESET transition type to mix (only when using the BKDF-902).
- P/P Wipe: Change the PROGRAM/PRESET transition type to wipe (only when using the BKDF-902).
- DSK 1 Cut: Execute a DSK 1 cut transition.
- DSK 1 Mix: Execute a DSK 1 mix transition.
- DSK 2 Cut: Execute a DSK 2 cut transition.
- DSK 2 Mix: Execute a DSK 2 mix transition.
- FTB: Execute a fade to black.
- SEQ Play: Play a sequence.

#### To change GPI input settings

Use the GPI sub menu.

#### To display the GPI sub menu

In the External Connections and Power Block, press the GPI button twice in quick succession.

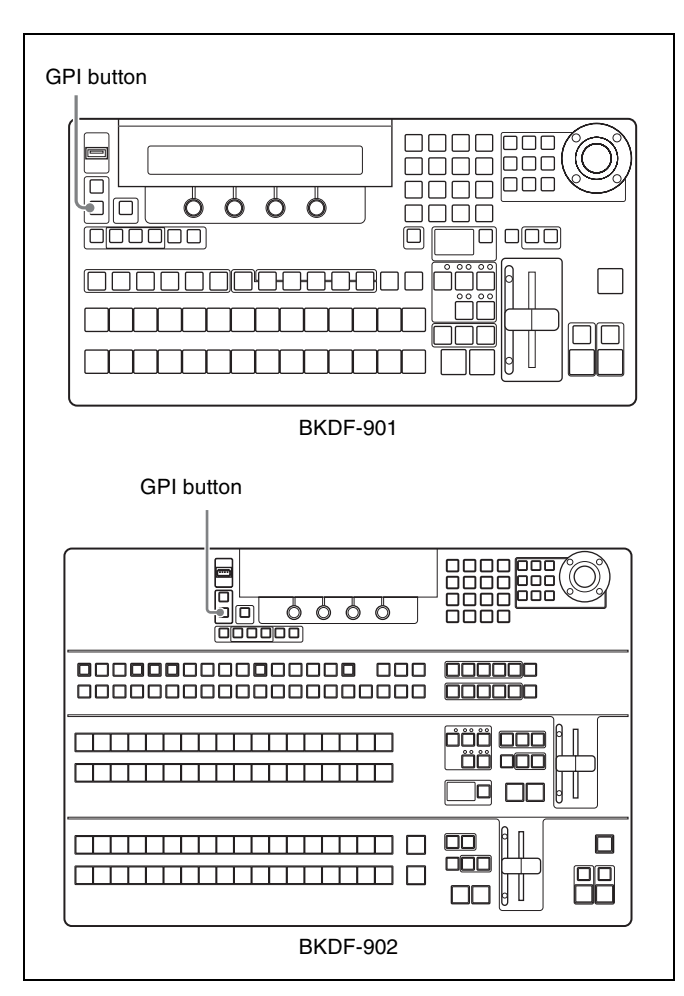

The most recently used sub menu appears in the display panel.

To switch between sub menus, press the  $\triangleleft$  and  $\triangleright$  buttons in the numeric keypad.

#### To change settings

Adjust the following parameters.

#### When using the BKDF-901

| Knob | Parameter | Description           | Settings                                                                                                    |
|------|-----------|-----------------------|----------------------------------------------------------------------------------------------------|
| F1   | GPI       | GPI input pin number  | 1 to 16                                                                                                    |
| F2   | F         | GPI input<br>function | M/E Trn, M/E Cut, M/E<br>Mix, M/E Wipe, M/E<br>DME, M/E FAM, M/E<br>NAM, DSK1 Cut, DSK1<br>Mix, DSK2 Cut, DSK2<br>Mix, FTB, SEQ Play |

#### When using the BKDF-902

| Knob | Parameter | Description             | Settings |
|------|-----------|-------------------------|----------|
| F1   | GPI       | GPI input pin<br>number | 1 to 16  |

| Knob | Parameter | Description           | Settings                                                                                                    |
|------|-----------|-----------------------|----------------------------------------------------------------------------------------------------|
| F2   | F         | GPI input<br>function | M/E Trn, M/E Cut, M/E<br>Mix, M/E Wipe, M/E<br>DME, M/E FAM, M/E<br>NAM, P/P Trn, P/P Cut,<br>P/P Mix, P/P Wipe,<br>DSK1 Cut, DSK1 Mix,<br>DSK2 Cut, DSK2 Mix,<br>FTB, SEQ Play |

# **Tally Output Settings**

This switcher can output 32 different tally signals. You can assign the following tally output signals to tally/GPI output pins of the TALLY/GPI OUT connector.

For more information about the pins of the TALLY/GPI OUT connector, see "Pin Assignments" (page 185).

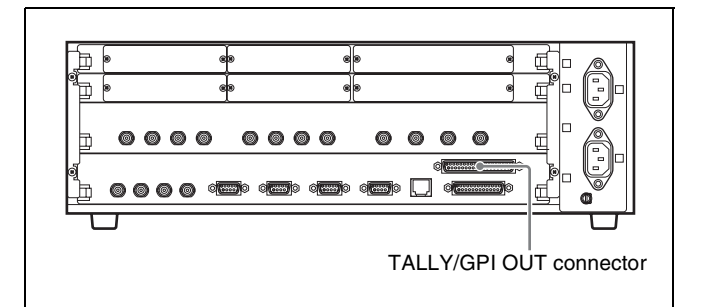

- R-BLK: Red tally to BLACK
- R-In01 to 24: Red tally to In01 to In24
- R-Stl1 to 4: Red tally to Stl1 to Stl4
- R-Mat1 to 4: Red tally to Mat1 to Mat4
- R-Rsv01 to R-Rsv07 : Reserved for future expansion
- R-ME: Red tally to M/E (only when using the BKDF-902)
- G-BLK: Green tally to BLACK
- G-In01 to 24: Green tally to In01 to In24
- G-Stl1 to 4: Green tally to Stl1 to Stl4
- G-Mat1 to 4: Green tally to Mat1 to Mat4
- G-Rsv01 to G-Rsv07: Reserved for future expansion
- G-ME: Green tally to M/E (only when using the BKDF-902)
- Alarm: Alarm

#### To change tally output settings

Use the Tally sub menu.

#### To display the Tally sub menu

In the External Connections and Power Block, press the GPI button twice in quick succession.

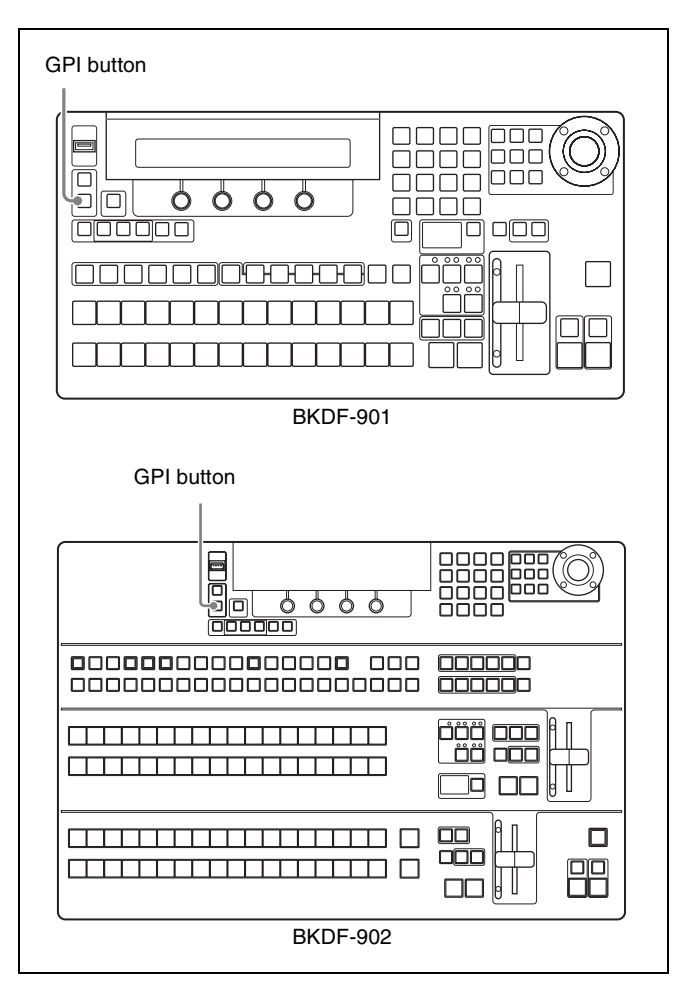

The most recently used sub menu appears in the display panel.

To switch between sub menus, press the  $\triangleleft$  and  $\triangleright$  buttons in the numeric keypad.

#### To change settings

Adjust the following parameters.

#### When using the BKDF-901

| Knob | Parameter | Description                | Settings                                                                                                    |
|------|-----------|----------------------------|----------------------------------------------------------------------------------------------------|
| F1   | Tally     | Tally output<br>pin number | 1 to 32                                                                                                    |
| F2   | F         | Tally type                 | R-Blk, R-In01 to R-In24,<br>R-Stl1 to R-Stl4, R-Mat1<br>to R-Mat4, R-Rsv01 to<br>R-Rsv07, G-Blk, G-In01<br>to G-In24, G-Stl1 to<br>G-Stl4, G-Mat1 to<br>G-Mat4, G-Rsv01 to<br>G-Rsv07, Alarm |

#### When using the BKDF-902

| Knob | Parameter | Description                | Settings |
|------|-----------|----------------------------|----------|
| F1   | Tally     | Tally output<br>pin number | 1 to 32  |

| Knob | Parameter | Description | Settings                                                                                                    |
|------|-----------|-------------|----------------------------------------------------------------------------------------------------|
| F2   | F         | Tally type  | R-Blk, R-In01 to R-In24,<br>RStI1 to RStI4, R-Mat1<br>to R-Mat4, R-Rsv01 to<br>R-Rsv07, R-ME, G-Blk,<br>G-In01 to G-In24,<br>G-StI1 to G-StI4,<br>G-Mat1 to G-Mat4,<br>GRsv01 to GRsv07,<br>G-ME, Alarm |

# Other Operations and Settings

# Chapter

# **Backing Up Data**

You can use the Data Backup sub menu of the Setup menu to back up, recall, and clear the various types of data used by the switcher.

- **Backup or recall:** Save backup data to a USB flash drive connected to the USB MEMORY connector, or recall the data as required.
- **Clear:** Clear the data saved in the USB flash drive connected to the USB MEMORY connector or in the memory of the control panel.

The following types of data can be targeted.

- All data: System data and file data
- System data: Data such as events, I/O settings, initial values, and status data
- File data: Still image file data stored in the control panel, user pattern data, and sequence data.

To back up, recall, and clear data, use sub menus of the Data Backup sub menu.

| Sub menu      | Operation                              |  |
|---------------|----------------------------------------|--|
| All Backup    | Back up, recall, and clear all data    |  |
| System Backup | Back up, recall, and clear system data |  |
| File Backup   | Back up, recall, and clear file data   |  |

#### To display the Data Backup sub menus

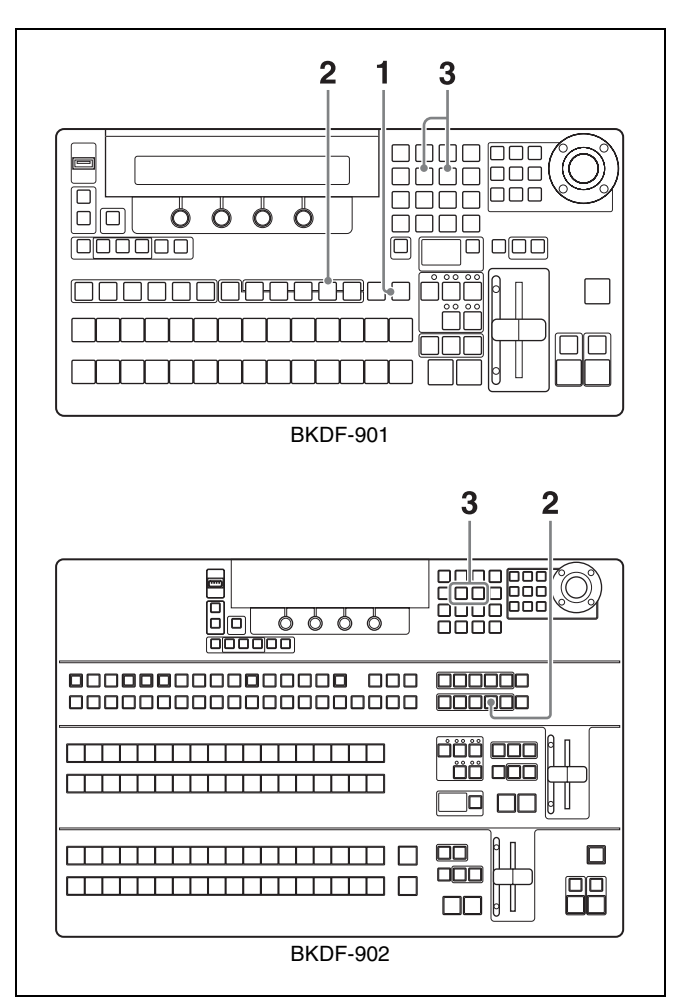

**1** When using the BKDF-901: If the SHIFT button in the DME/SETUP block is not lit, press it to light it.

When using the BKDF-902: Skip to step 2.

**2** Press the SYSTEM button.

The most recently used sub menu appears in the display panel.

**3** Press the *⊲* and *⊳* buttons in the numeric keypad until the desired sub menu appears.

# Backing Up, Restoring, and Clearing All Data

In the All Backup sub menu, check the following parameters and then execute the backup.

| Knob | Parameter | Description      | Settings |
|------|-----------|------------------|----------|
| F1   | Store     | Back up all data | USB      |
| F2   | Recall    | Recall all data  | USB      |
| F4   | Clear     | Clear all data   | CP       |

#### To back up all data to a USB flash drive

Connect a USB flash drive, and then press the F1 knob and hold it down for one second or longer.

#### Note

If there is not enough free memory on the USB flash drive, the backup is cancelled and an error message appears.

#### To recall all data from a USB flash drive

Connect a USB flash that contains the backup data, and then press the F2 knob and hold it down for one second or longer.

# To clear all data from the memory of the control panel

Press the F4 knob and hold it down for one second or longer.

# Backing Up, Restoring, and Clearing System Data

In the System Backup sub menu, set the following parameters, and then execute the backup.

#### To back up all data to a USB flash drive

| Knob | Parameter | Description                         | Settings     |
|------|-----------|-------------------------------------|--------------|
| F1   | Store     | Backup system<br>data               | USB          |
| F2   | Recall    | Recall system<br>data               | USB          |
| F3   | No        | System data<br>management<br>number | Sys0 to Sys9 |
| F4   | Clear     | Clear system data                   | USB          |

#### To back up system data to a USB flash drive

Connect a USB flash drive, rotate the F3 knob to select a system data management number (Sys0 to Sys9), and then

press the F1 knob and hold it down for one second or longer.

#### Notes

- If there is not enough free memory on the USB flash drive, the backup is cancelled and an error message appears.
- The backup file names corresponding to the ten system management numbers Sys0 to Sys9 are the ten file names "a" to "j".
- An asterisk (\*) appears beside a system management number when backup data under that number already exists on the USB flash drive. If you select a number with an asterisk, the existing data is overwritten when you press the F1 knob and hold it down for one second or longer.

#### To recall system data from a USB flash drive

Connect a USB flash that contains backup system data, rotate the F3 knob to select a system data management number (Sys0 to Sys9), and then press the F2 knob and hold it down for one second or longer.

#### To clear system data from a USB flash drive

Connect a USB flash that contains backup system data, rotate the F3 knob to select a system data management number (Sys0 to Sys9), and then press the F4 knob and hold it down for one second or longer.

# Backing Up, Restoring, and Clearing File Data

In the File Backup sub menu, set the following parameters, and then execute the backup.

| Knob | Parameter | Description                                       | Settings      |
|------|-----------|---------------------------------------------------|---------------|
| F1   | Store     | Backup file data                                  | USB           |
| F2   | Recall    | Recall file data                                  | USB           |
| F3   | Туре      | File data type                                    | Stl, Seq, Usr |
| F4   | Clear     | Location where<br>data to be cleared<br>is stored | USB, CP       |

#### To back up file data to a USB flash drive

Connect a USB flash drive and then proceed as follows.

Rotate the F3 knob to select the type of file data.

Stl: Data saved as still image files Seq: Data saved as sequence files Usr: User pattern data

2 Press the F1 knob and hold it down for one second or longer.

If there is not enough free memory on the USB flash drive, the backup is cancelled and an error message appears.

#### To recall backup file data from a USB flash drive

Connect a USB flash that contains backup file data and then proceed as follows.

Rotate the F3 knob to select the type of file data.

Stl: Data saved as still image files Seq: Data saved as sequence files Usr: User pattern data

**2** Press the F2 knob and hold it down for one second or longer.

# To clear file data from a USB flash drive or control panel memory

Rotate the F3 knob to select the type of file data.

Stl: Data saved as still image files Seq: Data saved as sequence files Usr: User pattern data

**2** Rotate the F4 knob to select the memory that you want to clear.

USB: USB flash drive connected to the USB MEMORY connector CP: Memory of the switcher's control panel

**3** Press the F4 knob and hold it down for one second or longer.

# **Updating the System**

Use the Update sub menu of the Setup menu to update the system software, and to turn the display panel cursor icon on or off.

#### To display the Update sub menu

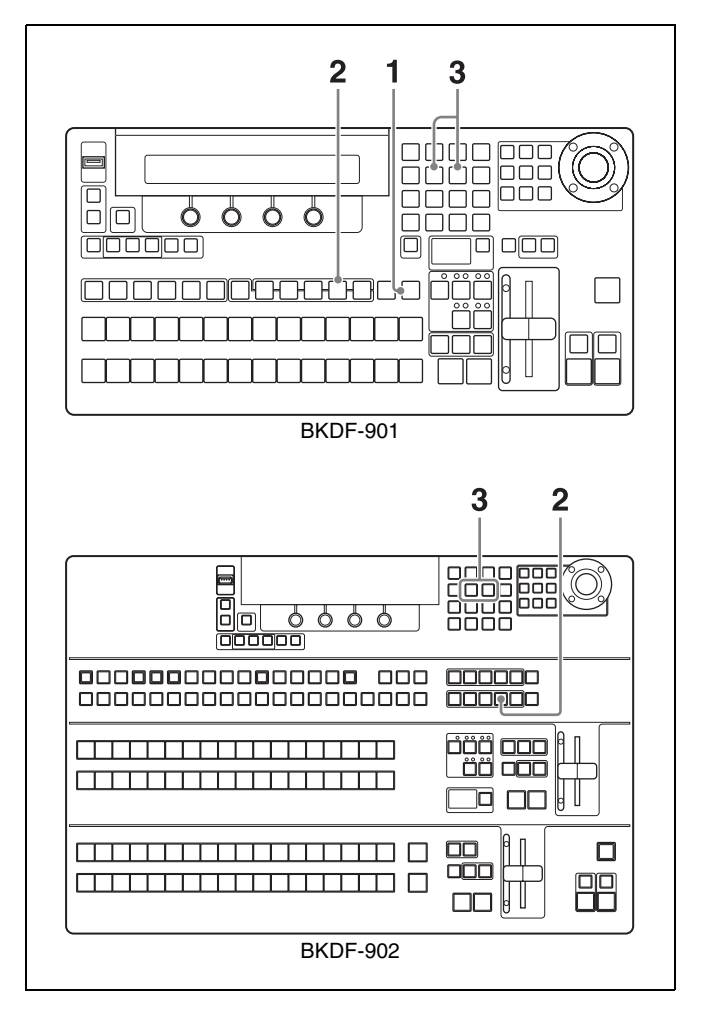

**1** When using the BKDF-901: If the SHIFT button in the DME/SETUP block is not lit, press it to light it.

When using the BKDF-902: Skip to step 2.

**2** Press the SYSTEM button.

The most recently used sub menu appears in the display panel.

**3** Press the ⊲ and ⊳ buttons in the numeric keypad until the Update sub menu appears.

#### To update the system

In the Update sub menu, adjust the following parameters, and then execute the operation.

| Knob | Parameter | Description                               | Settings                                                                                                    |
|------|-----------|-------------------------------------------|----------------------------------------------------------------------------------------------------|
| F1   | СР        | Update the<br>control panel<br>software.  | _                                                                                                    |
| F3   | ΤG        | Update firmware.                          | DSP, CPU,<br>Main_IO, XPT,<br>KEYER, Comb,<br>DME, MV, SDI_I,<br>SDI_O<br>AI <sup>a)</sup> , AO <sup>a</sup> ),<br>DVI_I <sup>a)</sup> , DVI_O <sup>a)</sup> |
| F4   | Cursor    | Turn the GUI<br>menu cursor on<br>or off. | -                                                                                                    |

a) Reserved for future expansion

#### To display or hide the GUI menu cursor

Press the F4 knob and hold it down for one second or longer.

# To update the software from the Update sub menu

For information about software updates contact a Sony service representative.

# **Status Information**

The Status sub menu of the Setup menu allows you to check alarms, software versions, and the status of the option boards installed in the switcher.

#### To display the Status sub menus

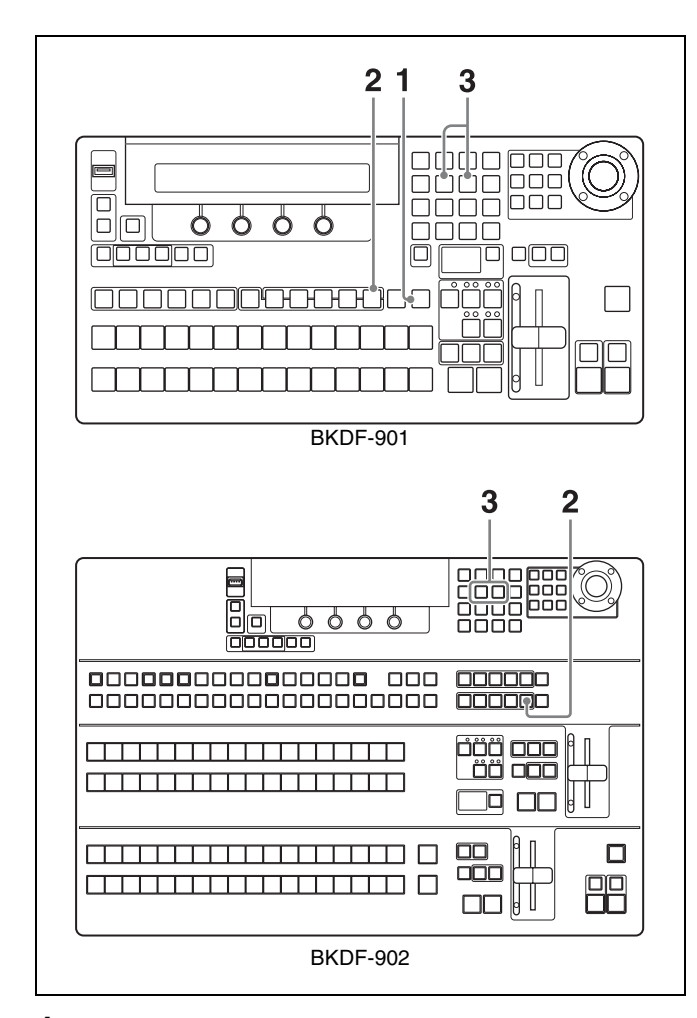

**1** When using the BKDF-901: If the SHIFT button of the DME/SETUP block is not lit, press it to light it.

When using the BKDF-902: Skip to step 2.

**2** Press the STATUS button.

The most recently used sub menu appears in the display panel.

**3** Press the  $\triangleleft$  and  $\triangleright$  buttons in the numeric keypad until the desired sub menu appears.

#### **Option Board Information**

The Board In/Out/Op1/Op2 sub menus allows you to check whether option boards are installed.

| Knob | Parameter | Description                                                                       | Settings                                      |  |
|------|-----------|-----------------------------------------------------------------------------------|-----------------------------------------------|--|
| F1   |           | Displays<br>information about<br>the board(s) in<br>input expansion<br>slots.     | s: 4SDI Input<br>Board<br>-: Not installed    |  |
| F2   |           | Displays<br>information about<br>the board(s) in<br>output expansion<br>slots.    | s: 4SDI Output<br>Board<br>-: Not installed   |  |
| F3   |           | Displays<br>information about<br>the board(s) in<br>the DME1 and<br>DME2 sockets. | dme: 2CH DME<br>Board<br>-: Not installed     |  |
| F4   |           | Displays<br>information about<br>the board(s) in<br>the MV1 and MV2<br>sockets.   | mv: Multi Viewer<br>Board<br>-: Not installed |  |

|--|

The Firmware sub menu allows you to check software version information.

The software name and version information appear in the display areas of the F1 to F4 knobs.

#### Alarms

The Alarm sub menu allows you to check the various alarms.

| Knob | Parameter | Description                                                                                         | Settings                                                                                                    |
|------|-----------|----------------------------------------------------------------------------------------------------|----------------------------------------------------------------------------------------------------|
| F1   | PWR       | Displays<br>information about<br>the installed<br>power supply<br>unit(s) in the<br>processor unit. | Single A: Only<br>one standard<br>power supply<br>unit is<br>installed.<br>Single B: Only<br>one optional<br>power supply<br>unit is<br>installed.<br>Dual: Both a<br>standard and<br>an optional<br>power supply<br>unit are<br>installed. |

| Knob | Parameter | Description                                                                                        | Settings                                                          |
|------|-----------|----------------------------------------------------------------------------------------------------|-------------------------------------------------------------------|
| F2   | PS        | Displays the<br>alarm status of<br>the power supply<br>unit(s) in the<br>processor unit.           | ok: Operation is<br>normal.<br>ng: An error has<br>been detected. |
| F3   | FN        | Displays the<br>alarm status of<br>the fan.                                                        | ok: Operation is<br>normal.<br>ng: An error has<br>been detected. |
| F4   | СР        | Displays<br>information about<br>the installed<br>power supply<br>unit(s) in the<br>control panel. | ok: Operation is<br>normal.<br>ng: An error has<br>been detected. |

#### 156 | Status Information

# Appendix

# **Menu Structure**

The following menu tree shows the configuration of the switcher's menu system and lists the menu items that appear in the display panel. Names in parentheses are the names that appear in GUI menu screens, which are displayed when you connect an optional PC monitor or an optional touch panel monitor.

For more information about GUI menu screens, see "Menu Operations in the GUI Menus" (page 59).

#### Transition Menu (for Transition, Wipe, and DME Settings)

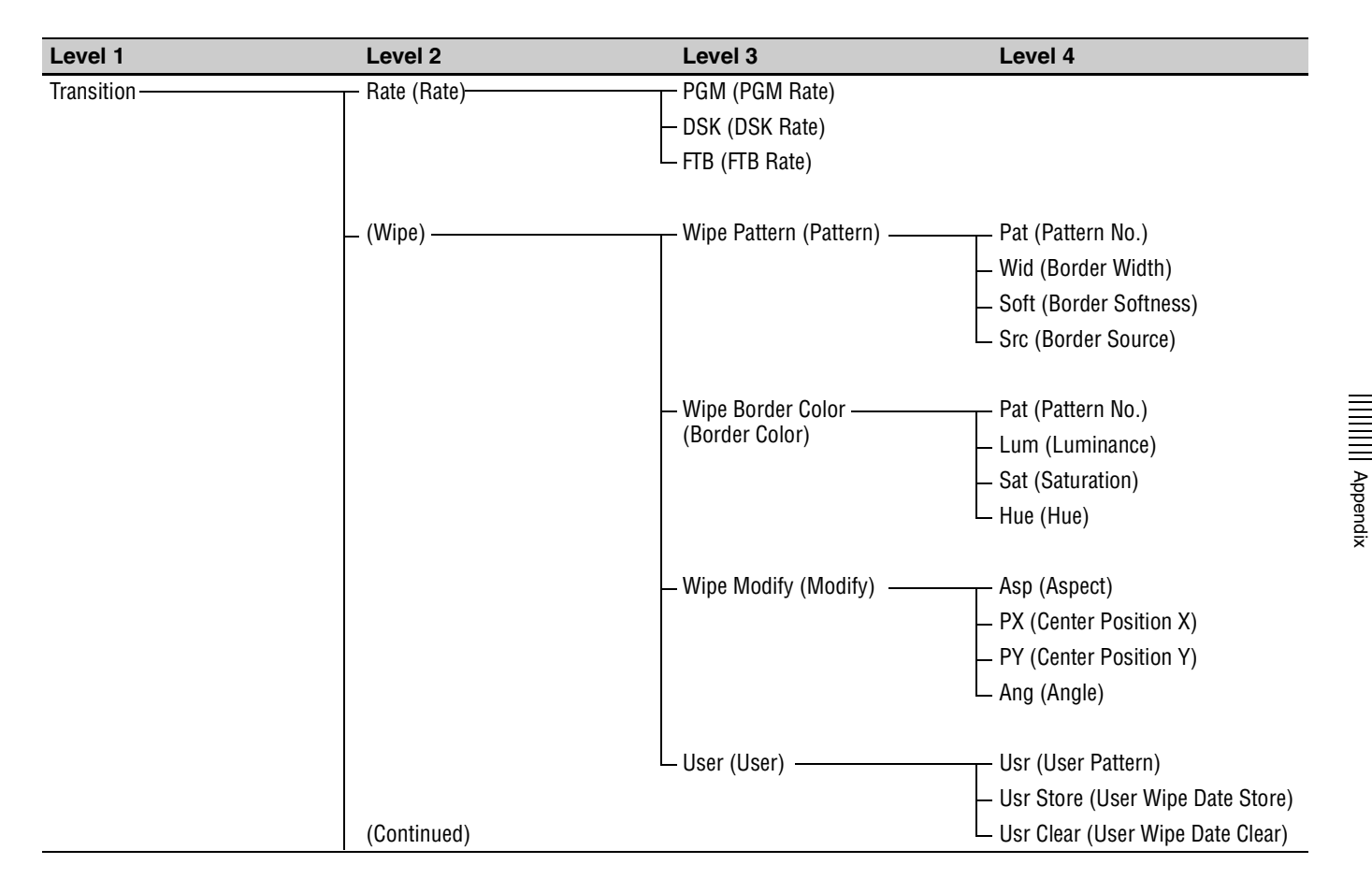

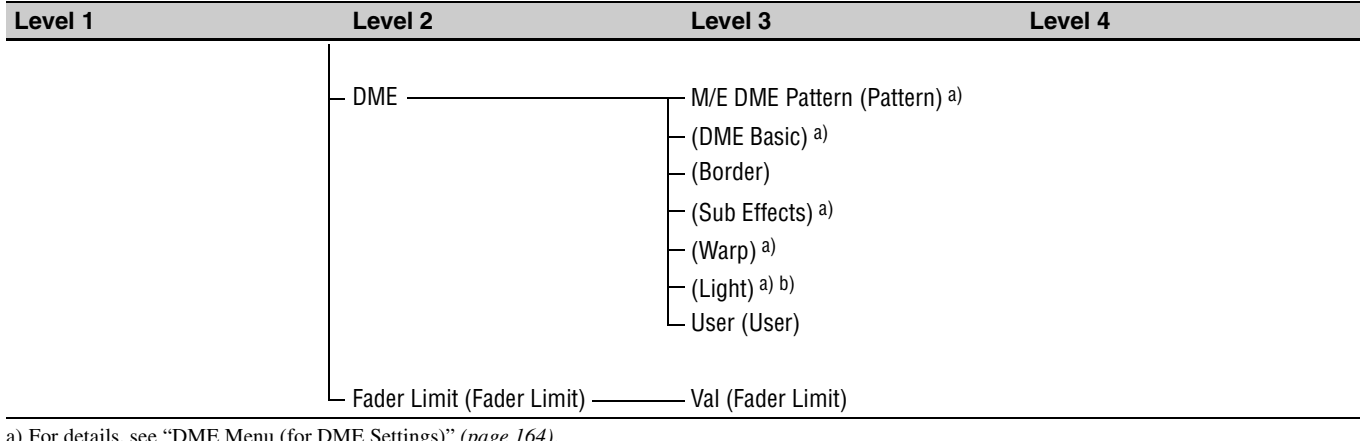

a) For details, see "DME Menu (for DME Settings)" (*page 164*).b) Not available in this version

### Keyer Menu (for Key Settings)

| Level 1   | Level 2             | Level 3    | Level 4            | Level 5           | Level 6             | Level 7                                                                                                    |
|-----------|---------------------|------------|--------------------|-------------------|---------------------|----------------------------------------------------------------------------------------------------|
| (Keyer) — | —— (Key1 to Key4) — | (Кеу Туре) | —— (External Key)— | External Key 1 (1 | ) – KIns (Ext Key I | nsert)                                                                                                    |
|           |                     |            |                    |                   | – KSrc (Ext Key     | Source)                                                                                                    |
|           |                     |            |                    |                   | – GN (Ext Key Ga    | ain)                                                                                                    |
|           |                     |            |                    |                   | └ Clp (Ext Key Cl   | ip)                                                                                                    |
|           |                     |            |                    | External Key 2 (2 | ) — Opac (Opacity)  | )                                                                                                    |
|           |                     |            |                    |                   | L Inv (Key Invert   | )                                                                                                    |
|           |                     |            | – (Self Key) ––––  |                   |                     | Insert)                                                                                                    |
|           |                     |            |                    |                   | — GN (Self Key G    | ain)                                                                                                    |
|           |                     |            |                    |                   | Clp (Self Key C     | lip)                                                                                                    |
|           |                     |            |                    | Self Key 2 (2)—   | —— Opac (Opacity)   | 1                                                                                                    |
|           |                     |            |                    |                   | L Inv (Key Invert   | )                                                                                                    |
|           |                     |            | (Chroma Key)—      |                   | —— KIns (Key Inse   | rt)                                                                                                    |
|           |                     |            | ζ <i>Σ</i> ,       |                   | – PX (Position X    | )                                                                                                    |
|           |                     |            |                    |                   | – PY (Position Y    | )                                                                                                    |
|           |                     |            |                    |                   | Auto (Auto CK       | )                                                                                                    |
|           |                     |            |                    | — (Manual) ———    | —— CK Manual 1 (    | 1) <del></del> Hue (Hue)                                                                                                    |
|           |                     |            |                    | · · · · ·         | ,                   | – GN (Gain)                                                                                                    |
|           |                     |            |                    |                   |                     | Clp (Clip)                                                                                                    |
|           |                     |            |                    |                   | CK Manual 2 (       | 2) V (Offect V)                                                                                                    |
|           |                     |            |                    |                   |                     | (0) $(0)$ $(0)$ |
|           |                     |            |                    |                   |                     |                                                                                                    |
|           |                     |            |                    |                   | (Continued)         |                                                                                                    |
|           |                     |            |                    |                   | (Continued)         | ∟Ang (Angle)                                                                                                    |

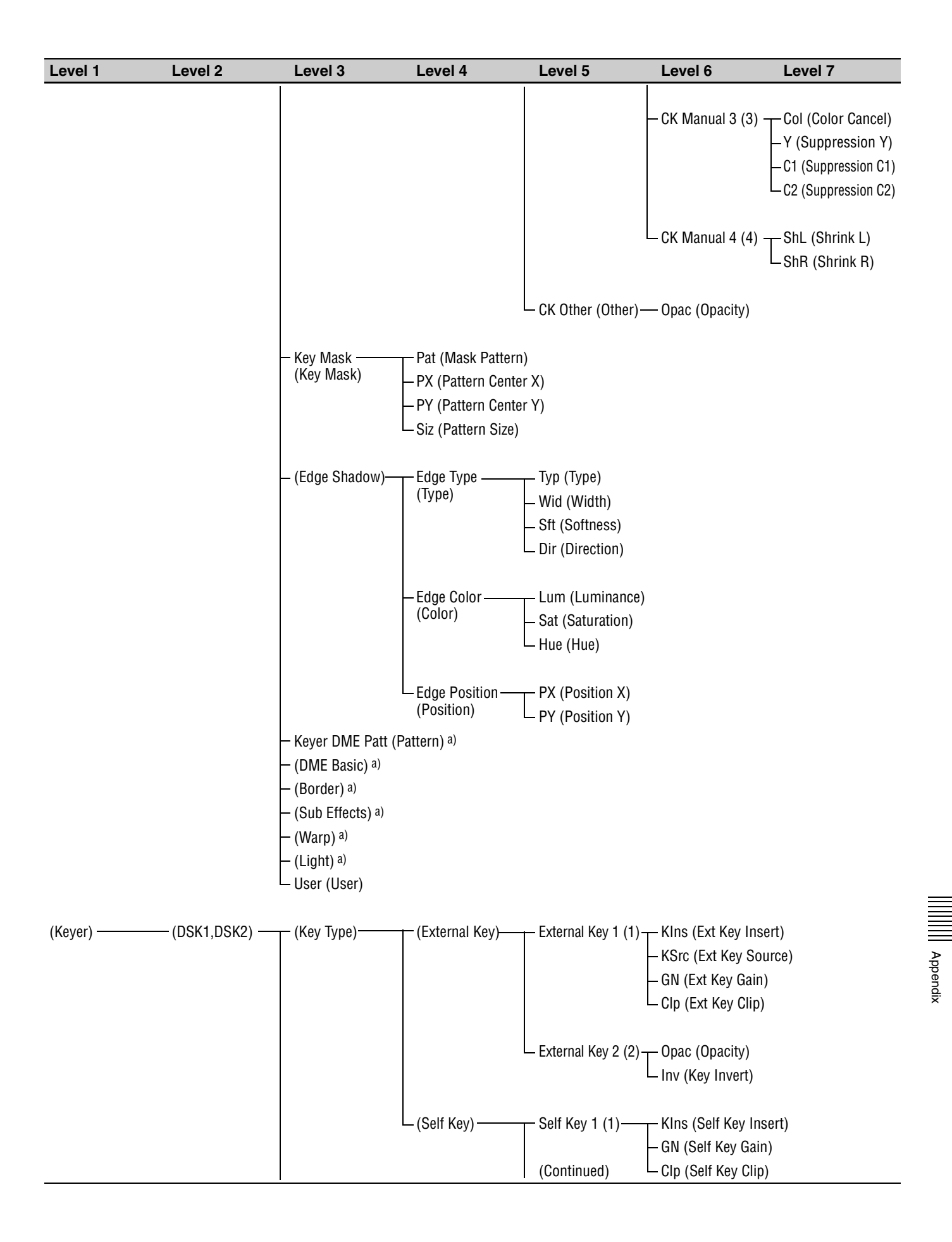

| Level 1 | Level 2 | Level 3               | Level 4                                                              | Level 5                            | Level 6                                                   | Level 7 |  |
|---------|---------|-----------------------|----------------------------------------------------------------------|------------------------------------|-----------------------------------------------------------|---------|--|
|         |         | Box Mak<br>(Box Mask) | – L (BoxMask L<br>– R (BoxMask I<br>– T (BoxMask I<br>– B (BoxMask B | Left)<br>Right)<br>Rop)<br>Bottom) | ——— Opac (Opacity<br>———————————————————————————————————— | )<br>t) |  |

a) For details, see "DME Menu (for DME Settings)" (page 164).

### Still Store Menu (for Still Image Settings)

| Level 1       | Level 2                   | Level 3                      |
|---------------|---------------------------|------------------------------|
| (Still Store) | Download Still (Download) | – Dst (Destination)          |
|               |                           | — File (Source)              |
|               |                           | — DL (Download)              |
|               |                           |                              |
|               | – Image Capture (Capture) | – Frz (Freeze Mode)          |
|               |                           | — File (File)                |
|               |                           | — Cap.Start (Capture)        |
|               |                           |                              |
|               | – Export Still (Export)   | – Fmt (File Format)          |
|               |                           | — File (File)                |
|               |                           | — (Over Write) <sup>a)</sup> |
|               |                           | — Export (Export)            |
|               |                           |                              |
|               | L Delete Still (Delete)   | — File (File)                |
|               |                           | – Del (Delete)               |

a) The selection items that appear in the display panel are OverWrite and NewFile.

### Sequence Event Menu (for Sequence and Event Registration)

| Level 1          | Level 2    | Level 3                 | Level 4                                      |
|------------------|------------|-------------------------|----------------------------------------------|
| (Sequence Event) | (Sequence) | Seq File (File)         | File (Sequence Name)                         |
|                  |            |                         | <ul> <li>Store (Store Sequence)</li> </ul>   |
|                  |            |                         | <ul> <li>Recall (Recall Sequence)</li> </ul> |
|                  |            |                         | Del (Delete Sequence)                        |
|                  |            | – Seq Edit (Edit) ––––– | ––––––––––––––––––––––––––––––––––––––       |
|                  |            |                         | — Brk (Break each Step)                      |
|                  |            |                         | — Ival (Step Interval Time)                  |
|                  |            | (Continued)             | Mode (Interpolation Mode)                    |

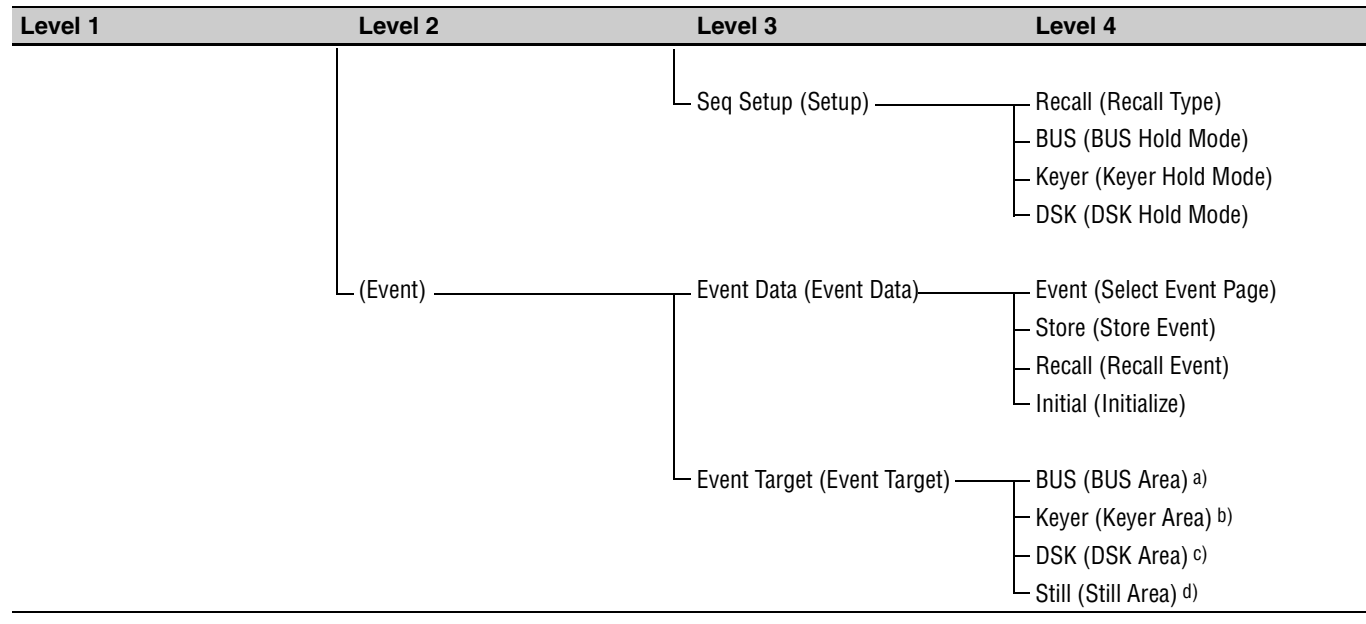

a) The selection items that appear in the display panel are BUS On, BUS Off, and P-P Hold.

b) The selection items that appear in the display panel are Keyer On and Keyer Off.

c) The selection items that appear in the display panel are DSK On and DSK Off.

d) The selection items that appear in the display panel are Still 1, Still 2, Still 3, Still 4, Still On and Still Off.

#### Setup Menu (for System Settings)

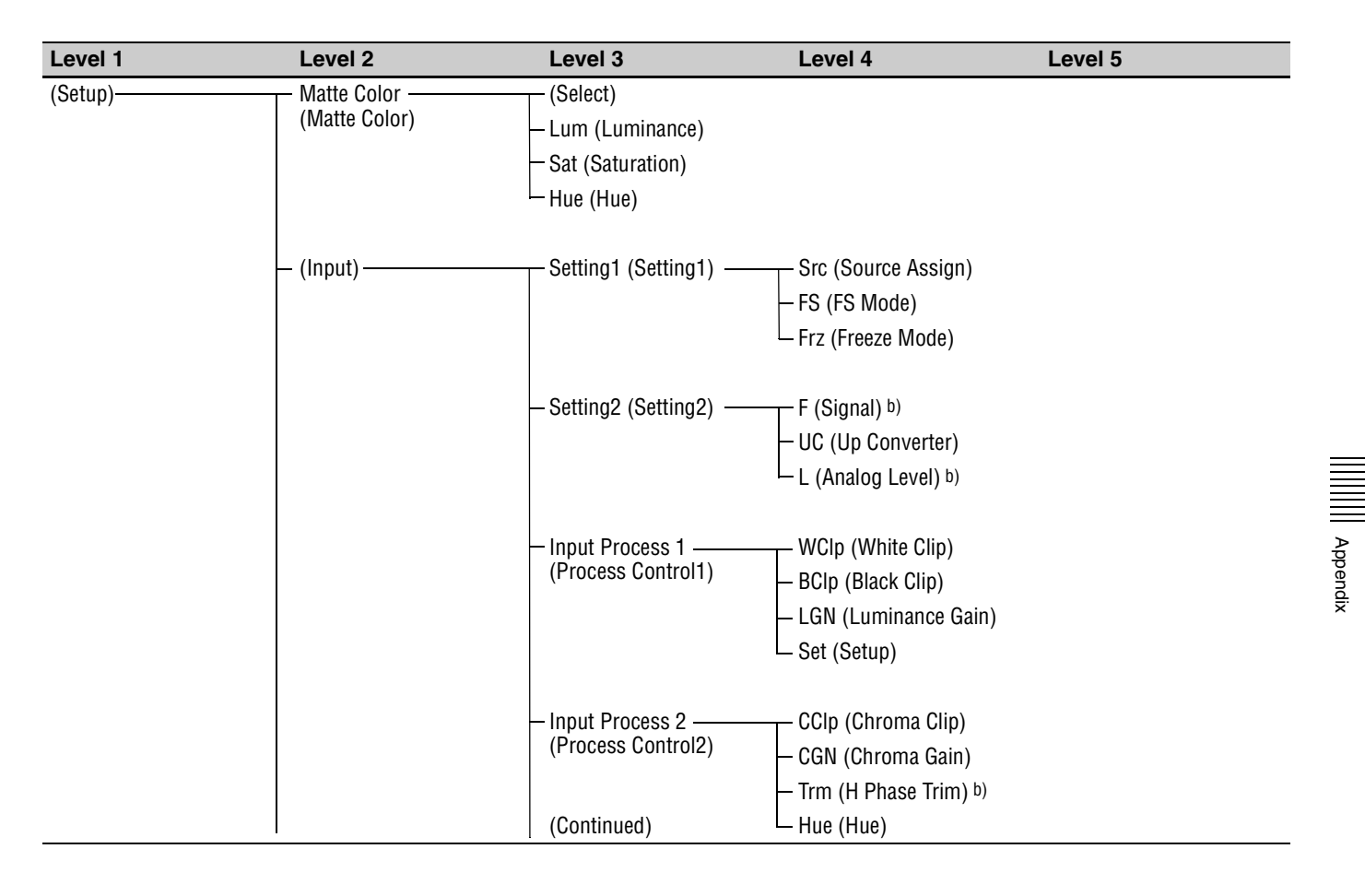

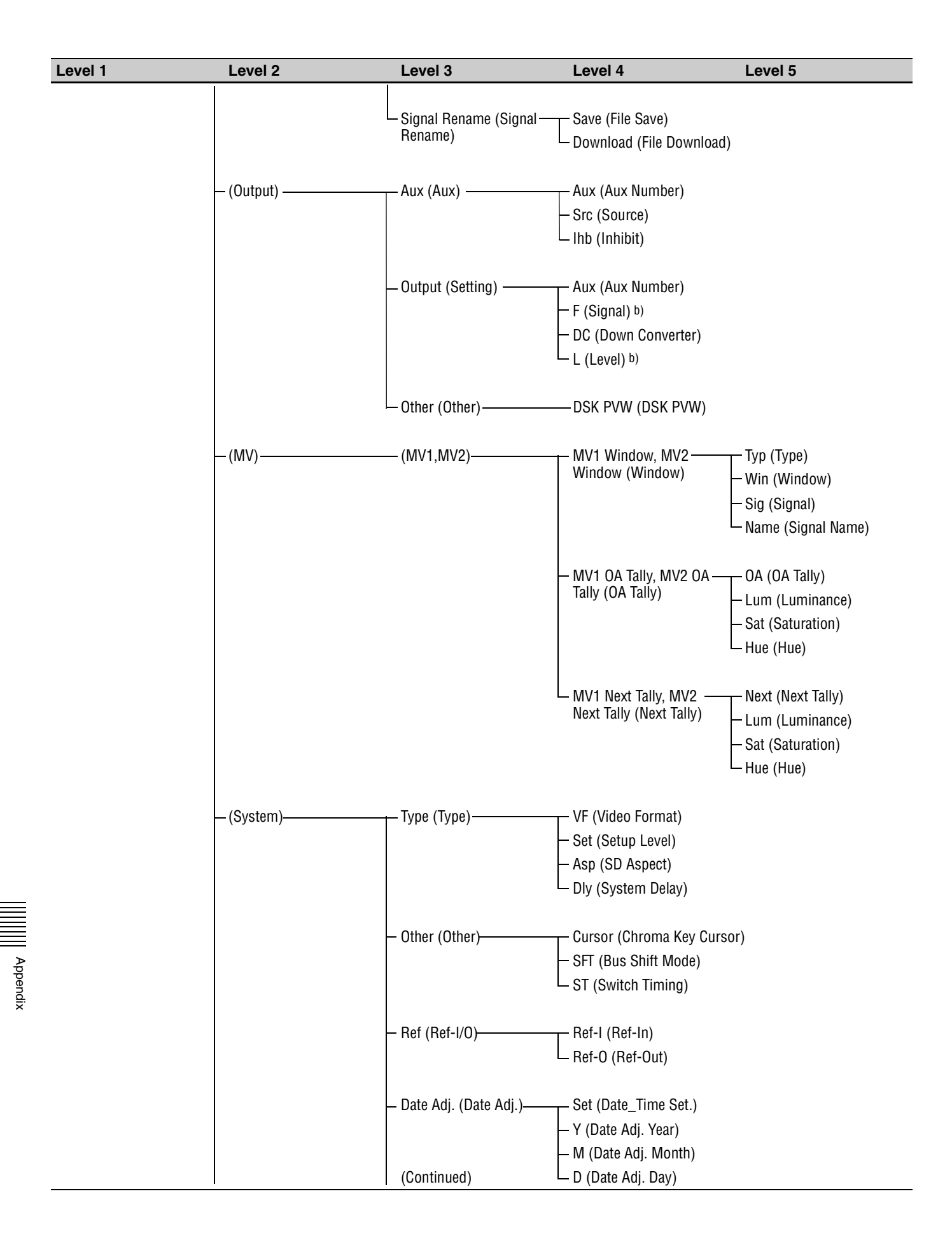

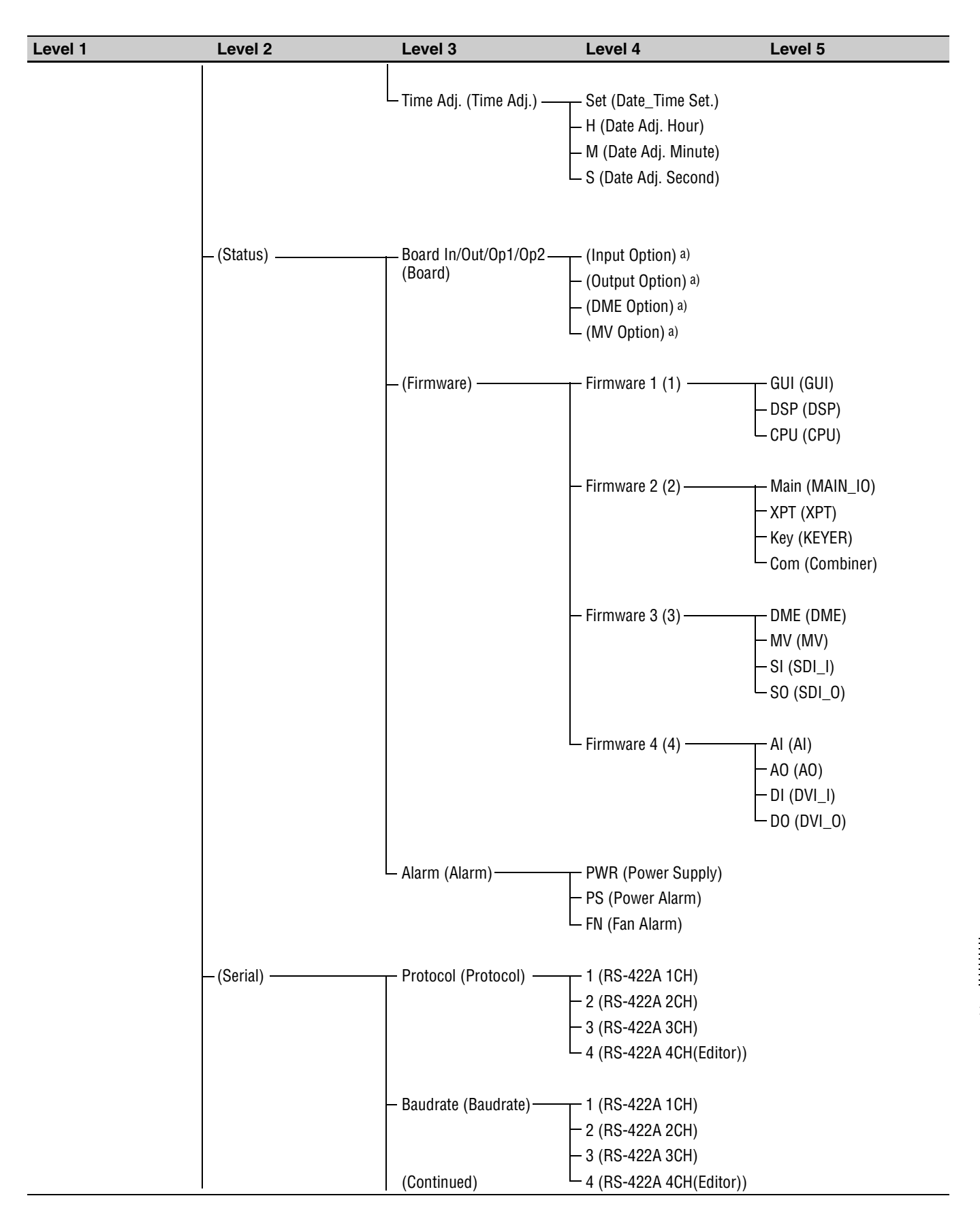

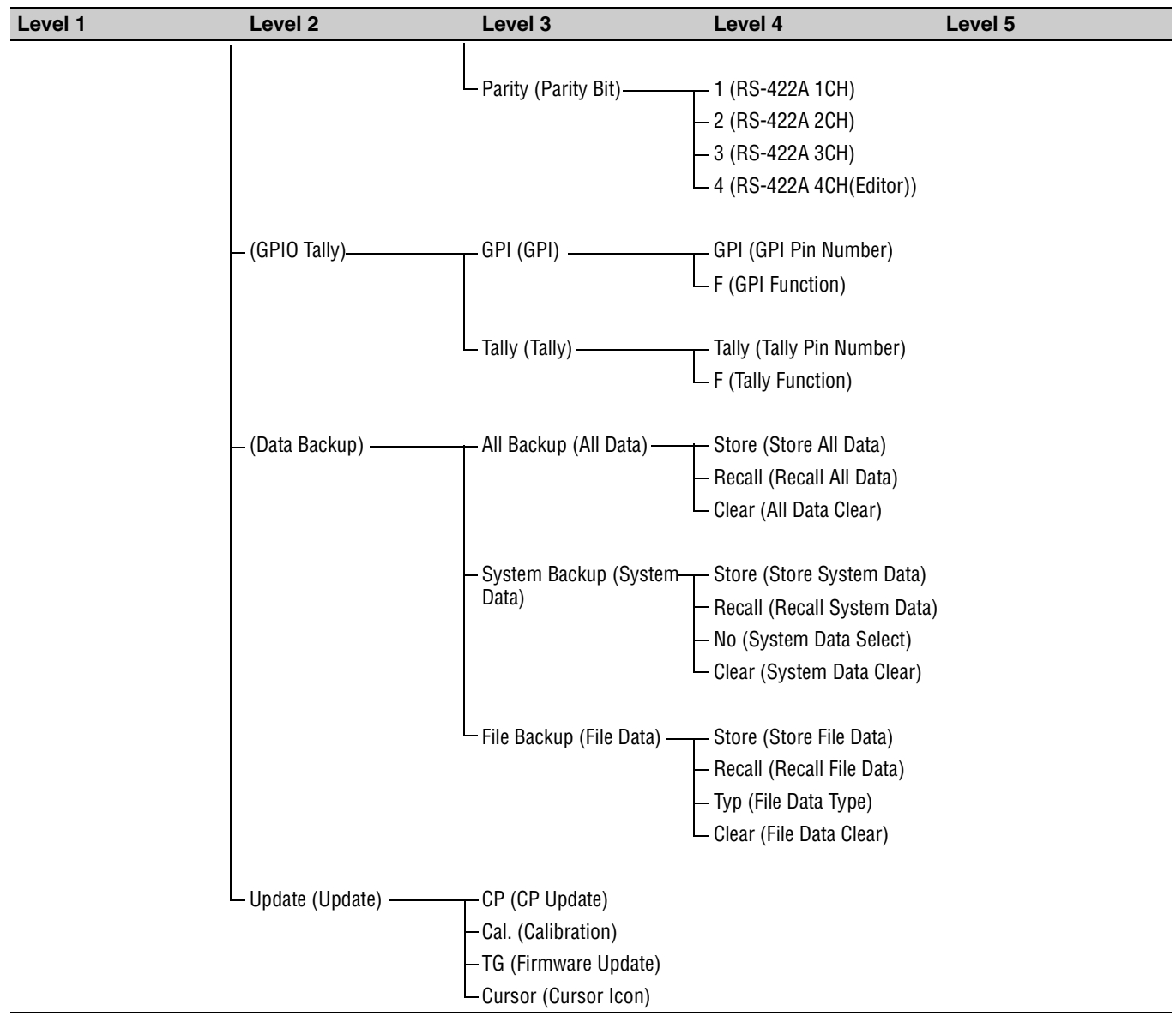

a) The slot numbers of installed boards appear in the display panel.b) Not available in this version

# DME Menu (for DME Settings)

This is a list of items related to DME settings that appear in the Transition menu and the Keyer menu. In the Transition menu, the "xxx" in the list is replaced by "M/E DME". In the Keyer menu, "xxx" is replaced by "Keyer".

| Level 1 | Level 2                                                        | Level 3             | Level 4                              | Level 5                                |
|---------|----------------------------------------------------------------|---------------------|--------------------------------------|----------------------------------------|
| (DME)   | — M/E DME Pattern, Keyer —<br>DME Patt <sup>a)</sup> (Pattern) | – Pat (Pattern No.) |                                      |                                        |
|         | – (DME Basic) – – – – – – – – – – – – – – – – – – –            | - (Position)        | – xxx L.Source (Local––––<br>Source) | – PX (Position X)<br>– PY (Position Y) |
|         |                                                                |                     | (Continued)                          | PZ (Position Z)                        |

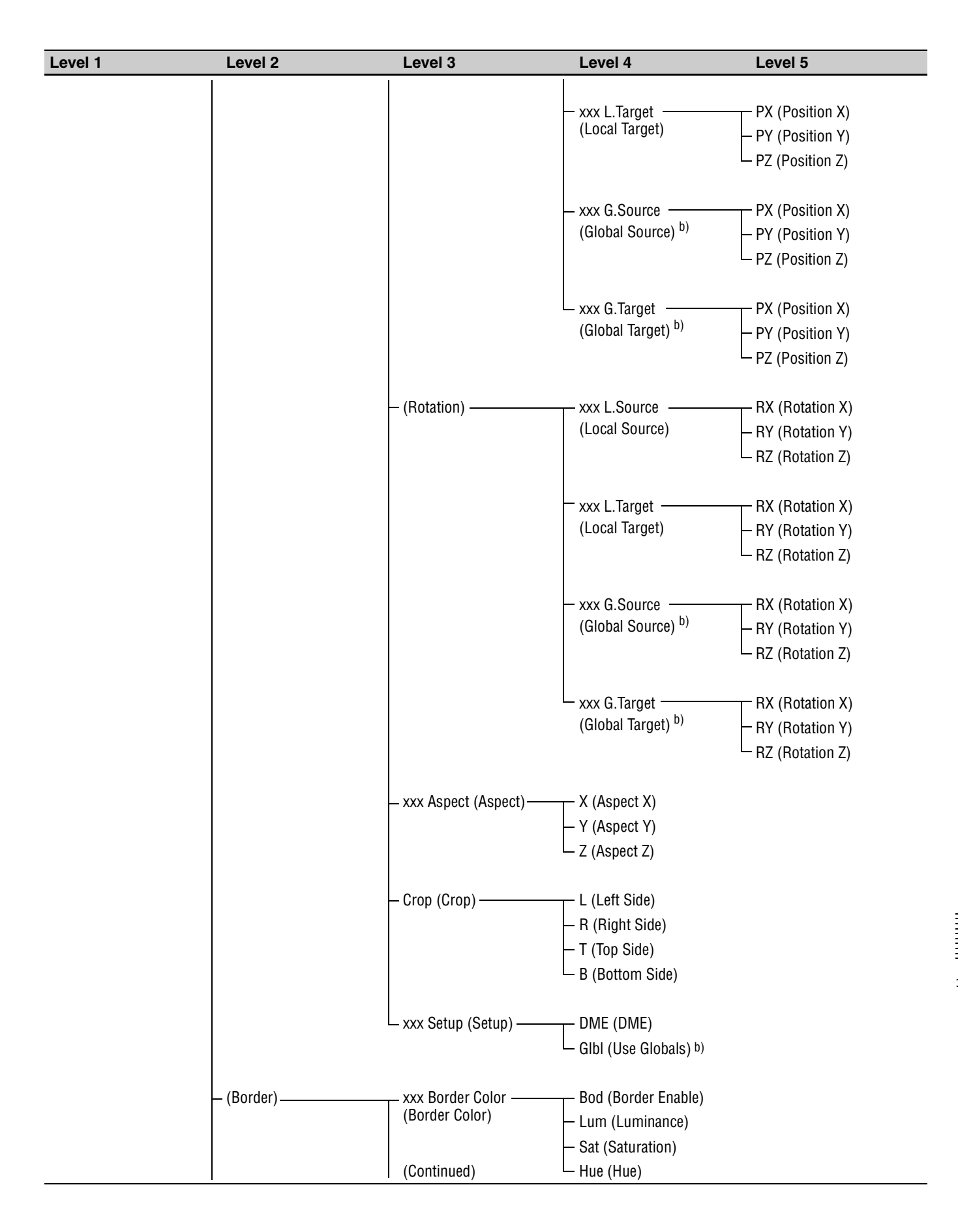

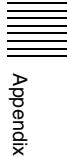

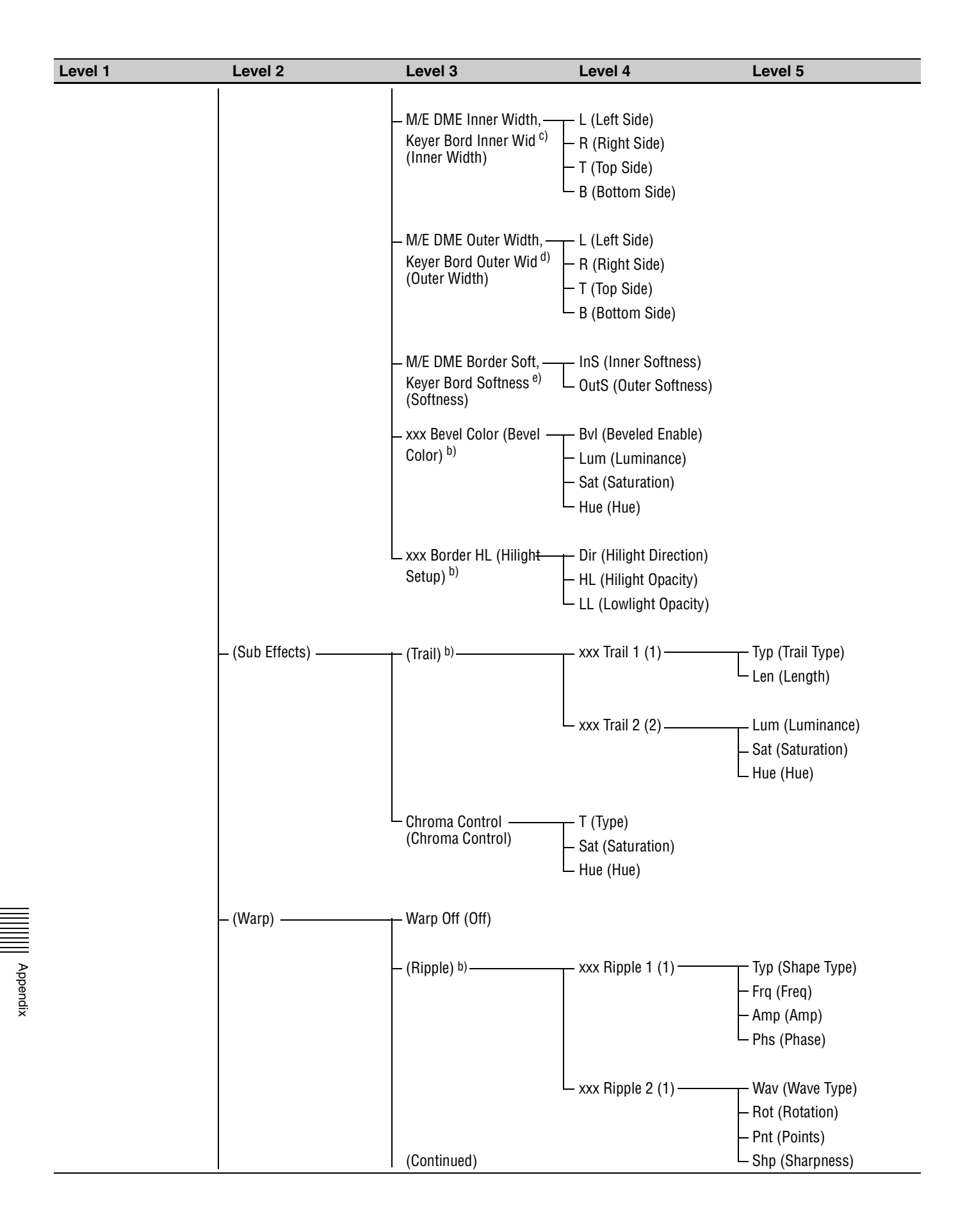

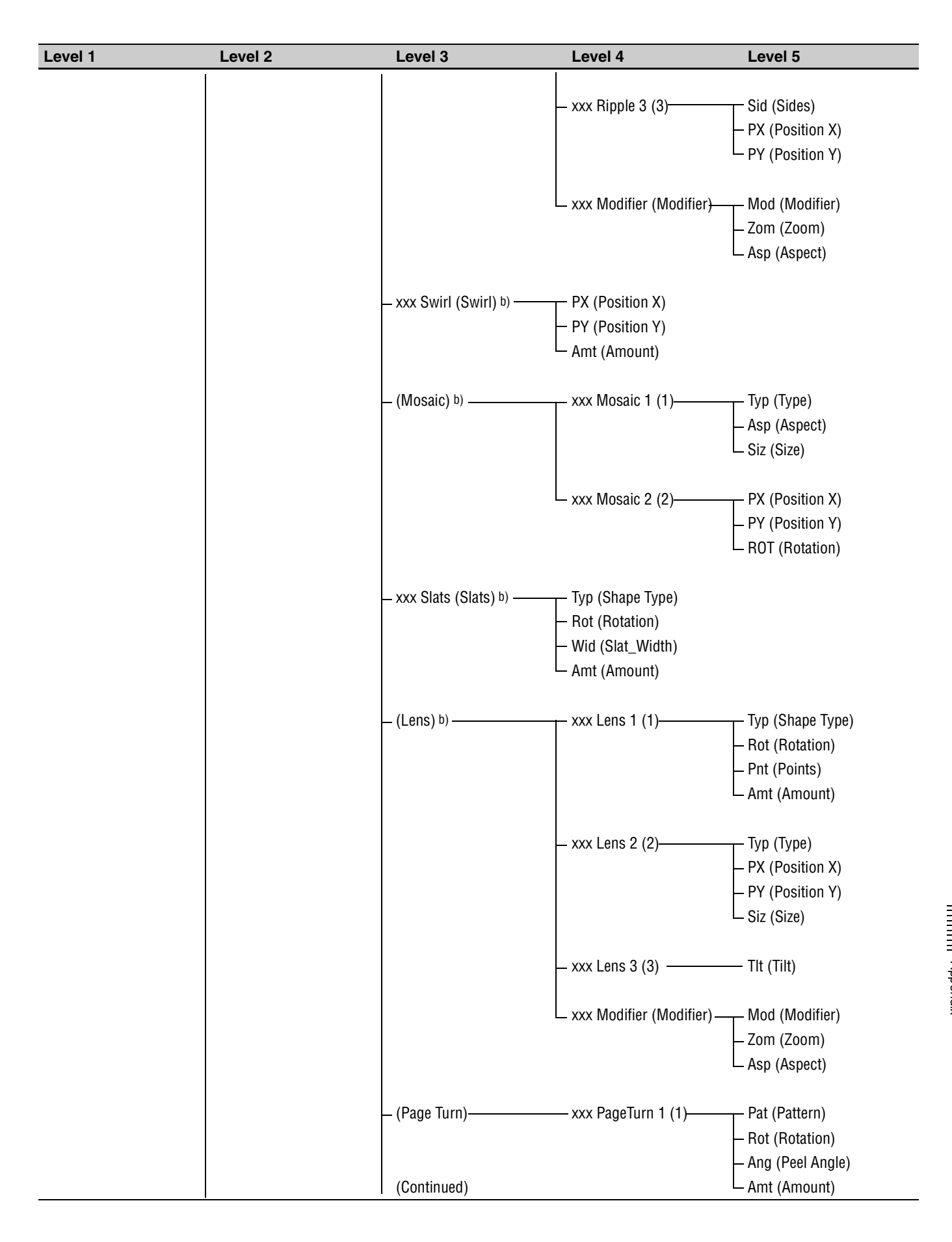

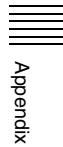

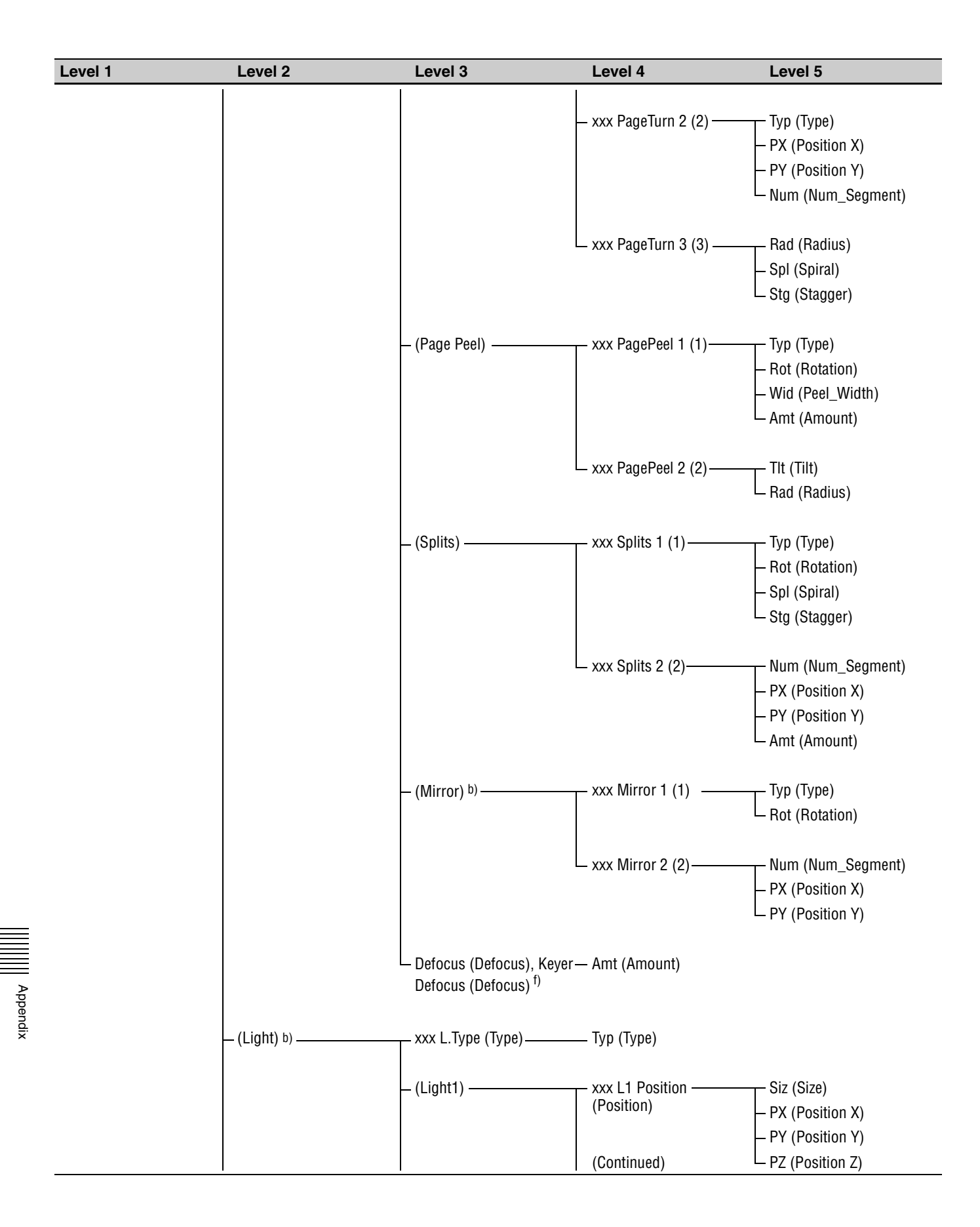

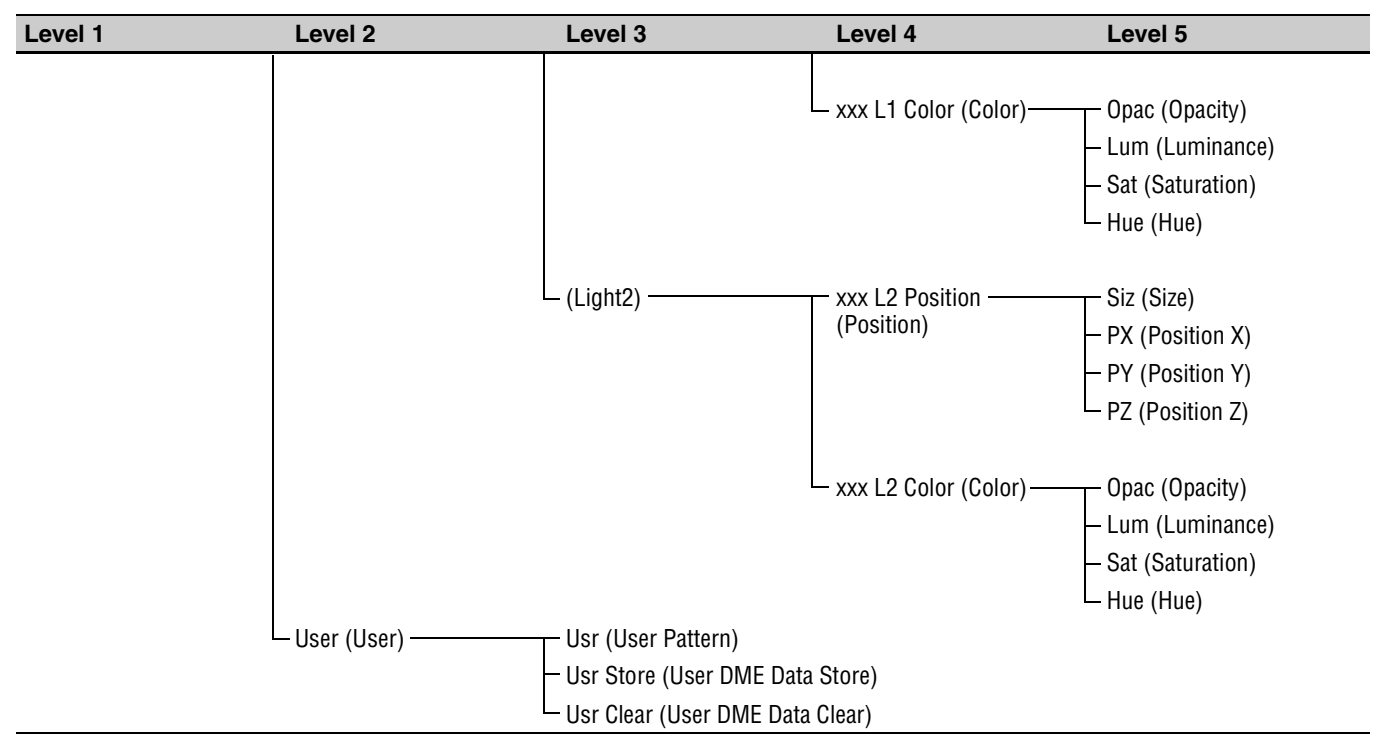

a) M/E DME Pattern in the Transition menu, and Keyer DME Patt in the Keyer menu

b) Not available in this version.

c) M/E DME Inner Width in the Transition menu, and Keyer Bord Inner Wid in the Keyer menu

d) M/E DME Outer Width in the Transition menu, and Keyer Bord Outer Wid in the Keyer menu

e) M/E DME Border Soft in the Transition menu, and Keyer Bord Softness in the Keyer menu

f) Defocus in the Transition menu, and Keyer Defocus in the Keyer menu

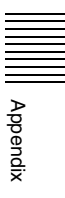

# Pattern List

# Wipe

### Basic wipe

| 000 |         | 001 |                  | 002 |              | 003 |                                    | 004 | +            |
|-----|---------|-----|------------------|-----|--------------|-----|------------------------------------|-----|--------------|
| 005 |         | 006 |                  | 007 |              | 008 |                                    | 009 | •            |
| 010 |         | 011 |                  | 012 |              | 013 |                                    | 014 |              |
| 015 | V       | 016 |                  | 017 |              | 018 |                                    | 019 | $\mathbf{X}$ |
| 020 |         | 021 |                  | 022 |              | 023 |                                    | 024 | ۲            |
| 025 |         | 026 |                  | 027 |              | 028 |                                    | 029 | ۲            |
| 030 | V       | 031 | $\boldsymbol{<}$ | 032 | $\checkmark$ | 033 | $\boldsymbol{\boldsymbol{\wedge}}$ | 034 |              |
| 035 |         | 036 |                  | 037 |              | 038 |                                    | 039 |              |
| 040 |         | 042 |                  | 043 |              | 044 |                                    | 045 |              |
| 046 |         | 047 |                  | 048 | X            | 065 |                                    | 066 |              |
| 067 |         | 068 |                  | 069 |              | 070 |                                    | 071 |              |
| 072 |         | 073 |                  | 074 |              | 075 | ★                                  | 076 | +            |
| 077 | $\star$ | 078 | *                | 079 | *            | 080 |                                    | 081 | <b>♦</b>     |

| 082 | *      | 083 | •  | 084 | •                                                                                                    | 085 | S                     | 086 | S  |
|-----|--------|-----|----|-----|----------------------------------------------------------------------------------------------------|-----|-----------------------|-----|----|
| 087 | 5      | 088 | \$ | 089 | *                                                                                                    | 090 | $\boldsymbol{\gamma}$ | 091 | そ  |
| 092 | そ      | 093 | ×  | 094 | *                                                                                                    | 095 | Ś                     | 096 | \$ |
| 097 | \$     | 098 | -  | 099 | -                                                                                                    | 100 | 2                     | 101 | ¥  |
| 102 | *      | 103 | *  | 104 |                                                                                                    | 105 | 5                     | 106 | S  |
| 107 | S<br>S | 108 | よう | 109 | S<br>S<br>S                                                                                                    | 110 | と                     | 111 | と  |
| 112 | そ      | 113 | え  | 114 | Ser and a ser a ser a se |     |                       |     |    |

### User wipe

| 120 | User<br>120 | ••• | • • • | 159 | User<br>159 |
|-----|-------------|-----|-------|-----|-------------|
|-----|-------------|-----|-------|-----|-------------|

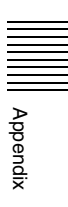

# Mask

| 000 |              | 001 |                  | 002 |    | 003 |                       | 004 | +                     |
|-----|--------------|-----|------------------|-----|----|-----|-----------------------|-----|-----------------------|
| 005 |              | 006 |                  | 007 |    | 008 |                       | 009 | •                     |
| 010 |              | 011 |                  | 012 |    | 013 |                       | 014 |                       |
| 015 |              | 016 |                  | 017 |    | 018 |                       | 019 | $\mathbf{X}$          |
| 020 |              | 021 |                  | 022 |    | 023 |                       | 024 | ۲                     |
| 025 |              | 026 | _                | 027 |    | 028 |                       | 029 | ۲                     |
| 030 | $\mathbf{V}$ | 031 | $\boldsymbol{<}$ | 032 |    | 033 | $\boldsymbol{\wedge}$ | 038 |                       |
| 039 |              | 040 |                  | 042 |    | 043 |                       | 044 |                       |
| 045 |              | 046 |                  | 047 |    | 048 | $\mathbf{X}$          | 065 |                       |
| 066 |              | 067 |                  | 068 |    | 069 |                       | 075 |                       |
| 076 | +            | 077 | $\star$          | 078 | *  | 079 | *                     | 085 | S                     |
| 086 | S            | 087 | 5                | 088 | Ś  | 089 |                       | 090 | $\boldsymbol{\gamma}$ |
| 091 | そ            | 092 | *                | 093 | ×  | 094 | <b>N</b>              | 105 | 5                     |
| 106 | S            | 107 | 5                | 108 | よう | 109 | S                     | 110 | え                     |
| 111 | え            | 112 | あ                | 113 | も  | 114 | R                     |     |                       |

Appendix

# **DME Wipe**

#### Note

When you specify the number of a DME wipe pattern from an editor, add 200 to the number of the pattern that you want to specify.

| 000 | ~        | 001 | Ť          | 002 | ~                                       | 003 | +           | 004 |                              |
|-----|----------|-----|------------|-----|-----------------------------------------|-----|-------------|-----|------------------------------|
| 005 | +        | 006 | ¥          | 007 | →                                       | 008 | , C         | 009 | C<br>†                       |
| 010 | C        | 011 | C ←        | 012 | G                                       | 013 | C t         | 014 | Ъ<br>С                       |
| 015 | → C      | 016 | →C←        | 017 | +++++++++++++++++++++++++++++++++++++++ | 018 | у<br>С<br>К | 019 | ଧ⊿ୁ ⊾ଦ<br>୨ <sup>୩</sup> େଟ୍ |
| 020 | <b>ک</b> | 021 | ৮          | 022 | 1                                       | 023 | ſ           | 024 |                              |
| 025 | Y        | 026 | 5          | 027 | Ł                                       | 028 | Ŋ           | 029 |                              |
| 030 | D        | 031 | ি          | 032 | N†K                                     | 033 | ,C          | 034 | C                            |
| 035 | YC       | 036 | )C         | 037 | <b>₽</b>                                | 038 | <b>↓</b> □  | 039 | ਹ→                           |
| 040 | Þ        | 041 | <b>1</b> ज | 042 | + <b>5</b>                              | 043 | 4           | 044 | 2                            |
| 045 |          | 046 |            | 047 | ۲                                       | 048 |             | 049 | +                            |
| 050 | ÷        | 051 | <b>→</b>   | 052 | Ť                                       | 053 | C Z         | 054 | Z<br>C                       |
| 055 | z c      | 056 | C<br>Z     | 057 | GZ                                      | 058 | Z,<br>C     | 059 | ZG                           |
| 060 | C<br>Z   | 061 | G_z_       | 062 | z<br>C                                  | 063 | ZQ          | 064 | t C<br>Z                     |

#### 2D and basic 3D effects

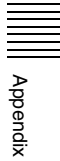

| 065 |            | 066 | $\boldsymbol{\nu}$ | 067 | V          | 068 | ν        | 069 | $\odot$ |
|-----|------------|-----|--------------------|-----|------------|-----|----------|-----|---------|
| 070 | Ð          | 071 | -6                 | 072 | $\bigcirc$ | 073 | <b>B</b> | 074 | -0      |
| 075 | $\bigcirc$ | 076 |                    | 077 | -0         |     |          |     |         |

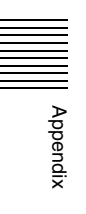

#### **3D DME effects**

#### Note

This version does not support effects 100 to 184 and effects 242 to 251.

| 100 | 338            | 101 | ***          | 102 |                    | 103 | XX         | 104 | <b>※</b> |
|-----|----------------|-----|--------------|-----|--------------------|-----|------------|-----|----------|
| 105 |                | 106 |              | 107 |                    | 108 |            | 109 |          |
| 110 |                | 111 |              | 112 |                    | 113 |            | 114 |          |
| 115 | Q              | 116 | S            | 117 |                    | 118 | $\gg$      | 119 |          |
| 120 | ****           | 121 |              | 122 |                    | 123 |            | 124 |          |
| 125 | €)→            | 126 | 6            | 127 | 6,                 | 128 | <b>(</b> ) | 129 |          |
| 130 | <b>③</b> →     | 131 | •            | 132 | ø,                 | 133 | Ő          | 134 | )<br>©   |
| 135 | <b>⊚</b> →     | 136 | © +          | 137 | ©,                 | 138 | ٥́         | 139 |          |
| 140 | €)→            | 141 |              | 142 |                    | 143 |            | 144 |          |
| 145 | () →           | 146 | <b>•</b>     | 147 | 0,                 | 148 |            | 149 |          |
| 150 | ()→            | 151 | <b>-</b>     | 152 |                    | 153 |            | 154 |          |
| 155 | 8 8 6<br>8 8 6 | 156 | 8 <b>6 6</b> | 157 | 8)(8)(8)<br>(8)(8) | 158 | 8)E)6      | 159 |          |
| 160 | 000            | 161 |              | 162 | 000<br>000         | 163 |            | 164 | 200      |

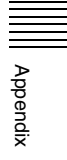

| 165 |                                       | 166 |                                                                                                    | 167 |      | 168 |       | 169 |              |
|-----|---------------------------------------|-----|----------------------------------------------------------------------------------------------------|-----|------|-----|-------|-----|--------------|
| 170 |                                       | 171 |                                                                                                    | 172 |      | 173 |       | 174 |              |
| 175 |                                       | 176 |                                                                                                    | 177 |      | 178 |       | 179 | 808          |
| 180 |                                       | 181 |                                                                                                    | 182 |      | 183 |       | 184 |              |
| 185 | N                                     | 186 |                                                                                                    | 187 | Ţ    | 188 |       | 189 | Z            |
| 190 | 2                                     | 191 | 1                                                                                                    | 192 | 5    | 193 |       | 194 |              |
| 195 |                                       | 196 |                                                                                                    | 197 |      | 198 |       | 199 |              |
| 200 |                                       | 201 |                                                                                                    | 202 |      | 203 |       | 204 |              |
| 205 | A A A A A A A A A A A A A A A A A A A | 206 |                                                                                                    | 207 | *    | 208 |       | 209 |              |
| 210 |                                       | 211 |                                                                                                    | 212 |      | 213 |       | 214 |              |
| 215 |                                       | 216 | 375                                                                                                    | 217 |      | 218 |       | 219 |              |
| 220 |                                       | 221 |                                                                                                    | 222 | 2    | 223 | TEN   | 224 | and a second |
| 225 | annanna.                              | 226 | THAT THE PARTY OF THE PARTY OF | 227 | 1111 | 228 | TUTUT | 229 | TUTTETTE     |

Appendix

| 230 | TETTTTTTT | 231 |       | 232 |         | 233 |       | 234 |                                       |
|-----|-----------|-----|-------|-----|---------|-----|-------|-----|---------------------------------------|
| 235 |           | 236 | Å     | 237 |         | 238 | *     | 239 | ×                                     |
| 240 | Ж         | 241 | $\gg$ | 242 | R.<br>V | 243 | ·* •  | 244 | N N N N N N N N N N N N N N N N N N N |
| 245 | → A A     | 246 | A A   | 247 |         | 248 | A A A | 249 | A A                                   |
| 250 | Ø         | 251 |       | 252 | Defocus |     |       |     |                                       |

#### User effects

| 300 | User<br>300 | • • • | • • • | 339 | User<br>339 |
|-----|-------------|-------|-------|-----|-------------|
|-----|-------------|-------|-------|-----|-------------|

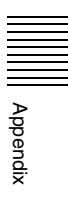

# **Messages and Actions to Take**

Messages may appear in the display panel of the control panel during operation of the switcher.

First consult the following table to locate the message, and then take the indicated action. If the problem persists, contact a Sony service representative.

| Message            |                              | Description                                                                                 | Action to take                              |
|--------------------|------------------------------|---------------------------------------------------------------------------------------------|---------------------------------------------|
| Display panel      | GUI menu screen              | 1                                                                                           |                                             |
| Bad Image File     |                              | Appears when an attempt is made<br>to load an unloadable still image<br>file.               | Select another still image file.            |
| Bad Seq. File      | Bad Sequence File            | Appears when a stored sequence file cannot be loaded to recall a sequence.                  | Try loading the sequence file again.        |
| Can't export Still | Can't export this Still file | Appears when the export of a still image file fails.                                        | Try exporting the still image file again.   |
| Can't load Still   | Can't load Still File        | Appears when a communications<br>error occurs during the download<br>of a still image file. | Try downloading the still image file again. |

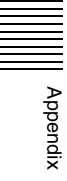

| Message              |                                 | Description                                                                                                    | Action to take                                                                                                    |
|----------------------|---------------------------------|----------------------------------------------------------------------------------------------------|----------------------------------------------------------------------------------------------------|
| Display panel        | GUI menu screen                 |                                                                                                    |                                                                                                    |
| Config Error (abbcc) |                                 | Appears if an internal FPGA<br>(Field-Programmable Gate Array)<br>fails to start when the processor<br>starts.<br>abbcc: Five-digit hexadecimal<br>error code<br>a=1: CPU_FPGA error<br>a=2: COMB_FPGA error<br>a=3: I/O expansion board error,<br>standard I/O board error or<br>function expansion board<br>error<br>When a=1 or a=2, bb and cc are 0.<br>When a = 3, the values of bb (bit0<br>to bit5) and of cc (bit0 to bit7) show<br>where the error occurred.<br>bit: 1 for the FPGA which failed<br>in activation, and 0 for the<br>FPGA which is normally<br>activated.<br>The relation between bits and error<br>locations are as follows.<br>bit0: Left board on lower<br>installation tray<br>bit1: Center board on lower<br>installation tray<br>bit2: Left board on upper<br>installation tray<br>bit3: Center board on upper<br>installation tray<br>bit4: Right board on upper<br>installation tray<br>bit5: Right board on upper<br>installation tray<br>bit5: Right board on upper<br>installation tray<br>bit3: Standard I/O board (MAIN_IO)<br>bit1: Standard I/O board (XPT)<br>bit2: Standard I/O board (MAIN_IO)<br>bit1: Standard I/O board (MAIN_IO)<br>bit1: Standard I/O board (DME)<br>bit3: Standard I/O board (DME)<br>bit4: Function expansion board<br>in DME1 socket<br>bit5: Function expansion board<br>in DME2 socket<br>bit6: Function expansion board<br>in MV1 socket<br>bit7: Function expansion board<br>in MV1 socket | Power the processor off and then<br>power it on again. If the error<br>persists, reprogram the FPGA. If<br>the error still persists, the board<br>may need to be replaced.<br><b>Note</b><br>FPGAs start in the following order<br>(③ and ④ at the same time).<br>① CPU_FPGA<br>③ COMB_FPGA<br>③ I/O expansion board FPGAs<br>④ standard I/O board and<br>function expansion board FPGAs<br>If an error occurs at ①, the error is<br>detected only for ① because ② to<br>④ are not activated. In the same<br>way, if an error occurs at ②, the<br>error is detected only for ②<br>because ③ and ④ are not<br>activated.<br>Therefore, another error may occur<br>when the system starts again,<br>even after correcting a detected<br>error. |
| DME assign failure   |                                 | Appears when the DME option<br>installation status has changed<br>after shutting down the switcher,<br>and the previous number of DME<br>channels cannot be restored after<br>the switcher starts.                                                                                                    | Check the current DME option installation status.                                                                                                    |
| DME assign too much  | DME assign too much.<br>Reduce! | Appears when an attempt is made<br>to use a new DME channel, even<br>though the maximum number of<br>DME channels are already in use.                                                                                                    | Reduce the number of DME channels and try the operation again.                                                                                                    |
| DME No. reserved     |                                 | Appears when no DME effect is registered for the selected number.                                                                                                    | Select another DME effect.                                                                                                    |

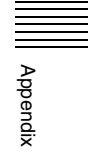

| Message              |                                | Description                                                                                                    | Action to take                                                                                                    |
|----------------------|--------------------------------|----------------------------------------------------------------------------------------------------|----------------------------------------------------------------------------------------------------|
| Display panel        | GUI menu screen                |                                                                                                    |                                                                                                    |
| File read error      |                                | <ul> <li>Appears in the following cases.</li> <li>a) Loading of the file failed during<br/>a still image file download.</li> <li>b) Loading of the signal name data<br/>failed when display of multi-view<br/>signal names is on.</li> </ul>                                            | <ul> <li>a) Try downloading the still image file again.</li> <li>b) Reset the settings of the output video, and try turning the display of signal names off and on again.</li> </ul> |
| Gray scale loaded    | Gray scale file loaded         | Appears when an 8-bit gray scale still image file is loaded.                                                                                                    | Select a still image file in another format.                                                                                                    |
| Include Wrong DME No |                                | Appears when you attempt to<br>recall a user pattern, sequence, or<br>event that uses an effect not<br>supported by this version.<br>Backgrounds and keys 1 to 4 are<br>not recalled if they include effects<br>not supported by this version.                                          | Save the user pattern, sequence,<br>or event after modifying it to use<br>only supported effects, and then<br>recall it again.                                                       |
| No assignable DME    |                                | Appears when an attempt is made<br>to change a transition type from a<br>non-DME effect to a DME effect,<br>even though the maximum number<br>of DME channels are already in<br>use.                                                                                                    | Reduce the number of DME channels and try the operation again.                                                                                                    |
| No free memory       |                                | Appears when the control panel OS has no free memory.                                                                                                    | Wait for a while and try the operation again.                                                                                                    |
| No KeyFrame          |                                | Appears when an attempt is made<br>to delete the current keyframe from<br>a sequence when the target<br>keyframe does not exist.                                                                                                    | Select another keyframe.                                                                                                    |
| No more KeyFrames    | No more KeyFrames<br>available | Appears when an attempt is made<br>to register a new keyframe when<br>the maximum number of<br>keyframes has already been<br>registered in a sequence, or when<br>an attempt is made to change the<br>current keyframe to higher than the<br>maximum number of registered<br>keyframes. | Delete one or more keyframes and try again.                                                                                                    |
| No Option            |                                | Appears when you switch to the MV1 or MV2 sub menu with no BKDF-950 installed.                                                                                                    | Install a BKDF-950.                                                                                                    |
| No specified SEQ     | No specified SEQ file          | Appears when the specified sequence file cannot be found.                                                                                                    | Specify another sequence file.                                                                                                    |
| No specified Still   | No specified Still file        | Appears when the specified still image file cannot be found.                                                                                                    | Select another still image file.                                                                                                    |
| No system-data file  |                                | Appears when system data file cannot be found.                                                                                                    | Select the system data and try the operation again.                                                                                                    |
| No update file       | No specified update file       | Appears when the specified update file cannot be found.                                                                                                    | Check to make sure that the<br>specified update file exists on a<br>USB flash drive connected to the<br>USB MEMORY connector, and<br>then try the operation again.                   |
| No USB Device USB    |                                | Appears when no USB flash drive is connected.                                                                                                    | Connect a USB flash drive.                                                                                                    |
| No User Pattern      |                                | Appears when you recall an event<br>that uses a wipe or DME user<br>pattern if the user pattern is not<br>registered.<br>Recall an unregistered user<br>pattern by specifying 0 as pattern<br>number.                                                                                   | Register the user pattern used by<br>the event and then recall the event<br>again.                                                                                                   |
| Message              |                                | Description                                                                                                    | Action to take                                                                                                    |
|----------------------|--------------------------------|----------------------------------------------------------------------------------------------------|----------------------------------------------------------------------------------------------------|
| Display panel        | GUI menu screen                | 1                                                                                                    |                                                                                                    |
| No.41 reserved       | Wipe 41 reserved               | Appears when you select wipe pattern number 41.                                                                                                    | Wipe pattern 41 cannot be selected. Select another pattern.                                                                                                    |
| Not enough in USB    | Not enough space in USB memory | Appears when the USB flash drive<br>is not properly connected or there<br>is not enough free memory in a<br>USB flash drive.                                                                                                    | Reconnect the USB flash drive or exchange the USB flash drive for another one with enough free memory.                                                                                                    |
| Operation Prohibited |                                | Appears when you select a sub<br>menu of the System menu during<br>execution of a sequence.                                                                                                    | Wait for execution of the sequence<br>to end and then select the sub<br>menu again.                                                                                                    |
| Patt. not available  | Pattern not available          | Appears when you select a pattern that is not available.                                                                                                    | Select another pattern.                                                                                                    |
| Picture too large    |                                | Appears when an attempt is made<br>to load a still image file that is too<br>large to be handled by the<br>switcher.                                                                                                    | Select a still image file in another format.                                                                                                    |
| Power/Fan Alarm !!   |                                | Appears when a power supply or fan error is detected.                                                                                                    | Check the location of the error<br>(which power supply, which fan) in<br>the Setup >Status >Alarm menu<br>(see page 156) and contact a Sony<br>service representative. A part may<br>be need to be replaced. |
| Read Only File Exist | There is Read Only File        | <ul> <li>Appears when an attempt is made<br/>to do one of the following<br/>operations on a read-only still<br/>image file on a USB flash drive.</li> <li>Overwrite the still image file by<br/>executing Recall All Data, Recall<br/>File Data, or Still Export</li> <li>Delete the still image file by<br/>executing Still Delete or File<br/>Data Clear</li> </ul>                                                                                                    | Move the read-only file on the USB<br>flash drive to another folder, or<br>enable overwriting or deletion of<br>the file by removing the delete,<br>rename, or read only check mark.                         |
| Recover broken file  |                                | <ul> <li>Appears under the following<br/>conditions when you recall a file, if<br/>the setting values of the loaded<br/>data are abnormal because the file<br/>is broken or for some other reason.</li> <li>Reading system data when<br/>starting a control panel</li> <li>Executing Recall All Data or<br/>Recall System Data to recall<br/>system data from a USB flash<br/>drive</li> <li>When this error occurs,<br/>parameters with abnormal setting<br/>values are reset to initial values.</li> </ul> | If this error occurs when the<br>system is starting, restart the<br>system.<br>If this error occurs when recalling a<br>file from a USB flash drive, recall<br>the system data again.                        |
| SEQ not specified    | SEQ file not specified         | Appears when no sequence file is specified.                                                                                                    | Specify a sequence file.                                                                                                    |
| SEQ ope. prohibited  | SEQ operation prohibited       | <ul> <li>Appears in the following cases.</li> <li>a) When an attempt is made to<br/>enter edit mode without creating<br/>or recalling a sequence.</li> <li>b) When an attempt is made to<br/>change the current keyframe,<br/>for example by using the<br/>numeric keypad &lt;</li> <li>or ▷</li> <li>buttons, when a sequence is<br/>playing or paused.</li> </ul>                                                                                                    | <ul> <li>a) Create or recall a sequence.</li> <li>b) Wait until play of the sequence finishes and then try again.</li> </ul>                                                                                 |

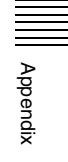

| Message             |                                                      | Description                                                                                                    | Action to take                                                                                                    |
|---------------------|------------------------------------------------------|----------------------------------------------------------------------------------------------------|----------------------------------------------------------------------------------------------------|
| Display panel       | GUI menu screen                                      |                                                                                                    |                                                                                                    |
| Signal Name Failure |                                                      | Appears when the display of signal<br>names is enabled for multi-view<br>output, and the signal name<br>display data cannot be sent.                                                                                                    | Reset the settings of the output video, and try turning the display of signal names off and on again                    |
| Status was modified | Status was because boards<br>were different modified | <ul> <li>Appears when data is recalled<br/>under the following conditions, if<br/>the sources specified for<br/>parameters cannot be selected<br/>because the configuration of<br/>currently installed option boards<br/>differs from the board configuration<br/>at the time when the data was<br/>saved.</li> <li>Reading system data when<br/>starting a control panel</li> <li>Executing Recall All Data or<br/>Recall System Data to recall<br/>system data from a USB flash<br/>drive</li> <li>Recalling a sequence</li> <li>Recalling an event<br/>When this error occurs,<br/>parameters that specify sources<br/>which cannot be selected are set<br/>to BLK.</li> </ul> | Install option boards in the same<br>configuration as when the data<br>was saved, and then execute the<br>recall again. |
| Update Failure      |                                                      | Appears when an update fails.                                                                                                    | Try executing the update again.                                                                                         |
| Wipe No. reserved   |                                                      | Appears when no wipe pattern is registered for the selected number.                                                                                                    | Select another pattern.                                                                                                 |

# **Specifications**

Design and specifications are subject to change without notice.

### **DFS-900M Processor Unit**

#### Signal processing

HD mode/SD mode HD mode or SD mode can be selected with a menu. Television system 1080/59.94i, 1080/50i, 720/50p, 720/ 59.94p 480/59.94i, 576/50i Signal processing system 4:2:2:4 digital component Quantization bits Y: 10 bits, C: 10 bits, KEY: 10 bits Input/output delay 1 H (when the frame synchronizer is OFF)

#### Inputs/Outputs

Video input BNC type (8), 800 mVp-p, 75 ohms HD-SDI: 1.485 Gbps or 1.485/ 1.001 Gbps SD-SDI: 270 Mbps The frame synchronizer function is built in for all the inputs. Reference input BNC type (2), 75 ohms, loop-through (An external 75-ohm terminator is required.) BB: NTSC 0.429 Vp-p, PAL 0.45 Vp-p (Tri-level sync: ±0.3 Vp-p is available for HD mode.) Video output BNC type (4), 800 mVp-p, 75 ohms HD-SDI: 1.485 Gbps or 1.485/ 1.001 Gbps SD-SDI: 270 Mbps

Reference output

BNC type, 75 ohms BB: NTSC 0.429 Vp-p, PAL 0.45 Vp-p (Tri-level sync: ±0.3 Vp-p is available for HD mode.)

#### Interfaces

| REMOTE        | D-sub 9-pin (3), female          |  |  |
|---------------|----------------------------------|--|--|
| EDITOR        | D-sub 9-pin, female              |  |  |
| GPI IN        | D-sub 25-pin, female, 16 inputs  |  |  |
| TALLY/GPI OUT |                                  |  |  |
|               | D-sub 37-pin, female, 32 outputs |  |  |

PANEL

30 V DC, 100 mA, open collector RJ-45 type

#### General

Power requirements 100 to 240 V AC, 50/60 Hz Power consumption 400 W (when the maximum number of optional boards are installed) Current consumption 5.7 to 2.5 A (100 to 240 V AC) Peak inrush current (1) Power ON, current probe method: 30 A (100 V), 80 A (240V) (2) Hot switching inrush current, measured in accordance with European standard EN55103-1: 40 A (230 V) Operating temperature  $5^{\circ}$ C to  $40^{\circ}$ C ( $41^{\circ}$ F to  $104^{\circ}$ F) Dimensions (w/h/d)  $430 \times 132 \times 445 \text{ mm} (17 \times 5^{-1})_{4} \times 17^{-5})_{8}$ inches) Mass Approx. 17.3 kg (38 lb 2.2 oz) (not including any optional product and accessory) Supplied accessories Control cable (shielded cross cable complied with IEEE 802.3 Ethernet 100BASE-TX standards, for connection between the Processor Unit and Control Panel) (1) Rack mounting bracket (1 set) Operating Instructions (1) Warranty (1) Accessories not supplied AC power cord (for USA and Canada): 125 V, 10 A, 2.4 m (7 feet  $10^{1}/_{2}$ inches) Part No. 1-551-812-31 AC power cord (for Europe): 250 V, 10 A, 2.5 m (8 feet  $2^{1}/_{2}$  inches) Part No. 1-782-929-12

# **BKDF-901 1M/E Control Panel**

#### Interface

#### **Operating panel**

#### USB MEMORY

High Speed USB (USB2.0) Type-A

## Rear panel

| EXT DISPLAT |                                   |
|-------------|-----------------------------------|
|             | High density D-sub 15-pin, female |
| DEVICE      | High Speed USB (USB2.0) Type-A    |
| PROCESSOR   | RJ-45                             |

### General

Power requirements 100 to 240 V AC, 50/60 Hz Power consumption 28 W Current consumption 0.30 to 0.15A (100 to 240 V AC) Peak inrush current (1) Power ON, current probe method: 10 A (100 V), 50 A (240V) (2) Hot switching inrush current, measured in accordance with European standard EN55103-1: 10 A (230 V) Operating temperature 5°C to 40°C (41°F to 104°F) Dimensions (w/h/d)  $430 \times 110.1 \times 221 \text{ mm} (17 \times 4^{3}/_{8} \times 8^{3}/_{4})$ inches) (not including the joystick and brackets, etc) Mass Approx. 4.4 kg (9 lb 11 oz) Supplied accessories Rack mounting bracket (1 set) **Operating Instructions (1)** Warranty (1) Accessories not supplied AC power cord (for USA and Canada): 125 V, 10 A, 2.4 m (7 feet  $10^{1}/_{2}$ inches) Part No. 1-551-812-31 AC power cord (for Europe): 250 V, 10 A, 2.5 m (8 feet  $2^{1/2}$  inches) Part No. 1-782-929-12

# **BKDF-902 1.5M/E Control Panel**

#### Interface

Appendix

### **Operating panel**

```
USB MEMORY
```

High Speed USB (USB2.0) Type-A

### Rear panel

EXT DISPLAY High density D-sub 15-pin, female DEVICE High Speed USB (USB2.0) Type-A PROCESSOR RJ-45 MAINTENANCE

D-sub 9-pin, male

### General

Power requirements

100 to 240 V AC, 50/60 Hz

Power consumption 40 W Current consumption 0.34 to 0.17 A (100 to 240 V AC) Peak inrush current Inrush current (1) Maximum possible inrush current at initial switch-on (Voltage changes caused by manual switching): 60 A peak, 10 A r.m.s. (240 V AC) (2) Inrush current after a mains interruption of five seconds (Voltage changes caused at zero-crossing): 10 A peak, 2 A r.m.s. (240 V AC) Operating temperature 5°C to 40°C (41°F to 104°F) Dimensions (w/h/d) 595 × 125.5 × 399 mm  $(23^{1}/_{2} \times 5 \times 15^{3}/_{4} \text{ inches})$  (not including the joystick and brackets, etc) Approx. 9.0 kg (19 lb 13 oz) Mass Supplied accessories Rack mounting bracket (1 set) Operating Instructions (1) Warranty (1) Accessories not supplied AC power cord (for USA and Canada): 125 V, 10 A, 2.4 m (7 feet  $10^{-1}/_{2}$ inches) Part No. 1-551-812-31 AC power cord (for Europe): 250 V, 10 A, 2.5 m (8 feet  $2^{1}/_{2}$  inches) Part No. 1-782-929-12

# **Optional Products**

#### **BKDF-910 4 SDI Input Board**

| Video input    | BNC type (4), 800 mVp-p, 75 ohms                                                      |  |  |
|----------------|---------------------------------------------------------------------------------------|--|--|
|                | HD-SDI: 1.485 Gbps or 1.485/                                                          |  |  |
|                | 1.001 Gbps                                                                            |  |  |
|                | SD-SDI: 270 Mbps                                                                      |  |  |
|                | All input channels provided with frame                                                |  |  |
|                | synchronizer function, and two input                                                  |  |  |
|                | channels with up-conversion function.                                                 |  |  |
| Power requirer | nents                                                                                 |  |  |
|                | 12 V DC (supplied from the switcher)                                                  |  |  |
| Power consum   | ption                                                                                 |  |  |
|                | 30 W max.                                                                             |  |  |
| Operating temp | perature                                                                              |  |  |
|                | 5°C to 40°C (41°F to 104°F)                                                           |  |  |
| Dimensions (w  | //d)                                                                                  |  |  |
|                | $271 \times 95 \text{ mm} (10^{3}/_{4} \times 3^{3}/_{4} \text{ inches}) (\text{not}$ |  |  |
|                | including the projected parts)                                                        |  |  |
| Mass           | Approx. 300 g (11 oz)                                                                 |  |  |
| Supplied acces | ssories                                                                               |  |  |

Connector name plate (1) +M3 screws (4), +M2.6 screws (4) Operating Instructions (1) Warranty (1)

#### BKDF-940 2 CH DME Board

#### Power requirements 12 V DC (supplied from the switcher) Power consumption 35 W max. Operating temperature 5°C to 40°C (41°F to 104°F) Dimensions (w/d) $110 \times 130 \text{ mm} (4^{3}/_{8} \times 5^{1}/_{8} \text{ inches}) \text{ (not}$ including the projected parts) Mass Approx. 200 g (7.1 oz) Supplied accessories +M3 screws (4) Heat transfer sheet (1) Operating Instructions (1) Warranty (1)

#### **BKDF-950 Multi Viewer Board**

Power requirements 12 V DC (supplied from the switcher) Power consumption 20 W max. Operating temperature 5°C to 40°C (41°F to 104°F) Dimensions (w/d)  $110 \times 130 \text{ mm} (4^{3}/_{8} \times 5^{1}/_{8} \text{ inches}) \text{ (not}$ including the projected parts) Approx. 200 g (7.1 oz) Mass Supplied accessories +M3 screws (4) Operating Instructions (1) Warranty (1) **BKDF-960 4 SDI Output Board** BNC type (4), 800 mVp-p, 75 ohms Video output HD-SDI: 1.485 Gbps or 1.485/ 1.001 Gbps SD-SDI: 270 Mbps Of the four output channels, two channels

provided with down-conversion function.

Power requirements 12 V DC (supplied from the switcher) Power consumption

20 W max.

Operating temperature

5°C to 40°C (41°F to 104°F)

#### Dimensions (w/d)

Mass

 $271 \times 110 \text{ mm} (10^{3}/_{4} \times 4^{3}/_{8} \text{ inches}) \text{ (not including the projected parts)}$ Approx. 400 g (14 oz) Supplied accessories Connector name plate (1) +M3 screws (4), +M2.6 screws (4) Operating Instructions (1) Warranty (1)

#### **BKDF-990 Power Supply Unit**

Power requirements 100 to 240 V AC, 50/60 Hz Supply voltage 12 V DC Operating temperature 5°C to 40°C (41°F to 104°F) Dimensions (w/h/d) 405 × 62.5 × 122.5 mm (16 × 2  $^{1}/_{2}$  × 4  $^{7}/_{8}$  inches) (not including the projected parts) Mass Approx. 3.1 kg (6 lb 13 oz) Supplied accessories Operating Instructions (1) Warranty (1)

#### **RMM-10 Rack Mount Kit**

#### Notes

- Always make a test recording, and verify that it was recorded successfully.
   SONY WILL NOT BE LIABLE FOR DAMAGES OF ANY KIND INCLUDING, BUT NOT LIMITED TO, COMPENSATION OR REIMBURSEMENT ON ACCOUNT OF FAILURE OF THIS UNIT OR ITS RECORDING MEDIA, EXTERNAL STORAGE SYSTEMS OR ANY OTHER MEDIA OR STORAGE SYSTEMS TO RECORD CONTENT OF ANY TYPE.
- Always verify that the unit is operating properly before use. SONY WILL NOT BE LIABLE FOR DAMAGES OF ANY KIND INCLUDING, BUT NOT LIMITED TO, COMPENSATION OR REIMBURSEMENT ON ACCOUNT OF THE LOSS OF PRESENT OR PROSPECTIVE PROFITS DUE TO FAILURE OF THIS UNIT, EITHER DURING THE WARRANTY PERIOD OR AFTER EXPIRATION OF THE WARRANTY, OR FOR ANY OTHER REASON WHATSOEVER.

### **Pin Assignments**

#### **DFS-900M Processor Unit**

#### Tally/GPI OUT connector (D-sub 37-pin, female)

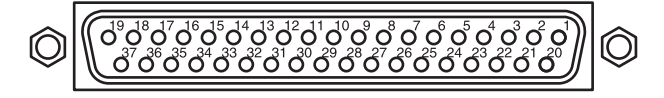

| Pin No. | Signal           |  |  |
|---------|------------------|--|--|
| 1       | Tally/GPI OUT 1  |  |  |
| 2       | Tally/GPI OUT 2  |  |  |
| 3       | Tally/GPI OUT 3  |  |  |
| 4       | Tally/GPI OUT 4  |  |  |
| 5       | Tally/GPI OUT 5  |  |  |
| 6       | Tally/GPI OUT 6  |  |  |
| 7       | Tally/GPI OUT 7  |  |  |
| 8       | Tally/GPI OUT 8  |  |  |
| 9       | Tally/GPI OUT 9  |  |  |
| 10      | Tally/GPI OUT 10 |  |  |
| 11      | Tally/GPI OUT 11 |  |  |
| 12      | Tally/GPI OUT 12 |  |  |
| 13      | Tally/GPI OUT 13 |  |  |
| 14      | Tally/GPI OUT 14 |  |  |
| 15      | Tally/GPI OUT 15 |  |  |
| 16      | Tally/GPI OUT 16 |  |  |
| 17      | +5V              |  |  |
| 18      | +5V              |  |  |
| 19      | +5V              |  |  |
| 20      | Tally/GPI OUT 17 |  |  |
| 21      | Tally/GPI OUT 18 |  |  |
| 22      | Tally/GPI OUT 19 |  |  |
| 23      | Tally/GPI OUT 20 |  |  |
| 24      | Tally/GPI OUT 21 |  |  |
| 25      | Tally/GPI OUT 22 |  |  |
| 26      | Tally/GPI OUT 23 |  |  |
| 27      | Tally/GPI OUT 24 |  |  |
| 28      | GND              |  |  |
| 29      | GND              |  |  |
| 30      | Tally/GPI OUT 25 |  |  |
| 31      | Tally/GPI OUT 26 |  |  |
| 32      | Tally/GPI OUT 27 |  |  |
| 33      | Tally/GPI OUT 28 |  |  |
| 34      | Tally/GPI OUT 29 |  |  |
| 35      | Tally/GPI OUT 30 |  |  |
| 36      | Tally/GPI OUT 31 |  |  |
| 37      | Tally/GPI OUT 32 |  |  |

Pin No. Signal 1 GPI IN 1 2 GPI IN 2 3 GPI IN 3 4 GPI IN 4 5 GPI IN 5 6 GPI IN 6 7 GPI IN 7 8 GPI IN 8 9 GPI IN 9 10 GPI IN 10 11 GPI IN 11 12 GPI IN 12 13 GPI IN 13 14 GPI IN 14 15 GPI IN 15 16 GPI IN 16 17 GND 18 GND 19 GND 20 GND 21 GND 22 GND 23 GND 24 GND 25 GND

For the functions that can be assigned to pins 1 to 16, see "GPI Input Settings" (page 149).

#### REMOTE (1 to 3) connector (D-sub 9-pin, female)

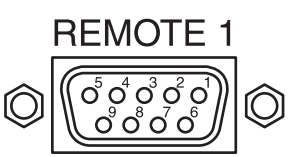

| Pin No. | Signal | Function          |
|---------|--------|-------------------|
| 1       | FG     | Frame ground      |
| 2       | R–     | Receive data (-)  |
| 3       | T+     | Transmit data (+) |
| 4       | SG     | Signal ground     |
| 5       | —      | Not used          |
| 6       | SG     | Signal ground     |
| 7       | R+     | Receive data (+)  |
| 8       | T–     | Transmit data (–) |
| 9       | FG     | Frame ground      |

For the functions that can be assigned to pins 1 to 16, 20 to 27, and 30 to 37, see "Tally Output Settings" (page 150).

#### GPI IN connector (D-sub 25-pin, female)

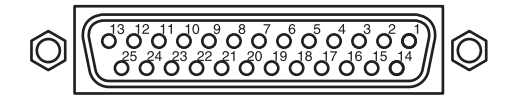

Appendix

### EDITOR connector (D-sub 9-pin, female)

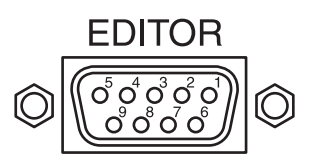

| Pin No. | Signal | Function          |
|---------|--------|-------------------|
| 1       | FG     | Frame ground      |
| 2       | T–     | Transmit data (–) |
| 3       | R+     | Transmit data (+) |
| 4       | SG     | Signal ground     |
| 5       | —      | Not used          |
| 6       | SG     | Signal ground     |
| 7       | T+     | Transmit data (+) |
| 8       | R–     | Receive data (-)  |
| 9       | FG     | Frame ground      |

### BKDF-901/902 control panel

# EXT DISPLAY connector (HD-D-sub 5-pin, female)

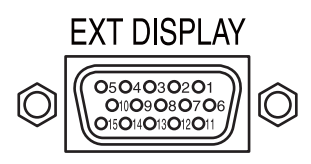

| Pin No. | Signal | Function                        |
|---------|--------|---------------------------------|
| 1       | RED    | Video signal (Red)              |
| 2       | GREEN  | Video signal (Green)            |
| 3       | BLUE   | Video signal (Blue)             |
| 4       | -      | Not used                        |
| 5       | GND    | Signal ground                   |
| 6       | GND    | Signal ground                   |
| 7       | GND    | Signal ground                   |
| 8       | GND    | Signal ground                   |
| 9       | -      | Not used                        |
| 10      | GND    | Signal ground                   |
| 11      | -      | Not used                        |
| 12      | -      | Not used                        |
| 13      | H SYNC | Horizontal synchronizing signal |
| 14      | V SYNC | Vertical synchronizing signal   |
| 15      | _      | Not used                        |

#### MAINTENANCE connector (D-sub 9-pin, male)

Provided for inspection / maintenance. Not used for operating this system.

# **External Dimensions**

### **BKDF-901 1M/E Control Panel**

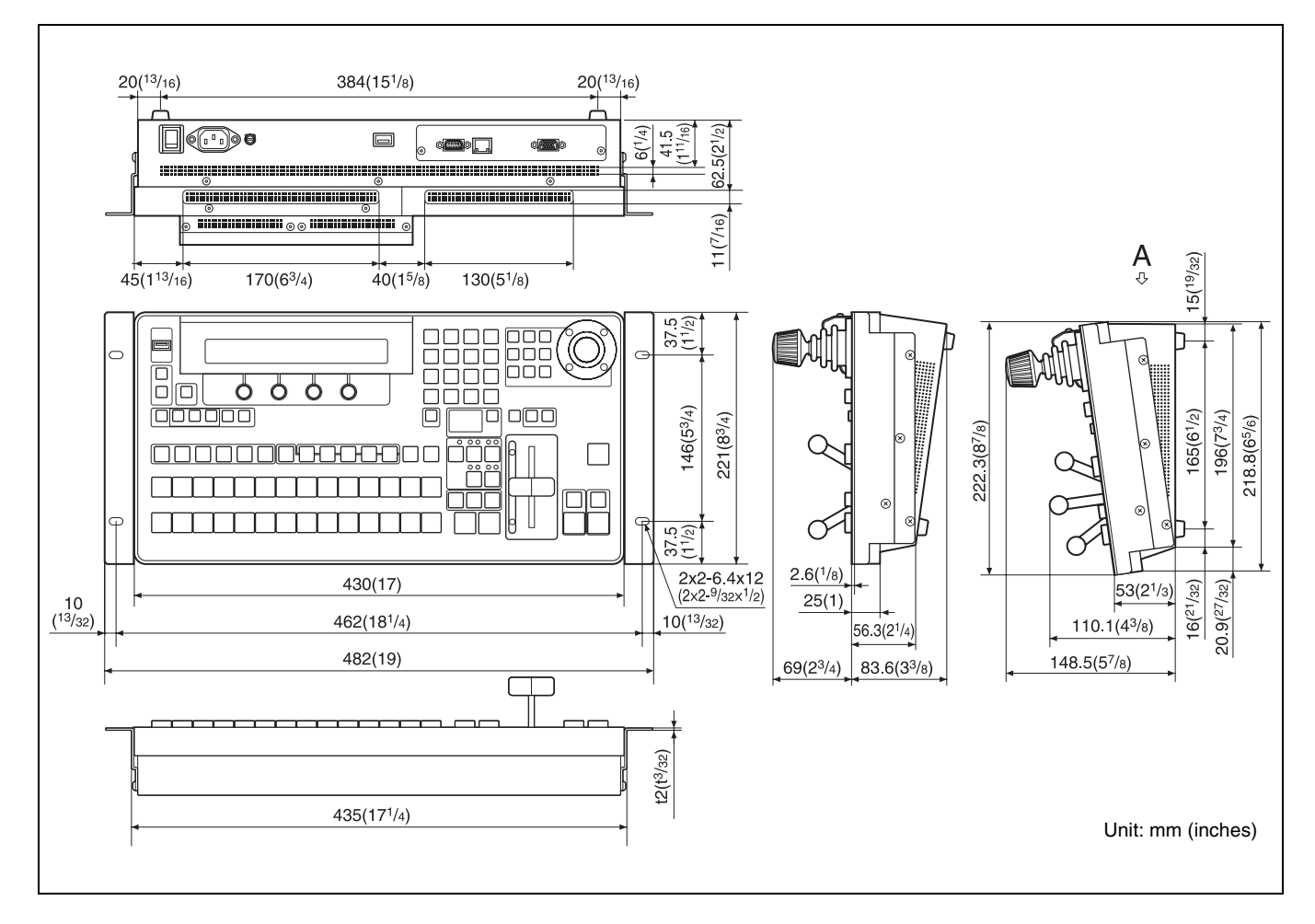

Appendix

### **BKDF-902 1.5M/E Control Panel**

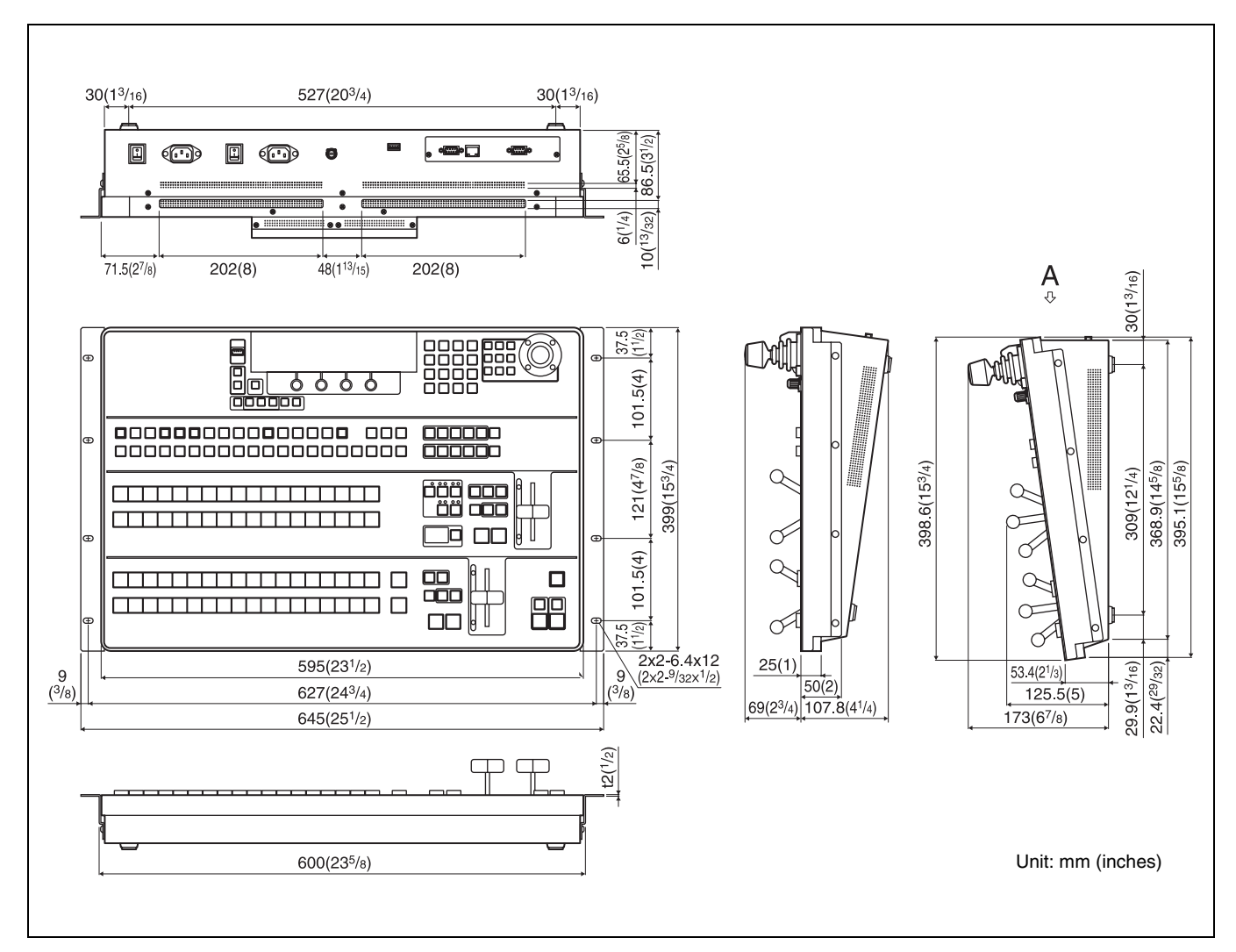

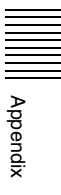

### **DFS-900M Processor Unit**

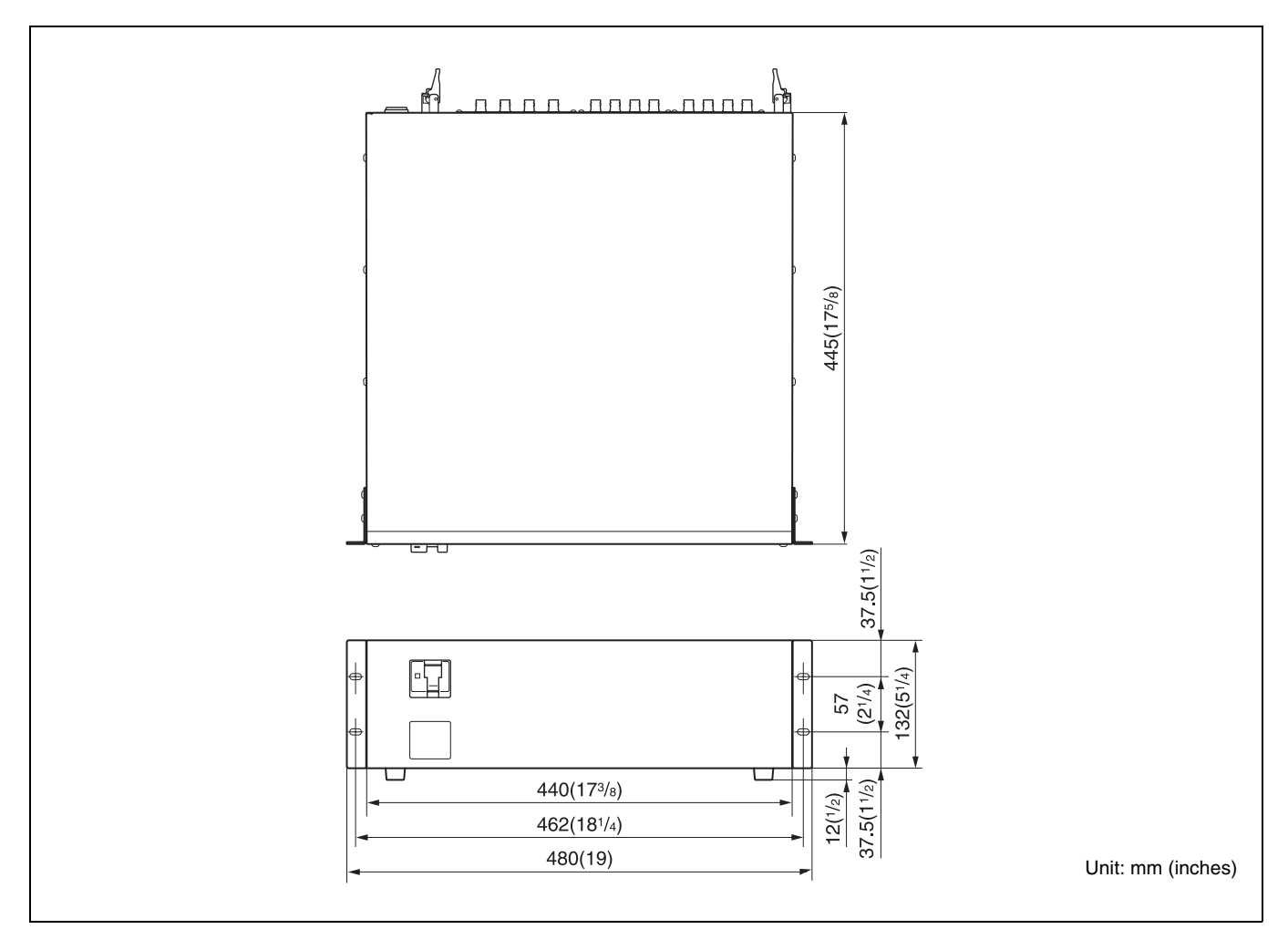

Appendix

# Glossary

#### **AUX** output

A signal output from an AUX (auxiliary) connector to an external device.

#### **Background transition**

A transition that switches away from the background video of the current program output to other video.

#### **Color matte**

An internally generated color signal. You can adjust the hue (Hue), saturation (Sat), and luminance (Lum) of color mattes.

#### DME (digital multi effects)

A special effect (3D, lighting, etc.) created with digital video processing.

#### **DME** wipe

A wipe that uses a DME effect to switch between video signals.

#### Downstream key (DSK)

A function which allows video to be composed by taking video to which an effect has already been applied and adding further images and text. It is called downstream key because this processing is done as the last stage in the flow of video processing.

#### Event

A set of control panel settings registered as data. You can register video selections and effect settings as events, and then automatically restore the same state by recalling the event.

#### Fade to black

An effect in which video fades out to a black screen.

#### Key

An effect in which part of the video is cut out and replaced by an image, text, or other content.

#### Key transition

A transition in which a key is inserted into or deleted from the program video.

#### Mix

A type of transition effect. Another video signal is mixed into the current video signal, gradually replacing it.

#### **Preset bus**

A bus for the video signal that will become the program video after a background transition. This video is selected and output before execution of the transition.

#### **Preview output**

Output that allows you to check the program video that will appear after a transition, before actual execution of the transition.

#### **Program bus**

A bus for the output of program output signals.

#### **Program output**

The final video signal output from this system after applying effects. The video seen by viewers.

#### Sequence

A set of control panel settings stored as motion video. The settings for a single instant are stored as a single frame of the video. The sequence is played by recalling the frames in turn, with the video changing smoothly between the current frame and the next frame.

#### Still image memory

Internal memory for storing image data as files.

#### Transition

Switching from one video signal to a different video signal over a certain time interval. Transitions can be used to compose or erasing graphics or text using functions such as downstream keys or Picture-in-Picture.

#### Wipe

A type of transition effect. A new video signal replaces the current video signal by gradually wiping it away.

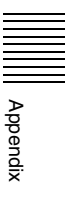

# Index

### **Numerics**

32-bit TGA 106 3D effects 126 4:3BGS 77

# Α

AC power cord 52 Assign AUX output 79 Assigning PROGRAM and PRESET selection button 71

### В

Background selecting 94 switching 95 Backup 152 Basic operations 94 Baud rate 148 BKDF-901 12 BKDF-902 20 BKDF-910 30 input number display 36 installation order 36 up-convert 75 **BKDF-940** installation position 41 **BKDF-950** installation position 41 setting 82 BKDF-960 30 down-convert 81 input number display 36 installation order 36 BKDF-990 30 installing/removing 46 POWER switch and indicator 27 Boot mode 54 Border adjusting color 124 bevel 124 DME wipe pattern 123 highlight 125 inner width 124 outer width 124 softness 124 wipe pattern 118 Box mask 135 Box Mask sub menu 135

## С

Capture 105 Change of color type DME wipe pattern 125 Chroma key 109 Color matte 103 background transition 104 changing 103 Communication protocol 148 Connection mouse 60 PC monitor 60 peripheral device 31 switcher system 49 touch panel monitor 60 Control panel 12, 20 connecting 52 external connection block 13, 21 operating blocks 12, 20 power block 13, 21 rear panel 18, 25 Coordinates 120 Cross-point bus block 14 Cross-point selection buttons assigning signals 71 Cut 95 downstream key 115 key 112

# D

Data backup 152 clearing 152 recalling 152 Defocus 131 dfs900.ini 70 adjusting display position/display size 85 DFS-900M 27 Dimensions 188 Display panel 18, 25, 55, 59 Display panel/menu control block 25 Displaying menu 58 DME adjusting position 122 aspect ratio 122 border 123 chroma control 125 crop 123 customizing 120 defocus 131 enable/disable 123 key 115 lens 128 lighting effects 131

mirror 130 mosaic 127 page peel 129 page turn 128 registering user pattern 132 ripple 126 rotation angle 122 setup 123 slats 127 splits 130 swirl 127 warp effects 126 DME Basic sub menu 120 DME menu reset 120 restoring the default values 120 DME/SETUP block 17.24 Down-converters 81 Downstream key 115, 116 box mask 135 DSK preview function 88 DSK/fade to black control block 23 DSK/fade to black control block 23

# Ε

Edge key 134 Edge Shadow sub menu 134 Event deleting 141 recalling event 138 register 137 Expansion board installation tray 35 External control 147 External device interface connector 28

# F

Fade to black 117 DSK/fade to black control block 23 Features 10 Frame synchronizer 74 capturing still image 75 Function expansion board installing/removing 41

# G

Global coordinates enable/disable 123 GPI input 149 GUI menu connecting devices for display and operation 60 GUI menu screen basic operations 64

## Η

HD/SD-SDI input board 184

## I

I/O expansion board installing/removing 35
I/O expansion board slot 35
I/O expansion slot 27
Input board 30
Input signal adjusting level 77 capturing still image 75 changing signal display name 69 inputting up-convert 75 setting 69
Interface 147

# J

Joystick block 15, 25

# Κ

Key 108 adjusting 118 changing priorities 114 chroma key 109 composing video 108 cut 112 DME 115 downstream key 115, 116 edge 134 KEY DELEGATION block 14 Key/AUX bus control block 21 KEYER block 21 mask 133 mix 113 setting up 108 type 108 wipe 113 KEY DELEGATION block 14 Key delegation block 14 Key Mask sub menu 133 Key/AUX bus control block 21 KEYER block 13, 21 Keyer menu 58 Keyframe adding 145 deleting 146

### L

Lens 128 Light 1 131 Light 2 131 Light source position/size/color 131 type 131 Light sub menu 131 Lighting effects 131

# Μ

M/E cross-point bus block 22 M/E transition block 24 Mask key 133 Memory for the storage of still image 104 acquiring still image files 104 capturing 105 downloading still image 104 Menu 58 basic configuration 58 display panel 18 display panel/menu control block 25 displaying 58 GUI menu screens 59 menu control block 18 operating 59 Menu control block 18, 25 Menu structure 157 Messages 178 Mirror 130 Mix 99 downstream key 116 key 113 Modify wipe pattern 119 Mosaic 127 Multi-view output adding frame 86 adjusting display position/display size 85 child window number 85 setting 82 window partition type 85

# Ν

Names and functions of parts 12 Numeric keypad 16, 25

# 0

Optional accessories 184 Options 30 BKDF-901 12 BKDF-902 20 BKDF-910 30, 35 BKDF-940 35 BKDF-950 35 BKDF-960 35 BKDF-990 30, 35 I/O expansion slot 27 input board 30 installing 35 output board 30 POWER switch and indicator 27 Output Board 30 Output signal 79 assigning to AUX output 79 down-convert output 81

# Ρ

Page Peel 129 Page Turn 128 Parity bit 148 Pin assignments 185 Power off 55 on 53 Power block 13, 21 control panel 13, 21 Power connectors 29 Power supply unit 30 installing/removing 46 POWER switch control panel 54 processor unit 54 POWER switch and indicator 27 power supply unit 30 POWER switches (A and B) 25 PRESET selection button 14 Processor unit 27 connecting 52 front panel 27 power connectors 29 POWER switch and indicator 27 rear panel 27 PROGRAM selection button 14 PROGRAM/PRESET cross-point bus block 22 PROGRAM/PRESET transition block 23

# R

Reference sync signal setting 68 Register event 137 operation/setting 137 user pattern 119, 132 Ripple 126

# S

Sequence creating 142 deleting 146

editing 145 playing 144 recalling 142 Sequence/Event menu 58 Serial interface 147 Settings 66 BKDF-950 82 cross-point bus block 91 down-converter 81 DSK preview function 88 frame synchronizer 74 input signal 69 internal clock 92 M/E cross-point bus block 22 output signal 79 PROGRAM/PRESET cross-point bus block 22 reference sync signal 68 timing of video switching 90 up-converter 75 video format 66 Setup menu 58 SHUTDOWN button 56 Shutdown processing 56 Signal display name changing 69 usable characters 71 Slats 127 Source coordinates 120 Specifications 183 Splits 130 Standard I/O module 28, 41 DME1, DME2 sockets 41 MV1, MV2 sockets 41 Still image 32-bit TGA 106 acquiring still image files 104 background transition 106 capturing 75, 105 deleting 107 downloading 104 writing to USB flash drive 107 Still Store menu 58 Sub effects sub menu 125 Sub menu 58 displaying 59 Swirl 127 System 154

## Т

Tally output 150 Target coordinates 120 Touch panel monitor calibration 61 connecting 60 Transition 95 cut 95 M/E transition block 24 mix 99 PROGRAM/PRESET transition block 23 transition block 14 wipe 101 Transition block 14 Transition menu 58 Transition rate 102 Type 131

# U

Up-converter 75 Update 154 USB flash drive 70 recalling all event data 140 recalling event in page unit 140 saving event data 138 writing still image 107 USB MEMORY connector 70 User patterns registering 119, 132 User sub menu 119, 132

## V

Video format 66 when an SD format is selected 67

### W

Warp effects 126 Warp sub menu 126 Wipe 101 adjusting 118 customizing wipe pattern 118 key 113 Wipe Border Color sub menu 118 Wipe Modify sub menu 119 Wipe pattern adjusting position 119 aspect ratio 119 border 118 customizing 118 modifying 119 registering user pattern 119 rotation angle 119 Wipe Pattern sub menu 118